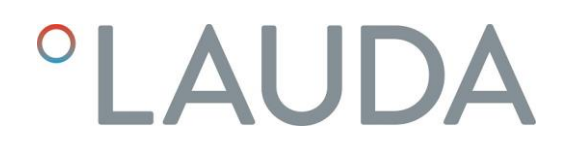

### Manual de instrucciones

### **PROLINE** Kryomat

Termostatos de refrigeración con sistema SmartCool RP 4050 C, RP 4050 CW RP 3090 C, RP 3090 CW RP 4090 C, RP 4090 CW

Versión 02/2025 n

¡Lea estas instrucciones antes de comenzar cualquier trabajo!

°FAHRENHEIT. °CELSIUS. °LAUDA.

Fabricante LAUDA DR. R. WOBSER GMBH & CO. KG Laudaplatz 1 97922 Lauda-Königshofen Alemania Teléfono: +49 (0)9343 503-0 Correo electrónico: info@lauda.de Sitio web: https://www.lauda.de

#### 11/02/2025

Traducción del manual de instrucciones original Q4DA-E\_13-010-ES sustituye a la versión 11/2024 m, 08/2024 l, 07/2022 k, 03/2022 j, 08/2020 i, 11/2018 h Válido a partir de: Software sistema de regulación versión 2.13 Software sistema de protección versión 2.07 Software sistema de mando versión 3.61 Software sistema de refrigeración versión 2.13 Software módulo de E/S analógicas versión 3.56 Software módulo de E/S analógicas versión 3.42 Software módulo de E/S digitales versión 3.18 Software válvula magnética versión 3.10 Software módulo Ethernet versión 1.27 Software módulo EtherCAT versión 1.15

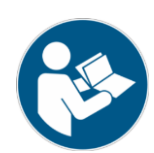

#### Indicaciones de seguridad preliminares

Antes de utilizar el equipo, lea atentamente todas las instrucciones e indicaciones de seguridad en el capítulo 1. En caso de preguntas, llámenos.

Siga las instrucciones relativas a la instalación, manejo, etc.; solo así se puede descartar una manipulación incorrecta del equipo y conservar la cobertura de la garantía en toda su extensión.

- La cabeza Master recibe alimentación eléctrica desde la parte inferior del equipo. Una vez desconectada la cabeza con el interruptor situado delante de la cabeza y/o detrás de la misma, sigue habiendo tensión de alimentación en la cabeza Master. El equipo se desconecta mediante el interruptor giratorio del panel frontal.
- Desconectar el equipo y desenchufar el conector de red en los casos siguientes:
  - si se llevan a cabo trabajos de servicio y reparación,
  - si se traslada el equipo.
- ¡Transportar el equipo con precaución! No se permite en ningún caso que el equipo vuelque ni que quede cabeza abajo.
- El equipo y sus componentes internos pueden resultar dañados:
  - por una caída,
  - por una sacudida.
- Solo se permite manejar el equipo a personal que haya recibido la instrucción pertinente.
- No hacer funcionar el equipo en ningún caso sin líquido caloportador.
- No poner el equipo en marcha si:
  - está dañado o presenta fugas,
  - los cables (no solo el cable de alimentación) están dañados.
- Vacíe el baño antes de mover el equipo.
- No realice modificaciones técnicas en el equipo.
- Los trabajos de servicio y reparación deben ser llevados a cabo exclusivamente por personal técnico especializado.

El manual de instrucciones contiene indicaciones de seguridad adicionales identificadas con un triángulo que contiene un signo de exclamación. Leer con detenimiento las instrucciones y seguirlas. Su incumplimiento puede conllevar consecuencias significativas, p. ej., daños en el equipo, daños materiales o lesiones.

Quedan reservadas las modificaciones técnicas.

### Índice

| India | caciones de seguridad preliminares                           |   |
|-------|--------------------------------------------------------------|---|
| 1     | SEGURIDAD                                                    | 8 |
| 1.1   | Indicaciones de seguridad                                    |   |
| 1.2   | INDICACIONES GENERALES DE SEGURIDAD                          | 9 |
| 1.3   | Otras indicaciones de seguridad                              |   |
| 1.4   | OBLIGACIONES DE LA ENTIDAD EXPLOTADORA                       |   |
| 1.5   | Refrigerante fluorado                                        |   |
| 2     | INSTRUCCIONES BREVES                                         |   |
| 2.1   | Estructura del menú: Master                                  |   |
| 2.2   | Estructura del menú: Unidad de mando a distancia Command     |   |
| 3     | ELEMENTOS DE MANEJO Y FUNCIONAMIENTO                         |   |
| 4     | DESCRIPCIÓN DEL EQUIPO                                       |   |
| 4.1   | Condiciones ambientales                                      |   |
| 4.2   | TIPOS DE EQUIPOS                                             |   |
| 4.3   | Bomba Varioflex                                              |   |
| 4.4   | Materiales                                                   |   |
| 4.5   | INDICADOR DE TEMPERATURA, REGULACIÓN Y CIRCUITO DE SEGURIDAD |   |
| 4.6   | Programador y función de rampa                               |   |
| 4.7   | INTERFACES                                                   |   |
| 4.8   | MÓDULOS DE INTERFACES (ACCESORIO)                            |   |
| 4.9   | GRUPO DE REFRIGERACIÓN                                       |   |
| 4.10  | EVITAR LA CONDENSACIÓN                                       |   |
| 4.11  | POTENCIA CALORIFICA Y CONSUMO ELECTRICO DE LA RED            |   |
| 5     | DESEMBALAJE                                                  |   |
| 5.1   | TRAS EL DESEMBALAJE                                          |   |
| 5.2   | Accesorios de serie:                                         |   |
| 5.3   | Desembalaje y embalaje con el material de embalaje original  |   |
| 5.3.1 | Motivos                                                      |   |
| 5.3.2 | Requisitos                                                   |   |
| 5.3.3 | Desembalaje del equipo                                       |   |
| 5.3.  | 3.1 Embalaje exterior                                        |   |
| 5.3.  | 3.2 Elevar el equipo para retirarlo del palé                 |   |
| 5.3.4 | Reembalaje con el material de embalaje original              |   |
| 5.4   | TRANSPORTE DEL EQUIPO                                        |   |
| 5.5   | ANTES DE LA PUESTA EN SERVICIO                               |   |
| 6     | PREPARATIVOS                                                 |   |
| 6.1   | Ensamblaje e instalación                                     |   |
| 6.2   |                                                              |   |
| 6.3   |                                                              |   |
| 6.4   | LIQUIDOS CALOPORTADORES, MANGUERAS Y AGUA DE REFRIGERACIÓN   |   |

| 6.5    | Conexión de consumidores externos                                                              |    |
|--------|------------------------------------------------------------------------------------------------|----|
| 7      | FUNCIONAMIENTO                                                                                 |    |
| 7.1    | Fuente de alimentación                                                                         | 41 |
| 7.2    | Conexión                                                                                       | 41 |
| 7.3    | Desconexión/Stand-by                                                                           |    |
| 7.4    | Funciones de los botones                                                                       |    |
| 7.4.1  | Funciones generales de los botones y lámparas indicadoras                                      |    |
| 7.4.2  | Modificar información de ventana                                                               |    |
| 7.4.3  | Bloquear teclado                                                                               |    |
| 7.5    | AJUSTES IMPORTANTES                                                                            | 51 |
| 7.5.1  | Ajuste de valor nominal de temperatura                                                         | 51 |
| 7.5.2  | Mostrar el valor real de temperatura externa                                                   | 53 |
| 7.5.3  | Ajustar el rendimiento de la bomba o Stand-by                                                  | 54 |
| 7.5.4  | Activación de la bomba externa                                                                 | 56 |
| 7.5.5  | Activar regulación externa                                                                     | 56 |
| 7.5.6  | Consumo de corriente de la red                                                                 | 58 |
| 7.5.7  | Ajustar fecha y hora                                                                           | 59 |
| 7.5.8  | Ajustar la resolución de visualización                                                         | 60 |
| 7.6    | AJUSTES ESPECIALES                                                                             | 61 |
| 7.6.1  | Establecer el modo de funcionamiento de arranque                                               | 61 |
| 7.6.2  | Establecer valores límite de temperatura                                                       | 62 |
| 7.6.3  | Modo de compensación de valores nominales                                                      | 63 |
| 7.6.4  | Restablecer ajustes de fábrica                                                                 | 64 |
| 7.6.5  | Ajustar el volumen de las señales acústicas                                                    | 65 |
| 7.6.6  | Indicar compensación del sensor de temperatura interno                                         |    |
| 7.6.7  | Restablecer los ajustes de fábrica de la compensación del sensor de temperatura interno        |    |
| 7.6.8  | Indicar compensación del sensor de temperatura externo                                         | 67 |
| 7.6.9  | Restablecer los ajustes de fábrica de la compensación del sensor de temperatura externo        | 67 |
| 7.7    | REPRESENTACIÓN GRÁFICA DE VALORES MEDIDOS DE TEMPERATURA                                       | 68 |
| 7.8    | Programador                                                                                    | 70 |
| 7.8.1  | Ejemplo de programa                                                                            |    |
| 7.8.2  | Seleccionar e iniciar programa (inicio, pausa, parada)                                         | 72 |
| 7.8.3  | Interrumpir, continuar o finalizar programa (Pausa, Continuar, Parada)                         | 73 |
| 7.8.4  | Crear o modificar (editar) programa                                                            | 74 |
| 7.8.5  | Determinación del número de ciclos del programa (ciclos)                                       |    |
| 7.8.6  | Ver como gráfico el desarrollo del programa (gráfico)                                          |    |
| 7.8.7  | Obtener información sobre un programa (Info)                                                   |    |
| 7.9    | Función de rampa                                                                               |    |
| 7.10   | Función de reloj conmutador/temporizador                                                       |    |
| 7.11   | Parámetros de regulación                                                                       |    |
| 7.11.1 | Magnitud de regulación interna (sensor de medición integrado)                                  |    |
| 7.11.  | 1.1 Ajustes probados para parámetros de regulación y bomba (regulación interna)                |    |
| 7.11.2 | Magnitud de regulación externa (sensor de medición externo)                                    |    |
| 7.11.  | 2.1 Procedimiento para el ajuste de los parámetros de regulación en caso de regulación externa | 85 |
| 7.11.3 | Conjuntos de parámetros de regulación internos y externos                                      |    |
| 7.11.4 | Autoadaptación                                                                                 |    |
| 7.12   | ALARMAS, ADVERTENCIAS Y ERRORES                                                                | 90 |

| 7.12.1 | Protección contra exceso de temperatura y comprobación               |  |
|--------|----------------------------------------------------------------------|--|
| 7.12.2 | Alarma de nivel insuficiente y comprobación de nivel insuficiente    |  |
| 7.12.3 | Ajustes de nivel excesivo                                            |  |
| 7.12.4 | Advertencia o alarma por nivel excesivo                              |  |
| 7.12.5 | Supervisión del motor de la bomba: Sobrecarga u obstrucción          |  |
| 7.12.6 | 7.12.6 Supervisión del motor de la bomba: Marcha en vacío            |  |
| 7.12.7 | Temperatura excesiva compresor                                       |  |
| 7.12.8 | Conexión de corriente trifásica                                      |  |
| 7.12.9 | Lista de errores "Alarmar y advertencias"                            |  |
| 8      | MÓDULOS DE INTERFAZ                                                  |  |
| 8.1    | Montaje de módulos                                                   |  |
| 8.2    | Estructura del menú para todos los módulos                           |  |
| 8.3    | Módulo de interfaz RS 232/485                                        |  |
| 8.3.1  | Cable de conexión y prueba de interfaz RS 232                        |  |
| 8.3.2  | Protocolo RS 232                                                     |  |
| 8.3.3  | Cable de conexión RS 485                                             |  |
| 8.3.4  | Protocolo RS 485                                                     |  |
| 8.3.5  | Comandos de escritura (especificación de datos para los termostatos) |  |
| 8.3.6  | Comandos de lectura (solicitud de datos de los termostatos)          |  |
| 8.3.7  | Mensajes de error                                                    |  |
| 8.3.8  | Software controlador para LABVIEW®                                   |  |
| 8.4    | ,<br>Módulo analógico                                                |  |
| 8.5    | Módulos de contactos                                                 |  |
| 8.5.1  | Módulo de contacto LRZ 915 con tres entradas y tres salidas          |  |
| 8.5.2  | Módulo de contacto LRZ 914 con una salida y una entrada              |  |
| 9      | MANTENIMIENTO                                                        |  |
| 9.1    | Estado del equipo                                                    |  |
| 9.1.1  | Consultar el tipo de equipo                                          |  |
| 9.1.2  | Versión software                                                     |  |
| 9.1.3  | Números de serie                                                     |  |
| 9.1.4  | Datos del equipo                                                     |  |
| 9.1.5  | Memoria de errores                                                   |  |
| 9.2    | LIMPIEZA                                                             |  |
| 9.2.1  | Limpieza de la superficie del equipo                                 |  |
| 9.2.2  | Vaciado del condensador refrigerado por agua                         |  |
| 9.3    | INDICACIONES SOBRE EL MANTENIMIENTO, LA REPARACIÓN Y LA ELIMINACIÓN  |  |
| 9.3.1  | Mantenimiento                                                        |  |
| 9.3.2  | Intervalos de mantenimiento                                          |  |
| 9.3.3  | Comprobación del líquido caloportador                                |  |
| 9.3.4  | Limpieza del condensador                                             |  |
| 9.3.4  | .1 Condensador refrigerado por aire                                  |  |
| 9.3.4  | .2 Condensador refrigerado por agua                                  |  |
| 9.3    | 3.4.2.1 Limpieza del colector de suciedad                            |  |
| 9.3    | 3.4.2.2 Descalcificación del circuito de agua de refrigeración       |  |
| 9.3.5  | Nota sobre la reparación                                             |  |
| 9.3.6  | Resolución de fallos                                                 |  |
|        |                                                                      |  |

| 9.4   | INSTRUCCIONES PARA LA ELIMINACIÓN DE RESIDUOS                             |     |
|-------|---------------------------------------------------------------------------|-----|
| 9.4.1 | Eliminación del refrigerante como residuo                                 |     |
| 9.4.2 | Eliminación del embalaje como residuo                                     |     |
| 9.5   | SERVICIO TÉCNICO, PEDIDO DE PIEZAS DE RECAMBIO Y PLACA DE CARACTERÍSTICAS |     |
| 10    | ACCESORIOS                                                                | 123 |
| 11    | DATOS TÉCNICOS                                                            | 124 |
| 11.1  | LUGAR DE EMPLAZAMIENTO                                                    |     |
| 11.2  | VALORES DE CONEXIÓN A LA RED                                              |     |
| 11.3  | REFRIGERANTE Y VOLUMEN DE LLENADO                                         |     |
| 12    | DECLARACIÓN DE CONFORMIDAD Y DEVOLUCIÓN DE MERCANCÍAS                     | 133 |
| 13    | ÍNDICE                                                                    | 135 |

### 1 Seguridad

#### 1.1 Indicaciones de seguridad

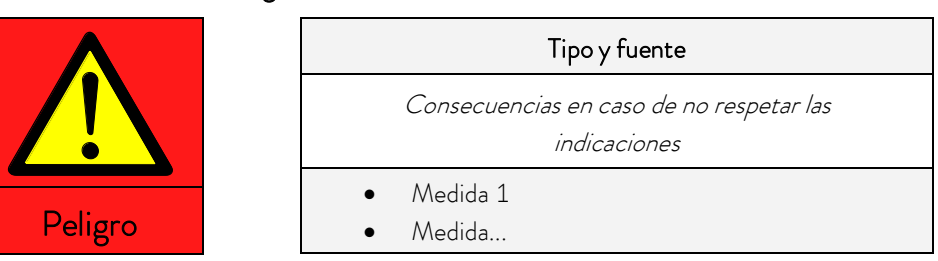

"PELIGRO" indica una situación de peligro inminente que puede provocar la muerte o

lesiones graves irreversibles si se pasan por alto las disposiciones

de seguridad.

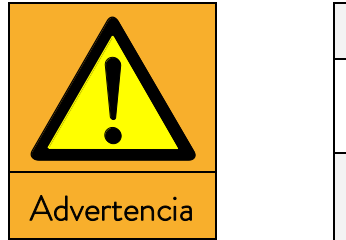

Indicación

|   | Tipo y fuente                                            |
|---|----------------------------------------------------------|
|   | Consecuencias en caso de no respetar las<br>indicaciones |
| • | Medida 1<br>Medida                                       |

"ADVERTENCIA" indica una posible situación de peligro que puede provocar

la muerte o lesiones graves irreversibles si se pasan por alto las disposiciones de seguridad.

|            | Tipo y fuente                                            |
|------------|----------------------------------------------------------|
|            | Consecuencias en caso de no respetar las<br>indicaciones |
| Precaución | <ul><li>Medida 1</li><li>Medida</li></ul>                |

"PRECAUCIÓN" indica una situación posiblemente peligrosa que puede provocar lesiones leves reversibles si se pasan por alto las disposiciones de seguridad.

| Tipo y fuente                                         |
|-------------------------------------------------------|
| Consecuencias en caso de no respetar las indicaciones |
| • Medida 1                                            |
| • Medida                                              |

"INDICACIÓN" advierte de posibles daños materiales o medioambientales.

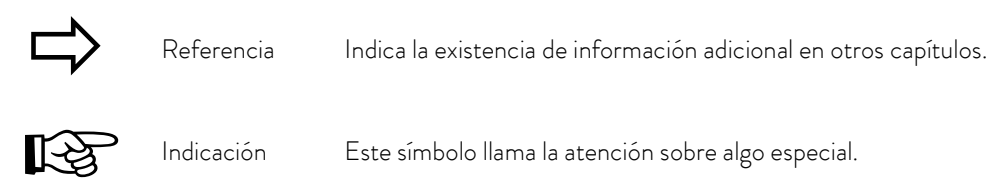

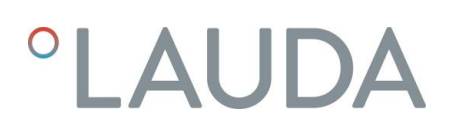

#### 1.2 Indicaciones generales de seguridad

Los líquidos caloportadores se enfrían, calientan y bombean según lo previsto mediante un termostato de calefacción y refrigeración. Esto entraña peligros por temperaturas elevadas o bajas, fuego y los peligros generales de utilizar energía eléctrica.

El usuario está ampliamente protegido por la aplicación de las normas correspondientes.

Otras fuentes de peligro pueden provenir del tipo de producto de regulación de temperatura, por ejemplo cuando se superan determinados límites superiores o inferiores de temperatura o por la rotura del depósito y la reacción con el líquido caloportador.

No resulta posible recoger todas las posibilidades. Estas quedan en gran parte al criterio del explotador, así como bajo su responsabilidad.

Los equipos se deben utilizar exclusivamente para el uso previsto, tal como y se describe en este manual de instrucciones. Forma parte del uso previsto que solo esté autorizado a hacer funcionar los equipos el personal especializado debidamente instruido.

Estos equipos <u>no</u> están concebidos para el uso en entornos sanitarios facultativos conforme a las normas DIN EN 60601-1 e IEC 601-1.

| Clasificación conforme a las exigencias CEM de la norma DIN EN 61326-1 |                                                       |                                               |                                                            |
|------------------------------------------------------------------------|-------------------------------------------------------|-----------------------------------------------|------------------------------------------------------------|
| Equipo                                                                 | Requisitos respecto a la resistencia a interferencias | Categoría de<br>emisiones                     | Fuente de alimentación del<br>cliente                      |
| Proline Kryomat                                                        | Tabla 2 (industria)<br>conforme a<br>DIN EN 61326-1   | Categoría de<br>emisiones B según<br>CISPR 11 | solo para la UE<br>Valor de acometida ≥ 100 A              |
| Proline Kryomat                                                        | Tabla 2 (industria)<br>conforme a<br>DIN EN 61326-1   | Categoría de<br>emisiones B según<br>CISPR 11 | el resto del mundo<br>(excepto la UE)<br>sin restricciones |

#### 1.3 Otras indicaciones de seguridad

- Los equipos se deben enchufar exclusivamente en tomas de corriente de red con puesta a tierra.
- Si la temperatura de funcionamiento es elevada, algunas piezas de la cubierta del baño pueden alcanzar temperaturas superficiales superiores a 70 °C. Precaución en caso de contacto. → peligro de quemadura.
- Usar mangueras apropiadas (⇒ 6.3).
- Asegurar las mangueras de manera que no puedan resbalar; usar para ello abrazaderas para manguera. Evitar que las mangueras se doblen.
- Comprobar cada cierto tiempo si las mangueras presentan fatiga del material.
- Se debe evitar que las mangueras de caloportador y demás piezas calientes toquen el cable de alimentación.
- Si el termostato se utiliza como termostato de circulación y se rompe una manguera, puede salir líquido caliente o frío y convertirse en una fuente de peligro para personas y materiales.
- Si no se conecta ningún consumidor externo, la tubuladura de presión deberá cerrarse (utilizar el tapón) y la válvula de derivación deberá colocarse en "interno" (⇔ 4.3).
- Tener en cuenta la dilatación térmica del líquido caloportador a medida que aumenta la temperatura del baño.
- Según el líquido caloportador y el modo de funcionamiento empleados, se pueden generar vapores irritantes. Procure una aspiración suficiente de los gases. Utilice la tapa para baño.
- Al cambiar un líquido caloportador acuoso por un caloportador para temperaturas superiores a 100 °C, eliminar cuidadosamente todos los restos de agua, también de las mangueras y los consumidores. Abrir también los tapones ciegos de las salidas y entradas de la bomba y soplar todas estas con aire comprimido. → ¡Peligro de quemadura por retardo de ebullición!
- Desenchufar el conector de red antes de limpiar o mover el termostato o de efectuar trabajos de mantenimiento en este.
- Las reparaciones de la unidad de control se deben encomendar exclusivamente a personal técnico especializado.
- En condiciones normales, los valores de la estabilidad de temperatura y de la precisión de la indicación son válidos conforme a la norma DIN 12876. En ciertos casos especiales, los campos electromagnéticos de alta frecuencia pueden dar lugar a valores desfavorables. La seguridad no se ve afectada por ello.
- Las siguientes acciones podrían reactivar los termostatos de forma involuntaria desde el modo stand-by: Funcionamiento por temporizador previamente activado (⇒ 7.10), comando "Inicio" a través de las interfaces (⇒ 8).

Solo equipos refrigerados por agua:

- La manguera de retorno de la refrigeración por agua debe fijarse de forma segura en el área de descarga para evitar un desvío incontrolado de la manguera, incluso en caso de impulsos de presión.
- La manguera de retorno de la refrigeración por agua debe fijarse en el área de descarga de modo que no puedan producirse salpicaduras de agua de refrigeración caliente.
- Debe evitarse que la manguera de retorno de la refrigeración por agua quede doblada o aplastada. La sobrepresión puede provocar roturas en las mangueras de agua de refrigeración y, por consiguiente, pueden producirse fugas de agua caliente.
- Con el fin de evitar daños por fugas en el sistema de agua de refrigeración, recomendamos usar un indicador de pérdidas de agua con desconexión de agua.

#### 1.4 Obligaciones de la entidad explotadora

Deben respetarse las normativas nacionales para el funcionamiento del país correspondiente en el que se monta la instalación. Debe prestarse especial atención a la aplicación de las disposiciones legales sobre la seguridad de funcionamiento.

Respete las condiciones de instalación indicadas en Capítulo (⇒ 11.1 Lugar de emplazamiento).

En el caso de las entidades explotadoras que se encuentran dentro de la UE, deben cumplirse las normas vigentes del Reglamento (UE) 2024/573 sobre gases fluorados de efecto invernadero. Para obtener una visión general completa, debe remitirse al Reglamento, que incluye:

- El objetivo general del Reglamento es la reducción de las emisiones de gases fluorados de efecto invernadero.
- Controles de estanqueidad regulares
- Los controles de estanqueidad, mantenimiento, conservación, reparación, puesta fuera de servicio o recuperación deben encargarse a personal certificado y autorizado (por ejemplo, LAUDA Service).
- Realización de registros sobre los refrigerantes añadidos o recuperados, incluidos el tipo y la cantidad. Los registros deben conservarse al menos 5 años.

#### 1.5 Refrigerante fluorado

Los termostatos de proceso de refrigeración funcionan con refrigerantes fluorados. La denominación y el volumen de llenado del refrigerante están especificados en la placa de características.

#### 2 Instrucciones breves

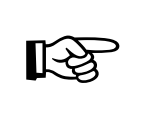

Estas instrucciones breves tienen por objeto permitir un acceso rápido al manejo del equipo. No obstante, a fin de que el funcionamiento de los termostatos sea seguro, es imprescindible leer detenidamente el manual completo y tener en cuenta las indicaciones de seguridad que figuran en este.

- Montar y completar el equipo (⇔ 6.1).
   No se permite en ningún caso que el equipo vuelque ni que quede cabeza abajo.
   Tener en cuenta la conexión de los elementos de unión de mangueras (⇔ 6.3 y 6.5).
- Llenar el equipo con el líquido caloportador correspondiente. (⇒ 6.3). Los equipos están concebidos para el funcionamiento con líquidos no inflamables e inflamables conforme a la norma DIN EN 61010-2-010.
  - → Tener en cuenta el nivel de llenado. ( $\Rightarrow$  6.2).
- 3. Comparar los datos de la tensión de alimentación con los indicados en la placa de características.
- 4. Enchufar el equipo exclusivamente en tomas de corriente que dispongan de conductor protector.
- Comprobar si el interruptor
   la posición "Activo = -".
- 6. Comprobar si el interruptor "Activo = **I**".
  - or de la parte delantera de la cabeza Master se encuentra en la posición

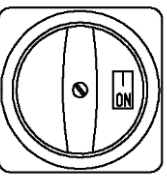

Situar el interruptor giratorio
 El equipo se pone en funcionamiento.

del panel frontal en la posición "ON = I".

de la parte posterior de la cabeza Master se encuentra en

- 8. Con ajustar el punto de desconexión por exceso de temperatura a un valor significativamente superior a la temperatura ambiente (⇔ 7.12.1).
- 9. Ahora se muestra en la pantalla la temperatura actual del baño, p. ej.:

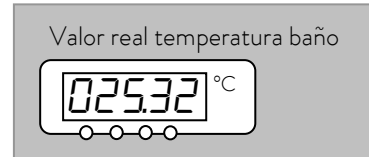

Si en lugar de esta se mostrarse una advertencia o un mensaje de error, siga leyendo el capítulo 7.12.

#### 2.1 Estructura del menú: Master

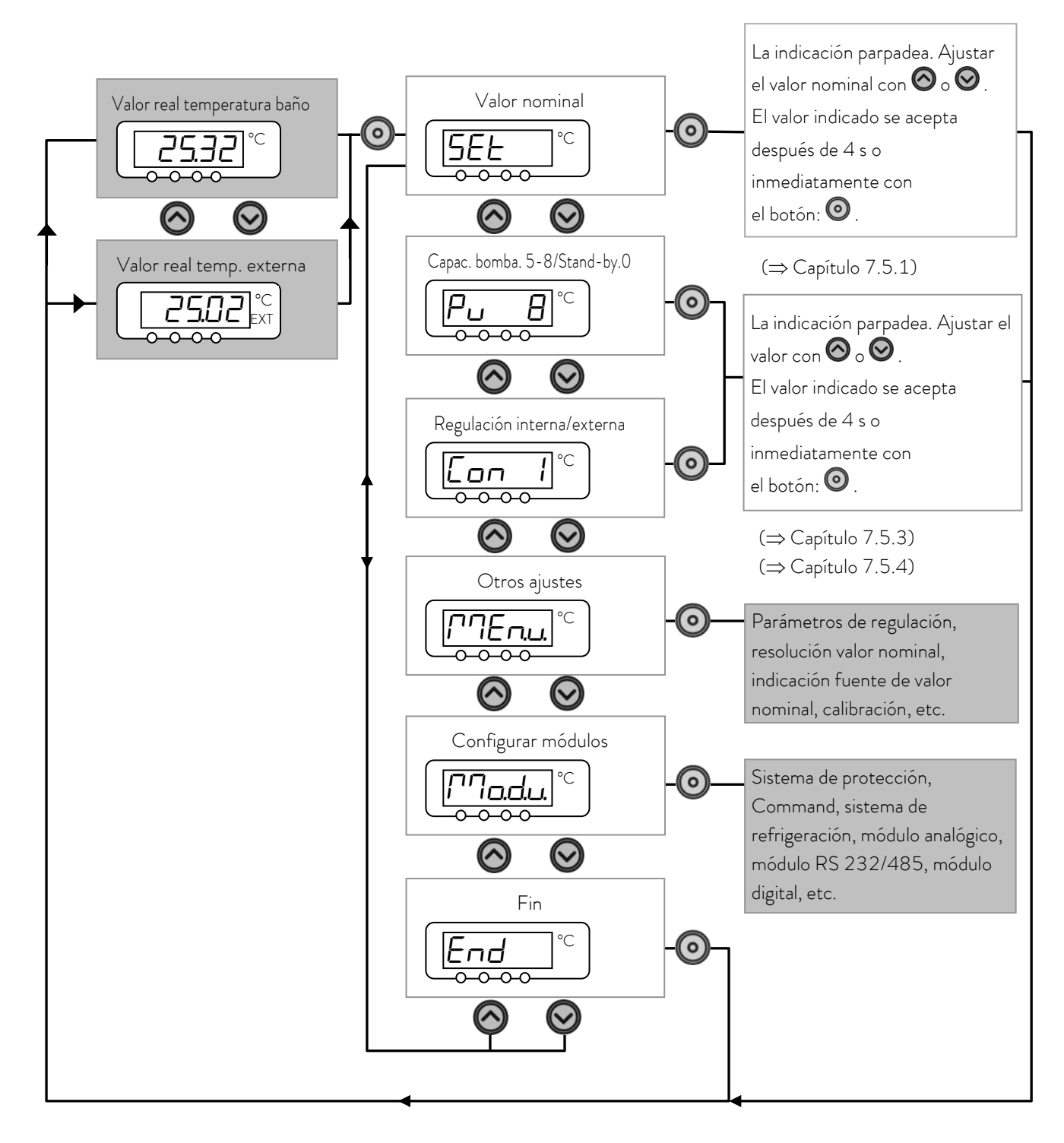

Estos ajustes y configuraciones pueden introducirse de forma más cómoda y clara a través de la unidad de mando a distancia Command y, por ello, no se explican con mayor detalle en este manual de instrucciones para la cabeza Master.

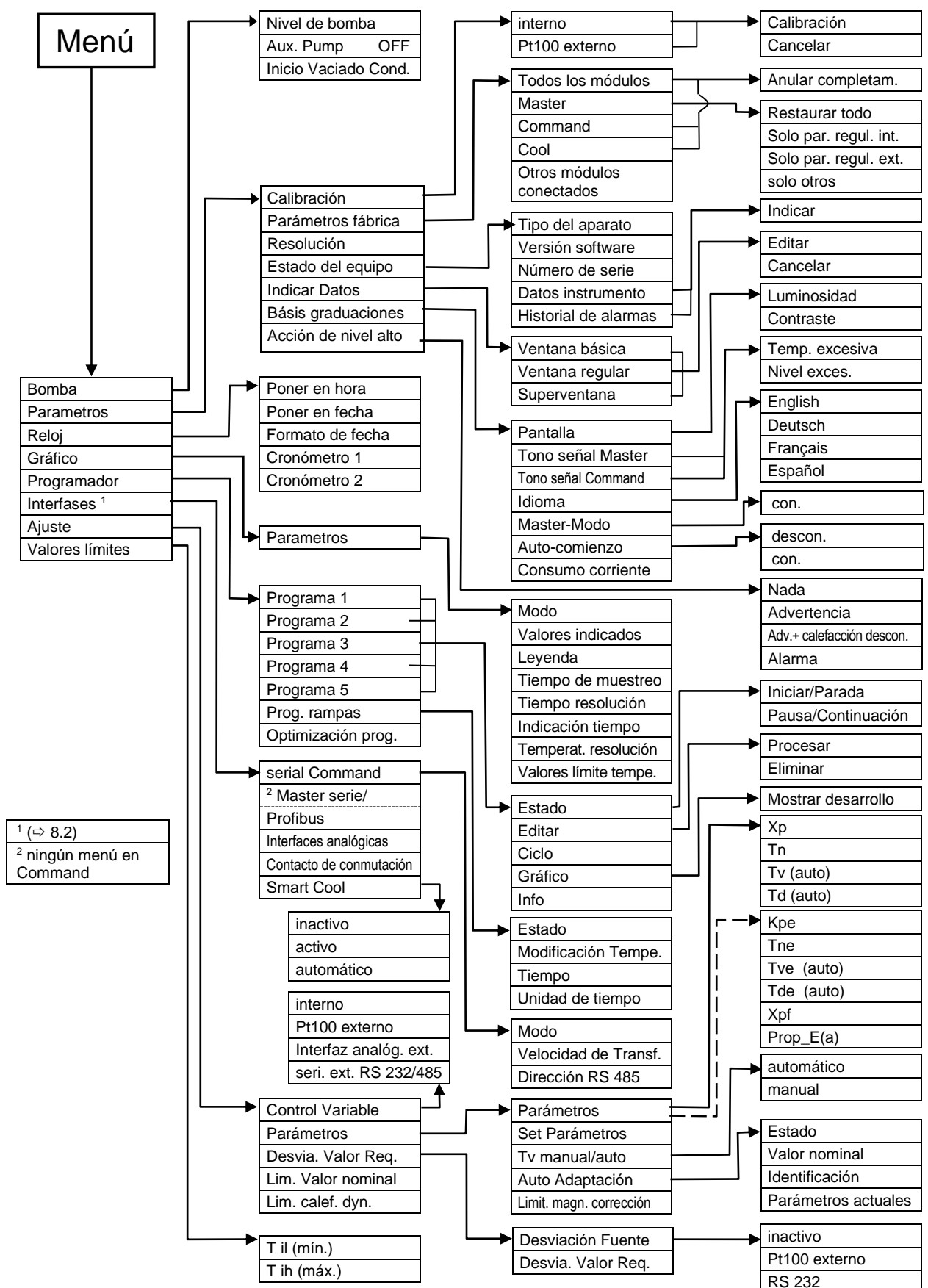

2.2 Estructura del menú: Unidad de mando a distancia Command

### 3 Elementos de manejo y funcionamiento

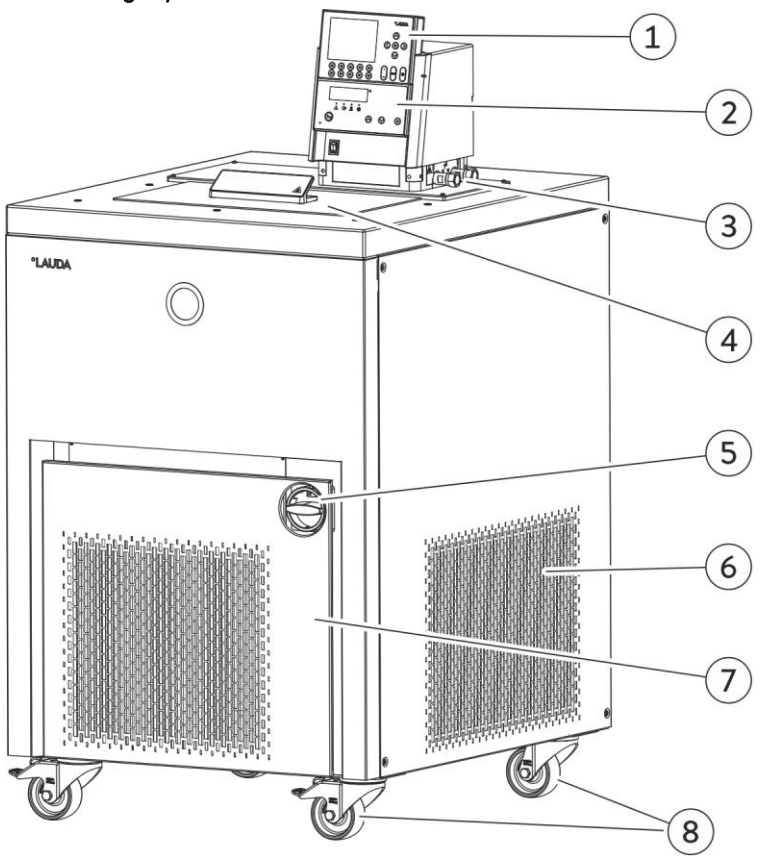

- 1 Unidad de mando a distancia Command (véase la página 18).
- 2 Panel de manejo cabeza Master.
- 3 Conexión de bomba lateral y válvula de derivación (véase la siguiente imagen).

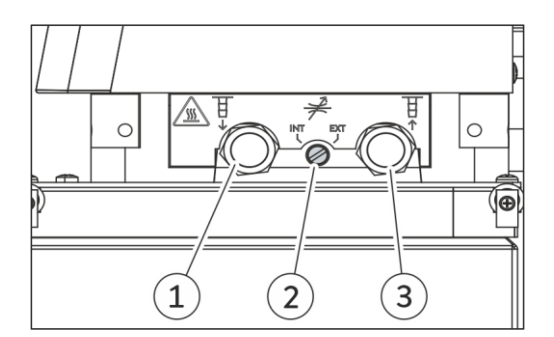

- 4 Tapa para baño.
- 5 Interruptor giratorio para el suministro de corriente.
- 6 Rejilla de ventilación (a ambos lados).
- 7 Panel frontal (cerrado).
- 8 Cuatro rodillos de transporte, dos de ellos con freno.
- Conexión de bomba lateral: Tubuladura de presión (avance hacia el consumidor). (cerrado con tapón).
- 2 Válvula de derivación (en posición "externa").
- 3 Conexión de bomba lateral:
   Tubuladura de aspiración (retorno al baño) (cerrado con tapón).

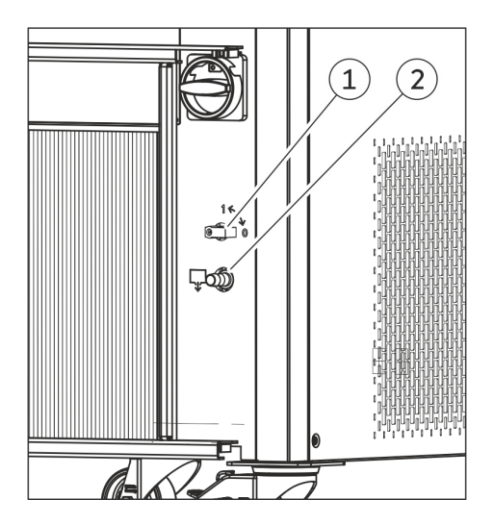

Con el panel frontal abierto, acceda a la llave de drenaje:

- 1 Grifo de vaciado de baño.
- 2 Racor de vaciado de baño.

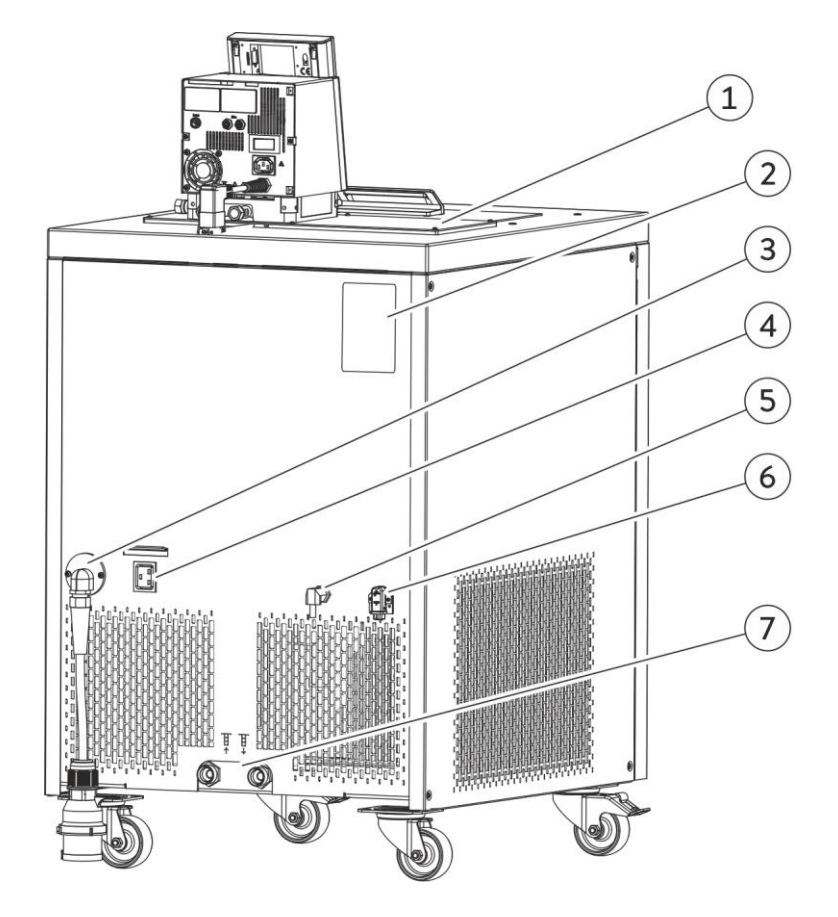

- 1 Calentamiento del borde del baño y del puente del baño
- 2 Placa de características.
- 3 Cable de alimentación.
- 4 Alimentación de red para la cabeza del regulador.

- 5 Cable de conexión LiBus.
- 6 Conexión de la calefacción del puente de baño
- 7 Conexión de la refrigeración por agua
   (solo para equipos refrigerados con agua)
   Conexiones según la imagen.

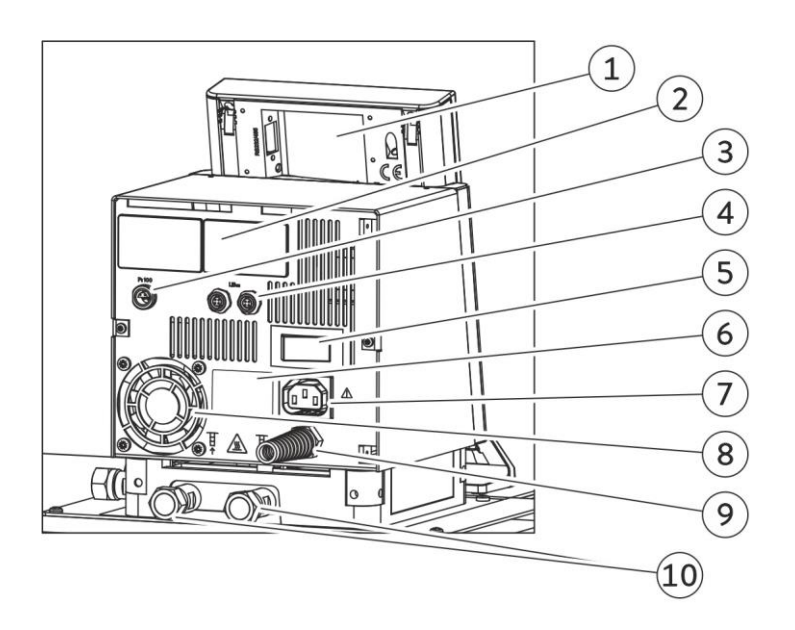

- Unidad de mando a distancia Command (véase la página 18).
- 2 Cubiertas en ambas posiciones de inserción de módulo.
- 3 Toma de conexión 10S para el sensor de temperatura Pt100 externo.
- 4 Casquillo de conexión LiBus (bus interno LAUDA) para el bus propio del equipo, al que está conectada la estructura inferior de refrigeración y la unidad de mando a distancia Command.
- 5 Conmutador de alimentación.

- 6 Placa de características de la cabeza
- 7 Casquillo de conexión 51H.
- 8 Entrada de aire para la electrónica en la cabeza.
- 9 Cable de alimentación.
- Conexiones de la bomba en la parte trasera: Tubuladura de aspiración (retorno al baño) / tubuladura de descarga (flujo al consumidor), véase el etiquetado en la carcasa.

#### <u>Panel de manejo de la cabeza Master</u>

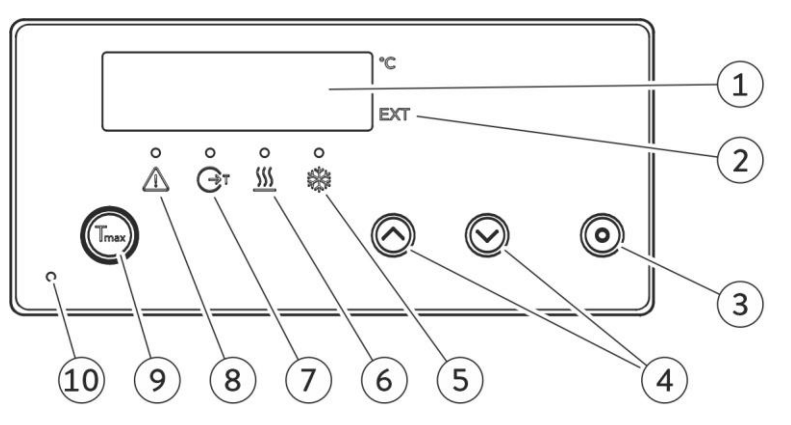

- 1. Mostrar
- 2. La temperatura de la fuente externa se indica en la pantalla (EXT se ilumina en verde).
- 3. Botón de entrada
- 4. Botón de selección
- 5. Refrigeración activa (el LED azul se enciende).
- 6. Calefacción activa (el LED amarillo se enciende).

#### Unidad de mando a distancia Command

- Regulación de baño con sensor temp. ext. (el LED verde se ilumina).
- 8. Indicación de un mensaje de error (el LED rojo parpadea).
- 9. Compruebe o ajuste el punto de desconexión por exceso de temperatura  $T_{m\acute{a}x.}$
- 10. Red eléctrica encendida (el LED verde se ilumina)

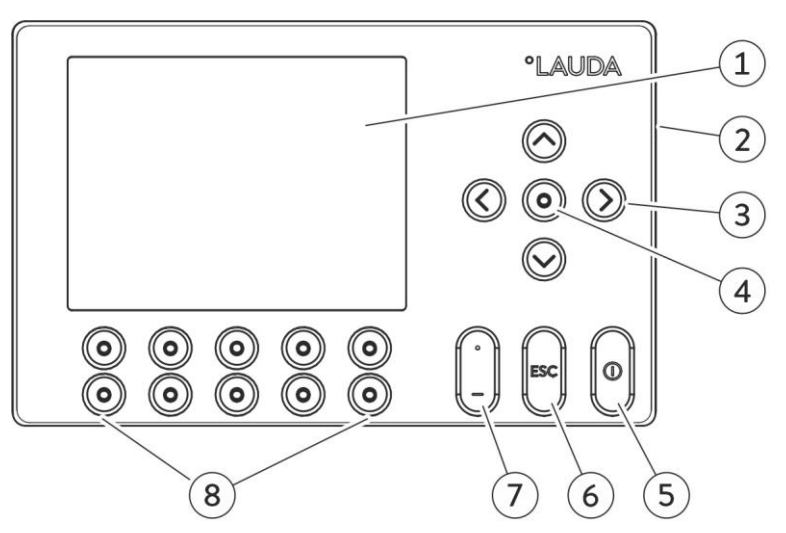

- 1. Pantalla gráfica
- 2. Casquillo RS 232/485 (oculta en la parte trasera del Command).
- 3. Botón de cursor
- 4. Botón de entrada

- Botón Stand-by, pone el termostato en modo de espera. La calefacción, la máquina frigorífica y la bomba están desconectados.
- 6. Botón Escape para salir de una ventana sin cambios.
- 7. Símbolo de coma decimal o "-".
- 8. 5 botones Duo programables, cuya función correspondiente se indica en la pantalla.

### 4 Descripción del equipo

#### 4.1 Condiciones ambientales

La utilización del termorregulador se permite únicamente bajo las condiciones indicadas en DIN EN 61010-2-010:2003 y DIN EN 61010-1:2001:

- Puesta en servicio y uso solo en espacios interiores.
- Funcionamiento hasta una altitud de 2000 m sobre el nivel del mar.
- Base estanca, lisa, antideslizante y no combustible.
- Respetar la distancia respecto a la pared (⇔ 6.1).
- Temperatura ambiente (⇒ 11 Datos técnicos).
   Para que no se produzcan errores durante el funcionamiento, es imprescindible respetar la temperatura ambiente especificada.
- Fluctuaciones de la tensión de red (⇒ 11 Datos técnicos).
- Humedad relativa del aire (⇔ 11 Datos técnicos).
- Categoría de sobretensión II y sobretensiones transitorias conforme a la categoría II.
- Nivel de suciedad 2.

#### 4.2 Tipos de equipos

La denominación de tipo de Proline Kryomat está formada por la R antepuesta (para designar al equipo de refrigeración: Refrigerated), una P para Proline, el volumen del baño en litros y la temperatura más baja posible del baño (valor orientativo sin signo).

La denominación se completa con "C", que indica la presencia de la unidad de mando a distancia Command. En el caso de los equipos con refrigeración por agua, la denominación de tipos se completa con una "W".

Ejemplo: RP 4090 CW es un termostato de refrigeración con baño de 40 litros y temperatura ultrabaja de -90 °C. El equipo cuenta con unidad de mando a distancia Command y refrigeración por agua.

#### 4.3 Bomba Varioflex

Todos los equipos incorporan una bomba Varioflex con accionamiento variable de 4 etapas

(etapas de la bomba 5 a 8). De este modo, el rendimiento de la bomba puede ajustarse de manera óptima a la tarea correspondiente. Para lograr una homogeneidad de temperatura óptima del líquido caloportador en el baño se recomienda adaptar la etapa de la bomba a la viscosidad del líquido.

Cuanto mayor sea la viscosidad, mayor debe ser la etapa de la bomba. Sin embargo, cuando el nivel de llenado sea elevado, se requiere precaución para evitar derrames. No se pueden seleccionar las etapas de bomba 1 a 4, ya que no se garantizaría una homogeneidad de temperatura suficiente para el volumen del baño. En la etapa de la bomba 0, el equipo se pone en modo Stand-by. Debe tenerse en cuenta que la aportación de calor de la bomba en el baño aumenta a medida que aumenta la etapa de la bomba.

Con la bomba Varioflex también pueden utilizarse recipientes abiertos con nivel constante si se emplea un estabilizador de nivel (accesorio LCZ 0660).

En la parte derecha y en la parte posterior del equipo hay montadas tubuladuras de presión y aspiración de la bomba para consumidores externos. Esto significa que dos consumidores externos pueden conectarse directamente sin distribuidor. Las boquillas de bomba que no se necesiten deben cerrarse con las tapas y las tuercas de racor suministradas.

Una válvula de derivación puede distribuir el caudal total de forma variable entre el baño (interno) y los consumidores conectados (externos). No obstante, debe garantizarse que el consumidor externo no bloquee el flujo volumétrico. Si no hay ningún consumidor conectado a las boquillas de bomba,

la válvula de derivación debe estar en la posición "interna" para una circulación óptima del baño y

todas las boquillas de bomba deben cerrarse con las tapas y las tuercas de racor suministradas.

Las boquillas de bomba del equipo están equipadas con conexiones roscadas M16 x 1.

La bomba Varioflex puede funcionar por un periodo breve con una viscosidad de hasta 150 mm². En el modo de regulación no deberían superarse 50 mm²/s. La regulación de temperatura es óptima a partir de 30 mm²/s.

Para un funcionamiento como termostato de circulación con consumidor externo es razonable un nivel de rendimiento lo más elevado posible para mantener baja la diferencia de temperatura,

también con temperaturas superiores en combinación con aceites como líquidos caloportadores.

Curvas características de las bombas ( $\Rightarrow$  11).

#### 4.4 Materiales

Todas las piezas que entran en contacto con el líquido caloportador están fabricadas con material de alta calidad adecuado para las temperaturas de funcionamiento. Se utiliza acero fino inoxidable y materiales sintéticos de alta calidad, resistentes a la temperatura y muy resistentes a disolventes.

#### 4.5 Indicador de temperatura, regulación y circuito de seguridad

En la cabeza Master, los equipos incorporan una pantalla LED verde de 5 posiciones, que sirve para indicar los valores de medición y ajuste, así como los estados de funcionamiento. La introducción del valor nominal y los demás ajustes se realiza mediante menú a través de cuatro botones.

La cómoda consola Command extraíble posee una pantalla gráfica retroiluminada. La introducción del valor nominal y los demás ajustes se realiza mediante menú a través de los botones de cursor y botones programables dependientes de la situación.

Un sensor de temperatura Pt100 registra la temperatura del baño. Un convertidor AD de alta resolución procesa el valor medido. El procesamiento sucesivo de valores medidos se realiza mediante un algoritmo de regulación especial para accionar el elemento de regulación de calefacción sin efecto para la red y la técnica de refrigeración SmartCool con otros sensores de valores medidos.

Mediante un casquillo (10S) puede conectarse un sensor de temperatura Pt100 externo para registrar una temperatura externa. Este valor puede mostrarse y, en caso necesario, utilizarse como magnitud de regulación si se conecta algún regulador externo (regulación de cascada). De este modo, la regulación del sistema se basa en el valor medido externo y no en la temperatura de avance (⇔ 7.5.4).

El sistema de seguridad satisface la DIN EN 61010-2-010. El asistente SelfCheck supervisa unos 50 parámetros del equipo. Se emplea un sistema de dos canales, con el cual dos microcontroladores se supervisan de manera recíproca. Además del sensor de medición o regulación de la temperatura del baño, hay un segundo sensor de temperatura de seguridad (Pt100) para el circuito de seguridad para la desconexión en caso de exceso de temperatura y para la supervisión del sensor de temperatura del baño.

El punto de desconexión por exceso de temperatura se indica pulsando el botón 🌑 en el Master.

Modificar el punto de desconexión por exceso de temperatura: (⇒ 7.2 Conexión) en la página 41.

El nivel del baño es registrado por el asistente SelfCheck en 8 niveles. Si el nivel desciende por debajo del límite mínimo, la bomba, la calefacción y el sistema SmartCool de la máquina frigorífica se desconectan.

La reacción del termostato a un baño llenado en exceso puede ajustarse alternativamente con la emisión sencilla de un aviso de advertencia, con un aviso de advertencia y la desconexión de la calefacción, o con la desconexión completa del baño con bomba, calefacción y máquina frigorífica.

En caso de un nivel insuficiente, exceso de temperatura u otras alarmas, el asistente SelfCheck desconecta la calefacción para todos los polos. La bomba y la máquina frigorífica también se desconectan.

Esta desconexión por error es permanente, es decir, una vez subsanado el error, este deberá reponerse (desbloquearse)

en el panel de mando Master con el botón 🖤

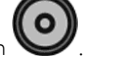

Las demás funciones del equipo están explicadas en los capítulos correspondientes y en el capítulo 7 "Puesta en servicio".

#### 4.6 Programador y función de rampa

#### Cabeza Master:

Ningún programador disponible.

#### Unidad de mando Command:

Los equipos cuentan con una función de programador que permite almacenar 5 programas de temperatura en función del tiempo. Cada programa consiste en varios segmentos de temperatura en función del tiempo. También se incluyen las indicaciones de cuál debe ser la frecuencia de ciclo del programa. Pueden distribuirse hasta 150 segmentos en los 5 programas (\$ 7.8).

Con la función de rampa puede indicarse una velocidad de variación directamente en °C por unidad de tiempo.

#### 4.7 Interfaces

El equipo incorpora de serie las siguientes interfaces:

- Una casquillo (10S) para conectar un sensor de temperatura externo Pt100.
- Dos casquillos (70S) para conectar componentes mediante el bus LAUDA del equipo (alimentación de red de la parte de refrigeración, unidad de mando Command, válvula magnética externa, etc.).
- Una interfaz RS 232/485 (65S) en la parte posterior de la unidad de mando Command.

#### 4.8 Módulos de interfaces (accesorio)

La cabeza Master puede complementarse con módulos de interfaz adicionales que se introducen de forma sencilla en la parte trasera de la cabeza de control en 2 ranuras de conexión de módulos

(véase el capítulo 3).

Actualmente están disponibles los siguientes módulos:

- Módulo de interfaz RS 232/485 (n.º de pedido de LAUDA LRZ 913) con casquillo SUB-D de 9 polos. Con aislamiento galvánico mediante optoacoplador. Con el conjunto de comandos de LAUDA, ampliamente compatible con la serie Ecoline, Integral XT e Integral T. La interfaz RS 232 se puede conectar directamente al PC con un cable de contactos 1:1 (n.º de pedido de LAUDA EKS 037). Puede obtener más información a este respecto en el capítulo 8.3.
- Módulo analógico (n.º de pedido de LAUDA LRZ 912) con 2 entradas y 2 salidas en el casquillo DIN de 6 polos. Las entradas y salidas pueden ajustarse de forma independiente entre sí como interfaz 4 20 mA, 0 20 mA o 0 10 V. Puede obtener más información a este respecto en el capítulo 8.4.

- 3. Módulo de contacto (n.º de pedido de LAUDA LRZ 915) en casquillo SUB-D de 15 polos. Cuenta con 3 salidas por contacto de relé (tipo contacto inversor, máx. 30 V/0,2 A) y 3 entradas binarias para el control a través de contactos externos libres de potencial. Conector de 15 polos (n.º de pedido de LAUDA EQM 030) y caja de conector (n.º de pedido de LAUDA EQG 017). Puede obtener más información a este respecto en el capítulo 8.5.
- 4. Módulo de contacto (n.º de pedido de LAUDA LRZ 914) con conexión de enchufe según NAMUR NE28. Misma funcionalidad que LRZ 915, pero en 2 casquillos DIN con solo 1 salida y 1 entrada cada uno. Caja de acoplamiento de 3 polos (n.º de pedido de LAUDA EQD 047) y conector de acoplamiento de 3 polos (n.º de pedido de LAUDA EQG 048). Puede obtener más información a este respecto en el capítulo 8.5.
- Módulo Profibus (n.º de pedido de LAUDA LRZ 917).
   Puede encontrar información más detallada en el manual de instrucciones del módulo Profibus (Q4DA-E\_13-014).

#### 4.9 Grupo de refrigeración

El grupo de refrigeración se compone fundamentalmente de uno o dos compresores encapsulados totalmente herméticos. La evacuación del calor de condensación y del motor se realiza a través de un condensador de laminillas aireado por ventilador. El aire fresco se aspira en la parte frontal del equipo y se libera calentado hacia atrás y hacia los lados. A fin de garantizar la circulación del aire sin obstáculos, está prohibido estrechar o tapar las aberturas de ventilación (\$ 6.1).

Los Proline Kryomat están equipados con la tecnología SmartCool, que hace un uso óptimo del compresor y solo enfría si el regulador exige realmente potencia de frío. Al mismo tiempo, varios sensores en el circuito de refrigeración supervisan los estados de funcionamiento.

Los compresores están equipados con controladores de temperatura que responden a la temperatura y el consumo de corriente del compresor. Además, el sistema de refrigeración está protegido contra sobrepresiones a través de un interruptor automático por caída de presión. La activación del grupo frigorífico se realiza normalmente de manera automática, pero también puede activarse manualmente a través del menú de mando ( $\Rightarrow$  2.2 con unidad de mando a distancia Command y  $\Rightarrow$  2.1 con cabeza Master).

Al reaccionar el circuito de avería, el grupo de refrigeración también se detiene.

<u>Curvas de enfriamiento</u> ( $\Rightarrow$  11).

#### 4.10 Evitar la condensación

Para que no se condense el borde del baño a temperaturas muy bajas, los equipos incorporan de serie de puente de baño y regulada electrónicamente. El calentador de puente de baño aprovecha el calor perdido del grupo de refrigeración.

#### 4.11 Potencia calorífica y consumo eléctrico de la red

Los Proline Kryomat tienen una potencia calorífica excepcionalmente elevada de 3,5 kW como máximo. Sin embargo, cuando el compresor está en funcionamiento, el consumo de corriente y, con ello, la potencia calorífica son limitados.

### 5 Desembalaje

|             | Daños de transporte                                                                                                    |
|-------------|----------------------------------------------------------------------------------------------------|
|             | Descarga eléctrica                                                                                                    |
| Peligro     | <ul> <li>Antes de la puesta en servicio compruebe minuciosamente el<br/>equipo en busca de daños de transporte.</li> <li>No ponga nunca el equipo en funcionamiento si ha detectado un<br/>daño de transporte.</li> </ul> |
|             | Caída/vuelco del equipo                                                                                                    |
|             | Aplastamiento de las manos y los pies, golpe                                                                                                    |
| Advertencia | <ul> <li>Utilice un dispositivo de elevación adecuado.</li> <li>El equipo se debe depositar exclusivamente sobre una superficie plana.</li> <li>Tenga en cuenta las indicaciones del embalaje.</li> </ul>                 |
| L           |                                                                                                    |
| Indicación  | Caída/vuelco del equipo                                                                                                    |
|             | Daños materiales                                                                                                    |
| -           | <ul> <li>No incline el equipo frigorífico durante su transporte; no lo ponga<br/>cabeza abajo en ningún caso.</li> </ul>                                                                                                  |

Conserve el embalaje original de su termostato para posibles transportes posteriores.

#### 5.1 Tras el desembalaje

Una vez desembalados el equipo y los accesorios, comprobar que no presenten daños debidos al transporte. Si, contra toda previsión, se detectasen daños en el equipo, el transportista deberán ser informados inmediatamente para que pueda realizarse una comprobación.

Informe también al servicio técnico LAUDA. Contacto (⇔ 9.4).

#### 5.2 Accesorios de serie:

| Número de<br>artículo | Cantidad | Denominación                                                                          | Tipo de equipo                                                   |
|-----------------------|----------|---------------------------------------------------------------------------------------|------------------------------------------------------------------|
| Q4DA-E_13-<br>010-ES  | 1        | Manual de instrucciones                                                               | Para todos los Kryomat                                           |
| LRT 927               | 1        | Unidad de mando a distancia Comma                                                     | Para todos los Kryomat                                           |
| HDQ 173               | 1        | Tapa para baño con asidero                                                            | Para RP 4050 C, RP 4050 CW,<br>RP 4090 C <sub>Y</sub> RP 4090 CW |
| HDQ 174               | 1        | Tapa para baño con asidero                                                            | Para RP 3090 C y RP 3090 CW                                      |
| HKO 026<br>(UD 413)   | 2        | Racor de manguera de Ø 13 mm                                                          | Para todos los Kryomat                                           |
| HKM 032               | 4        | Tuercas de racor (M16 x 1)                                                            | Premontadas, para todos los Kryomat                              |
| HKN 065               | 4        | Tapón de cierre (M16 x 1)                                                             | Premontadas, para todos los Kryomat                              |
| EOA 001               | 2        | Manguito ½" y tuerca G ¾" para conexiones<br>de manguera de la refrigeración por agua | Solo para equipos refrigerados por agua                          |
| EZB 260               | 1        | Letrero de advertencia "Superficie caliente"                                          | Para todos los Kryomat                                           |

#### 5.3 Desembalaje y embalaje con el material de embalaje original

#### 5.3.1 Motivos

Para clientes finales de Proline Kryomat, con el fin de asegurar un embalaje adecuado, p. ej., para el transporte de vuelta al fabricante o para el transporte posterior.

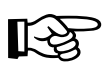

- Para poder volver a embalar el equipo *a posteriori* con cuidado y seguridad, es necesario conservar el embalaje original.
- Las imágenes pueden mostrar dispositivos con otras aberturas de ventilación, esto no influye en el desembalaje y embalaje.

#### 5.3.2 Requisitos

Una grúa con dos correas de transporte acolchadas de igual longitud o una carretilla elevadora con horquilla de anchura regulable.

### 5.3.3 Desembalaje del equipo

#### 5.3.3.1 Embalaje exterior

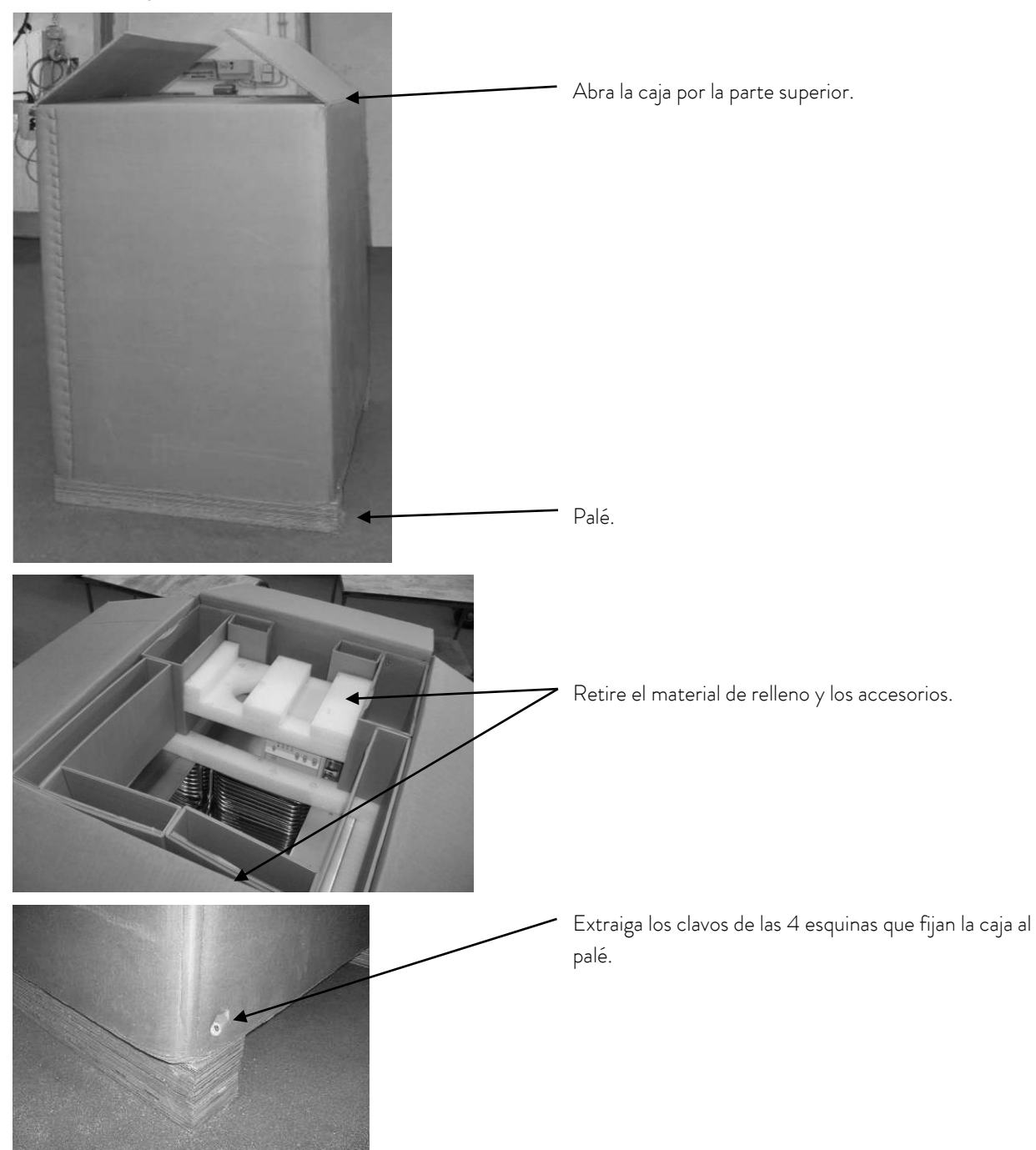

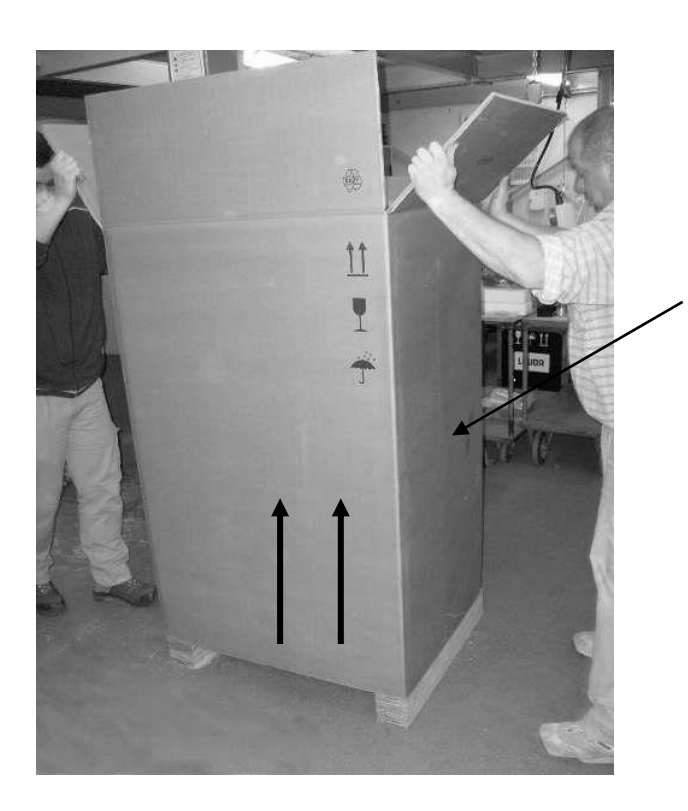

5.3.3.2 Elevar el equipo para retirarlo del palé

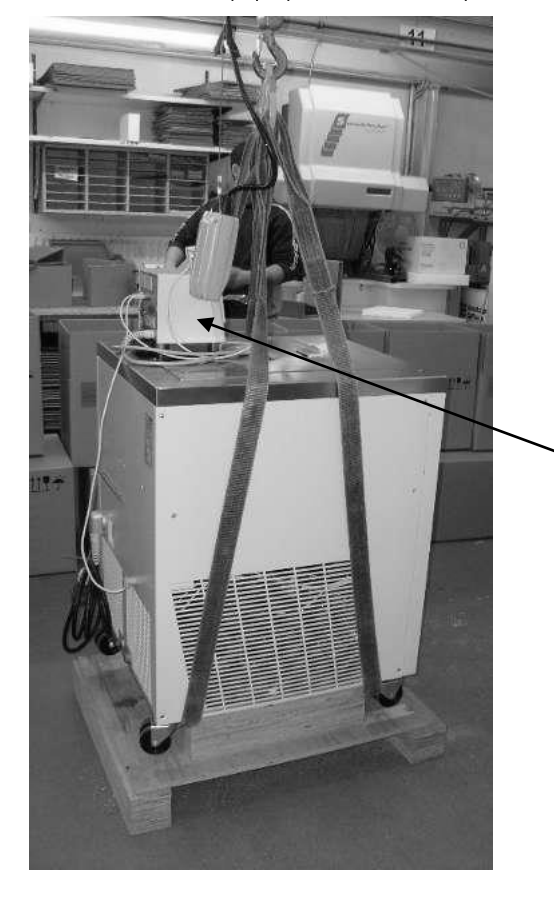

Extraiga la caja verticalmente hacia arriba.

Coloque las correas alrededor del equipo, entre el palé y las ruedas, y junte las presillas sobre el centro del equipo. A continuación, eleve el equipo del palé.

Atención:

Las presillas no deben presionar la estructura del equipo.

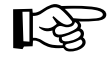

- Tenga en cuenta el centro de gravedad del equipo.

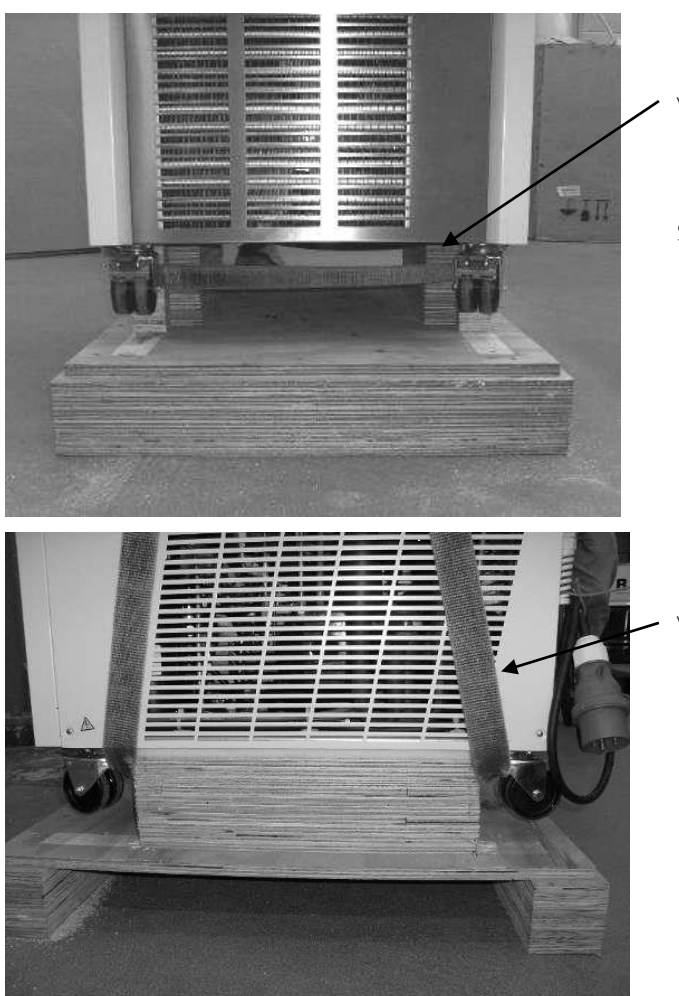

Vista frontal de las correas.

Si es necesario, ponga rectas las ruedas.

Vista lateral de las correas.

#### 5.3.4 Reembalaje con el material de embalaje original

El reembolso de la unidad se realiza en orden inverso.

### 5.4 Transporte del equipo

Al transportar el equipo con la transpaleta y la carretilla elevadora de horquilla, tenga en cuenta las siguientes imágenes.

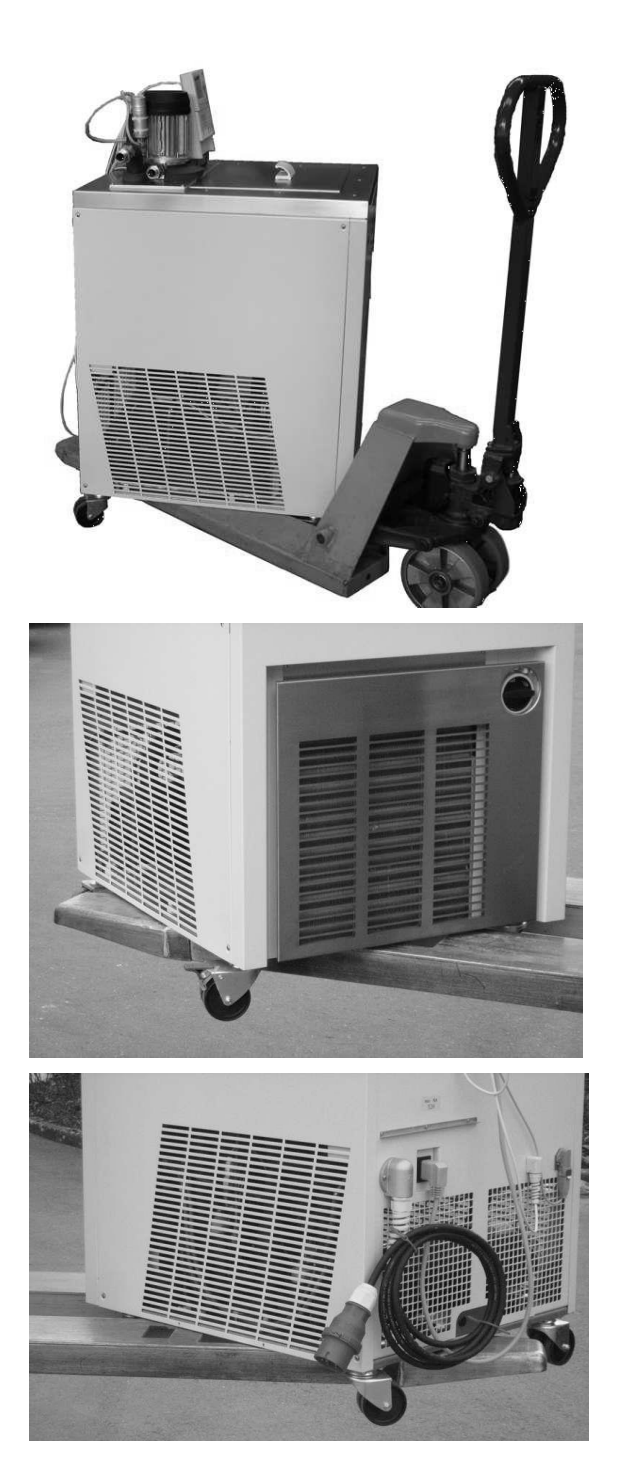

Transporte con transpaleta.

Transporte con carretilla elevadora de horquilla.

### 5.5 Antes de la puesta en servicio

- Retirar la lámina protectora.
- Seguir el manual de instrucciones para el montaje y la puesta en servicio.

### 6 Preparativos

### 6.1 Ensamblaje e instalación

| $\wedge$    | Caída/vuelco del equipo sobre un plano inclinado/<br>borde de la mesa                                       |
|-------------|----------------------------------------------------------------------------------------------------|
|             | Aplastamiento de las manos y los pies                                                                       |
| Advertencia | <ul> <li>Coloque el equipo solo sobre superficies planas,<br/>no cerca de los bordes de la mesa.</li> </ul> |
|             | Vuelco del equipo por cargas adicionales sobre el mismo                                                     |
|             | Aplastamiento de las manos y los pies                                                                       |
|             | <ul> <li>No coloque ninguna pieza pesada sobre el equipo.</li> </ul>                                        |
| Advertencia |                                                                                                    |
|             | Contacto con líquido caloportador caliente/frío                                                             |
|             | Escaldadura, congelación                                                                                    |
|             | Antes de purgarlo, permita que el líquido caloportador                                                      |
| Precaución  | alcance la temperatura ambiente.<br>• Durgue el líquido caloportador antes del transporte                   |
|             | <ul> <li>Desconecte el equipo de la red.</li> </ul>                                                         |
|             | • Desmonte los accesorios, si es necesario.                                                                 |
|             | Contacto de la piel con superficies calientes/frías                                                         |
|             | Quemadura, congelación                                                                                      |
|             | Espere hasta que las superficies alcancen la temperatura                                                    |
|             | ambiente.                                                                                                   |
| Precaucion  | Coloque el adhesivo con el simbolo "Superficie<br>caliente".                                                |

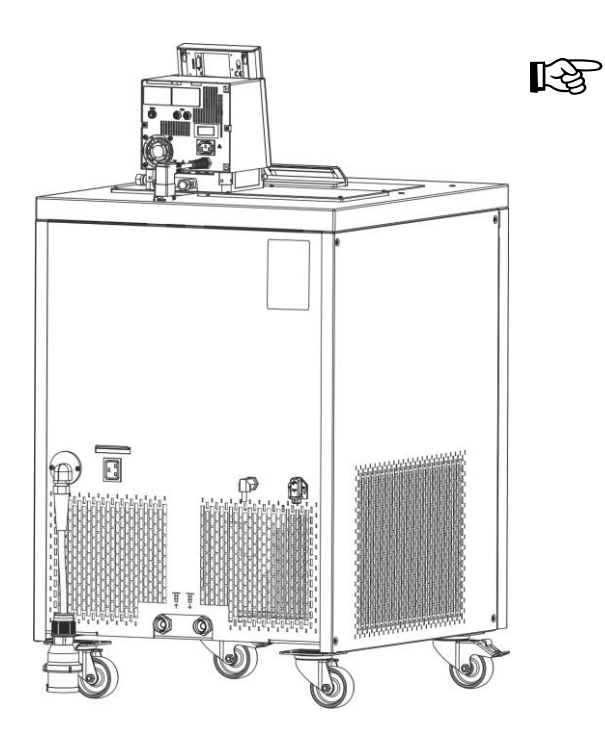

Funcionamiento con consumidor externo

(termostato de circulación) continuación con ( $\Rightarrow$  6.5).

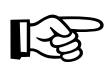

- Compruebe si las boquillas de la bomba están dotadas lateral y posteriormente con tapas de cierre (⇔ 3) o si hay montadas mangueras para consumidores externos.
- Para temperaturas de baño superiores a 70 °C debe colocarse la etiqueta adhesiva

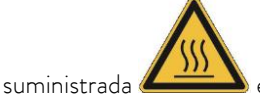

- suministrada en un lugar bien visible. - <u>No</u> pueden realizarse modificaciones técnicas en el equipo.
- <u>No</u> perforar el borde del baño.
- Debe respetarse en todo momento el rango de temperatura ambiente admisible (⇔ 11).
- Una mayor temperatura ambiente o del agua de refrigeración puede reducir la potencia refrigerante.

- Instalar el equipo sobre una superficie lisa.
  - El equipo no debe ponerse en funcionamiento si su temperatura se redujo por debajo del punto de rocío a causa del almacenamiento o el transporte.
     Esperar 1 hora aprox.
- El equipo nunca debe inclinarse ni volcarse.
- No cubrir las aberturas de ventilación de la cabeza de control ni de la parte inferior del equipo. Respetar siempre las distancias mínimas por todos los lados (⇒ 11).
- Ajustar en la posición interna la válvula de derivación en el funcionamiento como termostato de baño (funcionamiento sin consumidores externos) (⇔ 3).
- Enchufar la alimentación de red de la estructura inferior de refrigeración a la cabeza Master en el casquillo 52H de la parte posterior del Kryomat.
- Enchufar y asegurar el conector de LiBus de la unidad de mando Command a una de los casquillos 70S de la parte posterior de la cabeza Master.
- Enchufar y asegurar el conector de LiBus de la estructura inferior de refrigeración a uno de los casquillos 70S de la parte posterior de la cabeza Master.

### 6.2 Llenado y vaciado

<u>Llenado</u>

|            | Contacto con el líquido caloportador durante el llenado                                                                                                    |
|------------|----------------------------------------------------------------------------------------------------|
|            | Riesgo para la salud en caso de inhalación;<br>lesiones oculares y de la piel                                                                                                    |
| Precaución | <ul> <li>Tenga en cuenta la hoja de datos de seguridad del líquido caloportador.</li> <li>Si existe riesgo de contacto con el líquido caloportador, utilice guantes CE, así como ropa y gafas de protección.</li> <li>Evite las salpicaduras del líquido caloportador.</li> <li>Asegúrese de que el grifo de vaciado esté cerrado antes del llenado.</li> </ul> |
|            | Utilización de líquidos caloportadores no adecuados                                                                                                    |
|            | Deflagración, quemadura, escaldadura, fuego                                                                                                    |
|            | <ul> <li>A la hora de elegir el líquido caloportador, preste atención al<br/>rango de temperatura permitido.</li> </ul>                                                                                                    |
| Precaución | Utilice exclusivamente liquidos caloportadores LAUDA.                                                                                                    |
| Indicación | Sobrellenado del depósito, derrame de líquido caloportador                                                                                                    |
|            | Peligro para el medio ambiente por posibilidad de escape de líquido<br>caloportador                                                                                                    |
|            | <ul> <li>Tenga en cuenta la dilatación cúbica térmica del líquido<br/>caloportador.</li> <li>En caso necesario, tome en consideración el volumen de<br/>desplazamiento de los cuerpos que sea preciso introducir.</li> <li>Tenga en cuenta el volumen en el consumidor externo.</li> </ul>                                                                      |

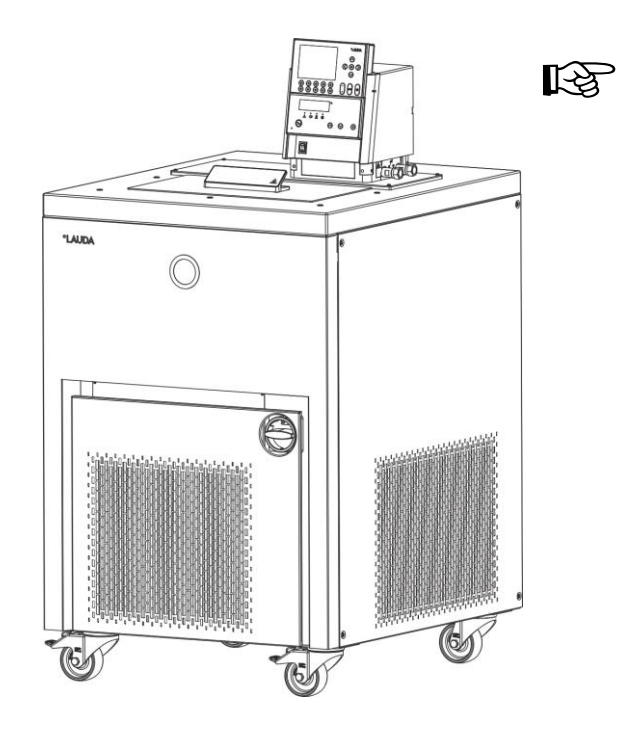

- Cierre el grifo de vaciado.
- Antes del llenado, elimine completamente todos los restos del líquido anteriormente utilizado (soplado, para ello suelte el tapón ciego).
- Nivel de llenado máximo 10 mm por debajo del borde superior del baño. En caso de llenado excesivo, aparece la advertencia

el cambio de volumen del líquido caloportador con el cambio de temperatura.

- Funcionamiento óptimo con 30-80 mm por debajo del borde superior del baño.
- El serpentín de refrigeración del evaporador no debe estar cubierto de líquido.
- Desconexión por nivel insuficiente si el nivel está aproximadamente 95 mm por debajo del borde del baño.

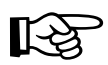

- Los equipos están concebidos para el uso con líquidos no inflamables e inflamables conforme a la norma DIN EN 61010-2-010. Los líquidos caloportadores inflamables (⇔ 6.3) solo deben utilizarse por debajo de su punto de inflamación.
- Si se utilizan aceites caloportadores téngase en cuenta que estos se dilatan con el calentamiento (aprox. 10 %/100 °K).

Si hay conectado un consumidor externo, toda la dilatación se produce en el baño del Proline Kryomat.

- Prestar atención a que, con la conexión de un consumidor externo, el nivel de líquido no descienda de forma no autorizada a causa del llenado del consumidor → En caso necesario, añadir líquido caloportador.
- Ajustar el valor límite inferior y superior de temperatura (⇒ 7.6.2), de modo que se cumplan los límites del líquido caloportador.

#### <u>Vaciado</u>

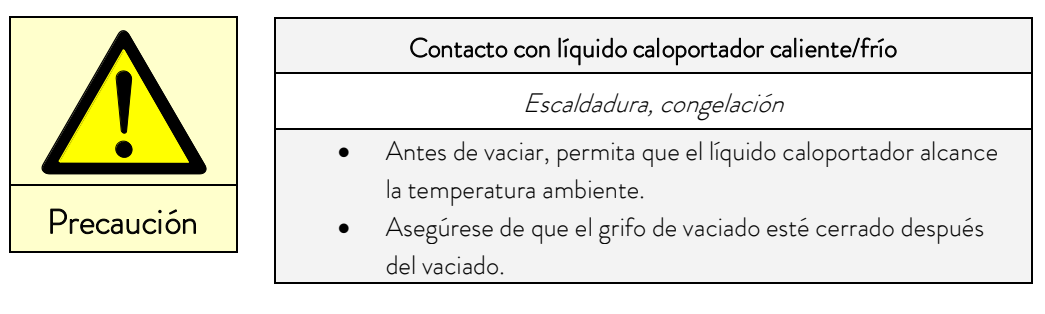

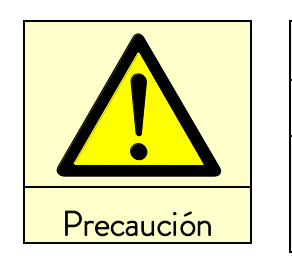

#### Retardo de ebullición y descomposición térmica por residuos líquidos

Quemadura, escaldadura, generación de vapores nocivos

• Extraiga todo el líquido caloportador usado del baño, el consumidor externo, los accesorios y las mangueras. Use líquido caloportador nuevo para lavar y limpiar.

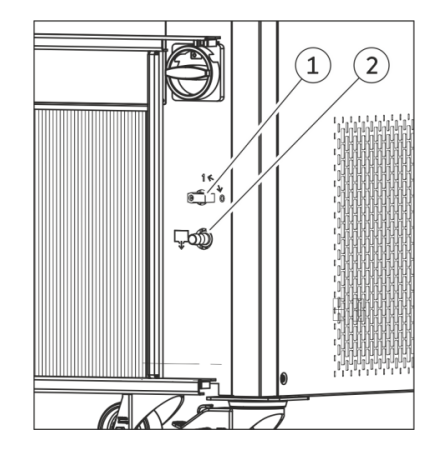

\_

- Desconectar el termostato por el interruptor principal (interruptor giratorio) y desconectar el conector de red.
- El grifo de vaciado (1) se encuentra detrás del panel frontal.
- Conectar la manguera al racor de vaciado (2).
- Abrir el grifo de vaciado y purgar el líquido caloportador.
- Cerrar el grifo de vaciado.

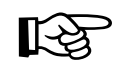

Tener en cuenta las especificaciones relativas a la eliminación de residuos aplicables al líquido caloportador empleado.

#### 6.3 Conexión del agua de refrigeración

Tenga en cuenta las condiciones siguientes aplicables a la conexión de la alimentación de agua de refrigeración:

| Presión del agua de refrigeración<br>(entrada - salida)      | Sobrepresión máxima de 10 bar                                                     |
|--------------------------------------------------------------|-----------------------------------------------------------------------------------|
| Presión diferencial (entrada - salida)                       | Mínimo 3,0 bar                                                                    |
| Temperatura del agua de refrigeración                        | Recomendada 10 a 15 °C,<br>admisible 10 a 30 °C (con limitaciones de rendimiento) |
| Consumo de agua de refrigeración a 15 °C                     | Véase la sección Datos técnicos (⇔ 11)                                            |
| Manguera de agua de refrigeración<br>para conexión al equipo | Mínimo 13 mm de diámetro interior                                                 |

#### 6.4 Líquidos caloportadores, mangueras y agua de refrigeración

#### Líquidos caloportadores autorizados

| Denominación<br>LAUDA | Rango de<br>temperaturas<br>de<br>funcionamiento | Denominación                         | Viscosidad<br>(cin.) | Viscosidad<br>(cin.) a una<br>temperatura de | Punto de<br>inflamació<br>n | N.º de pedido<br>recipiente |         |         |
|-----------------------|--------------------------------------------------|--------------------------------------|----------------------|----------------------------------------------|-----------------------------|-----------------------------|---------|---------|
|                       | Desde °C<br>hasta °C                             |                                      | mm²/s<br>a 20 °C     | mm²/s                                        | °C                          | 5 L                         | 10 L    | 20 L    |
| Aqua 90 🛈             | 5 - 90                                           | Agua<br>descalcificada               | 1                    |                                              |                             | LZB 120                     | LZB 220 | LZB 320 |
| Kryo 95               | -95 - 60                                         | Aceite de silicona                   | 1,6                  | 20 a – 78 °C                                 | 64                          | LZB 130                     | LZB 230 | LZB 330 |
| Kryo 60               | -60 - 60                                         | Aceite de silicona                   | 3                    | 25 a −60 °C                                  | 62                          | LZB 102                     | LZB 202 | LZB 302 |
| Kryo 51               | -50 - 120                                        | Aceite de silicona                   | 5                    | 34 a −50 °C                                  | 120                         | LZB 121                     | LZB 221 | LZB 321 |
| Kryo 30 @             | -30 - 90                                         | Mezcla de agua y<br>monoetilenglicol | 4                    | 50 a -25 °C                                  |                             | LZB 109                     | LZB 209 | LZB 309 |
| Kryo 20               | -20 - 170                                        | Aceite de silicona                   | 11                   | 28 a -20 °C                                  | 170                         | LZB 116                     | LZB 216 | LZB 316 |
| Therm 160             | 60 - 160                                         | Polialquilenglicol                   | 141                  | 28 a 60 °C                                   | 260                         | LZB 106                     | LZB 206 | LZB 306 |
| Therm 180             | 0 - 180                                          | Aceite de silicona                   | 23                   | 36 a 0 °C                                    | 250                         | LZB 114                     | LZB 214 | LZB 314 |
| Therm 250             | 50 - 250                                         | Aceite de silicona                   | 158                  | 25 a 70 °C                                   | 300                         | LZB 122                     | LZB 222 | LZB 322 |

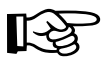

O Con temperaturas superiores se producen pérdidas por evaporación. Utilice cubiertas de baño. Utilice solo agua destilada o agua pura desalinizada completamente tras la agregación de 0,1 g de sosa (Na<sub>2</sub>CO<sub>3</sub> carbonato sódico) por litro de agua. De lo contrario, existe peligro de corrosión.

②La proporción de agua disminuye durante funcionamientos largos a altas temperaturas → la mezcla se vuelve inflamable (punto de inflamación 119 °C). Compruebe la proporción de mezcla mediante el medidor de densidad.

- Está prohibido el uso de líquidos caloportadores y productos de limpieza ácidos y acuosos (valor de ph < 7).
- Para seleccionar el líquido caloportador es preciso tener en cuenta que la viscosidad aumenta en el límite inferior del rango de temperatura de trabajo, por lo que cabe contar con un empeoramiento de las propiedades. Por ello, utilice plenamente los rangos de temperatura de trabajo solo cuando sea necesario.
- Los ámbitos de aplicación de los líquidos caloportadores y mangueras son datos generales que se pueden ver restringidos por el rango de temperatura de funcionamiento de los equipos.

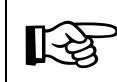

Los aceites de silicona provocan una dilatación considerable del caucho silicónico  $\rightarrow$  No utilizar en ningún caso aceite de silicona en combinación con mangueras de silicona.

Tenga en cuenta las hojas de datos de seguridad de los distintos líquidos caloportadores. Si lo desea, puede descargar las hojas de datos de seguridad de nuestra página web.

Abrir la página de inicio de LAUDA, tocar ⇔ Servicios ⇔ Centro de descargas. En el centro de descargas, elija la opción [Ficha de datos de seguridad] en la lista desplegable [Tipo de documento]. Aparece una lista de hojas de datos de seguridad en formato PDF en diferentes idiomas. Pulse la hoja de datos de seguridad correspondiente.

#### <u>Mangueras</u>

#### a) Mangueras de elastómero

| Tipo de<br>manguera                | Diámetro<br>interior Ø mm        | Rango de<br>temperatura °C | Ámbito de uso                                                          | N.º de pedido |
|------------------------------------|----------------------------------|----------------------------|------------------------------------------------------------------------|---------------|
| Manguera EPDM<br>no aislada        | 12                               | 10 a 90                    | Para todos los líquidos<br>caloportadores excepto<br>aceites minerales | RKJ 112       |
| Manguera EPDM<br>aislada           | 12<br>Ø exterior<br>aprox. 35 mm | -35 - 90                   | Para todos los líquidos<br>caloportadores excepto<br>aceites minerales | LZS 021       |
| Manguera de silicona<br>no aislada | 11                               | 10 a 100                   | Agua,<br>Mezcla de agua y<br>monoetilenglicol                          | RKJ 059       |
| Manguera de silicona<br>aislada    | 11<br>Ø exterior<br>aprox. 35 mm | -60 - 100                  | Agua,<br>Mezcla de agua y<br>monoetilenglicol                          | LZS 007       |

– La manguera de EPDM <u>no</u> es apropiada para los aceites minerales.

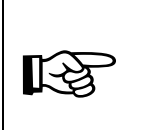

Los aceites de silicona provocan una dilatación considerable del caucho silicónico  $\rightarrow$  No utilizar en ningún caso aceite de silicona en combinación con mangueras de silicona.

Asegurar las mangueras de manera que no puedan resbalar; usar para ello abrazaderas para manguera.

#### b) Mangueras de metal de acero fino inoxidable con tuerca de racor M16 x 1, diámetro interior 10 mm

| Тіро   | Longitud (cm) | Rango de temperatura °C | Ámbito de uso                 | N.º de pedido |
|--------|---------------|-------------------------|-------------------------------|---------------|
| MK 50  | 50            | -90 a 150               | Con aislamiento de espuma     | LZM 052       |
| MK 100 | 100           | -90 a 150               | para zona fría para todos los | LZM 053       |
| MK 150 | 150           | -90 a 150               | líquidos caloportadores       | LZM 054       |

#### Agua de refrigeración

Determinados requisitos se ajustan al agua de refrigeración en lo concerniente a su pureza. En función de las impurezas que contenga el agua de refrigeración, se debe aplicar un procedimiento apropiado para tratar y/o cuidar el agua. Si se utiliza un agua de refrigeración inadecuada, el intercambiador de calor y todo el circuito de agua de refrigeración pueden obstruirse, deteriorarse o tener un escape. La amplitud de los daños resultantes puede derivarse de todo el circuito de refrigeración. La calidad del agua de refrigeración depende de las circunstancias locales. Si el uso de agua de calidad inapropiada llegara a provocar fallos o daños, estos no quedarían cubiertos por nuestra obligación de garantía.

### Atención: Si el agua de refrigeración no es de la calidad apropiada, existe el peligro de que el circuito de agua de refrigeración sufra corrosión.

- La presencia de cloro libre (p. ej., procedente de desinfectantes) y agua con cloro en el circuito de agua de refrigeración da lugar a la corrosión por picadura.
- El agua destilada, desionizada o completamente desalinizada no es adecuada debido a sus propiedades corrosivas y provocaría la corrosión de los circuitos de agua de refrigeración.
- El agua del mar no es adecuada debido a sus propiedades corrosivas y provocaría la corrosión de los circuitos de agua de refrigeración.
- El agua ferruginosa y la presencia de partículas de hierro en el agua dan lugar a la formación de óxido en el circuito de agua de refrigeración.
- El agua dura no es adecuada para enfriamiento debido a sus altos niveles de calcio y podría dar lugar a la calcificación del circuito de agua de refrigeración.
- El agua de refrigeración con sustancias en suspensión no es adecuada.
- El agua sin tratar ni depurar procedente de ríos o de torres de refrigeración no resulta adecuada por su contenido microbiológico (bacterias), que se puede depositar en el circuito de agua de refrigeración.

| Calidad adecuada del agua de refrigeración                       |                |  |  |  |
|------------------------------------------------------------------|----------------|--|--|--|
| Valor de pH                                                      | 7,5 - 9,0      |  |  |  |
| Anión bicarbonato [HCO3 <sup>-</sup> ]                           | 70 a 300 mg/L  |  |  |  |
| Cloruro (Cl <sup>-</sup> )                                       | < 50 mg/L      |  |  |  |
| Sulfato [SO4 <sup>2-</sup> ]                                     | < 70 mg/L      |  |  |  |
| Relación anión bicarbonato $[HCO_3^-]$ / sulfato $[SO_4^{-2}^-]$ | > 1,0          |  |  |  |
| Dureza total                                                     | 4,0 a 8,5°dH   |  |  |  |
| Conductividad eléctrica                                          | 30 a 500 µS/cm |  |  |  |
| Sulfito (SO <sub>3</sub> <sup>2-</sup> )                         | < 1 mg/l       |  |  |  |
| Gas de cloro libre ( $Cl_2$ )                                    | < 0,5 mg/L     |  |  |  |
| Nitrato (NO <sub>3</sub> <sup>-</sup> )                          | < 100 mg/L     |  |  |  |
| Amoniaco (NH <sub>3</sub> )                                      | no autorizado  |  |  |  |
| Hierro (Fe), disuelto                                            | < 0,2 mg/L     |  |  |  |
| Manganeso (Mn), disuelto                                         | < 0,05 mg/L    |  |  |  |
| Aluminio (Al), disuelto                                          | < 0,2 mg/L     |  |  |  |

Las aguas «sucias» no son apropiadas.
| Ácido carbónico agresivo libre (CO $_2$ ) | no autorizado |
|-------------------------------------------|---------------|
| Sulfuro de hidrógeno (H <sub>2</sub> S)   | no autorizado |
| Crecimiento de algas                      | no autorizado |
| Sustancias en suspensión                  | no autorizado |

#### Tenga en cuenta:

#### Riesgo medioambiental por contaminación del circuito de agua de refrigeración con aceite

En caso de fuga en el condensador, existe el peligro de que el aceite del refrigerador procedente del circuito de refrigeración del termostato de proceso pueda llegar hasta el agua de refrigeración.

Tenga en cuenta todas las disposiciones legales y las directivas de las empresas de suministro de agua vigentes en el lugar de utilización.

#### Daños por agua debidos a fugas

Con el fin de evitar daños por fugas en el sistema de agua de refrigeración, recomendamos usar un indicador de pérdidas de agua con desconexión de agua.

#### Intervalos de mantenimiento

Tenga en cuenta las indicaciones relativas a la limpieza y descalcificación del circuito de agua de refrigeración (⇔ 9.3.4.2).

### 6.5 Conexión de consumidores externos

| Indicación | Fugas en consumidores, mangueras y accesorios                                                                                                    |  |  |  |
|------------|----------------------------------------------------------------------------------------------------|--|--|--|
|            | Peligro para el medio ambiente por posibilidad de escape de líquido<br>caloportador                                                                                                    |  |  |  |
|            | • Asegure siempre las mangueras con elementos adecuados.                                                                                                    |  |  |  |
| Indicación | Conexiones de la bomba sin cerrar                                                                                                    |  |  |  |
|            | Peligro para el medio ambiente por posibilidad de escape de líquido<br>caloportador                                                                                                    |  |  |  |
|            | <ul> <li>Si no hay conectado ningún consumidor externo,<br/>coloque tapones en las conexiones de la bomba y sitúe la<br/>distribución de la corriente de transporte en la posición<br/>interna "INT".</li> </ul> |  |  |  |

#### Funcionamiento como termostato de circulación

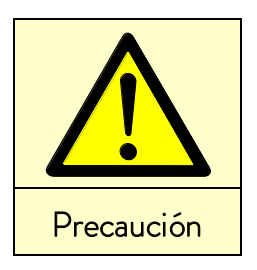

|   | Explosión del consumidor externo por sobrepresión                                                                   |
|---|----------------------------------------------------------------------------------------------------|
|   | Escaldadura, congelación, corte                                                                                     |
| • | Utilice un dispositivo de descarga de presión en el consumidor<br>sensible a la presión (p. ej. reactor de vidrio). |
|   |                                                                                                    |

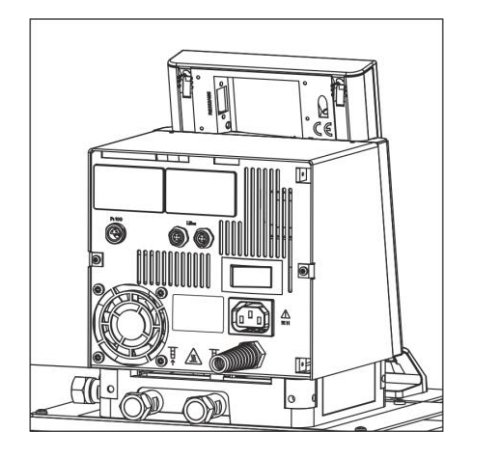

- Para el funcionamiento como termostato de circulación deberán considerarse unas conexiones de mangueras lo más cortas posibles con el diámetro interior de manguera más grande posible. Esto permite el caudal máximo.
- Deslice la manguera con 11-12 mm de diámetro interior en la oliva de tubo (accesorio) o conecte mangueras de metal (⇒ 6.3) con boquillas de bomba.
- Boquillas laterales de bomba:
   Tubuladura de avance y retorno ⇔ véase la rotulación en la carcasa.
- Boquilla de bomba posterior:
   Tubuladura de avance y retorno ⇔ véase la rotulación en la carcasa.
- Ajustar la válvula de derivación en la posición "externa".

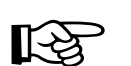

- La aplicación externa no debe tener un efecto de bloqueo hidráulico.
- Si la sección transversal de la manguera es demasiado pequeña → la energía de elevación reducida da lugar a un gradiente de temperatura entre el baño y el consumidor externo.
- Procure que existan siempre los pasos más grandes posibles en el circuito externo.
- Al apretar las tuercas de racor (ancho de llave 19), sujetar en la boquilla de la bomba con llave (ancho de llave 14). (Véase la siguiente imagen).
- Si debe utilizarse una regulación externa, prever un sensor de temperatura Pt100 en el consumidor externo (⇔ 7.5.2 y 7.5.4).

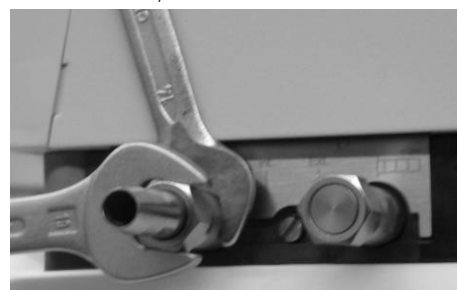

- Si el consumidor está situado en altura con la bomba parada y entra aire en el circuito de regulación de temperatura, incluso aunque los circuitos estén cerrados,
  - puede producirse una marcha en vacío del volumen externo. → Peligro de rebosamiento del termostato.
- Asegure las mangueras contra el deslizamiento con ayuda de abrazaderas.
- Las boquillas de bomba no utilizadas deben estar cerradas.

## LAUD

#### 7 Funcionamiento

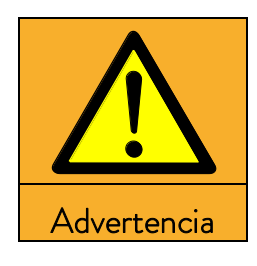

Adición de líquidos con puntos de ebullición bajos (por ejemplo, agua al aceite caliente), alteración de las propiedades del líquido (reducción del punto de inflamación)

#### Deflagración, quemadura, escaldadura, fuego

- Instale el equipo en un local apropiado. •
- Evite el goteo de agua y el agua de condensación. •
- No posicione piezas ni líquidos por encima del equipo. •
- Mantenga cerrada la tapa del termostato (si la hubiese).
- Impida la entrada de líquidos secundarios (p. ej., procedentes de intercambiadores de calor del cliente).
- No manipule líquidos en el entorno inmediato del equipo.
- Compruebe el líquido caloportador (p. ej., la proporción de la mezcla con un medidor de densidad) al menos una vez cada seis meses.

| Advertencia |  |  |
|-------------|--|--|

#### Sobrecalentamiento del líquido caloportador por entrada errónea del punto de desconexión por exceso de temperatura T<sub>máx.</sub>

Incendio

El punto de desconexión por exceso de temperatura debe estar por debajo del punto de inflamación del líquido caloportador utilizado. Ajuste el punto de desconexión por exceso de temperatura ( $T_{máx.}$ ) 5 K por encima del límite superior del rango de temperatura de su aplicación.

| Advertencia |
|-------------|

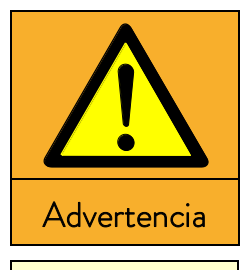

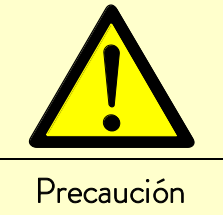

| Peligro de sobrepresión en el sistema del consumidor                                                                                                    |
|----------------------------------------------------------------------------------------------------|
| (p. ej., equipos de vidrio)                                                                                                    |
| Explosión                                                                                                    |
| Coloque las mangueras del consumidor                                                                                                    |
| de forma que no se doblen.                                                                                                    |
| Coloque una válvula de seguridad separada.                                                                                                    |
| Peligro de sobrepresión por temperatura ambiente                                                                                                    |
| demasiado alta en reposo                                                                                                    |
| demasiado alta en reposo<br>Explosión                                                                                                    |
| demasiado alta en reposo         Explosión         • Tenga en cuenta las temperaturas admisibles de                                                                                              |
| demasiado alta en reposo         Explosión         • Tenga en cuenta las temperaturas admisibles de almacenamiento y funcionamiento.                                                             |
| <ul> <li>demasiado alta en reposo</li> <li><i>Explosión</i></li> <li>Tenga en cuenta las temperaturas admisibles de almacenamiento y funcionamiento.</li> </ul>                                  |
| demasiado alta en reposo         Explosión         • Tenga en cuenta las temperaturas admisibles de almacenamiento y funcionamiento.         Utilización de líquidos caloportadores no adecuados |

- A la hora de elegir el líquido caloportador, preste atención al rango de temperatura permitido.
- Utilice exclusivamente líquidos caloportadores LAUDA. •

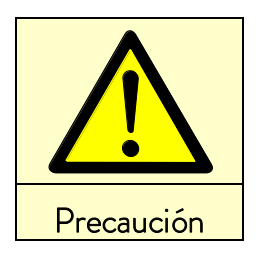

#### Contacto con el líquido caloportador o con superficies calientes/frías

Quemadura, escaldadura, congelación, golpe, corte, atrapamiento

- Haga funcionar el equipo exclusivamente con la ٠ carcasa.
- Evite las salpicaduras y el contacto de las manos con el líquido caloportador caliente o frío.
- Utilice guantes CE y ropa y gafas de protección.
- Coloque el adhesivo con el símbolo "Superficie caliente".

Utilice una campana extractora.

Si es posible, utilice una tapa para baño.

•

•

Durante el estado de funcionamiento, no toque los racores de conexión ni los racores de vaciado.

Contacto con los vapores del líquido caloportador Daños a la salud por inhalación

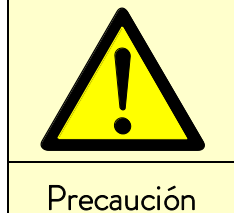

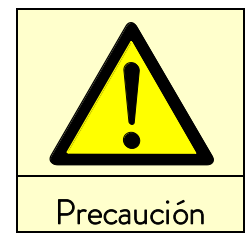

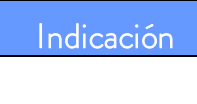

#### le funcionamiento no pe diferencia excesiva de temperatura entre el avance y el producto

Daños materiales (consumidor, componentes externos)

- Tenga en cuenta que la temperatura de un baño de regulación externa puede diferir notablemente de la temperatura nominal, en particular durante la fase de estabilización.
- Tenga en cuenta las diferentes opciones de limitación (Tih, Til, T<sub>máx.</sub>, limitación de corrección)
- Ajuste el punto de desconexión por exceso de temperatura T<sub>máx.</sub> por debajo del punto de inflamación del líquido caloportador utilizado.

### 7.1 Fuente de alimentación

Indicac

| ón | Utilización de una tensión de alimentación o frecuencia<br>de red no adecuadas |  |  |  |  |  |
|----|--------------------------------------------------------------------------------|--|--|--|--|--|
|    | Daños materiales                                                               |  |  |  |  |  |
|    | Compare la placa de características con la tensión de                          |  |  |  |  |  |
|    | alimentación y la frecuencia disponibles                                       |  |  |  |  |  |

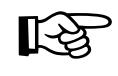

- Conecte los equipos únicamente en una toma de corriente con conductor protector (PE).
- Declinamos toda responsabilidad si la fuente de alimentación es errónea.
- Asegúrese de que las boquillas de la bomba estén cerradas sin consumidores externos.
- Asegurarse de que el equipo esté lleno según lo dispuesto en el capítulo 6.2.

#### Indicación relativa a la instalación eléctrica del edificio:

#### Equipos monofásicos:

Los equipos monofásicos deben estar protegidos en la parte de la instalación con un interruptor automático de 16 amperios como máximo.

Excepción: Equipos con conectores del Reino Unido de 13 amperios.

#### Equipos trifásicos:

Los equipos trifásicos se deben proteger con fusibles en función del consumo eléctrico del equipo. Este valor se debe consultar en la placa de características. Siempre se debe elegir el fusible del valor inmediatamente superior. No está permitido usar fusibles de un valor desproporcionadamente elevado.

### 7.2 Conexión

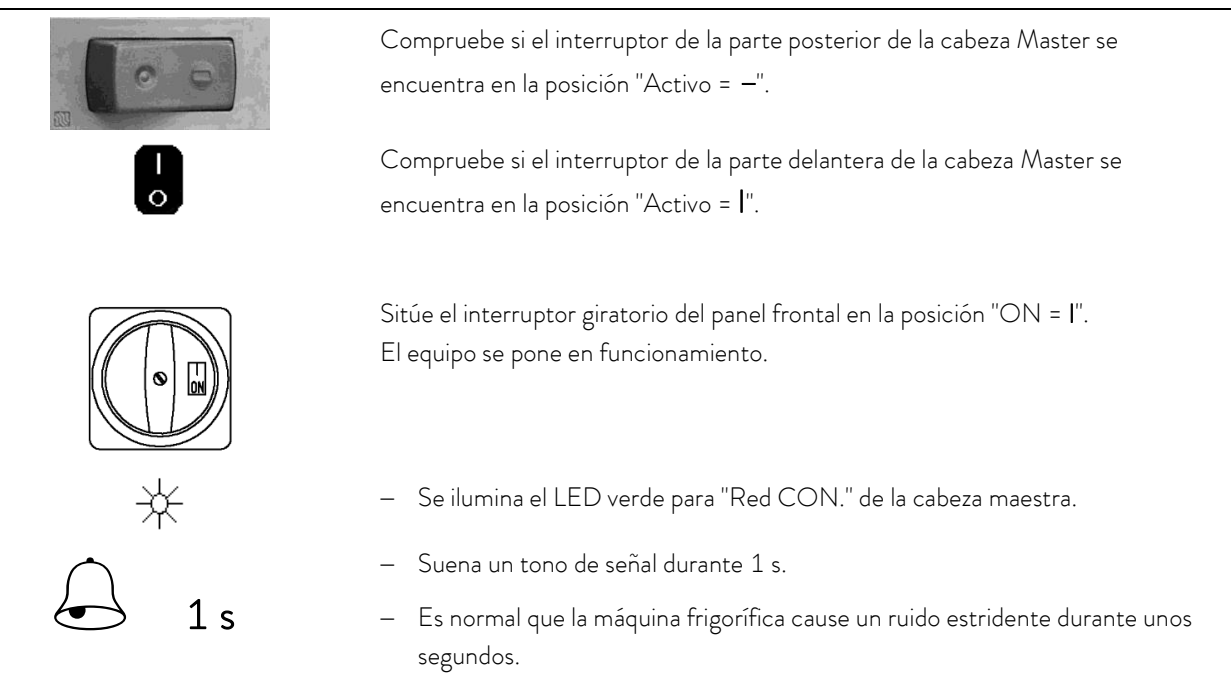

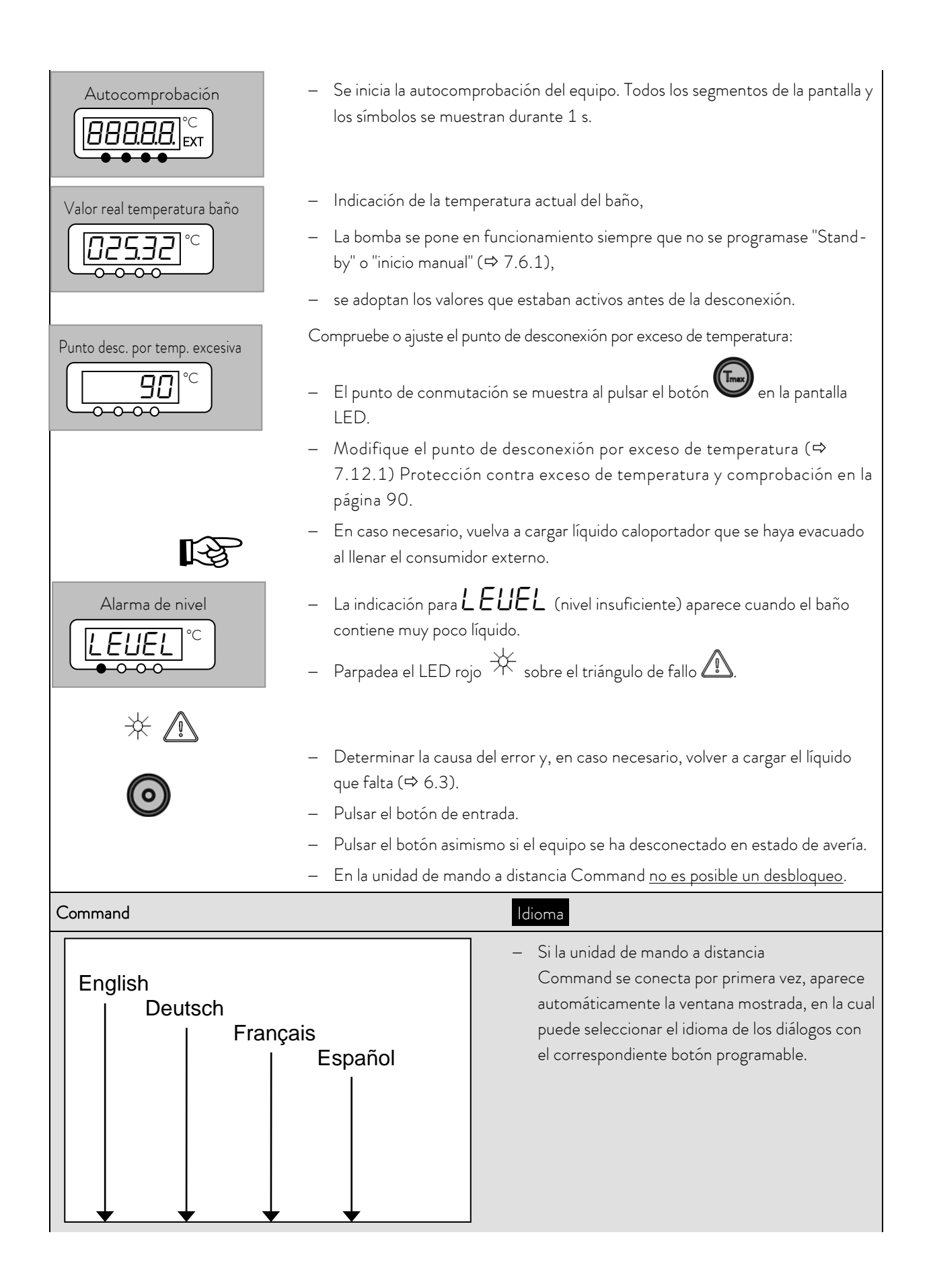

| Pantalla<br>Tono señal Masi<br>Tono señal<br>Command<br>Idioma<br>Master Modo<br>Auto-comienzo<br>Consumo corrier | ter De<br>Fra<br>Esp | glish<br>utsch<br>ınçais<br>bañol |                  | <ul> <li>El idioma de los diálogos también puede modificarse después en:         <ul> <li>Parámetros →</li> <li>Basis graduaciones →</li> <li>Idioma.</li> </ul> </li> <li>Marcar con  o el idioma deseado.</li> <li>Confirmar la selección con o.</li> </ul> |
|----------------------------------------------------------------------------------------------------|----------------------|-----------------------------------|------------------|----------------------------------------------------------------------------------------------------|
| Pump Menu                                                                                                    | End                  | T <sub>set</sub>                  | T <sub>fix</sub> |                                                                                                    |

#### 7.3 Desconexión/Stand-by

**Desconexión:** Situar el interruptor giratorio del panel frontal en la posición "OFF = 0".

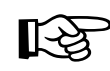

Si el equipo se <u>desconecta solo en la cabeza Master</u>, mediante el interruptor delantero o posterior, sigue habiendo tensión en el equipo o la cabeza.

Modo Stand-by: Con el botón Stand-by (⇔ 7.5.3) de la unidad de mando a distancia Command se desconectan la bomba, la calefacción y el grupo de refrigeración. La pantalla de manejo permanece activa de modo que puedan verse las indicaciones de estado y puedan realizarse los ajustes.

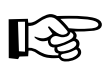

No obstante, si se inició un temporizador (⇒ 7.10), este sigue funcionando. En caso necesario, detener con Pausa.

#### 7.4 Funciones de los botones

Su termostato Proline es fácil de manejar.

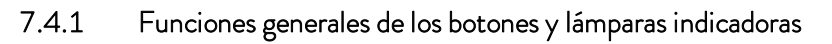

| Master  |                                                                                                    |
|---------|----------------------------------------------------------------------------------------------------|
|         | Botón de entrada:                                                                                                    |
| $\odot$ | - Desde la indicación de valores reales en el nivel del menú principal,                                                                             |
|         | <ul> <li>activa la entrada, la indicación parpadea,</li> </ul>                                                                                      |
|         | <ul> <li>guarda la entrada, la indicación deja de parpadear y se abandona la opción del<br/>menú,</li> </ul>                                        |
|         | <ul> <li>pulsación durante unos 3 s: se sale de la función de vuelta a la indicación de la<br/>temperatura del baño.</li> </ul>                     |
|         | <ul> <li>Dentro de los correspondientes niveles puede avanzarse o retrocederse con<br/>los botones o pueden ajustarse valores numéricos.</li> </ul> |

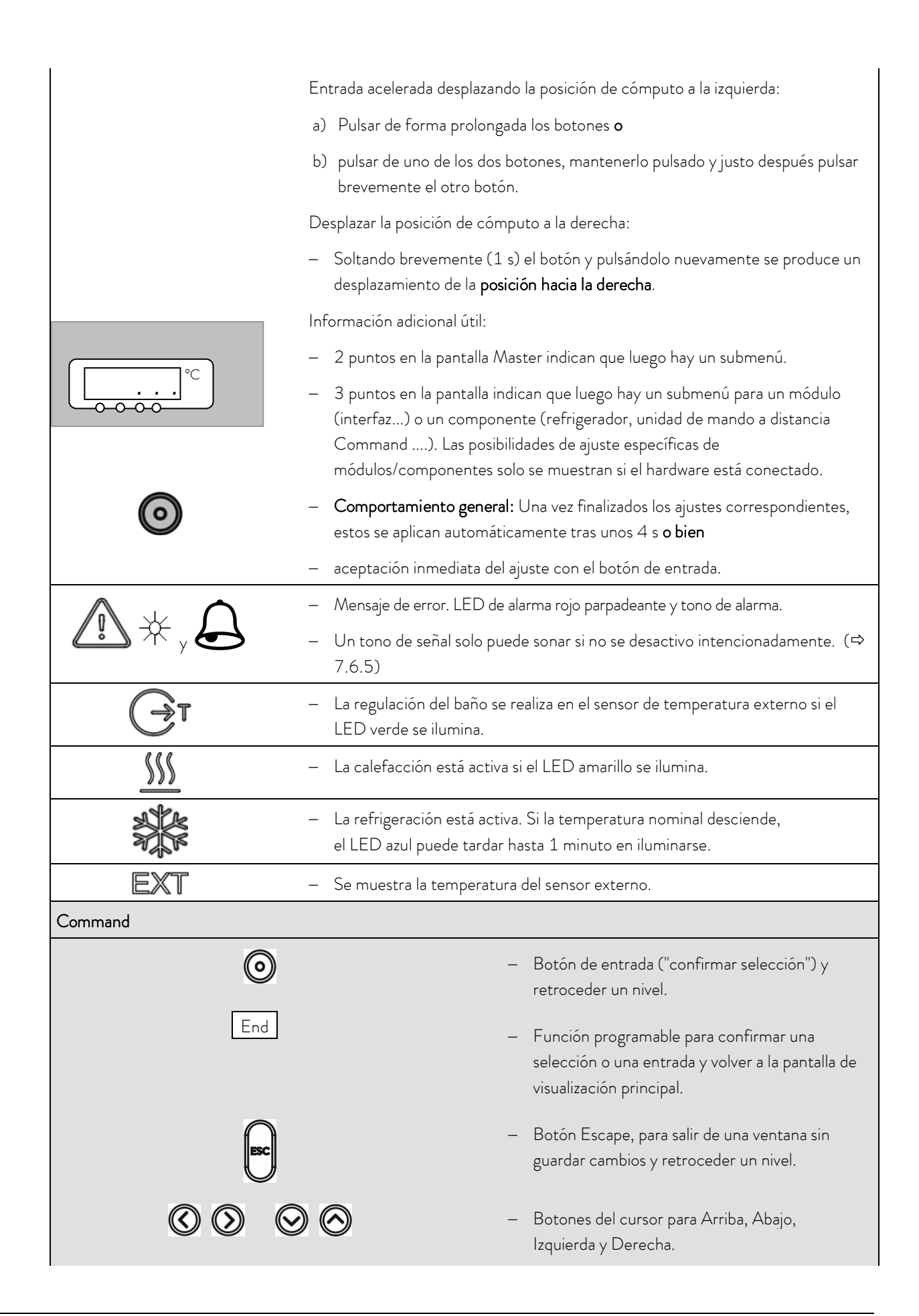

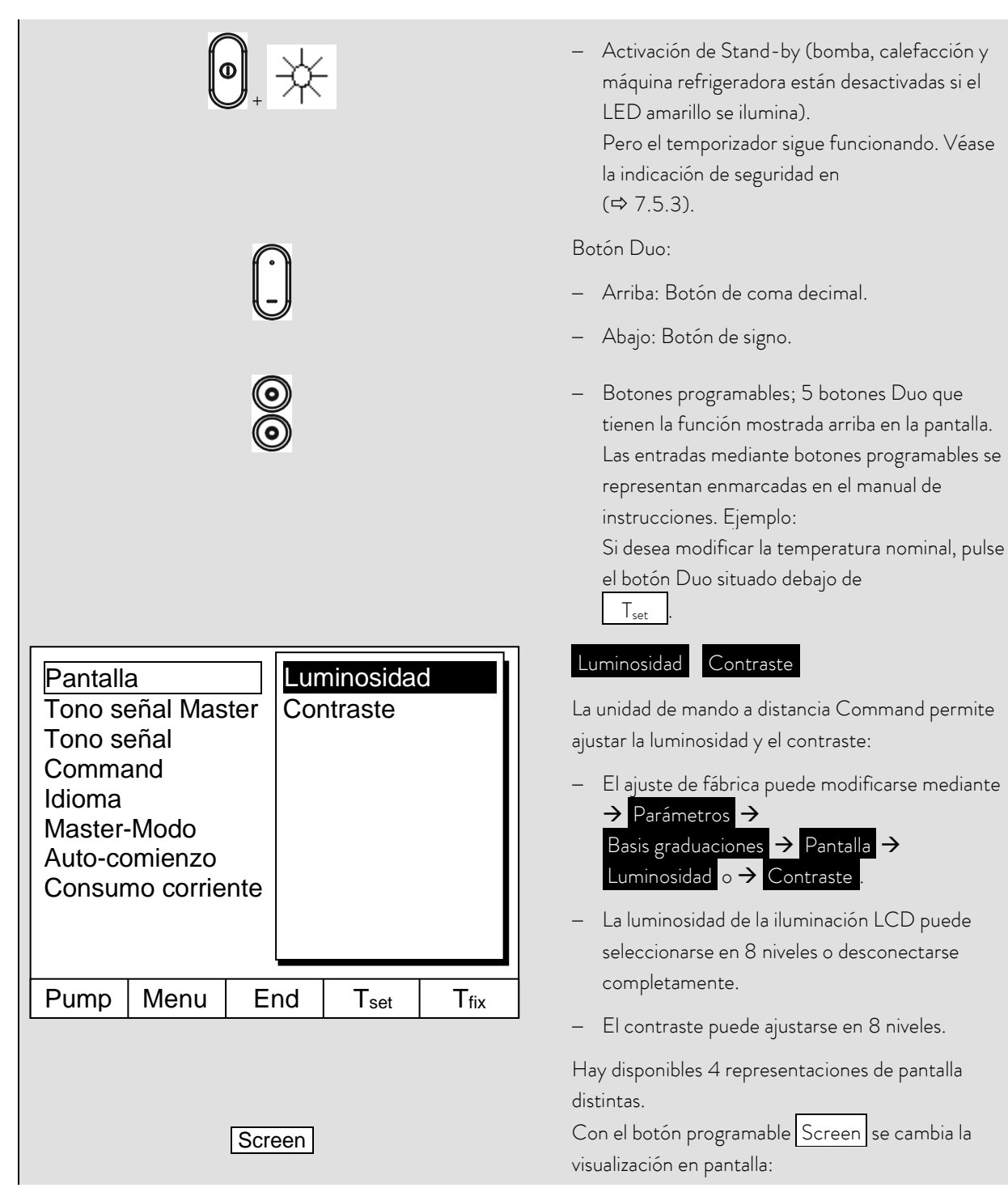

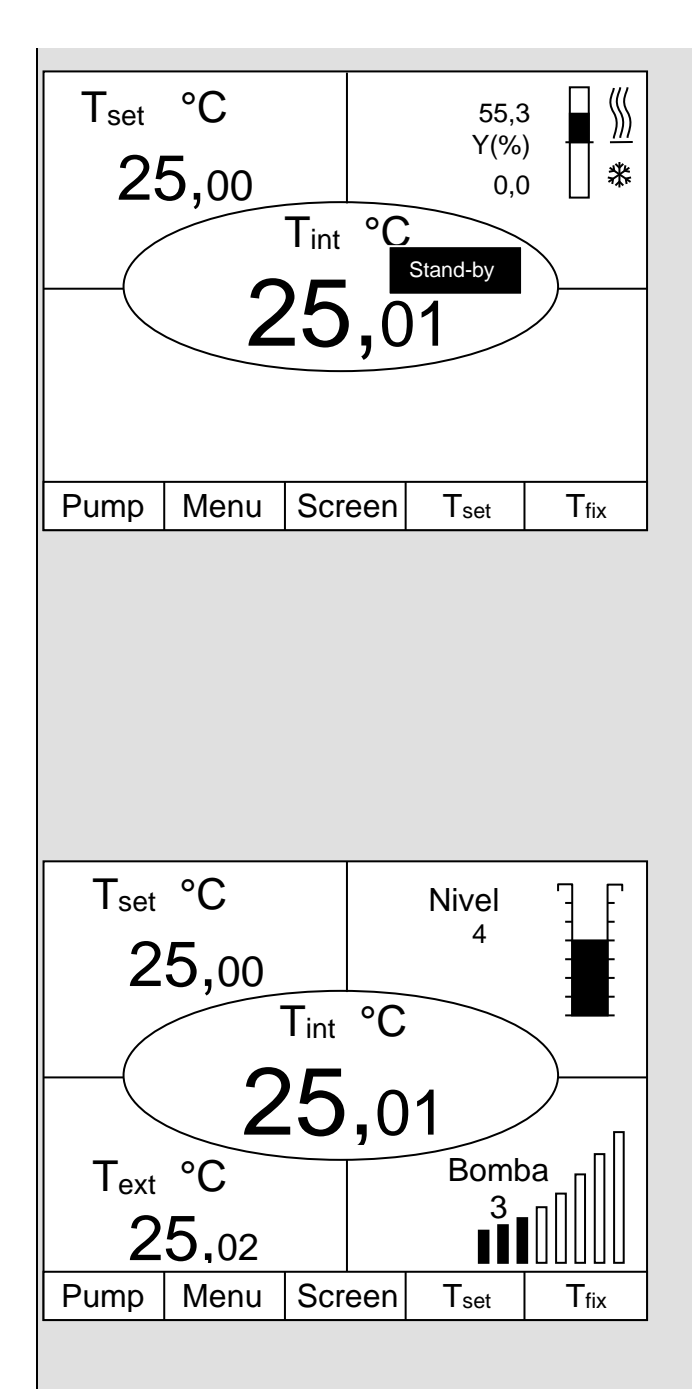

- 1. Ventana básica con las tres informaciones más importantes:
- T<sub>int</sub>, temperatura actual del baño,
- T<sub>set</sub>, valor nominal de la temperatura del baño o externa,
- Información: Calefacción/Refrigeración. En el ejemplo de la izquierda se calienta con un 55,3 % y se enfría con un 0,0 %.

#### Botones programables:

- Pump: Ajuste de la etapa de la bomba,
- Menu: Ajuste de parámetros del equipo,
- Screen: Cambia entre ventana básica, normal, superventana y ventana de registradora de gráficos,
- T<sub>set</sub>: Modificación de la temperatura nominal,
- T<sub>fix</sub>: Consulta y ajuste de valores nominales guardados.
- 2. Ventana regular con cinco indicaciones importantes:
- T<sub>int</sub>, temperatura actual del baño,
- T<sub>set</sub>, valor nominal,
- T<sub>ext</sub>, temperatura actual en el sensor externo (de estar conectado),
- Nivel del líquido caloportador en cm sobre el nivel mínimo,
- Etapa de la bomba Varioflex.
- Botones programables como arriba.

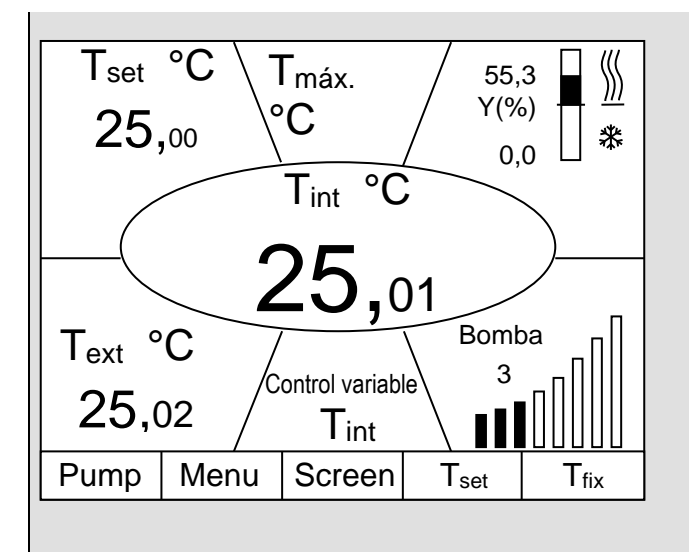

- 3. Superventana con siete informaciones:
- T<sub>int</sub>, temperatura actual del baño.
- T<sub>set</sub>, valor nominal.
- T<sub>ext</sub>, temperatura actual en el sensor externo (de estar conectado).
- Punto de desconexión por exceso de temperatura T<sub>máx</sub>.
- Etapa de la bomba Varioflex.
- $\quad Control \ variable \ en \ T_{int} \ o \ T_{ext.}$
- Información calefacción/refrigeración.

Botones programables como arriba.

- 4. Representación gráfica de valores medidos
- Todos los valores de temperatura se pueden mostrar gráficamente en el tiempo (⇔ 7.7).
- Botones programables como arriba.

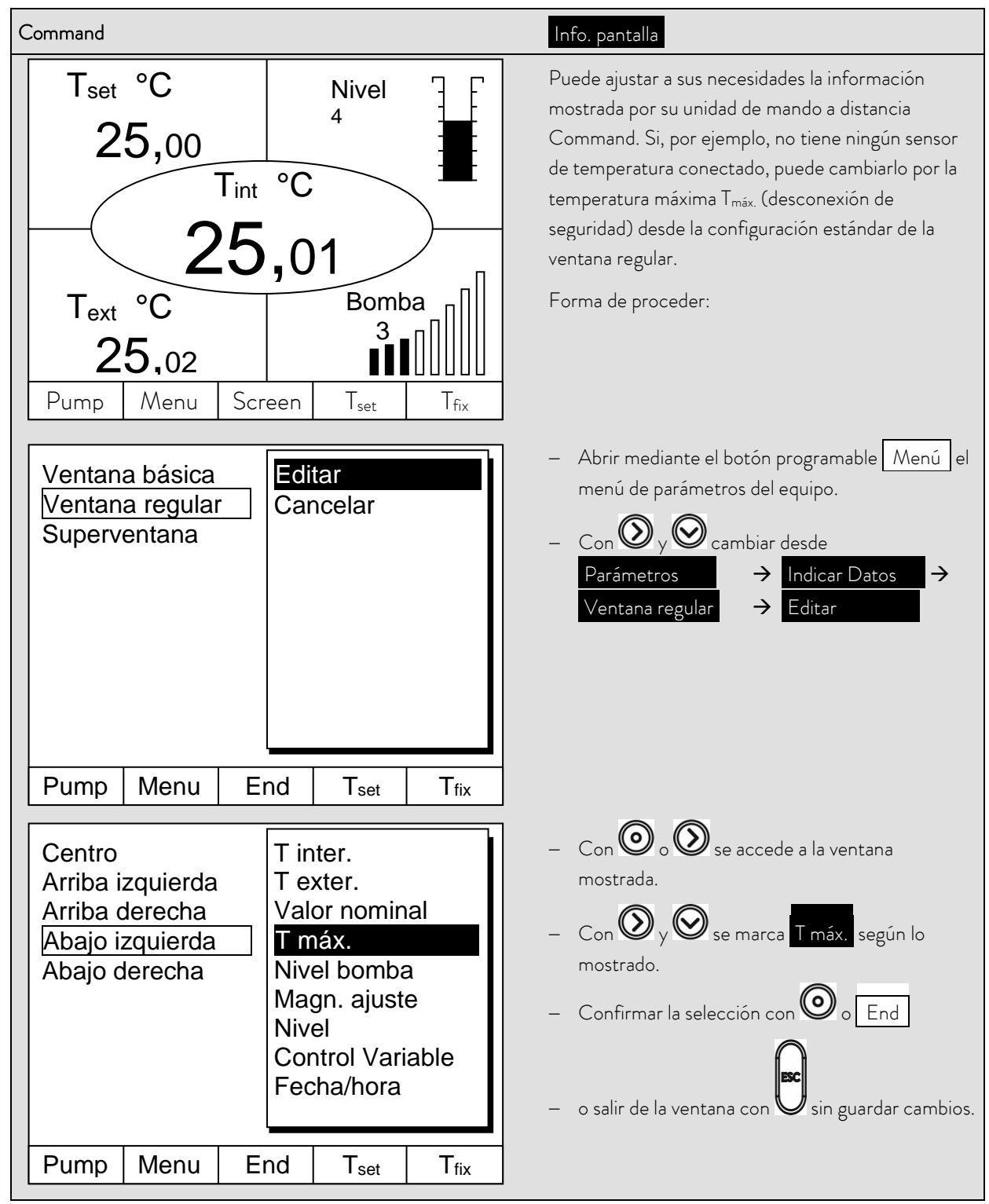

#### 7.4.2 Modificar información de ventana

### 7.4.3 Bloquear teclado

Los teclados de la cabeza Master y la unidad de mando Command pueden bloquearse <u>de forma independiente</u> entre sí. Esto es especialmente útil si el termostato está colocado en otra sala y la unidad de mando Command se utiliza como mando a distancia. Entonces el teclado Master puede bloquearse para evitar un desajuste no intencionado.

| Master                           | SAFE                                                                                                    |
|----------------------------------|----------------------------------------------------------------------------------------------------|
|                                  | Bloquear:                                                                                                    |
| y mantener 😡                     | – Aparece durante 3 segundos <b>SEE</b> ,                                                                      |
| tiempo durante<br>3 s            | — a continuación aparecen los segmentos del primer $oldsymbol{D}$ derecho,                                     |
| 〔 <u>□□□□□</u> °⊂<br><u>~~~~</u> | <ul> <li>mantener pulsados ambos botones hasta que se vea <u>completamente</u> esta<br/>indicación.</li> </ul> |
|                                  | - SAFE parpadea brevemente y la indicación vuelve a la temperatura real.                                       |
| SAFE C                           | <ul> <li>El teclado Master está ahora bloqueado.</li> </ul>                                                    |
|                                  | <ul> <li>La indicación SAFE señaliza el bloqueo en cada pulsación de cualquier<br/>botón Master.</li> </ul>    |
|                                  | Desbloquear:                                                                                                   |
| y mantener                       | <ul> <li>Durante 3 segundos, luego aparece SAFE.</li> </ul>                                                    |
| pulsado al<br>mismo tiempo       | — A continuación se desaparecen los segmentos del primer $m{D}$                                                |
| durante<br>3 s                   | izquierdo.                                                                                                    |
| Valor real temperatura baño      | <ul> <li>Tras desaparecer todos los <math>\square</math> aparece nuevamente la temperatura real.</li> </ul>    |

| Command                                         |                                                                                                    |  |
|-------------------------------------------------|----------------------------------------------------------------------------------------------------|--|
|                                                 | Bloquear:                                                                                                    |  |
| El teclado se bloquea.                          | <ul> <li>Mantener pulsado Oy luego al mismo tiempo durante 3 s.</li> </ul>                                                         |  |
|                                                 | <ul> <li>Aparece la ventana de bloqueo,</li> </ul>                                                                                 |  |
|                                                 | <ul> <li>mantener pulsados ambos botones hasta que la<br/>barra de progreso esté completamente llena.</li> </ul>                   |  |
|                                                 | <ul> <li>A continuación, la indicación vuelve al<br/>modo Screen previamente fijado.</li> </ul>                                    |  |
| Pump Menu End T <sub>set</sub> T <sub>fix</sub> | <ul> <li>Los recuadros de botones programables están<br/>ahora vacíos, lo que indica que el teclado está<br/>bloqueado.</li> </ul> |  |
|                                                 | <ul> <li>Al pulsar cualquier botón del Master, aparece la<br/>indicación: Teclado bloqueado.</li> </ul>                            |  |
|                                                 | Desbloquear:                                                                                                    |  |
| El teclado se desbloquea.                       | <ul> <li>Mantener pulsado y luego al mismo tiempo durante 3 s.</li> </ul>                                                          |  |
|                                                 | <ul> <li>Aparece la ventana de desbloqueo,</li> </ul>                                                                              |  |
|                                                 | <ul> <li>mantener pulsados ambos botones hasta que la<br/>barra de progreso esté completamente llena.</li> </ul>                   |  |
|                                                 | A continuación, la indicación vuelve al modo <u>Screen</u> previamente fijado.                                                     |  |
|                                                 |                                                                                                    |  |

### 7.5 Ajustes importantes

### 7.5.1 Ajuste de valor nominal de temperatura

El valor nominal es la temperatura que debe alcanzar y mantener constante el termostato.

| Master (nivel principal) | SEE                                                                                                    |
|--------------------------|----------------------------------------------------------------------------------------------------|
| $\odot$                  | – Pulsar el botón hasta que aparezca SEE (Setpoint).                                                                                                    |
| $\odot$                  | <ul> <li>Pulsar, la indicación parpadea.</li> </ul>                                                                                                    |
|                          | <ul> <li>Usar ambos botones para escribir el valor nominal (⇒ 7.4.1 Funciones<br/>generales de los botones).</li> </ul>                                                                                                    |
| Esperar 4 segundos o     | <ul> <li>La indicación parpadea 4 s → el nuevo valor se acepta automáticamente, o<br/>el valor se acepta inmediatamente con el botón de entrada.</li> </ul>                                                                    |
| R                        | <ul> <li>Por motivos de seguridad, el valor nominal solo se puede ajustar hasta 2°C</li> <li>por encima del límite superior del rango de temperatura de funcionamiento</li> <li>del correspondiente tipo de equipo.</li> </ul> |
|                          | <ul> <li>En los siguientes casos, la entrada manual de valores nominales está<br/>bloqueada:</li> </ul>                                                                                                    |
|                          | El valor nominal proviene del módulo analógico, del programador en la unidad<br>de mando a distancia Command o a través de la interfaz serie.                                                                                  |
|                          | <ul> <li>Si la temperatura nominal desciende, el LED azul  puede tardar hasta 1<br/>minuto en iluminarse.</li> </ul>                                                                                                    |

| Command                                                     |                                                                                             |                                   |                                                                                   |           | T <sub>set</sub> o T <sub>fix</sub>                                                                                                    |
|-------------------------------------------------------------|---------------------------------------------------------------------------------------------|-----------------------------------|-----------------------------------------------------------------------------------|-----------|----------------------------------------------------------------------------------------------------|
|                                                             | licar nue<br><b>12</b><br>n: -40,00                                                         | vo valor<br><b>23,</b><br>°C Máx: | nominal:<br><b>45</b><br>:202,00°(                                                |           | <ul> <li>O el botón programable T<sub>set</sub> abren la ventana de valor nominal.</li> <li>123,45 es el valor nominal todavía activo. Se muestran las temperaturas superiores e inferiores (valores específicos del equipo).</li> <li>Existen 3 posibilidades de entrada distintas:</li> </ul>                              |
|                                                             |                                                                                             |                                   |                                                                                   |           | En primer lugar se modifican los valores                                                                                                    |
| 1                                                           | 2                                                                                           | 3                                 | 4                                                                                 | 5<br>0    | 1/10 °C. Si mantiene pulsado el boton de<br>forma prolongada luego se modifican los °C                                                                                                    |
|                                                             |                                                                                             |                                   |                                                                                   |           | <ul> <li>de cifras y el botón para signo negativo y coma decimal.</li> <li>3. Con o desplazar la raya parpadeante del cursor hacia la posición decimal que se desea modificar y modificarla con o o.</li> <li>Confirmar el valor con o salir de la ventana sin cambios con .</li> </ul>                                      |
| Tempera                                                     | turas fijas                                                                                 | s Últim                           | nos valores i                                                                     | nominales | Dos posibilidades adicionales de introducción de                                                                                                    |
| 0,00°<br>0,00°<br>0,00°<br>0,00°<br>0,00°<br>0,00°<br>0,00° | 2<br>2<br>2<br>2<br>2<br>2<br>2<br>2<br>2<br>2<br>2<br>2<br>2<br>2<br>2<br>2<br>2<br>2<br>2 | -3<br>-3<br>-3                    | 30,00°C<br>35,50°C<br>20,00°C<br>38,00°C<br>35,70°C<br>0,00°C<br>0,00°C<br>0,00°C |           | <ul> <li>Abrir la ventana mostrada a la izquierda con el botón programable T<sub>fix</sub>.</li> <li>En la columna derecha se muestran los últimos valores nominales ajustados por usted. En la pantalla mostrada, el último valor nominal era 80,0 °C.</li> <li>Para aceptar un valor nominal anterior, vava con</li> </ul> |
| Pump                                                        | Menu                                                                                        | End                               | T <sub>set</sub>                                                                  | Edit      |                                                                                                    |
|                                                             |                                                                                             |                                   |                                                                                   |           | <ul> <li>En la columna izquierda pueden crearse como<br/>"temperaturas fijas" temperaturas nominales que<br/>se utilizan regularmente.</li> </ul>                                                                                                    |

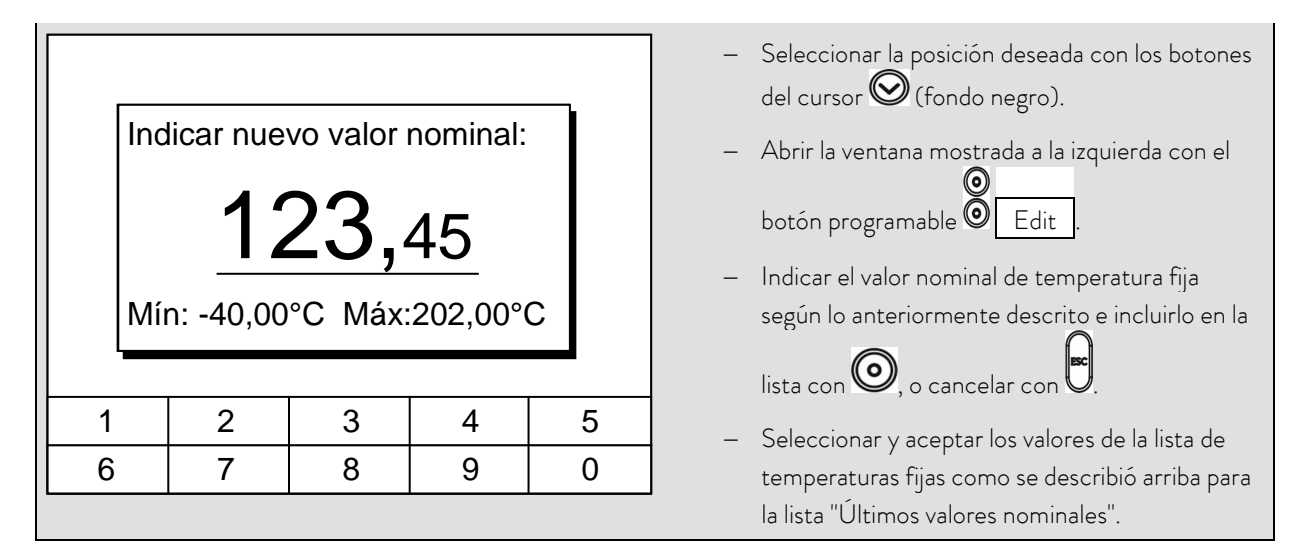

#### 7.5.2 Mostrar el valor real de temperatura externa

En todos los termostatos Proline puede conectarse un sensor de temperatura externo, que p. ej...

- 1. ...pueda utilizarse como un canal de medición de temperatura independiente.
- ...para aplicaciones con una caída considerable de temperatura (entre la temperatura interna del baño y un consumidor externo) pueda utilizarse como magnitud de regulación para la temperatura del baño. El cambio se describe en la sección 7.5.4. Con la función descrita a continuación se cambia ahora la indicación.

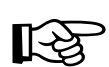

- Las temperaturas reales externas también pueden ser leídas por módulos de interfaz (⇔ 8).

Pt100

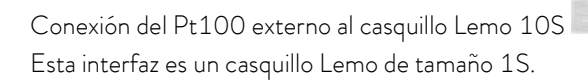

#### Contacto de

casquillo 10S

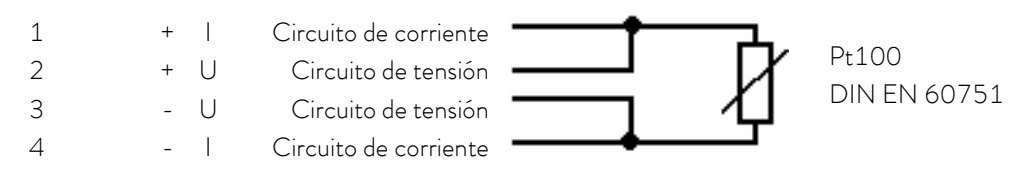

- Conector: Lemosa de 4 polos para conexión Pt100 (n.º de pedido EQS 022).

- Utilizar líneas de conexión apantalladas. Conectar el apantallado con la caja del conector.

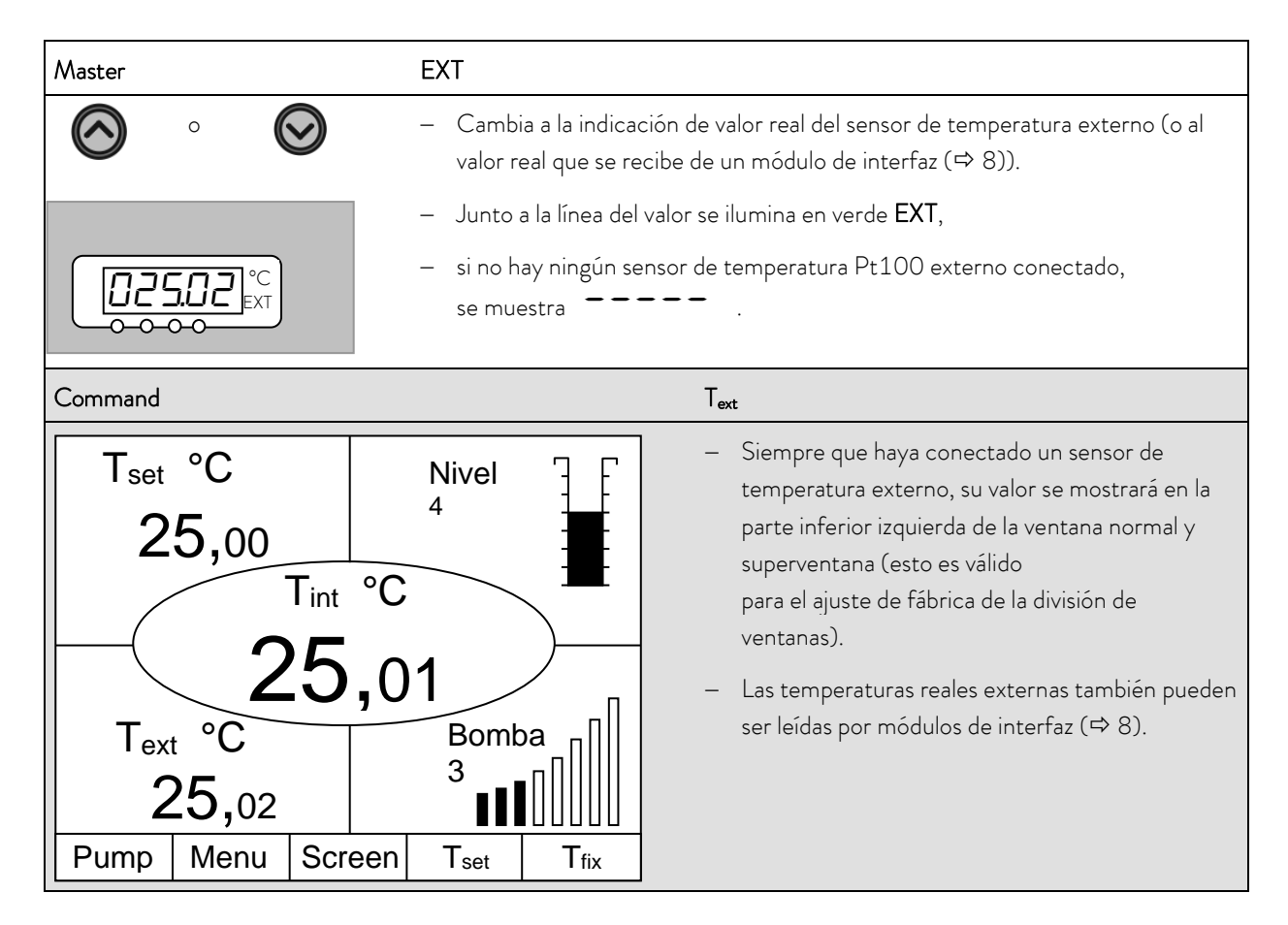

#### 7.5.3 Ajustar el rendimiento de la bomba o Stand-by

Las bombas Varioflex de los Proline Kryomat ofrecen 4 etapas de la bomba, del 5 al 8. Estas etapas pueden utilizarse para optimizar la circulación del baño, el caudal y la presión, la generación de ruido y la aportación mecánica de calor. La mejor circulación del baño y homogeneidad de temperatura se consigue con la etapa de la bomba 8.

| Master         | Pu                                                                                                    |
|----------------|----------------------------------------------------------------------------------------------------|
|                | – Acceder a la indicación de niveles de capacidad de bomba ${oldsymbol{\mathcal{P}}}_{oldsymbol{U}}$ .                                                                                        |
| <b>Pu 5</b> °C | — Se muestra la etapa de la bomba actual (aquí ${\sf 5}$ ).                                                                                                    |
| $\bigcirc$     | <ul> <li>La indicación de la etapa de la bomba parpadea.</li> </ul>                                                                                                    |
|                | <ul> <li>Seleccionar la etapa de la bomba (n.º de revoluciones de bomba = rendimiento de la bomba):</li> <li>a  a para funcionamiento por bomba. La bomba responde inmediatamente.</li> </ul> |
|                | <ul> <li>activa la función Stand-by (la bomba, la calefacción y la máquina<br/>refrigeradora están desactivadas).</li> </ul>                                                                  |

B

| Esperar 4 segundos o — La indicación parpa                                                             | dea 4 s $ ightarrow$ el nuevo valor se acepta automáticamente, o                                                                                                    |
|----------------------------------------------------------------------------------------------------|----------------------------------------------------------------------------------------------------|
| — el valor se acepta in                                                                                | mediatamente con el botón de entrada.                                                                                                    |
| Command                                                                                                | Nivel de bomba                                                                                                    |
|                                                                                                    | <ul> <li>Abrir mediante el botón programable</li> </ul>                                                                                                    |
| Nivel de bomba<br>Nivel 8<br>Nivel 7<br>Nivel 6<br>Nivel 5<br>Nivel 4<br>Nivel 3<br>Nivel 2<br>Nivel 1 | <ul> <li>Menu el menú de parámetros del equipo.</li> <li>Con Ô cambiar de Bomba →<br/>Nivel de bomba.</li> <li>Con Ô o Ô se accede a la ventana<br/>mostrada. El nivel 8 está activo.</li> <li>Seleccionar otra etapa de la bomba con Ô o<br/>O Ô y confirmar con Ô o End,</li> </ul> |
| Pump Menu End T <sub>set</sub> T <sub>fix</sub>                                                        | o salir de la ventana con sin guardar cambios                                                                                                    |
|                                                                                                    | <ul> <li>Los niveles 1 a 4 no nueden seleccionarse</li> </ul>                                                                                                    |
|                                                                                                    | Activación de Stand-by                                                                                                    |
| 0, *                                                                                                   | <ul> <li>Activación de Stand-by</li> <li>(la bomba, la calefacción y la máquina<br/>refrigeradora están desactivadas si el LED verde<br/>en la parte inferior del botón se ilumina).</li> </ul>                                                                                       |

En Stand-by el termostato no está desconectado de forma totalmente segura. Los siguientes ajustes/acciones podrían reactivar los termostatos de forma involuntaria desde el modo stand-by:

- Funcionamiento por temporizador previamente activado (⇒ 7.10) porque sigue funcionando un temporizador iniciado.
- Comando "Inicio" a través de interfaces (⇒ 8).

#### 7.5.4 Activación de la bomba externa

Está disponible una bomba adicional opcional para aplicaciones externas para el Proline Kryomat.

Esta bomba puede conectarse o desconectarse de forma permanente y manual en el siguiente menú.

Otra posibilidad es el modo automático, en el que la bomba cambia de Stand-by a funcionamiento, según sea necesario.

| Command                                                                                                    | Bomba ext.                                                                                                    |
|----------------------------------------------------------------------------------------------------|----------------------------------------------------------------------------------------------------|
| Bomba ext.       inactivo         activo       automático         Pump       Menu       End       Tset       Tfix | <ul> <li>Bomba ext.</li> <li>Abrir mediante el botón programable</li> <li>Menu el menú de parámetros del equipo.</li> <li>Con O cambiar de Bomba →</li> <li>Bomba ext</li> <li>Con O o S se accede a la ventana mostrada.</li> <li>Con O o S se desconecta la bomba, se ajusta en funcionamiento continuo ("activo") o en el modo automático.</li> <li>Confirmar con O o End,</li> </ul> |
|                                                                                                    | <ul> <li>o salir de la ventana con sin guardar cambios.</li> <li>El modo automático significa que la bomba<br/>adicional está apagada en el modo Stand-by y<br/>encendida durante el funcionamiento.</li> </ul>                                                                                                    |

#### 7.5.5 Activar regulación externa

En los Proline Kryomat puede conectarse un sensor de temperatura externo. Esto se explica en el capítulo 7.5.2. Si ahora la temperatura nominal debe regularse en este sensor en lugar de en el sensor interno, esto puede ajustarse aquí.

Además, puede regularse a una señal que proviene del módulo analógico o serie. (⇒ 8).

| Master                            | Eon                                                                                                    |
|-----------------------------------|----------------------------------------------------------------------------------------------------|
| <b>O</b> <sub>y 2x</sub> <b>O</b> | Acceder a la selección de origen para la regulación (Control) <b>Con</b> .                                                                                                    |
|                                   | <ul> <li>Se muestra el ajuste actual para el origen,</li> <li>aquí <i>l</i> para interno, ya que la regulación se realiza en la señal de temperatura del sensor de temperatura interno.</li> </ul> |
| $\bigcirc$                        | <ul> <li>La indicación de origen parpadea.</li> </ul>                                                                                                    |

|                                                    | Modificar sensor de tem                                                     | iperatura origen:                                                                                                    |
|----------------------------------------------------|-----------------------------------------------------------------------------|----------------------------------------------------------------------------------------------------|
| $\boldsymbol{\bigotimes}  \boldsymbol{\bigotimes}$ | – 🕴 para el sensor inte                                                     | erno,                                                                                                    |
| o                                                  | - $EP$ solo si hay cond                                                     | ectado un sensor externo,                                                                                                    |
|                                                    | - ER solo si hay con                                                        | ectado y configurado un módulo analógico,                                                                                                    |
|                                                    | <ul> <li>ES solo si hay conv<br/>valores reales desde</li> </ul>            | ectado un módulo serie y este recibe de manera continua<br>un ordenador.                                                                                                    |
| esperar 4 segundos <b>o</b>                        | — La indicación parpad                                                      | ea 4 s $ ightarrow$ el nuevo valor se acepta automáticamente, o                                                                                                    |
| $\bigcirc$                                         | – el valor se acepta inn                                                    | nediatamente con el botón de entrada                                                                                                    |
| [ <u>12 [45</u> °⊂]                                | <ul> <li>Si se seleccionó EF</li> <li>regulación regula con</li> </ul>      | <b>P, ER</b> o <b>ES</b> , entonces, el LED verde <b>I</b> indica que la<br>n la señal de temperatura externa.                                                                                                    |
|                                                    |                                                                             |                                                                                                    |
| Command                                            |                                                                             | Control variable                                                                                                    |
| Command<br>Control variable                        | <mark>interno</mark><br>Pt100 externo<br>Módulo analógico<br>Módulo digital | <ul> <li>Control variable</li> <li>Abrir mediante el botón programable         <ul> <li>Ø Menu el menú de parámetros del equipo.</li> </ul> </li> <li>Pasar con los botones del cursor a:         <ul> <li>Ajuste → Control variable.</li> <li>interno está activo actualmente.</li> <li>Seleccionar otras magnitudes de regulación (solo se muestran si existen) con O O y             <ul> <li>Confirmar con O o End</li> </ul> </li> </ul></li></ul> |
| Command<br>Control variable<br>Pump Menu E         | nd T <sub>set</sub>                                                         | <ul> <li>Control variable</li> <li>Abrir mediante el botón programable         <ul> <li>Ø Menu el menú de parámetros del equipo.</li> </ul> </li> <li>Pasar con los botones del cursor a:         <ul> <li>Ajuste → Control variable.</li> <li>interno está activo actualmente.</li> <li>Seleccionar otras magnitudes de regulación (solo se muestran si existen) con O O y confirmar con O o End,</li> </ul> </li> </ul>                               |

### 7.5.6 Consumo de corriente de la red

El consumo de corriente no puede cambiarse en los Proline Kryomat.

| Command                                                                                                    |                                   |                               |                  | Consumo de corriente                                                                                                    |
|----------------------------------------------------------------------------------------------------|-----------------------------------|-------------------------------|------------------|----------------------------------------------------------------------------------------------------|
| Pantalla<br>Tono señal Mas<br>Tono señal<br>Command<br>Idioma<br>Master-Modo<br>Auto-comienzo<br>Consumo corrie | ster                              | 6,0 A                         |                  | <ul> <li>Abrir mediante el botón programable</li> <li>Menu el menú de parámetros del equipo.</li> <li>Pasar con los botones del cursor a:</li> <li>→ Parámetros →</li> <li>Basis graduaciones →</li> <li>Consumo corriente .</li> <li>16,0 A está activo.</li> </ul> |
| Pump Menu                                                                                                    | End                               | Tset                          | T <sub>fix</sub> |                                                                                                    |
| Consumo de<br>(en A):<br>Mín: 10,0 A                                                                            | e corrient<br><b>16,(</b><br>Máx: | e máxim<br><b>)</b><br>16,0 A | 0                | <ul> <li>Abrir la ventana de ajuste con O.</li> <li>No pueden realizarse cambios.</li> <li>Salir de la ventana con O.</li> </ul>                                                                                                    |
| 1 2                                                                                                    | 3                                 | 4                             | 5                |                                                                                                    |
| 6 7                                                                                                    | 8                                 | 9                             | 0                |                                                                                                    |

### 7.5.7 Ajustar fecha y hora

| Command                                                                                           | Reloj Hora Fecha                                                                                                    |
|---------------------------------------------------------------------------------------------------|----------------------------------------------------------------------------------------------------|
| Bomba<br>Parámetros<br>Gráfico<br>Reloj<br>Programador<br>Interfases<br>Ajuste<br>Valores límites | <ul> <li>Abrir mediante el botón programable</li> <li>Menu el menú de parámetros del equipo.</li> <li>Pasar con los botones del cursor a:</li> <li>→ Reloj → Poner en hora,</li> <li>o a Poner en fecha.</li> </ul> |
| Pump Menu End T <sub>set</sub> T <sub>f</sub>                                                     | x                                                                                                    |
|                                                                                                   | – Abrir la ventana de ajuste con 🙆.                                                                                                    |
| Introducir la hora:                                                                               | <ul> <li>Modificar la hora con los botones del cursor o los</li> </ul>                                                                                                    |
| 15.38.12                                                                                          | botones programables y aceptar con 🔍,                                                                                                    |
|                                                                                                   | – o salir de la ventana con 🛡 sin guardar cambios.                                                                                                    |
|                                                                                                   | <ul> <li>La fecha se ajusta del mismo modo con</li> <li>Poper en fecha</li> </ul>                                                                                                    |
| 1 2 3 4 5                                                                                         | <ul> <li>El formato de la fecha (Día Mes Año o Mes Día</li> </ul>                                                                                                    |
| 6 7 8 9 0                                                                                         | Año) puede ajustarse en:<br>ajustar. Formato de fecha                                                                                                    |

### 7.5.8 Ajustar la resolución de visualización

En la unidad de mando a distancia Command puede ajustarse la resolución de visualización de la temperatura:

| Command                                                                                          |                                                                                                    | Resolución de visualización                                                                                                    |
|--------------------------------------------------------------------------------------------------|----------------------------------------------------------------------------------------------------|----------------------------------------------------------------------------------------------------|
| Bomba<br>Parámetros<br>Gráfico<br>Hora<br>Programador<br>Interfases<br>Ajuste<br>Valores límites | Calibración<br>Parámetros de<br>fábrica<br>Resolución<br>Estado del equipo<br>Indicar Datos<br>Basis graduaciones<br>Acción de nivel alto | <ul> <li>Abrir mediante el botón programable</li> <li>Menu el menú de parámetros del equipo.</li> <li>Pasar con los botones del cursor a:</li> <li>→ Parámetros → Resolución.</li> </ul> |
| Pump Menu E                                                                                      | nd T <sub>set</sub> T <sub>fix</sub>                                                                                                    | - Salaccionar Pacalución con los botonos dol                                                                                                    |
| Resolución de<br>visualización                                                                   | 0,1<br>0,01<br>0,001                                                                                                    | <ul> <li>Seleccional Resolución con los botones del cursor.</li> <li>Aceptar el valor seleccionado con O c End o salir de la ventana sin realizar cambios.</li> </ul>                    |
| Pump Menu Ei                                                                                     | nd T <sub>set</sub> T <sub>fix</sub>                                                                                                    |                                                                                                    |

### 7.6 Ajustes especiales

#### 7.6.1 Establecer el modo de funcionamiento de arranque

En la mayoría de las ocasiones es deseable que el termostato reanude su funcionamiento tras una interrupción de la fuente de alimentación. Si, por motivos de seguridad, no desea que se esto ocurra, puede intercalar un paso de activación manual.

| Command                                                                                                    | Auto-comienzo                                                                                                    |
|----------------------------------------------------------------------------------------------------|----------------------------------------------------------------------------------------------------|
| Pantalla<br>Tono señal Master<br>Tono señal<br>Command<br>Idioma<br>Modo Masterinactivo<br>activoAuto-comienzo<br>Consumo corriente | <ul> <li>Abrir mediante el botón programable</li> <li>Menu el menú de parámetros del equipo.</li> <li>Pasar con los botones del cursor a:</li> <li>Parámetros →</li> <li>Basis graduaciones → Auto-comienzo.</li> <li>activo está seleccionado actualmente.</li> <li>Marcar "inactivo" con So Si después de una interrupción de red debe estar activo el modo Stand-by.</li> </ul> |
| Pump Menu End T <sub>set</sub> T <sub>fix</sub>                                                                                     | – Aceptar el cambio con 🞯 o End ,                                                                                                    |
| - Si vuelve a haber tensión de alimentad<br>by con .                                                                                | <ul> <li>o salir de la ventana con sin guardar cambios.</li> <li>ción tras una interrupción, puede salir del modo Stand-</li> </ul>                                                                                                    |

#### 7.6.2 Establecer valores límite de temperatura

Con esta función se puede establecer el valor límite mínimo y máximo de temperatura para el funcionamiento del equipo. Si se alcanza un valor límite de temperatura, se desconecta la calefacción o la máquina frigorífica y se emite una advertencia. Con esto puede evitarse una temperatura del baño que pueda estropear el líquido caloportador o el conjunto de equipos. Si, p. ej., se utiliza agua como líquido caloportador, serían razonables +95 °C como temperatura máxima y +5 °C como temperatura mínima.

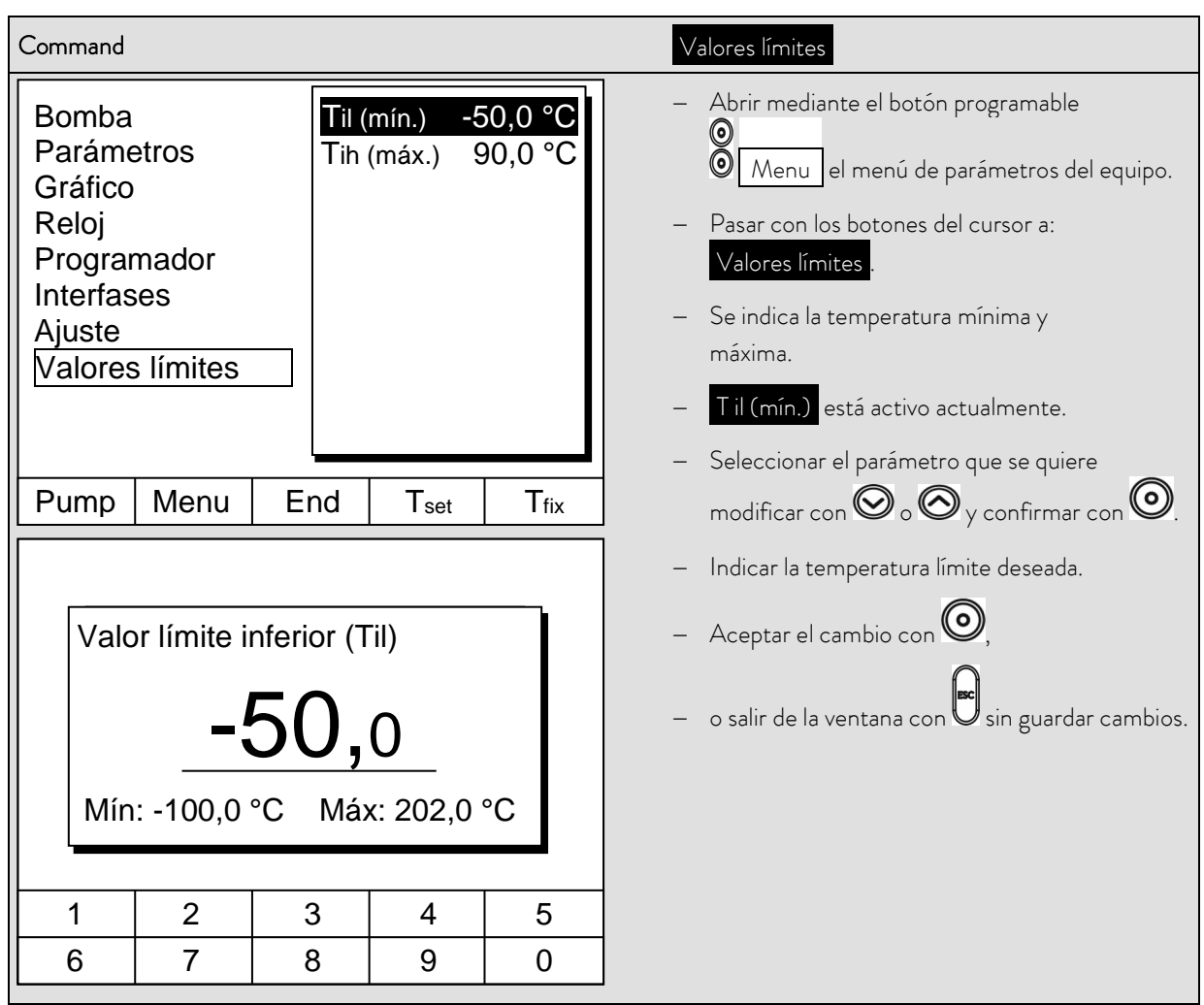

### 7.6.3 Modo de compensación de valores nominales

Con esta función es posible cargar con un valor de compensación la temperatura predeterminada por un sensor de temperatura externo o por un módulo y editarla como valor nominal. De esta manera, la temperatura del baño se puede hacer bajar, p. ej., -25 °C por debajo de la temperatura de un reactor medida por el sensor de temperatura externo.

| Command                                                                                     | Compensación de valores nominales                                                                                                    |
|---------------------------------------------------------------------------------------------|----------------------------------------------------------------------------------------------------|
| Desviación fuente<br>Desvia. Valor Req.<br>RS232                                            | <ul> <li>Abrir mediante el botón programable</li> <li>Menu el menú de parámetros del equipo.</li> <li>Pasar con los botones del cursor a:</li> <li>→ Ajuste → Desvia. Valor Req. →</li> <li>Desviación fuente.</li> <li>Con inactivo la compensación de valores</li> </ul>    |
| Pump Menu End T <sub>set</sub> T <sub>fix</sub>                                             | <ul> <li>nominales està desactivada actualmente.</li> <li>Seleccionar el origen de valores nominales con         <ul> <li>O O y confirmar con O.</li> <li>Las interfaces (p. ej., RS 232) solo se muestran si ya se transmite un valor nominal válido.</li> </ul> </li> </ul> |
| Desviación fuente<br>Desvia. Valor Req.                                                     | <ul> <li>Pasar con los botones del cursor a:</li> <li>→ Desvia. Valor Req.</li> <li>- El valor estándar es 0,00 °C.</li> </ul>                                                                                                    |
| Pump Menu End T <sub>set</sub> T <sub>fix</sub>                                             | ]                                                                                                    |
| Indicar compensación de valores<br>nominales<br><b>0,00</b><br>Mín: -500,00°C Máx: 500,00°C | <ul> <li>Abrir con la ventana izquierda.</li> <li>Indicar la temperatura deseada.</li> <li>Aceptar el cambio con O,</li> <li>o salir de la ventana con sin guardar cambios.</li> </ul>                                                                                        |
| 1     2     3     4     5       6     7     8     9     0                                   |                                                                                                    |

### 7.6.4 Restablecer ajustes de fábrica

Se restablecen todos los parámetros de fábrica, excepto los parámetros de regulación y la calibración de sensores.

| Command                                                                                | Ajustes de fábrica                                                                                                    |
|----------------------------------------------------------------------------------------|----------------------------------------------------------------------------------------------------|
|                                                                                        | <ul> <li>Abrir mediante el botón programable</li> <li>Menu el menú de parámetros del equipo.</li> </ul>                                                                                                    |
| Todos los módulosRestaurar todoMastersolo par. regul. int.Commandsolo par. regul. ext. | <ul> <li>Pasar con los botones del cursor a:</li> <li>→ Parámetros →</li> <li>Parámetros de fábrica .</li> </ul>                                                                                                    |
| Cool solo otros                                                                        | <ul> <li>Aparece la ventana contigua.</li> </ul>                                                                                                    |
|                                                                                        | <ul> <li>Se muestra Master y, después,</li> <li>solo par. regul. int. como una opción posible.</li> <li>Pero hay varias posibilidades que pueden</li> <li>seleccionarse con O o O:</li> </ul>                                                    |
| Pump Menu End T <sub>set</sub> T <sub>fix</sub>                                        | <ul> <li>En Todos los módulos, al pulsar</li> <li>Restaurar todo, se restablecen los ajustes de<br/>fábrica de Master, Command y todos los<br/>módulos conectados.</li> </ul>                                                                    |
|                                                                                        | – En Master se puede elegir entre:                                                                                                    |
|                                                                                        | <ul> <li>Restaurar todo, a continuación se<br/>restablecen todos los ajustes de Master,</li> </ul>                                                                                                    |
|                                                                                        | - solo par. regul. int. para los parámetros de regulación internos,                                                                                                    |
|                                                                                        | <ul> <li>solo par. regul. ext. idem para ext.,</li> <li>solo otros se realiza una restauración con<br/>el valor nominal, etapa de la bomba,<br/>consumo de corriente máximo, regulación<br/>en interna e inicio automático en "auto".</li> </ul> |
| Confirmar la entrada.                                                                  | <ul> <li>En Command , con Restaurar todo , se restablecen todos los ajustes</li> </ul>                                                                                                    |
| Botón Intro: Ejecutar                                                                  | Command.                                                                                                    |
| Botón Escape: Cancelar                                                                 | <ul> <li>Confirmar la selección con ♥.</li> <li>Confirmar con ♥ o cancelar con ♥</li> </ul>                                                                                                    |
|                                                                                        | el diálogo de control mostrado a la<br>izquierda                                                                                                    |
| Pump Menu End T <sub>set</sub> T <sub>fix</sub>                                        | <ul> <li>Volver a la ventana de valores medidos</li> </ul>                                                                                                    |
|                                                                                        |                                                                                                    |

#### 7.6.5 Ajustar el volumen de las señales acústicas

Los termostatos Proline de LAUDA señalizan alarmas como señal de dos tonos y advertencias como tono permanente.

| Command                                         | Tono de señal                                                                                                    |
|-------------------------------------------------|----------------------------------------------------------------------------------------------------|
| [                                               | <ul> <li>Abrir mediante el botón programable</li> <li>Menu el menú de parámetros del equipo.</li> </ul>                                                                                                    |
| Alarma<br>medio<br>bajo<br>inactivo             | <ul> <li>Pasar con los botones del cursor a:</li> <li>→ Parámetros →</li> <li>Basis graduaciones → Tono señal .</li> <li>Seleccionar Alarma o Advertencia .</li> <li>Ejemplo izquierda: Alarma está en alto.</li> <li>Con o co co seleccionar el volumen deseado.</li> </ul> |
| Pump Menu End T <sub>set</sub> T <sub>fix</sub> | <ul> <li>Aceptar la selección con O o End o salir de<br/>la ventana con sin realizar cambios.</li> </ul>                                                                                                    |

#### 7.6.6 Indicar compensación del sensor de temperatura interno

Si en la comprobación con un termómetro de referencia calibrado, se constata una desviación, entonces, con la siguiente función puede ajustarse la compensación (esto es, la parte aditiva de la curva característica) de la cadena de medición interna. El termómetro de referencia debe sumergirse en el baño de acuerdo con las indicaciones del certificado de calibración.

| Command                        |                                       | Calibración                                                                                                    |
|--------------------------------|---------------------------------------|----------------------------------------------------------------------------------------------------|
| Pt100 interno<br>Pt100 externo | Calibración<br>Cancelar               | <ul> <li>Abrir mediante el botón programable         <ul> <li>Menu el menú de parámetros del equipo.</li> </ul> </li> <li>Pasar con los botones del cursor a:         <ul> <li>Parámetros → Calibración →<br/>Pt100 interno → Calibración .</li> <li>Aparece la ventana contigua.</li> <li>Confirmar la selección con O.</li> </ul> </li> </ul> |
| Pump Menu E                    | End T <sub>set</sub> T <sub>fix</sub> | ]                                                                                                    |

| Valor de temperatura del equipo de<br>medición de temperatura de referencia:<br>20,15<br>Mín: -50,0°C Máx: 302,00 |   |   | equipo de<br>de referen<br>5<br>302,00 | cia: | <ul> <li>El equipo de medición de temperatura de referencia muestra el valor de temperatura real (en el caso de termómetros de cristal considerar, dado el caso, la corrección).</li> <li>En la ventana contigua, cambiar la indicación al valor real con los botones del cursor o los botones programables y aceptar con o End,</li> </ul> |
|----------------------------------------------------------------------------------------------------|---|---|----------------------------------------|------|----------------------------------------------------------------------------------------------------|
| 1                                                                                                    | 2 | 3 | 4                                      | 5    |                                                                                                    |
| 6                                                                                                    | 7 | 8 | 9                                      | 0    |                                                                                                    |

### 7.6.7 Restablecer los ajustes de fábrica de la compensación del sensor de temperatura interno

Si la compensación se desajustó por error, con esta función pueden restablecerse los ajustes de fábrica.

| Command                                                                  | Cancelar                                                                                                    |
|--------------------------------------------------------------------------|----------------------------------------------------------------------------------------------------|
| Pt100 interno       Calibración         Pt100 externo       Cancelar     | <ul> <li>Abrir mediante el botón programable</li> <li>Menu el menú de parámetros del equipo.</li> <li>Pasar con los botones del cursor a:         <ul> <li>Parámetros → Calibración →</li> <li>Pt100 interno → Cancelar.</li> </ul> </li> <li>Aparece la ventana contigua.</li> <li>Confirmar la selección con O.</li> </ul> |
| Pump Menu End T <sub>set</sub> T <sub>fix</sub>                          |                                                                                                    |
| Confirmar la entrada.<br>Botón Intro: Ejecutar<br>Botón Escape: Cancelar | <ul> <li>Confirmar con o cancelar con el diálogo de control mostrado a la derecha.</li> <li>Volver a la ventana de valores medidos con End o .</li> </ul>                                                                                                    |
| Pump Menu End T <sub>set</sub> T <sub>fix</sub>                          |                                                                                                    |

#### 7.6.8 Indicar compensación del sensor de temperatura externo

Si en la comprobación con un termómetro de referencia calibrado, se constata una desviación, entonces, con la siguiente función puede ajustarse la compensación (esto es, la parte aditiva de la curva característica) de la cadena de medición externa. El termómetro de referencia debe sumergirse cerca del sensor de temperatura externo, de acuerdo con las indicaciones del certificado de calibración.

| Command                        |                                       | Calibración                                                                                                    |
|--------------------------------|---------------------------------------|----------------------------------------------------------------------------------------------------|
| Pt100 interno<br>Pt100 externo | Calibración<br>Cancelar               | <ul> <li>Abrir mediante el botón programable</li> <li>Menu el menú de parámetros del equipo.</li> <li>Pasar con los botones del cursor a:         <ul> <li>Parámetros → Calibración →</li> <li>Pt100 externo → Calibración .</li> <li>Aparece la ventana contigua.</li> <li>Confirmar la selección con O.</li> <li>Continuar según lo descrito en (⇒ 7.6.6) para el</li> </ul> </li> </ul> |
| Pump Menu E                    | Ind T <sub>set</sub> T <sub>fix</sub> | sensor de temperatura interno.                                                                                                    |

#### 7.6.9 Restablecer los ajustes de fábrica de la compensación del sensor de temperatura externo

Si la compensación se desajustó por error, con esta función pueden restablecerse los ajustes de fábrica.

| Command                                         | Cancelar                                                                                                    |
|-------------------------------------------------|----------------------------------------------------------------------------------------------------|
| Pt100 interno<br>Pt100 externo<br>Cancelar      | <ul> <li>Abrir mediante el botón programable</li> <li>Menu el menú de parámetros del equipo.</li> <li>Pasar con los botones del cursor a:</li> <li>Parámetros → Calibración →</li> <li>Pt100 externo → Cancelar.</li> <li>Aparece la ventana contigua.</li> <li>Confirmar la selección con O.</li> </ul> |
| Pump Menu End T <sub>set</sub> T <sub>fix</sub> | <ul> <li>Continuar según lo descrito en (⇔ 7.6.7) para<br/>el sensor de temperatura interno.</li> </ul>                                                                                                    |

| Command                                                                                                    | Screen y Graph                                                                                                    |
|----------------------------------------------------------------------------------------------------|----------------------------------------------------------------------------------------------------|
| Image: Tree 25,00       Tint 25,01       Text 25,02         Tree 26,00       Image: 26,00       Image: 26,00         24,00       Image: 26,00       Image: 26,00         24,00       Image: 26,00       Image: 26,00         24,00       Image: 26,00       Image: 26,00         24,00       Image: 26,00       Image: 26,00         24,00       Image: 26,00       Image: 26,00         24,00       Image: 26,00       Image: 26,00         24,00       Image: 26,00       Image: 26,00         24,00       Image: 26,00       Image: 26,00         24,00       Image: 26,00       Image: 26,00         23,00       Image: 26,00       Image: 26,00         23,00       Image: 26,00       Image: 26,00         23,00       Image: 26,00       Image: 26,00         23,00       Image: 26,00       Image: 26,00         Pump       Menu       End       Tset         Modo       Image: 26,00       Image: 26,00       Image: 26,00         Valores indicados       Image: 26,00       Image: 26,00       Image: 26,00         Valores límite tempe.       Image: 26,00       Image: 26,00       Image: 26,00         Valores límite tempe.       Image: 26,00 | <ul> <li>Pulsar varias veces el botón programable</li> <li>Screen hasta que aparezca la ventana<br/>Registrador gráfico.</li> <li>Con el botón programable Graph se accede<br/>al menú para la configuración del registrador<br/>gráfico.</li> <li>Con Modo se determina:         <ul> <li>si el registro debe realizarse de manera<br/>permanente como Gráfico online,</li> <li>o si debe comenzar con Inicio registro y finalizar<br/>luego con Parada registro. Si este modo de<br/>Inicio/Parada está activo, arriba a la izquierda de<br/>la pantalla parpadea Rec.</li> </ul> </li> <li>Con Valores indicados se determina:         <ul> <li>cuáles de los valores medidos Tint, Tset y/o Text<br/>deben representarse gráficamente. En el menú<br/>se ofrecen todas las combinaciones.</li> </ul> </li> </ul> |
| Pump Menu End T <sub>set</sub> T <sub>fix</sub>                                                                                                    | <ul> <li>si se debe ocultar o mostrar el rótulo del eje.</li> </ul>                                                                                                    |
| ModoValores indicadosLeyendaTiempo de muestreoTiempo resoluciónIndicación tiempoTemperat. resoluciónValores límite tempe.                                                                                                    | <ul> <li>Con Tiempo de muestreo se determina en qué intervalo temporal se registran los valores medidos. Se ofrecen 5 posibilidades:</li> <li>Desde 2 s (máx. 1h 45 min) hasta 2 min (máx. 105 h).</li> <li>Con Tiempo resolución se determina en qué rango temporal deben representarse los valores medidos.</li> <li>Con automático el programa determina la</li> </ul>                                                                                                    |
| Pump Menu End T <sub>set</sub> T <sub>fix</sub>                                                                                                    | representación óptima.                                                                                                    |
|                                                                                                    | <ul> <li>Ajuste manual de 9 min a 144 h.</li> <li>Con Indicación tiempo se determina si debe realizarse la escalada.</li> <li>Con relativo se parte de 00:00:00.</li> <li>Con absoluto se muestra la hora actual.</li> </ul>                                                                                                    |

7.7 Representación gráfica de valores medidos de temperatura

| Modo<br>Valores indicados<br>Leyenda<br>Tiempo de muestreo<br>Tiempo resolución<br>Indicación tiempo<br>Temperat. resolución<br>Valores límite tempe. | <ul> <li>Con Temperat. resolución se determina cómo debe realizarse la escalada:</li> <li>automático, por parte del programa, o</li> <li>manual, definiendo personalmente los límites con la siguiente opción del menú.</li> <li>Con Valores límite tempe. se indican manualmente los valores mín. y máx. para la representación gráfica.</li> </ul>                                                                                                    |
|----------------------------------------------------------------------------------------------------|----------------------------------------------------------------------------------------------------|
| Pump Menu End T <sub>set</sub> T <sub>fix</sub>                                                                                                    | <ul> <li>Temp. máx. 27,00°C, es el valor máximo</li> </ul>                                                                                                    |
| Valor límite eje y:<br><b>22,00</b><br>Mín: -150,00°C Máx: 26,90°C                                                                                    | <ul> <li>momentáneo.</li> <li>El valor resaltado puede modificarse con O.</li> <li>En la ventana de modificación,<br/>introducir el nuevo valor deseado como de<br/>costumbre.</li> <li>Para el ajuste del valor mínimo se indica<br/>automáticamente el valor máximo permitido</li> </ul>                                                                                                    |
| 1         2         3         4         5           6         7         8         9         0                                                         | <ul> <li>(aquí 26,90 °C, ya que el valor máximo es 27 °C).</li> <li>A la inversa, para el ajuste del valor máximo es el de valor máximo es el de v</li></ul> |
|                                                                                                    | <ul> <li>No obstante, si se indica un valor que supera el otro valor límite correspondiente, se genera el siguiente aviso de advertencia:</li> <li>Advertencia: Valor fuera del rango de entrada</li> </ul>                                                                                                    |

### 7.8 Programador

Con el programador puede crearse prácticamente cualquier perfil de temperatura en función del tiempo. Puede aplicarse una temperatura de baño deseada de forma inmediata o como rampa definida.

Asimismo, también puede determinarse la etapa de la bomba y el comportamiento de las salidas de conmutación. Hay disponibles 5 programas de temperatura en función del tiempo para la libre programación. Cada programa consiste en varios segmentos de temperatura en función del tiempo. También se incluyen las indicaciones de cuál debe ser la frecuencia de ciclo del programa (ciclos). La suma de todos los segmentos de todos los programas puede ser como máximo 150. Si se desea crear más de 150 segmentos, aparece un aviso de advertencia.

#### Segmentos típicos son:

**Rampa:** Si se especifica un tiempo, entonces el segmento es una rampa que se describe mediante la temperatura objetivo, es decir la temperatura al final del segmento y la duración desde el inicio hasta el final del segmento.

Salto: Sin una especificación de tiempo, la temperatura final se aplica lo más rápidamente posible.

Fase de mantenimiento de la temperatura: La temperatura no varía (es decir, la temperatura es la misma al principio y al final del segmento).

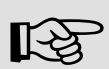

El programador puede controlarse o modificarse a través de RS 232, el temporizador o los contactos de conmutación.

### 7.8.1 Ejemplo de programa

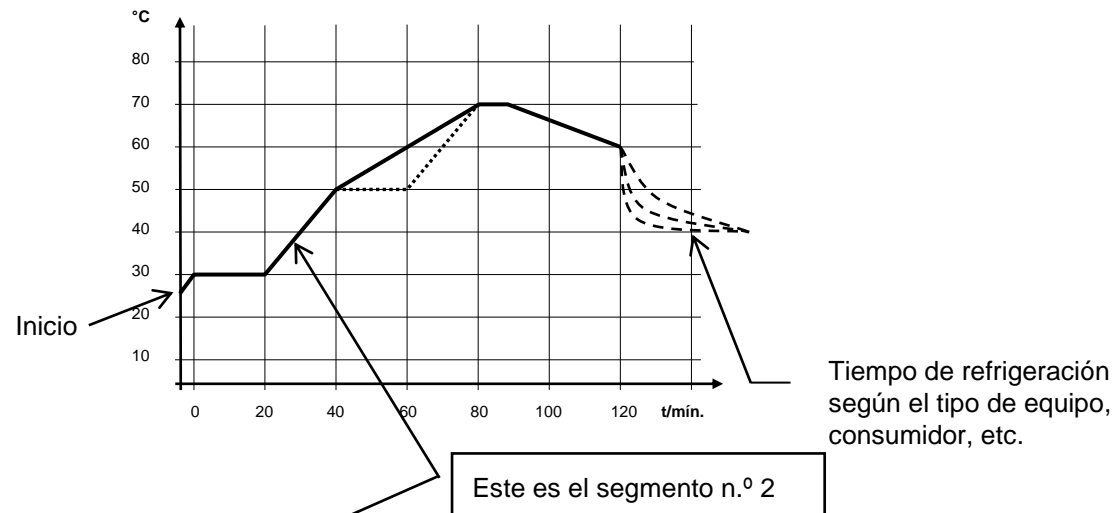

Ejemplo de programa original con 6 segmentos

| N.º    | T end °C | Tiempo |       | olerancia | N.º    | Bomba | Out 1 | Out 2  | Out 3  |
|--------|----------|--------|-------|-----------|--------|-------|-------|--------|--------|
| Inicio | 30,00°C  | /      |       | 0,00°C    | Inicio |       |       |        |        |
| 1      | 30,00°C  | 00:20  |       | 0,10°C    | 1      | 2     |       |        |        |
| 2 /    | 50,00°C  | 00:20  |       | 0,00°C    | 2      | 3     |       |        |        |
| 3      | 70,00°C  | 00:40  |       | 0,00°C    | 3      | 4     |       |        |        |
| 4      | 70,00°C  | 00:10  |       | 0,10°C    | 4      | 2     |       |        |        |
| 5      | 60,00°C  | 00:30  |       | 0,00°C    | 5      | 2     |       |        |        |
| 6      | 30,00°C  | 00:00  |       | 0,00°C    | 6      | 2     |       |        |        |
|        |          |        |       |           |        |       |       |        |        |
|        |          |        |       |           |        |       |       |        |        |
| Pump   | Menu     | End I  | nsert | Delete    | Pump   | Menu  | End   | Insert | Delete |

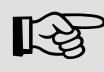

Cada programa comienza con el segmento "Start". Este determina a qué temperatura debe continuar el segmento 1 el programa. Para el segmento Start no puede especificarse un tiempo. Para los termostatos de calefacción, la temperatura de inicio debe seleccionarse por encima de la temperatura del baño que existe antes del inicio del programa. Sin el segmento Start el segmento 1 variaría según la temperatura del baño al iniciarse el programa.

| N.º    | T end °C | Tiempo | C     | Tolerancia                  |  |
|--------|----------|--------|-------|-----------------------------|--|
| Inicio | 30,00°C  |        | -     | 0,00°C                      |  |
| 1      | 30,00°C  | 00:2   | 0     | 0,10°C                      |  |
| 2      | 50,00°C  | 00:2   | 0     | <b>0,00</b> °C <sub>3</sub> |  |
| 30     | 50,00°C  | 00:2   | 00    | 0,10 °C ₃                   |  |
| 4      | 70,00°C  | 00:2   | 00    | 0,00°C                      |  |
| 5      | 70,00°C  | 00:1   | 0     | <b>0,80</b> °C₃             |  |
| 6      | 60,00°C  | 00:3   | 0     | 0,00°C                      |  |
| 7      | 30,00°C  | 00:0   | 0     | 0,00°C                      |  |
|        |          |        |       |                             |  |
| Pump   | Menu     | End    | Inser | t Delete                    |  |

| N.º    | Bomba | Out 1 | Out 2  | Out 3  |
|--------|-------|-------|--------|--------|
| Inicio |       |       |        |        |
| 1      | 2     |       |        |        |
| 2      | 2     |       |        |        |
| 3      | 2     |       |        |        |
| 4      | 2     |       |        |        |
| 5      | 2     |       |        |        |
| 6      | 2     |       |        |        |
| 7      | 2     |       |        |        |
|        |       |       |        |        |
| Pump   | Menu  | End   | Insert | Delete |

Ejemplo de programa editado (véanse las curvas a rayas en el gráfico de la página anterior)

① Añadir nuevo segmento (⇔ capítulo 7.8.4)

② ③ Modificar tiempo de segmento o tolerancia (⇔ capítulo 7.8.4)

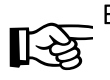

El campo Tolerancia (véase la tabla de programas de arriba y el gráfico de abajo):

- Permite mantener de forma precisa el tiempo de permanencia para una temperatura dada. Solo si la temperatura del baño está dentro de la banda de tolerancia se procesará el segmento 1, de modo que la rampa (segmento 2) se inicia con retardo para •.
- No obstante, una banda de tolerancia demasiado estrecha también puede causar retardos no deseados.
   No se debe elegir una banda demasiado estrecha, especialmente en caso de regulación externa. En el segmento 5 se ha introducido una tolerancia mayor, de modo que el tiempo deseado de 10 minutos se cumple incluso con fenómenos transitorios <sup>3</sup>.
- Solo las rampas llanas (lentas) deben, en caso necesario, programarse con una banda de tolerancia. Las rampas de gran pendiente que se encuentran cerca de las velocidades de calentamiento o refrigeración máximas posibles podrían retardarse en gran medida con una banda de tolerancia demasiado estrecha (aquí en el segmento 2) <sup>(a)</sup>.

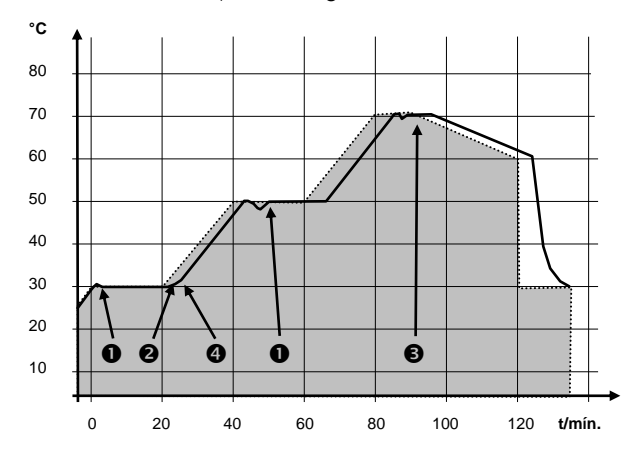

Ejemplo de la influencia de la indicación de tolerancia con regulación de baño externa:

La temperatura nominal del programador se indica sobre un fondo gris.

La temperatura real del recipiente de baño externo se representa como línea continua.

### 7.8.2 Seleccionar e iniciar programa (inicio, pausa, parada)

Aquí puede verse como se selecciona e inicia un programa ya creado. Si todavía no hay ningún programa creado (⇒ 0), crear o modificar un programa.

| Command                                                                                                    | Programador Programa 1                                                                                                    |
|----------------------------------------------------------------------------------------------------|----------------------------------------------------------------------------------------------------|
| Bomba<br>Parámetros<br>Gráfico<br>RelojPrograma 1<br>Programa 2<br>Programa 3<br>Programa 4<br>Programa 4<br>Programa 5<br>Prog. RampasInterfases<br>Ajuste<br>Valores límitesPrograma 5<br>Prog. Rampas | <ul> <li>Mediante el botón programable </li> <li>Menú abrir la lista de parámetros del equipo.</li> <li>Pasar con los botones del cursor a:         <ul> <li>→ Programador → Programa 1</li> <li>Confirmar con el botón </li> </ul> </li> </ul>     |
| Pump Menu End T <sub>set</sub> T <sub>fix</sub>                                                                                                    |                                                                                                    |
| Estado<br>Editar<br>Ciclo<br>Gráfico<br>Info                                                                                                    | <ul> <li>Aparece el submenú Estado.</li> <li>Con el menú Estado el programa seleccionado puede:         <ol> <li>iniciarse Iniciar</li> <li>detenerse Pausa</li> <li>continuarse Continuación o</li> <li>finalizarse Parada.</li> </ol> </li> </ul> |
| Pump Menu End T <sub>set</sub> T <sub>fix</sub>                                                                                                    | El botón Stand-by también detiene el programador.<br>(Función Pausa).<br>Tras la desactivación de Stand-by, el programador sigue<br>funcionando.                                                                                                    |
|                                                                                                    | No se muestran los comandos que no son ejecutables<br>según sea la situación.<br><mark>Continuación</mark> solo aparece si se activó<br>Pausa .                                                                                                    |
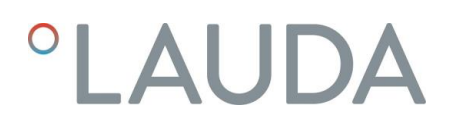

| Estado<br>Editar<br>Ciclo<br>Gráfico<br>Info | Pausa<br>Parada      | <ul> <li>En cuanto se confirma el inicio con O,<br/>aparece debajo Prog. 1 en marcha.</li> </ul> |
|----------------------------------------------|----------------------|--------------------------------------------------------------------------------------------------|
| Pump Menu E                                  | nd Prog. 1 en marcha |                                                                                                  |

7.8.3 Interrumpir, continuar o finalizar programa (Pausa, Continuar, Parada)

| Command                                                                          | Programador Programa 1 Estado                                                                                                    |
|----------------------------------------------------------------------------------|----------------------------------------------------------------------------------------------------|
| Estado<br>Editar<br>Ciclo<br>Gráfico<br>Info                                     | <ul> <li>Una vez iniciado un programa pulsando el botón         <ul> <li>se muestran las órdenes</li> <li>Pausa o Parada.</li> </ul> </li> <li>Aquí, con ayuda de los botones o y         <ul> <li>Q, puede detenerse el programa en marcha con Pausa o finalizarse con Parada.</li> <li>Una vez cerrado el programa, el equipo sigue funcionando con los últimos ajustes de valores</li> </ul> </li> </ul> |
| PumpMenuEndProg. 1 en marchaEstadoEditarContinuaciónEditarCicloParadaGráficoInfo | nominales.<br>- La continuación del programa detenido<br>mediante Pausa se realiza con<br><u>Continuación</u> , que se activa<br>con O.                                                                                                    |
| Pump   Menu   End   Pr. 1 Stand-by                                               |                                                                                                    |

| Estado<br>Editar<br>Ciclo<br>Gráfico<br>Info |      | Para | tinuación<br>ada | - | <ul> <li>e también detiene el programador.</li> <li>La bomba, la calefacción y el grupo de refrigeración se desconectan.</li> <li>Tener en cuenta la indicación de seguridad (⇒ 7.5.3).</li> <li>Tras pulsar nuevamente el botón</li> <li>Stand-by el programador vuelve al modo de funcionamiento proviamento.</li> </ul> |
|----------------------------------------------|------|------|------------------|---|----------------------------------------------------------------------------------------------------|
| Pump                                         | Menu | End  | Pr.1 Stand-by    |   | seleccionado:                                                                                                    |
|                                              |      |      |                  |   | Pausa o funcionamiento activo, según lo que<br>había seleccionado justo antes.                                                                                                    |

#### 7.8.4 Crear o modificar (editar) programa

Aquí existen las siguientes funciones:

- Indicación de un programa.
- Visualización de los datos de un programa guardado y modificación de los datos del segmento.
- Insertar o añadir un segmento nuevo.
- Borrar un segmento.

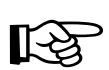

- Incluso cuando un programa se está ejecutando, pueden añadirse nuevos segmentos y modificarse segmentos existentes, también el segmento activo en ese momento. Al mismo tiempo, pueden eliminarse todos los segmentos, incluso el segmento que está activo en ese momento.
- Durante la ejecución de un segmento, se pueden efectuar cambios en este. El segmento continuará como si la modificación fuese válida desde el inicio del segmento.
- **Pero:** Si el nuevo tiempo de segmento es más breve que el tiempo de segmento ya transcurrido, el programa salta hasta el segmento siguiente.
- Si hay previsto un tiempo de segmento >999 h: 59 min, ese tiempo debe dividirse entre varios segmentos consecutivos.

Introducción de un programa:

Ejemplo de programa (⇔ 7.8.1)

| Command                                                                                                    |                                                                                                    | Programador Programa 1 Editar<br>Modificar                                                                                                    |  |  |  |  |
|----------------------------------------------------------------------------------------------------|----------------------------------------------------------------------------------------------------|----------------------------------------------------------------------------------------------------|--|--|--|--|
| Estado<br>Editar<br>Ciclo<br>Gráfico<br>Info                                                                                                    | Modificar<br>Eliminar                                                                                                    | <ul> <li>En el menú Editar se puede<br/>Modificar o Eliminar un programa.</li> <li>Pulsar el botón O.</li> <li>Con el botón O se continúa hacia<br/>Modificar</li> <li>Aquí existe la posibilidad de procesar segmentos<br/>individuales, es decir pueden introducirse<br/>nuevos segmentos,</li> </ul>                                             |  |  |  |  |
| Pump Menu E                                                                                                    | Ind T <sub>set</sub> T <sub>fix</sub>                                                                                                    | pueden modificarse y pueden eliminarse<br>segmentos.                                                                                                    |  |  |  |  |
| N.º         T end °C         T           Inicio         30,00°C         T           1         30,00°C         T                                                                                                    | Tiempo [h:m]         Tolerancia            3,00°C           00:30         3,00°C                                                                                                   | <ul> <li>En la línea "Start", indicar en el campo</li> <li>"T end °C" la temperatura con la que debe<br/>comenzar el proceso (el valor predeterminado<br/>es 30 °C). En el segmento "Start" no se puede<br/>indicar un tiempo, ya que el termostato ejecuta<br/>el segmento 1 inmediatamente al alcanzarse la<br/>temperatura de inicio.</li> </ul> |  |  |  |  |
|                                                                                                    |                                                                                                    | <ul> <li>Eliminación de segmentos individuales (líneas)<br/>con Delete.</li> </ul>                                                                                                    |  |  |  |  |
| Pump Menu E                                                                                                    | End Insert Delete                                                                                                    | <ul> <li>Para los termostatos de calefacción debe poder<br/>alcanzarse la temperatura nominal, por tanto<br/>superior a la temperatura del baño, que se<br/>indica en el momento en que se inicia el<br/>programa.</li> </ul>                                                                                                    |  |  |  |  |
| <ul> <li>Con los botones del<br/>pulsando el botón</li> </ul>                                                                                                    | <ul> <li>Con los botones del cursor, desplazar el fondo negro sobre el campo que se quiere modificar. Puede editarse pulsando el botón (véanse las páginas siguientes).</li> </ul> |                                                                                                    |  |  |  |  |
| <ul> <li>El botón programable Insert añade en la línea marcada un nuevo segmento cuyos valores<br/>predeterminados, a excepción de la tolerancia, son aceptados por el segmento anterior. La tolerancia se<br/>determina siempre como 0,00. Todos los segmentos sucesivos se desplazan hacia abajo una línea.</li> </ul>                                             |                                                                                                    |                                                                                                    |  |  |  |  |
| <ul> <li>En la ventana superior se generó así el segmento 1.</li> </ul>                                                                                                    |                                                                                                    |                                                                                                    |  |  |  |  |
| <ul> <li>Con ♥ continuar hacia los campos □ "Tiempo" □ "Tolerancia". Véase el ejemplo de programa en 7.8.1.</li> <li>Si en el campo "Tiempo" no hay ninguna entrada, la temperatura del baño se alcanzará lo más rápidamente posible. Con una indicación de tiempo, la temperatura final se alcanzará exactamente una vez transcurrido el tiempo (rampa).</li> </ul> |                                                                                                    |                                                                                                    |  |  |  |  |
| <ul> <li>La entrada en el can<br/>antes de que se ejec</li> </ul>                                                                                                    | npo "Tolerancia" determina la j<br>sute el siguiente segmento.                                                                                                    | precisión con la que debe alcanzarse la temperatura final                                                                                                    |  |  |  |  |

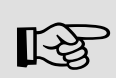

Si se selecciona un margen de tolerancia demasiado pequeño puede suceder que el programa no continúe, ya que nunca se alcanza la tolerancia exigida.

Regulación externa: De forma particular para rampas, una banda de tolerancia demasiado estrecha puede causar retardos no deseados en la fase de inicio de la rampa.

| N.º    | Bomba | Out 1 | Out 2  | Out 3  |
|--------|-------|-------|--------|--------|
| Inicio |       |       |        |        |
| 1      | 4     |       |        |        |
|        |       |       |        |        |
|        |       |       |        |        |
|        |       |       |        |        |
|        |       |       |        |        |
|        |       |       |        |        |
|        |       |       |        |        |
|        |       |       |        |        |
| Pump   | Menu  | End   | Insert | Delete |

| Temperatura final segmento: |   |   |   |   |  |
|-----------------------------|---|---|---|---|--|
| 25,00                       |   |   |   |   |  |
| Mín: -150,00°C Máx:450,00°C |   |   |   |   |  |
| 1                           | 2 | 3 | 4 | 5 |  |
| 6                           | 7 | 8 | 9 | 0 |  |

- Luego, con O continuar hacia ajuste de bomba y salida de señales.
- La parte derecha de la tabla de entrada aparece como se muestra a la izquierda.
- Aquí, en el campo "Bomba" puede programarse la etapa de la bomba, y en los campos "Out 1" hasta "Out 3" pueden programarse las salidas de contacto del módulo de contacto (accesorio).
   Con el ajuste "------" se conserva el valor inicial que se ajustó antes del inicio del programa o que fue determinado en el programa en curso por un segmento anterior. En las siguientes páginas se ofrece una información más detallada a este respecto.
- Se genera un nuevo segmento moviendo la celda de fondo negro con los botones del cursor hacia una línea vacía y pulsando posteriormente el botón programable

Insert. Los valores de la celda de arriba se copian automáticamente.

- Si el campo de la columna T end °C

tiene fondo negro, al pulsar el botón 🙆 se accede al modo de entrada "Temperatura final del segmento".

Esta es la temperatura que debe alcanzar el termostato según el ajuste en el sensor de temperatura interno o externo.

 Especificar el valor, confirmar con el botón
 y continuar con el campo de entrada "Tiempo".

| Indicar duración de segmento:              |           |           |       |   |  |
|--------------------------------------------|-----------|-----------|-------|---|--|
| Ho                                         | oras(máx) | .999): Mi | nutos |   |  |
| 1                                          | 2         | 3         | 4     | 5 |  |
| 6                                          | 7         | 8         | 9     | 0 |  |
| Tolerancia de temperatura<br>(0=inactivo): |           |           |       |   |  |
| <b>10,00</b><br>Mín: 0,00°C Máx: 450,00°C  |           |           |       |   |  |
| 1                                          | 2         | 3         | 4     | 5 |  |
| 6                                          | 7         | 8         | 9     | 0 |  |
|                                            |           |           |       |   |  |

- Si el campo de la columna Tiempo tiene fondo

negro, al pulsar el botón 💿 se accede al modo de entrada para la "Duración del segmento".

- Si en el campo "Tiempo" se introduce O, aparece "-----". A continuación, la temperatura final se alcanzará lo antes posible. Con una indicación de tiempo, la temperatura final se alcanzará exactamente una vez transcurrido el tiempo (rampa).
- Indicar la duración del segmento y confirmar
   con el botón O.
- continuar con O en el campo de entada
   "Tolerancia".
- Si el campo de la columna "Tolerancia" tiene fondo negro, al pulsar el botón se accede al modo de entrada para la "Tolerancia de temperatura".

Esta determina la precisión con la que debe alcanzarse la temperatura final del segmento antes de que pueda ejecutarse el siguiente segmento.

Una tolerancia demasiado baja puede evitar que el siguiente segmento comience según lo previsto.

Ajustar la tolerancia de temperatura y

confirmar con el botón 🙆.

Continuar con hacia el campo de entrada
 "Bomba".

| Nivel de bomba<br>Nivel 8<br>Nivel 7<br>Nivel 6<br>Nivel 5<br>Nivel 4<br>Nivel 3<br>Nivel 2<br>Nivel 1<br> |      |     | <ul> <li>Si el campo de la columna "Bomba" tiene fondo<br/>negro, al pulsar el botón se accede al<br/>modo de entrada para el<br/>Nivel de bomba.</li> <li>Con o o , seleccionar la etapa de la<br/>bomba 5 - 8 o y confirmar con o<br/> representa "ninguna modificación<br/>respecto al segmento anterior", es decir, si en<br/>todos los campos está "", se conserva</li> </ul> |                  |                                                                                                    |
|----------------------------------------------------------------------------------------------------|------|-----|----------------------------------------------------------------------------------------------------|------------------|----------------------------------------------------------------------------------------------------|
| Pump                                                                                                    | Menu | End | Tset                                                                                                    | T <sub>fix</sub> | siempre la etapa de la bomba del ajuste "Start"<br>o el que había antes del inicio del programa.                                                                                                    |
|                                                                                                    |      |     |                                                                                                    |                  | <ul> <li>Con se continúa hacia el campo</li> <li>"Out 1", "Out 2" o "Out 3".</li> </ul>                                                                                                    |
| Salida de contacto<br>abierta<br>cerrada                                                                   |      |     | rta<br>ada                                                                                                    |                  | <ul> <li>Las salidas de contacto del módulo de contacto<br/>(en caso de existir ya que se trata de un<br/>accesorio) se programan aquí.</li> <li>Si el campo de la columna "Out 1" tiene fondo<br/>negro, al pulsar el botón se accede al<br/>modo de entrada para la<br/>Salida de contacto.</li> <li>Con Oo oo,<br/>seleccionar abierta o cerrada</li> </ul> |
| Pump                                                                                                    | Menu | End | Tset                                                                                                    | T <sub>fix</sub> | <u>y confirm</u> ar con 🙆.                                                                                                    |
|                                                                                                    |      |     |                                                                                                    |                  | <ul> <li>representa "ninguna modificación respecto al segmento anterior", es decir, si en todos los campos está, se conserva siempre la posición de contacto del ajuste "Start" o la que había antes del inicio del programa.</li> <li>En caso necesario, continuar con hacia "Out 2" y "Out 3".</li> <li>La programación finaliza con con End.</li> </ul>     |

7.8.5 Determinación del número de ciclos del programa (ciclos)

| Command                                      |                  |                              |                  |                  | Programador Programa 1 Ciclo                                                                                                    |
|----------------------------------------------|------------------|------------------------------|------------------|------------------|----------------------------------------------------------------------------------------------------|
| Estado<br>Editar<br>Ciclo<br>Gráfico<br>Info |                  |                              |                  |                  | <ul> <li>En caso necesario, los programas pueden ejecutarse varias veces.</li> <li>Con  y  acceder al menú <u>Ciclo</u>.</li> <li>Seleccionar el número de ciclos del programa deseados.</li> </ul>                                                             |
| Pump                                         | Menu             | End                          | T <sub>set</sub> | T <sub>fix</sub> |                                                                                                    |
| Cicl                                         | os (0=inf<br>: 0 | finito)<br><b>1</b><br>Máx:2 | 255              |                  | <ul> <li>Pulsar el botón , ajustar el número deseado.<br/>Si se indica un O el programa se repetirá<br/>constantemente.</li> <li>Confirmar la entrada con el botón y volver<br/>a la indicación.</li> <li>Con o End se puede volver a salir del modo</li> </ul> |
| 1                                            | 2                | 3                            | 4                | 5                | de edicion.                                                                                                    |
| 6                                            | 7                | 8                            | 9                | 0                |                                                                                                    |

7.8.6 Ver como gráfico el desarrollo del programa (gráfico)

| Command                                      | Programador Programa 1 Gráfico                                                                                                    |
|----------------------------------------------|----------------------------------------------------------------------------------------------------|
| Estado<br>Editar<br>Ciclo<br>Gráfico<br>Info | <ul> <li>Con Se accede al submenú Gráfico.</li> <li>Pulsar el botón S →<br/>Mostrar desarrollo y S.</li> <li>Se muestra el desarrollo del programa .</li> </ul> |
| Pump Menu End T <sub>set</sub>               | fix                                                                                                    |

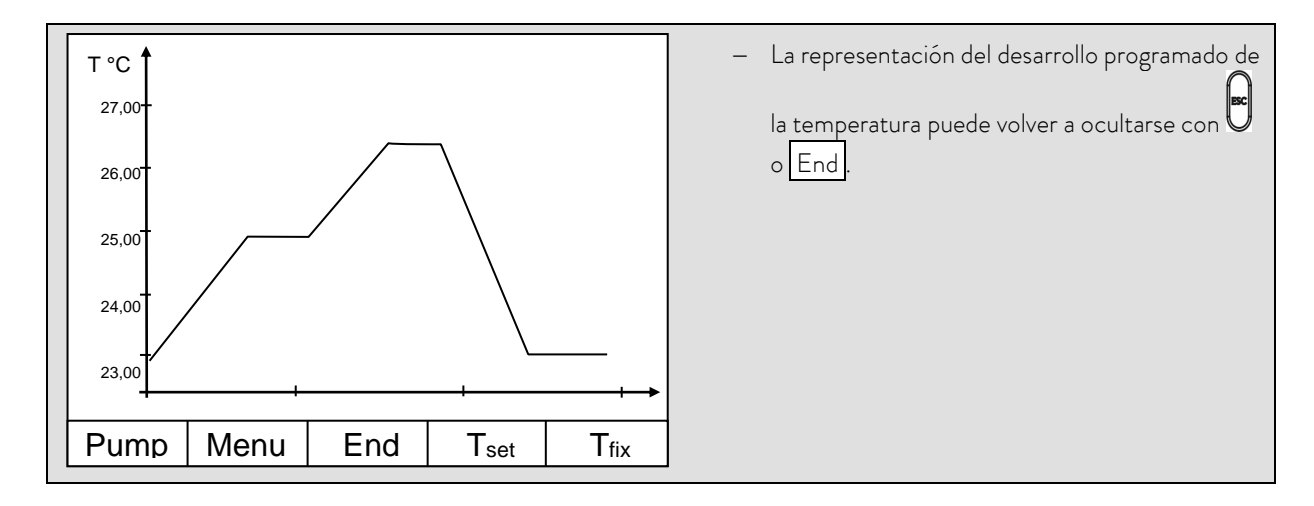

### 7.8.7 Obtener información sobre un programa (Info)

| Command                                                                               | Programador Programa 1 Info                                                                                                    |
|---------------------------------------------------------------------------------------|----------------------------------------------------------------------------------------------------|
| EstadoEditarCicloGráficoInfoSeg. libre145Seg. actual5Seg. tiempo rest00:05Ciclo act.3 | <ul> <li>Con O, continuar con Info.</li> <li>Aquí se muestran todas las informaciones sobre el desarrollo del programa indicado.</li> <li>Número de segmentos,</li> <li>temperatura mínima en °C,</li> <li>temperatura máxima en °C.</li> <li>Duración del programa en hh: mm, (sin el tiempo necesario para ejecutar saltos de</li> </ul> |
| Pump Menu End Prog.1 Standby                                                          | temperatura).                                                                                                    |
|                                                                                       | <ul> <li>Número de segmentos libres.</li> </ul>                                                                                                    |
|                                                                                       | <ul> <li>Segmento que se está ejecutando<br/>(actualmente).</li> </ul>                                                                                                    |
|                                                                                       | <ul> <li>Tiempo restante del segmento actual,<br/>en horas y minutos.</li> </ul>                                                                                                    |
|                                                                                       | <ul> <li>Ciclo actual, en el ejemplo se ejecuta el tercero<br/>de todos los ciclos.</li> </ul>                                                                                                    |
|                                                                                       | Los últimos tres puntos solo se muestran si se está                                                                                                    |
|                                                                                       | ejecutando un programa.                                                                                                    |
|                                                                                       | – Salir de la ventana con o End.                                                                                                    |

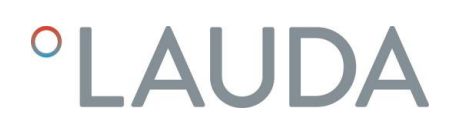

### 7.9 Función de rampa

Con la función de rampa se pueden introducir cómodamente variaciones de temperatura en los lapsos de tiempo que se deseen. Esto es especialmente ventajoso en caso de pequeñas variaciones de temperatura (p. ej., 0,1 °C/día). Ejemplo: Desde la temperatura actual del baño (p. ej., 242,4 °C) debe realizarse un enfriamiento de 200 °C en 5 días. Debe introducirse 200 °C como variación de temperatura, 5 como tiempo y seleccionar día(s) como unidad de tiempo.

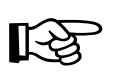

La función de rampa sigue en ejecución hasta que se da por terminada manualmente o hasta que se alcanzan los valores límite de temperatura T il (mín.) o T ih (máx.) descritos en el capítulo 7.6.2.

| Command                                                                                                    | Función de rampa                                                                                                    |
|----------------------------------------------------------------------------------------------------|----------------------------------------------------------------------------------------------------|
| Bomba<br>Parámetros<br>Gráfico<br>RelojPrograma 1<br>Programa 2<br>Programa 3<br>Programa 4<br>Programa 5<br>Programa 5Programador<br>Interfases<br>Ajuste<br>Valores límitesPrograma 5<br>Prog. rampasPumpMenuEndTsetTíx | <ul> <li>Mediante el botón programable</li> <li>Menú abrir la lista de parámetros del equipo.</li> <li>Pasar con los botones del cursor a:         <ul> <li>Programador → Prog. rampas.</li> <li>Confirmar con el botón O.</li> </ul> </li> </ul>                                                                                                    |
| Estado<br>Modificación<br>Tempe.<br>Tiempo<br>Unidad de tiempo<br>Día(s)<br>Día(s)                                                                                                    | <ul> <li>Indicar un valor de temperatura positivo o negativo con Modificación Tempe.</li> <li>Indicar un valor numérico (sin unidad de tiempo) con Tiempo.</li> <li>Con Unidad de tiempo seleccionar desde Segundo(s) hasta Día(s).</li> <li>En Estado se inicia la rampa         <ul> <li>Inicio o se detiene → Parada.</li> <li>Si la función de rampa se ejecuta, abajo en la</li> </ul> </li> </ul> |
| Pump Menu End Iset Ifix                                                                                                    | barra de la ventana aparece                                                                                                    |
|                                                                                                    | <ul> <li>– Sin desconexión manual, la rampa finaliza como<br/>muy tarde con T il (mín) o T ih (máx).</li> </ul>                                                                                                    |

### 7.10 Función de reloj conmutador/temporizador

Con la función Temporizador el termostato puede ejecutar una acción en un momento determinado o después de un tiempo de espera dado. Las acciones posibles son: conectar termostato, pasar al estado Stand-by o ejecutar uno de los 5 programas del programador.

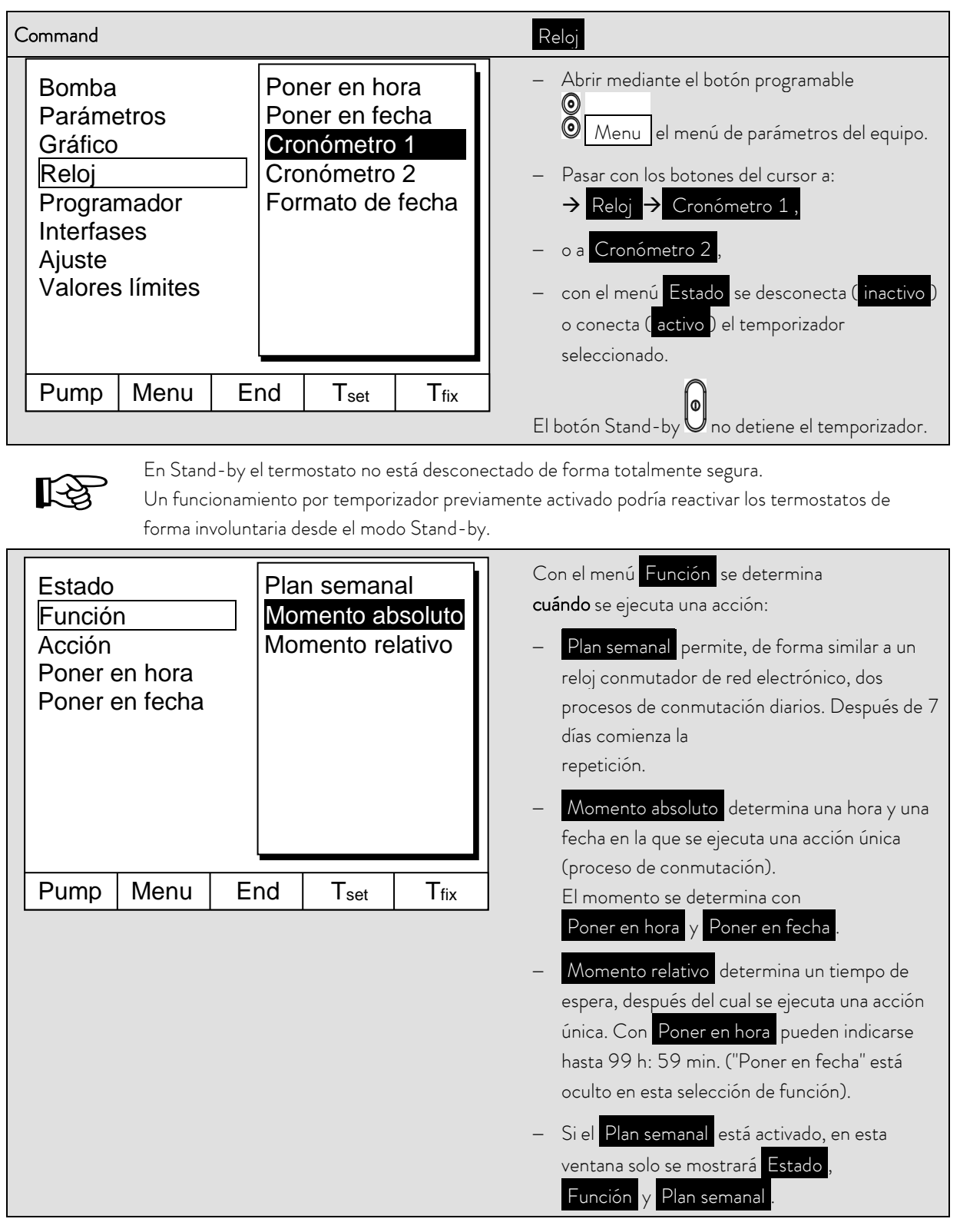

| Plan semanal → Determinar se accede                                                       |        |                                                                   |                  |                                                                                                    |                                                                                                    |
|-------------------------------------------------------------------------------------------|--------|-------------------------------------------------------------------|------------------|----------------------------------------------------------------------------------------------------|----------------------------------------------------------------------------------------------------|
|                                                                                           | Tiempo | Acción                                                            | Tiempo           | Acción                                                                                                    | a la ventana mostrada a la                                                                                          |
| Lunes                                                                                     | 07:30  | Inicio                                                            | 17:00            |                                                                                                    | izquierda.                                                                                                    |
| Martes                                                                                    | 10:00  | Prog.4                                                            | 17:00            |                                                                                                    | - Con los botones del cursor 🛇 🕥                                                                                    |
| Miércoles                                                                                 | 08:00  |                                                                   | 17:00            |                                                                                                    | seleccionar el campo que debe rellenarse.                                                                           |
| Jueves                                                                                    | 08:00  |                                                                   | 17:00            |                                                                                                    |                                                                                                    |
| Viernes                                                                                   | 08:00  |                                                                   | 16:00            | Stand-by                                                                                                    | <ul> <li>Con V, abrir el diálogo de entrada del campo:</li> </ul>                                                   |
| Sábado                                                                                    | 08:00  |                                                                   | 17:00            |                                                                                                    | En campos de tiempo seleccionar una nora y en                                                                       |
| Domingo                                                                                   | 08:00  |                                                                   | 17:00            |                                                                                                    |                                                                                                    |
| Pump                                                                                      | Menu   | End                                                               | Tset             | T <sub>fix</sub>                                                                                                    | <ul> <li>En el ejemplo de la derecha, el termostato se<br/>inicia el lunes a las 7:30 h. el martes a las</li> </ul> |
|                                                                                           |        |                                                                   |                  |                                                                                                    | en los que se muestra son pasivos.<br>Confirmar cada selección de campo con ô o salir<br>con sin cambios.           |
| Estado<br>Función<br>Acción<br>Poner en hora<br>Poner en fecha<br>Progr<br>Progr<br>Progr |        | o<br>nd-by<br>grama 1<br>grama 2<br>grama 3<br>grama 4<br>grama 5 |                  | <ul> <li>Con el menú Acción se determina qué debe ejecutarse:</li> <li>Inicio activa los termostatos desde el estado de Stand-by.</li> <li>Stand-by activa el modo Stand-by (el grupo frigorífico, la calefacción y la bomba se desconectan).</li> <li>Con Programa X se ejecutan todas las acciones de ese programa determinadas en el</li> </ul> |                                                                                                    |
| Pump                                                                                      | Menu   | End                                                               | T <sub>set</sub> | T <sub>fix</sub>                                                                                                    | programador.                                                                                                    |

#### 7.11 Parámetros de regulación

Los parámetros de regulación están optimizados de fábrica para el funcionamiento como termostato de baño (con agua como líquido caloportador) de regulación interna. Los parámetros también están predeterminados para el funcionamiento de recipientes externos con regulación externa. No obstante, la configuración externas exige en ocasiones un ajuste. Al mismo tiempo, la capacidad térmica y la viscosidad del líquido caloportador también exigen en ocasiones un ajuste.

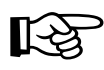

- La guía inteligente de menú en la cabeza Master y la unidad de mando Command detecta si el equipo se ha ajustado (según lo descrito en el capítulo 7.5.4) a regulación interna o externa y muestra los diálogos pertinentes.
- Algunos parámetros de regulación son optimizados automáticamente por los termostatos Proline.
   Estos solo deberían desactivarse y optimizarse manualmente en casos excepcionales.

#### 7.11.1 Magnitud de regulación interna (sensor de medición integrado)

Siga leyendo solo si no ha conectado un sensor de temperatura externo (y lo ha activado como magnitud de regulación conforme al capítulo 7.5.4).

| Command                                                                    | Parámetros                                                                                                    |
|----------------------------------------------------------------------------|----------------------------------------------------------------------------------------------------|
| ParámetrosSet ParámetrosTv manual/autoAuto AdaptaciónLim. magn. corrección | <ul> <li>Abrir mediante el botón programable</li> <li>Menu el menú de parámetros del equipo.</li> <li>Pasar con los botones del cursor a:</li> <li>→ Ajuste → Parámetros →</li> <li>Parámetros.</li> <li>Aparece la ventana contigua.</li> <li>En caso necesario, cambiar a entrada manual con Ty manual/auto los parámetros</li> </ul> |
| Pump Menu End T <sub>set</sub> T <sub>fix</sub>                            | marcados con (auto).                                                                                                    |
|                                                                            | <ul> <li>Seleccionar el parámetro a modificar con</li> <li>y confirmar con O.</li> <li>En la siguiente ventana de ajuste, modificar el valor y confirmar con O.</li> </ul>                                                                                                    |

#### 7.11.1.1 Ajustes probados para parámetros de regulación y bomba (regulación interna)

| Tipo de<br>equipo | Líquido caloportador | Хр<br>_ <i>Р</i> | Tn<br>En | Tv<br>Łu | Td<br>Ed | Etapa de la<br>bomba |
|-------------------|----------------------|------------------|----------|----------|----------|----------------------|
| RP 4090 CW        | Agua                 | 9,0              | 60       | 42       | 6,3      | 8                    |
| RP 4090 CW        | Etanol               | 9,0              | 60       | 42       | 6,3      | 8                    |
| RP 4090 C         | Agua                 | 9,0              | 60       | 42       | 6,3      | 8                    |
| RP 4090 C         | Etanol               | 9,0              | 60       | 42       | 6,3      | 8                    |

Quedan reservadas las modificaciones técnicas.

#### 7.11.2 Magnitud de regulación externa (sensor de medición externo)

Siga leyendo solo si ha conectado un sensor de temperatura externo o si la temperatura real es leída por un módulo (y si lo ha activado como magnitud de regulación conforme al capítulo 7.5.4).

Modifique los parámetros de regulación solo si posee de conocimientos técnicos de regulación.

El sistema de regulación para valores reales externos está ejecutado en forma de regulador de cascada de 2 etapas a fin de mejorar el comportamiento de guiado. Un "regulador piloto" determina a partir del valor nominal de la temperatura y de la temperatura externa el "valor nominal interno" que se debe proporcionar al regulador secundario. Su magnitud de ajuste controla la calefacción y la refrigeración.

Si se especifica un salto de temperatura nominal, puede suceder que la regulación óptima ajuste una temperatura de baño que sea considerablemente superior a la temperatura deseada en el recipiente externo. Existe una limitación de corrección que determina la desviación máxima permitida entre la temperatura en el consumidor externo y la temperatura del baño.

| Command                                                                                    |                                                                                                    | Parámetros                                                                                                    |
|--------------------------------------------------------------------------------------------|----------------------------------------------------------------------------------------------------|----------------------------------------------------------------------------------------------------|
| Parámetros<br>Set Parámetros<br>Tv manual/auto<br>Auto Adaptación<br>Lim. magn. corrección | Kpe         0,50           Tne         100           Tve         (auto)         83           Tde         (auto)         8,3           Xpf         4,0           Prop_E(a)         30 | <ul> <li>Abrir mediante el botón programable         <ul> <li>Menu el menú de parámetros del equipo.</li> </ul> </li> <li>Pasar con los botones del cursor a:         <ul> <li>Ajuste → Parámetros →</li> <li>Parámetros.</li> </ul> </li> <li>Aparece la ventana contigua.<br/>Terminaciones de parámetros:         <ul> <li>e = regulador piloto, f = regulador</li> <li>acourdario</li> </ul> </li> </ul> |
| Pump Menu En                                                                               | nd T <sub>set</sub> T <sub>fix</sub>                                                                                                    | <ul> <li>En caso necesario, cambiar a entrada manual con Tv manual/auto los parámetros marcados con (auto).</li> <li>Seleccionar el parámetro a modificar con 𝔍 y confirmar con 𝔍.</li> <li>En la siguiente ventana de ajuste, modificar el valor y confirmar con 𝔍.</li> <li>Limitación de corrección véase la introducción (⇔ 7.11.2).</li> </ul>                                                          |

#### 7.11.2.1 Procedimiento para el ajuste de los parámetros de regulación en caso de regulación externa

- 1. Activar la regulación externa (⇔ 7.5.4).
- 2. Ajustar el regulador secundario:
- 2.1. Parámetro en auto ;
  - Comprobar o ajustar los tipos de equipos (RP....) (⇔ 9.1.1).
  - Seleccionar el líquido caloportador más fluido posible, seleccionar la capacidad térmica más alta posible.
     Orden preferente: agua, etanol, agua-glicol, aceites, Fluorinert®.
  - Seleccionar la etapa de la bomba más alta posible,
  - Seleccionar la circulación lo más intensa y rápida posible,
  - Elegir una longitud de manguera lo más corta posible, p. ej., 2 x 1 m,
  - Sección de manguera lo más grande posible, p. ej., ½ pulgada,
  - Ajustar un caudal lo más grande posible a través del consumidor externo.
- 2.2. Ajuste Xpf:
- − Si aparece una tendencia a la oscilación y la duración del periodo de la oscilación es corta (p. ej., 30 s) → Xpf menor; de lo contrario, mayor.

- − Si el acoplamiento térmico es deficiente y la masa cuya temperatura se debe regular es grande → grande (p. ej., entre 2 y 5, o mayor si es preciso).
- − Si el acoplamiento térmico es bueno y la masa cuya temperatura se debe regular es pequeña → pequeño (p. ej., entre 0,2 y 0,7).
- si se desea que los cambios de temperatura sean rápidos, en la medida de lo posible los baños externos se deben regular con regulación interna. De lo contrario, seleccionar Xpf muy pequeño (0,05 - 0,1).
- 3. Ajustar el regulador piloto (regulador PIDT<sub>1</sub>):
  - Empezar inicialmente con Auto y después, si es preciso, seguir trabajando manualmente.
  - 3.1. Ajustar Kpe:
  - − Si aparece una tendencia a la oscilación (con una prolongada duración del periodo de oscilación, p. ej., 10 min) → Kpe mayor; de lo contrario, menor.
  - 3.2. Ajustar Tne/ Tve/ Tde:
    - En general, valores adecuadamente altos (Tne= 70 s 200 s; Tve = 50 s 150 s),
    - − Con valores más pequeños → procesos transitorios más rápidos; de lo contrario, procesos transitorios más lentos y menor oscilación.
    - Tve: reducir sobreoscilaciones → aumentar Tve; de lo contrario, a la inversa.
  - Tde (atenuación para Tve): en general aprox. 10 % de Tve.
- 4. Limitación de corrección (o limitación de la temperatura de avance) (⇔ 7.11.2) y valores límite de temperatura (Til/Tih) (⇔ 7.6.2).
  - ajustar conforme a las condiciones físicas generales. Ejemplos:

| íquido caloportador Limitación de corrección |                              | Til    | Tih    |
|----------------------------------------------|------------------------------|--------|--------|
| Agua                                         | en función del líquido       | +2 °C  | +95 °C |
| Etanol                                       | caloportador y el recipiente | Mínimo | +40 °C |

- Medio auxiliar para ver el desarrollo temporal: Modo gráfico de la unidad de mando a distancia Command.

#### 7.11.3 Conjuntos de parámetros de regulación internos y externos

Si se utiliza un termostato para varias aplicaciones, lo cual tiene siempre como consecuencia una modificación de los parámetros de regulación, estos parámetros de regulación (hasta 9 conjuntos) pueden almacenarse en el termostato y reactivarse en caso necesario.

El almacenamiento también es útil para encontrar los mejores parámetros de regulación, con ello puede evitarse una administración externa de los parámetros de regulación.

Hay almacenados de fábrica 9 conjuntos (conjuntos de parámetros de regulación internos y externos respectivamente). En este menú no pueden editarse los parámetros de regulación, solo se muestran.

- Con Activar los parámetros de regulación se utilizan como válidos ahora.
- Con Leer actual se leen y guardan los actuales (para una reutilización posterior).
- Con **Default** se vuelve a aplicar el conjunto de parámetros de regulación almacenado de fábrica (al mismo tiempo, los parámetros de regulación fijados por el cliente se pierden).

| Command                                                                                    |                                                                                                    | Set Parámetros                                                                                                    |
|--------------------------------------------------------------------------------------------|----------------------------------------------------------------------------------------------------|----------------------------------------------------------------------------------------------------|
| Parámetros<br>Set Parámetros<br>Tv manual/auto<br>Auto Adaptación<br>Lim. magn. corrección | Conjunto 1<br>Conjunto 2<br>Conjunto 3<br>Conjunto 4<br>Conjunto 5<br>Conjunto 6<br>Conjunto 7<br>Conjunto 8<br>Conjunto 9 | <ul> <li>Abrir mediante el botón programable</li> <li>Menu el menú de parámetros del equipo.</li> <li>Pasar con los botones del cursor a:</li> <li>Ajuste → Parámetros →</li> <li>Set Parámetros .</li> <li>Aparece la ventana contigua.<br/>Conjunto 1 a Conjunto 9.</li> <li>Seleccionar el conjunto deseado con Øy</li> </ul> |
| Pump Menu Er                                                                               | nd T <sub>set</sub> T <sub>fix</sub>                                                                                       | confirmar con 🞯.                                                                                                    |
| Estado<br>interno<br>externo                                                               | Activar<br>Leer actual<br>Default                                                                                          | <ul> <li>En la ventana de ajuste (véase a la izquierda) se<br/>indica en la pantalla el conjunto<br/>seleccionado en interno o externo.</li> <li>En Estado se activa, lee y restaura el<br/>conjunto almacenado de fábrica.</li> </ul>                                                                                           |
| Pump Menu Er                                                                               | nd T <sub>set</sub> T <sub>fix</sub>                                                                                       |                                                                                                    |

#### Edición de los parámetros de regulación

En el capítulo 7.11.1/7.11.2 (interno/externo) se explica la modificación de los parámetros de regulación. Si el valor es modificado y confirmado, a través del comando Juegos de parámetros de regulación se aplica el número de juego, p. ej., Juego 3 y Leer actual, del valor nuevo al juego de parámetros de regulación que se va a modificar (juego 3).

#### 7.11.4 Autoadaptación

La función de autoadaptación permite hallar de manera automática los parámetros de regulación óptimos para la aplicación interna del baño o para la aplicación externa.

La autoadaptación solo se puede llevar a cabo en un equipo que cuente con refrigeración activa.

La función está disponible a partir de la versión de software 2.18 de Command. Para termostatos con una versión de software más antigua se requiere una actualización del software.

La autoadaptación determina los parámetros mediante una prueba de funcionamiento del termostato. Para ello, el termostato y, dado el caso, la aplicación externa, deben estar listos para funcionar (\$\$6).

La autoadaptación se efectúa con la etapa de la bomba que se haya ajustado. Cuanto mayor sea la etapa de la bomba (en la medida de lo posible), tanto mejores son los resultados que cabe esperar.

La prueba de funcionamiento debe realizarse en un sistema pasivo, es decir, durante la prueba de funcionamiento no deben realizarse modificaciones en el sistema y tampoco deben tener lugar reacciones exotérmicas ni endotérmicas. En función de la utilización, la prueba de funcionamiento dura entre 30 minutos y, como máximo, unas 3 horas. Durante esta, la temperatura del baño fluctúa hasta un máximo de aprox. ±15 Kelvin respecto al valor nominal ajustado. Al finalizar el funcionamiento de prueba, los parámetros de regulación determinados se aceptan automáticamente.

| Command                                                                                    |                                      | Autoadaptación                                                                                                    |
|--------------------------------------------------------------------------------------------|--------------------------------------|----------------------------------------------------------------------------------------------------|
| Parámetros<br>Set Parámetros<br>Tv manual/auto<br>Auto Adaptación<br>Lim. magn. corrección | Parámetros                           | <ul> <li>Abrir mediante el botón programable</li> <li>Menu el menú de parámetros del equipo.</li> <li>Pasar con los botones del cursor a:</li> <li>→ Ajuste → Parámetros →</li> <li>Auto Adaptación → Parámetros.</li> <li>Confirmar la selección con O.</li> </ul>                                                                                                    |
| Pump Menu En                                                                               | nd T <sub>set</sub> T <sub>fix</sub> |                                                                                                    |
| Estado<br>Valor nominal<br>Identificación<br>Parámetros actuales                           | nicio                                | <ul> <li>Aparece la ventana contigua.</li> <li>Con el menú Estado puede iniciarse la prueba<br/>de funcionamiento para la autoadaptación. La<br/>prueba de funcionamiento finaliza<br/>automáticamente tras la<br/>conclusión.</li> <li>En cuanto se confirma el inicio con<br/>aparece abajo Adaption on y el estado actual<br/>en la prueba de funcionamiento.</li> </ul> |
| Pump Menu En                                                                               | nd T <sub>set</sub> T <sub>fix</sub> |                                                                                                    |

| Estado<br>Valor nominal<br>Identificación<br>Parámetros actuales | <ul> <li>Con el menú Valor nominal se ajusta el valor nominal de temperatura para la prueba de funcionamiento. Durante esta, la temperatura del baño fluctúa hasta un máximo de aprox.</li> <li>± 15 Kelvin respecto al valor nominal ajustado.</li> <li>En la siguiente ventana de ajuste, modificar el valor y confirmar con O.</li> </ul>                                                                                                    |
|------------------------------------------------------------------|----------------------------------------------------------------------------------------------------|
| Pump Menu End T <sub>set</sub> T <sub>fix</sub>                  |                                                                                                    |
| Estado<br>Valor nominal<br>Identificación<br>Parámetros actuales | <ul> <li>Con el menú Identificación pueden<br/>encontrarse automáticamente los parámetros<br/>de regulación óptimos para la utilización interna<br/>del baño o para la regulación interna del baño y<br/>la aplicación externa.</li> <li>Para la identificación de los parámetros de<br/>regulación de la aplicación externa debe haber<br/>conectado un sensor de temperatura en el<br/>termostato.</li> </ul>                                                     |
| Pump Menu End T <sub>set</sub> T <sub>fix</sub>                  |                                                                                                    |
| Estado<br>Valor nominal<br>Identificación<br>Parámetros actuales | <ul> <li>Con el menú Parámetros actuales pueden<br/>almacenarse los parámetros de regulación<br/>actualmente fijados en el conjunto de<br/>parámetros de regulación 9.</li> <li>Al finalizar el funcionamiento de prueba,<br/>los parámetros de regulación determinados se<br/>aceptan automáticamente.</li> <li>Si estos no respondiesen a las expectativas, podrán<br/>restablecerse los parámetros de regulación<br/>previamente fijados (\$ 7.11.3).</li> </ul> |
| Pump Menu End T <sub>set</sub> T <sub>fix</sub>                  |                                                                                                    |

### 7.12 Alarmas, advertencias y errores

El asistente SelfCheck de su Proline Kryomat controla más de 50 parámetros del equipo y, en caso necesario, desencadena alarmas, advertencias o mensajes de error.

Todas las advertencias y alarmas se muestran en la unidad de mando a distancia Command en texto claro. Los errores se muestran en la unidad de mando a distancia Command, en texto claro, en una lista de errores.

| Alarmas:          | Las alarmas son relevantes para la seguridad. La bomba, la calefacción y el grupo de refrigeración se |
|-------------------|----------------------------------------------------------------------------------------------------|
|                   | desconectan.                                                                                          |
| Advertencias:     | Por lo general, las advertencias no son relevantes para la seguridad. El equipo sigue funcionando.    |
| Fallos (errores): | Al producirse un error, la bomba, la calefacción y el grupo de refrigeración se desconectan           |
|                   | automáticamente. Desconecte el equipo en el conmutador de alimentación.                               |
|                   | Si el error aparece de nuevo tras conectar el equipo, póngase en contacto con el servicio técnico     |
|                   | LAUDA (⇒ 9.5).                                                                                        |
| Una vez subsanada | a causa, la alarma o el error solo pueden eliminarse en el teclado Master con 🧿                       |

Las advertencias pueden eliminarse en el Master con O o también en el teclado de la unidad de mando a distancia Command con O.

Las advertencias pueden ignorarse en el Master mediante  $\bigotimes_{o} \bigotimes_{y}$ , en el caso de la unidad de mando a distancia Command, mediante Screen sin que el aviso se muestre sucesivamente de manera periódica.

#### 7.12.1 Protección contra exceso de temperatura y comprobación

|             | Sobrecalentamiento del líquido caloportador por<br>entrada errónea del punto de desconexión por exceso<br>de temperatura T <sub>máx.</sub> |  |  |  |
|-------------|----------------------------------------------------------------------------------------------------|--|--|--|
|             | Incendio                                                                                                    |  |  |  |
| Advertencia | <ul> <li>El punto de desconexión por exceso de temperatura debe<br/>estar por debajo del punto de inflamación del líquido</li> </ul>       |  |  |  |
|             | caloportador utilizado. Ajuste el punto de desconexión por                                                                                 |  |  |  |
|             | exceso de temperatura (T <sub>máx.</sub> ) 5 K por encima del límite                                                                       |  |  |  |
|             | superior del rango de temperatura de su aplicación.                                                                                        |  |  |  |

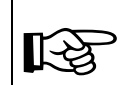

Los equipos están concebidos para funcionar con líquidos no inflamables e inflamables conforme a la norma DIN EN 61010-2-010.

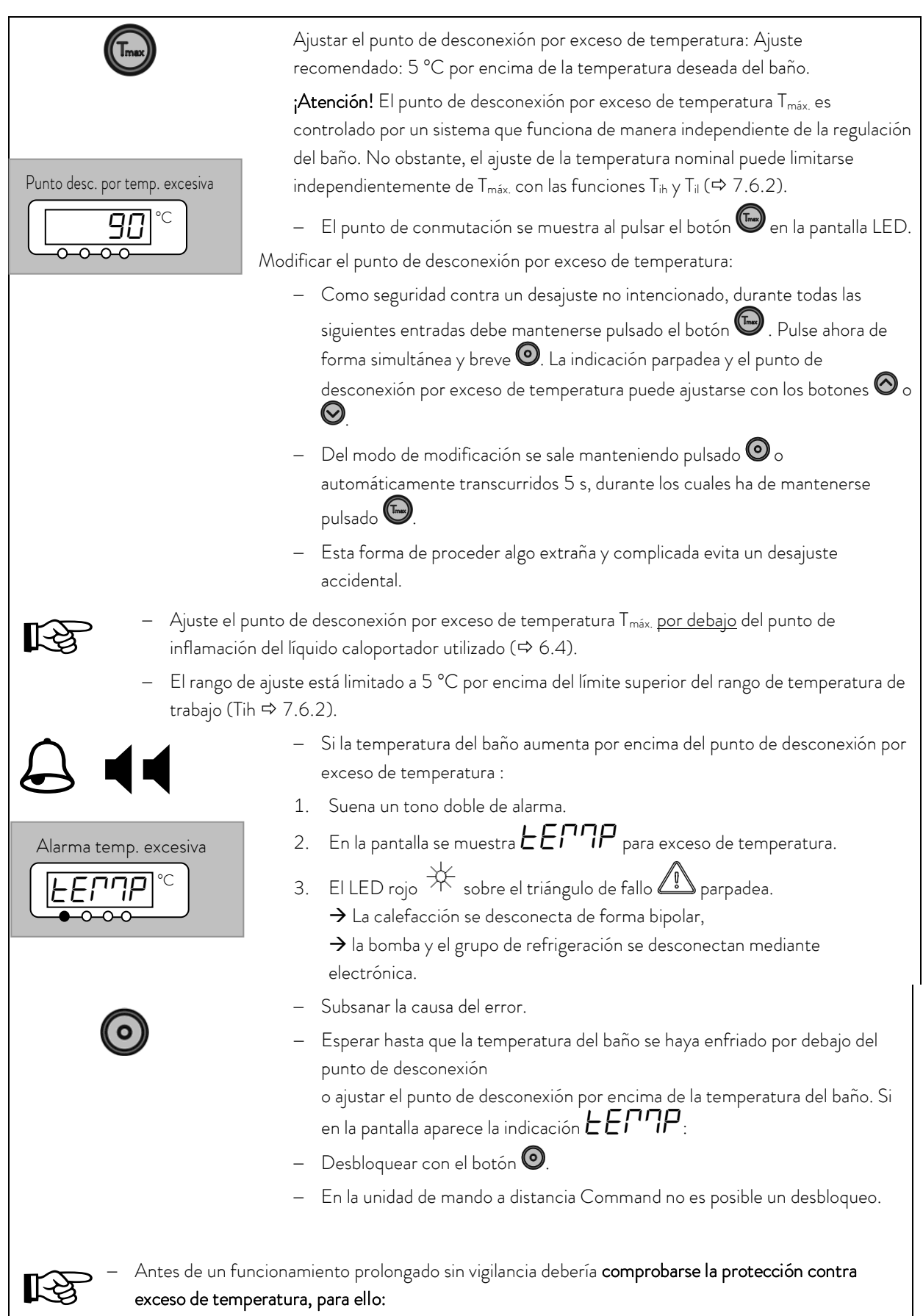

|         | <ul> <li>− Reducir T<sub>máx.</sub> lentamente, según lo anteriormente descrito.</li> <li>→ Debe realizarse la desconexión con temperatura de baño.</li> </ul>                                                  |
|---------|----------------------------------------------------------------------------------------------------|
|         | <ul> <li>A continuación deben seguir los pasos 1 y 2 (véase arriba).</li> </ul>                                                                                                    |
|         | <ul> <li>Ajustar el punto de desconexión por exceso de temperatura nuevamente a un<br/>valor superior a la temperatura del baño y esperar hasta que en la pantalla<br/>aparezca la indicación EETTP.</li> </ul> |
|         | <ul> <li>Desbloquear con el botón <sup>O</sup>.</li> </ul>                                                                                                    |
|         | <ul> <li>En la unidad de mando a distancia Command no es posible un desbloqueo.</li> </ul>                                                                                                    |
| Command | Alarma por exceso de temperatura                                                                                                    |
|         | <ul> <li>En la pantalla se muestra Alarma temp. excesiva y se indica que solo es posible un<br/>desbloqueo en el panel de mando Master.</li> </ul>                                                              |

# 7.12.2 Alarma de nivel insuficiente y comprobación de nivel insuficiente

|             | Si el nivel de líquido desciende de modo que el elemento térmico deja de estar<br>completamente cubierto de líquido se dispara una alarma:                                                                                                    |
|-------------|----------------------------------------------------------------------------------------------------|
|             | 1. Suena un tono doble de alarma.                                                                                                    |
| Alarma de n | 2. La indicación para LEUEL (nivel insuficiente) aparece cuando el baño<br>contiene muy poco líquido.                                                                                                    |
|             | <ul> <li>3. El LED rojo ★ sobre el triángulo de fallo ♪ parpadea</li> <li>→ La calefacción se desconecta de forma bipolar.</li> <li>→ La bomba Varioflex y el grupo de refrigeración se desconectan</li> </ul>                                  |
| $\star$     |                                                                                                    |
|             | <ul> <li>Determinar la causa del error y, en caso necesario, volver a cargar el líquido<br/>que falta (⇔ 6.2 y 6.3).</li> </ul>                                                                                                    |
|             | <ul> <li>Pulsar el botón de entrada.</li> </ul>                                                                                                    |
|             | – Pulsar el botón asimismo si el equipo se ha desconectado en estado de avería.                                                                                                    |
|             | <b>Comprobación del sistema de seguridad en intervalos regulares</b> por descenso del nivel del baño.<br>Para ello, conectar una manguera a la tubuladura de descarga y purgar lentamente el líquido<br>caloportador en un recipiente adecuado. |
| _           | A continuación deben seguir los pasos 1 y 2.                                                                                                    |
|             | La temperatura del baño en esta comprobación no puede estar por debajo de 0 °C ni por encima<br>de 50 °C; en caso contrario, existe peligro de quemaduras.                                                                                      |
| _           | Si durante la comprobación de los dispositivos de seguridad se producen irregularidades,<br>desconectar el equipo de inmediato y desenchufar el conector de red.                                                                                |
| _           | Encargar su revisión al servicio técnico LAUDA.                                                                                                    |

| Command | Alarma de nivel insuficiente                                                                                                    |
|---------|----------------------------------------------------------------------------------------------------|
|         | <ul> <li>En la pantalla se muestra Alarma de nivel insuficiente y se indica que solo es posible un<br/>desbloqueo en el panel de mando Master.</li> </ul> |

#### 7.12.3 Ajustes de nivel excesivo

Si el registro de nivel detecta un nivel excesivo pueden seleccionarse varias reacciones. Según la estructura, el medio del baño o la condición de funcionamiento es razonable una de las siguientes reacciones:

| Selección                                      | Ajuste<br>Master | Ajuste<br>Command                 | Reacción y recomendación de aplicación.                                                                                                    |
|------------------------------------------------|------------------|-----------------------------------|----------------------------------------------------------------------------------------------------|
| Ninguna<br>advertencia                         | nHnon            | ninguno                           | Seleccionar solo si no hay relevancia para la seguridad, p. ej., con<br>funcionamiento con agua.                                                                                                 |
| Advertencia                                    | лНЬЈ             | Advertencia                       | <i>Advertencia</i> acústica y óptica hasta que el nivel vuelve a descender. Este es el ajuste de fábrica.                                                                                        |
| Advertencia y<br>desconexión de<br>calefacción | ոНႱჃН            | Advertencia +<br>calefacción desc | <i>Advertencia</i> y además <i>descon. calefacción</i> hasta que el nivel<br>vuelve a descender. Recomendado para aceites de baño todavía<br>no combustibles y temperaturas superiores a 100 °C. |
| Alarma                                         | nHALA            | Alarma                            | <i>Alarma</i> desconecta la bomba y la calefacción hasta el<br>desbloqueo ④. Es útil para consumidores externos o medios<br>fácilmente combustibles.                                             |

| Command                                                | Reacción por nivel excesivo                                                                                                    |
|--------------------------------------------------------|----------------------------------------------------------------------------------------------------|
| Acción de nivel alto<br>Advertencia<br>Adv.+<br>Alarma | <ul> <li>Abrir mediante el botón programable</li> <li>Menu el menú de parámetros del equipo.</li> <li>Pasar con los botones del cursor a:         <ul> <li>Parámetros → Acción de nivel alto.</li> <li>Aparece la ventana contigua.</li> <li>Seleccionar el parámetro deseado con y</li></ul></li></ul> |
| Pump Menu End T <sub>set</sub> T <sub>fi</sub>         | vease la introducción.<br>x                                                                                                    |

#### 7.12.4 Advertencia o alarma por nivel excesivo

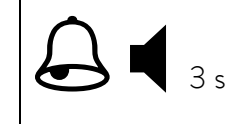

 El tono de advertencia suena durante 3 segundos si el nivel del líquido aumenta de modo que se alcanza el punto de conmutación más alto del sensor de nivel.

|                      | O bien, si se seleccionó la función de advertencia según lo descrito en 7.12.3:                                                                                                    |
|----------------------|----------------------------------------------------------------------------------------------------|
|                      | <ul> <li>Suena un tono doble de alarma.</li> </ul>                                                                                                    |
| Advertencia de nivel | <ul> <li>Aparece advertencia LUAR 103 (nivel excesivo) si el baño contiene demasiado líquido.</li> <li>LUAR parpadea de forma alternante con el número.</li> </ul>                                                                                                    |
|                      | O bien, si se seleccionó la función de alarma según lo descrito en 7.12.3:                                                                                                    |
| Alarma de nivel      | <ul> <li>Suena un tono doble de alarma.</li> <li>El LED rojo  → sobre el triángulo de fallo  parpadea</li> <li>→ La calefacción se desconecta de forma bipolar.</li> <li>→ La bomba Varioflex y el grupo de refrigeración se desconectan.</li> </ul>                                         |
|                      | <ul> <li>Localizar la causa del error. Causas posibles podrían ser:</li> </ul>                                                                                                    |
|                      | 1. Dilatación en el calentamiento.                                                                                                    |
|                      | <ol> <li>Alimentación interrumpida al recipiente externo, de modo que solo se<br/>aspira en sentido inverso.</li> </ol>                                                                                                    |
|                      | 3. Absorción de humedad del líquido caloportador.                                                                                                    |
|                      | <ul> <li>Con alarma: Pulsar el botón de entrada. Las advertencias desaparecen<br/>automáticamente al suprimirse la causa.</li> </ul>                                                                                                    |
| $\odot$              | <ul> <li>Pulsar el botón asimismo si el equipo se ha desconectado en estado de avería.</li> <li>Las advertencias desaparecen automáticamente al suprimirse la causa.</li> </ul>                                                                                                    |
| Command              | Advertencia/alarma por nivel excesivo                                                                                                    |
|                      | <ul> <li>En la pantalla se muestra</li> <li>Confirmación de advertencia con botón Intro</li> <li>Safety 3 nivel demasiado alto</li> <li>o</li> <li>Alarma AL 6: Nivel demasiado alto</li> <li>y se indica que solo es posible</li> <li>un desbloqueo en el panel de mando Master.</li> </ul> |

# 7.12.5 Supervisión del motor de la bomba: Sobrecarga u obstrucción

|                 | El asistente Self                              |
|-----------------|------------------------------------------------|
|                 | <ol> <li>En caso de<br/>tono de ala</li> </ol> |
| Alarma de bomba | 2. La indicació                                |
|                 | 3. El LED roja<br>→ La calef                   |
| * \Lambda       | → La boml<br>electrónica                       |
|                 |                                                |

El asistente SelfCheck supervisa la bomba Varioflex:

- 1. En caso de una sobrecarga o un bloqueo del motor de la bomba suena un tono de alarma doble.
- 2. La indicación para  ${\it bLBE}$  indica el bloqueo.
- B. El LED rojo ★ sobre el triángulo de fallo ♪ parpadea
  → La calefacción se desconecta de forma bipolar,

ightarrow La bomba y el grupo frigorífico se desconectan mediante electrónica.

| 0       | <ul> <li>Localizar la causa del error. La viscosidad del líquido caloportador podría ser<br/>muy alta o la bomba podría estar obstruida.</li> <li>Pulsar el botón de entrada.</li> <li>Pulsar el botón asimismo si el equipo se ha desconectado en estado de avería.</li> </ul> |
|---------|----------------------------------------------------------------------------------------------------|
| Command | Alarma de motor de bomba                                                                                                    |
|         | <ul> <li>En la pantalla se muestra Alarma de motor de bomba y se indica que solo es<br/>posible un desbloqueo en el panel de mando Master.</li> </ul>                                                                                                    |

## 7.12.6 Supervisión del motor de la bomba: Marcha en vacío

|                                         | El asistente SelfCheck supervisa la bomba Varioflex:                                                                                                    |
|-----------------------------------------|----------------------------------------------------------------------------------------------------|
|                                         | <ol> <li>Suena un tono doble de alarma si la bomba funciona sin líquido. No<br/>obstante, esto solo puede pasar si ha fallado el flotador de medición de nivel.</li> </ol>                                                                  |
| Alarma de bomba                         | 2. La indicación para PuLEU indica que el asistente SelfCheck ha detectado un nivel insuficiente de bomba.                                                                                                    |
| *                                       | <ul> <li>3. El LED rojo <sup>→</sup> sobre el triángulo de fallo <sup>▲</sup> parpadea</li> <li>→ La calefacción se desconecta de forma bipolar,</li> <li>→ La bomba y el grupo frigorífico se desconectan mediante electrónica.</li> </ul> |
| Debe investigarse<br>estar bloqueado po | y subsanarse la causa del fallo del registro de nivel con el sensor de flotador. Podría<br>or cuerpos extraños en el baño.                                                                                                    |
|                                         | <ul> <li>Pulsar el botón de entrada.</li> </ul>                                                                                                    |
|                                         | <ul> <li>Pulsar el botón asimismo si el equipo se ha desconectado en<br/>estado de avería.</li> </ul>                                                                                                    |
| Command                                 | Alarma nivel insuficiente (bomba)                                                                                                    |
| <u>\</u>                                | <ul> <li>En la pantalla se muestra Alarma nivel insuficiente (bomba)</li> <li>y se indica que solo es posible un desbloqueo en el panel de<br/>mando Master.</li> </ul>                                                                     |

## 7.12.7 Temperatura excesiva compresor

| Command   | ¡Error! Sobrecal. comp1                                                                                                    |
|-----------|----------------------------------------------------------------------------------------------------|
| <u> Î</u> | <ul> <li>En la pantalla se muestra [Error! Sobrecal. comp1]. La causa puede ser un<br/>fallo técnico o un estado técnico de regulación extremo. Desconecte el<br/>equipo y espere 15 minutos antes de volver a conectarlo para que el<br/>compresor tenga tiempo de enfriarse.</li> </ul> |
|           | - El error puede afectar al nivel 1 (error 68) o al nivel 2 (error 69).                                                                                                    |
|           | <ul> <li>− Si el error persiste, póngase en contacto con el servicio técnico LAUDA (⇒</li> <li>9.5).</li> </ul>                                                                                                    |

#### 7.12.8 Conexión de corriente trifásica

| Command | ¡Error! Corriente trifásica                                                                                                    |
|---------|----------------------------------------------------------------------------------------------------|
| Ţ.      | <ul> <li>En la pantalla se muestra ¡Error! Corriente trifásica] con el número de error</li> <li>70. La causa es la dirección incorrecta del campo eléctrico giratorio. Debe</li> <li>girar en el sentido de las agujas del reloj.</li> </ul> |
|         | <ul> <li>Otro motivo de aparición del error es una falta de fase de la fuente de<br/>alimentación.</li> </ul>                                                                                                    |

## 7.12.9 Lista de errores "Alarmar y advertencias"

#### <u>Alarmas</u>

| Mensaje                                                        | Significado                                                |  |
|----------------------------------------------------------------|------------------------------------------------------------|--|
| PuLEU La bomba funciona demasiado rápido (nivel insuficiente). |                                                            |  |
| LEUEL Nivel insuficiente en el flotador.                       |                                                            |  |
| FELUB                                                          | Exceso de temperatura (t > tmax).                          |  |
| ЬLOC                                                           | Bomba bloqueada (parada).                                  |  |
| EFA IL                                                         | La consola de Command se retiró durante el funcionamiento. |  |
| AL I                                                           | No existe el valor real externo Pt100.                     |  |
| AL 2                                                           | No existe el valor real externo analógico.                 |  |
| AL 3                                                           | No existe el valor real externo serie.                     |  |
| AL 4                                                           | Módulo analógico: interfaz de corriente 1, interrupción.   |  |
| AL S                                                           | Módulo analógico: interfaz de corriente 2, interrupción.   |  |
| AL 6                                                           | Sistema de protección: nivel excesivo.                     |  |
| RL 7                                                           | Error en la entrada digital (Error digital Input)          |  |
| AL 8                                                           | Relleno fallido.                                           |  |

### Advertencias del "Master"

| Mensaje |    | Significado                                          |
|---------|----|------------------------------------------------------|
| եմ      | 1  | Desbordamiento en la recepción CAN.                  |
| եմ      | 2  | Restauración de Watchdog.                            |
| եմ      | 3  | Limitación de til activa.                            |
| եմ      | Ч  | Limitación de tih activa.                            |
| եմ      | 5  | El elemento de refrigeración está sobrecalentado.    |
|         |    |                                                      |
|         |    |                                                      |
| եմ      | 11 | Versión de software de protección demasiado antigua. |

### Advertencias del "Sistema de protección"

| Mensaje | Significado                                          |
|---------|------------------------------------------------------|
| 1 01 67 | Desbordamiento en la recepción CAN.                  |
| 201 LJ  | Restauración de Watchdog.                            |
| LJ 103  | Desbordamiento inminente del baño.                   |
| 63 104  | Nivel próximo al punto de desconexión o fuera ya del |
|         | rango óptimo.                                        |
| LJ 105  | La calefacción 1 no funciona.                        |
| LJ 106  | La calefacción 2 no funciona.                        |
| רסו נט  | La calefacción 3 no funciona.                        |
| 67110   | Versión de software de regulación demasiado          |
|         | antigua.                                             |

| եմ | 12 | Versión de software de manejo demasiado antigua.                      |  |  |
|----|----|-----------------------------------------------------------------------|--|--|
| եմ | 13 | Versión de software de regulador de temperatura<br>demasiado antigua. |  |  |
| եմ | 14 | Versión de software de analógico demasiado antigua.                   |  |  |
| եմ | 15 | Versión de software de RS 232 demasiado antigua.                      |  |  |
| եմ | 16 | Versión de software de digital demasiado antigua.                     |  |  |
| եմ | רו | Versión de software de válvula magnética O demasiado<br>antigua.      |  |  |
| եմ | 18 | Versión de software de válvula magnética 1 demasiado<br>antigua.      |  |  |
| եմ | 19 | Versión de software de válvula magnética 2 demasiado<br>antigua.      |  |  |
| եմ | 20 | Versión de software de válvula magnética 3 demasiado<br>antigua.      |  |  |
| եմ | 21 | Versión de software de bomba O demasiado antigua.                     |  |  |
| եմ | 22 | Versión de software de bomba 1 demasiado antigua.                     |  |  |
| եմ | 23 | Versión de software de bomba 2 demasiado antigua.                     |  |  |
| եմ | 24 | Versión de software de bomba 3 demasiado antigua.                     |  |  |

| LJ I 12 | Versión de software de manejo demasiado antigua.                      |  |  |
|---------|-----------------------------------------------------------------------|--|--|
| E1 I E3 | Versión de software de regulador de temperatura<br>demasiado antigua. |  |  |
| 67 1 14 | Versión de software de analógico demasiado antigua.                   |  |  |
| LJ I 15 | Versión de software de RS 232 demasiado antigua.                      |  |  |
| LJ I 16 | Versión de software de digital demasiado antigua.                     |  |  |
| רוונט   | Versión de software de válvula magnética O<br>demasiado antigua.      |  |  |
| LJ I 18 | Versión de software de válvula magnética 1<br>demasiado antigua.      |  |  |
| 115 لى  | Versión de software de válvula magnética 2<br>demasiado antigua.      |  |  |
| 051 JJ  | Versión de software de válvula magnética 3<br>demasiado antigua.      |  |  |
| LJ 12 1 | Versión de software de bomba O demasiado antigua.                     |  |  |
| LJ 122  | Versión de software de bomba 1 demasiado antigua.                     |  |  |
| 631 63  | Versión de software de bomba 2 demasiado antigua.                     |  |  |
| 63 124  | 24 Versión de software de bomba 3 demasiado antigua.                  |  |  |

### Advertencias de "Command"

| Mensaje | Significado                                                           |  |  |
|---------|-----------------------------------------------------------------------|--|--|
| 1 OSGJ  | Desbordamiento en la recepción CAN.                                   |  |  |
| 20567   | Restauración de Watchdog.                                             |  |  |
| F0203   | Falla de tensión RTC detectada: Error de batería.                     |  |  |
|         |                                                                       |  |  |
|         |                                                                       |  |  |
| UJ 2 IO | Versión de software de regulación demasiado antigua.                  |  |  |
| 695 1 1 | Versión de software de protección demasiado antigua.                  |  |  |
| F1 2P7  | Versión de software de regulador de temperatura<br>demasiado antigua. |  |  |
| 695 14  | Versión de software de analógico demasiado antigua.                   |  |  |
| 695 12  | Versión de software de RS 232 demasiado antigua.                      |  |  |
| LJ2 16  | Versión de software de digital demasiado antigua.                     |  |  |
| רו גנט  | Versión de software de válvula magnética O<br>demasiado antigua.      |  |  |
| 675 18  | Versión de software de válvula magnética 1<br>demasiado antigua.      |  |  |

## Advertencias del "sistema de refrigeración"

| Mensaje                                                               | Significado                                                                  |  |  |  |
|-----------------------------------------------------------------------|------------------------------------------------------------------------------|--|--|--|
| LJ30 I                                                                | Desbordamiento en la recepción CAN.                                          |  |  |  |
| LJ302                                                                 | Restauración de Watchdog.                                                    |  |  |  |
| 60503                                                                 | sm.stell_min todavía no determinado ➔ desarrollo de<br>adaptación requerido. |  |  |  |
| LJ304                                                                 | El interruptor automático por aumento de presión 1 se ha<br>disparado.       |  |  |  |
| LJ305                                                                 | 5 El condensador está sucio (→ limpiar).                                     |  |  |  |
| UJ 3 10                                                               | Versión de software de regulación demasiado antigua.                         |  |  |  |
| LJJ II Versión de software de protección demasiado antigu             |                                                                              |  |  |  |
| LUI I2 Versión de software de manejo demasiado antigua.               |                                                                              |  |  |  |
| LUI II Versión de software de analógico demasiado antigu              |                                                                              |  |  |  |
| LUI IS Versión de software de RS 232 demasiado antigua                |                                                                              |  |  |  |
| LJJ IB Versión de software de digital demasiado antigua.              |                                                                              |  |  |  |
| レリヨ 17 Versión de software de válvula magnética O demasia<br>antigua. |                                                                              |  |  |  |
| 673 18                                                                | Versión de software de válvula magnética 1 demasiado<br>antigua.             |  |  |  |

| 69 269 | Versión de software de válvula magnética 2<br>demasiado antigua. |  |  |
|--------|------------------------------------------------------------------|--|--|
| 69550  | Versión de software de válvula magnética 3<br>demasiado antigua. |  |  |
| 1 55LJ | Versión de software de bomba O demasiado antigua.                |  |  |
| P9555  | Versión de software de bomba 1 demasiado antigua.                |  |  |
| 69559  | Versión de software de bomba 2 demasiado antigua.                |  |  |
| 69554  | Versión de software de bomba 3 demasiado antigua.                |  |  |

## Advertencias del "módulo analógico"

| Mensaje | Significado                                                           |  |  |
|---------|-----------------------------------------------------------------------|--|--|
| 6940 1  | Desbordamiento en la recepción CAN.                                   |  |  |
| 63402   | Restauración de Watchdog.                                             |  |  |
| 634 10  | Versión de software de regulación demasiado antigua.                  |  |  |
| 63411   | Versión de software de protección demasiado antigua.                  |  |  |
| 694 15  | Versión de software de manejo demasiado antigua.                      |  |  |
| 694 13  | Versión de software de regulador de temperatura<br>demasiado antigua. |  |  |
| 694 12  | Versión de software de RS 232 demasiado antigua.                      |  |  |
| 61416   | Versión de software de digital demasiado antigua.                     |  |  |
| 604 17  | Versión de software de válvula magnética O<br>demasiado antigua.      |  |  |
| 694 18  | Versión de software de válvula magnética 1<br>demasiado antigua.      |  |  |
| 69 19   | Versión de software de válvula magnética 2<br>demasiado antigua.      |  |  |
| 63450   | Versión de software de válvula magnética 3<br>demasiado antigua.      |  |  |
| 6945 1  | Versión de software de bomba O demasiado antigua.                     |  |  |
| 69455   | Versión de software de bomba 1 demasiado antigua.                     |  |  |
| 69453   | Versión de software de bomba 2 demasiado antigua.                     |  |  |
| 69454   | นป่นนี้24 Versión de software de bomba 3 demasiado antigua.           |  |  |

| 673 13 | Versión de software de válvula magnética 2 demasiado<br>antigua. |
|--------|------------------------------------------------------------------|
| 67350  | Versión de software de válvula magnética 3 demasiado<br>antigua. |
| 1 5667 | Versión de software de bomba O demasiado antigua.                |
| 69355  | Versión de software de bomba 1 demasiado antigua.                |
| 67353  | Versión de software de bomba 2 demasiado antigua.                |
| 63324  | Versión de software de bomba 3 demasiado antigua.                |

### Advertencias del "módulo RS 232/485"

| Mensaje Significado                                                       |                                                                                          |  |  |  |
|---------------------------------------------------------------------------|------------------------------------------------------------------------------------------|--|--|--|
| 6J20 I                                                                    | Desbordamiento en la recepción CAN.                                                      |  |  |  |
| 63502                                                                     | Restauración de Watchdog.                                                                |  |  |  |
| 672 10                                                                    | Versión de software de regulación demasiado antigua.                                     |  |  |  |
| 672 11                                                                    | Versión de software de protección demasiado antigua.                                     |  |  |  |
| 672 15                                                                    | Versión de software de manejo demasiado antigua.                                         |  |  |  |
| LUS II Versión de software de regulador de temperatura demasiado antigua. |                                                                                          |  |  |  |
| 635 14                                                                    | Versión de software de analógico demasiado antigua.                                      |  |  |  |
| LJS 16                                                                    | Versión de software de digital demasiado antigua.                                        |  |  |  |
| רו כנט                                                                    | Versión de software de válvula magnética O<br>demasiado antigua.                         |  |  |  |
| LJS 18                                                                    | <ul> <li>IB Versión de software de válvula magnética 1<br/>demasiado antigua.</li> </ul> |  |  |  |
| 672 18                                                                    | Versión de software de válvula magnética 2<br>demasiado antigua.                         |  |  |  |
| 63520                                                                     | 520 Versión de software de válvula magnética 3 demasiado antigua.                        |  |  |  |
| 6352 1                                                                    | Versión de software de bomba O demasiado antigua.                                        |  |  |  |
| 6925                                                                      | Versión de software de bomba 1 demasiado antigua.                                        |  |  |  |
| 63523                                                                     | Versión de software de bomba 2 demasiado antigua.                                        |  |  |  |
| LUSZ4 Versión de software de bomba 3 demasiado antigu                     |                                                                                          |  |  |  |

### Advertencias del "módulo E/S de contacto"

| Mensaje | Significado                                                           | Mensaje   | Significado                                                           |
|---------|-----------------------------------------------------------------------|-----------|-----------------------------------------------------------------------|
| LJ60 I  | Desbordamiento en la recepción CAN.                                   | ו סרנט    | Desbordamiento en la recepción CAN.                                   |
| 50367   | Restauración de Watchdog.                                             | 20167     | Restauración de Watchdog.                                             |
| 616 10  | Versión de software de regulación demasiado antigua.                  | 0ו רנט    | Versión de software de regulación demasiado antigua.                  |
| 67611   | Versión de software de protección demasiado antigua.                  | 6711      | Versión de software de protección demasiado antigua.                  |
| 696 15  | Versión de software de manejo demasiado antigua.                      | 21 FUJ 12 | Versión de software de manejo demasiado antigua.                      |
| LJ6 13  | Versión de software de regulador de temperatura<br>demasiado antigua. | נו רנט    | Versión de software de regulador de temperatura<br>demasiado antigua. |
| 636 14  | Versión de software de analógico demasiado antigua.                   | 67 14     | Versión de software de analógico demasiado antigua.                   |
| LJ6 IS  | Versión de software de RS 232 demasiado antigua.                      | 15 רנט    | Versión de software de RS 232 demasiado antigua.                      |
|         |                                                                       | 6ו רנט    | Versión de software de digital demasiado antigua.                     |
| 679 11  | Versión de software de válvula magnética O<br>demasiado antigua.      |           |                                                                       |
| LJ6 18  | Versión de software de válvula magnética 1<br>demasiado antigua.      |           |                                                                       |
| LJ6 19  | Versión de software de válvula magnética 2<br>demasiado antigua.      |           |                                                                       |
| 679670  | Versión de software de válvula magnética 3<br>demasiado antigua.      |           |                                                                       |
| 1 53LJ  | Versión de software de bomba O demasiado antigua.                     | ו ברנט    | Versión de software de bomba O demasiado antigua.                     |
| 6969    | Versión de software de bomba 1 demasiado antigua.                     | 69755     | Versión de software de bomba 1 demasiado antigua.                     |
| 61953   | Versión de software de bomba 2 demasiado antigua.                     | 69769     | Versión de software de bomba 2 demasiado antigua.                     |
| 63624   | Versión de software de bomba 3 demasiado antigua.                     | 69754     | Versión de software de bomba 3 demasiado antigua.                     |

### Advertencias de la "válvula magnética" (código 7XX, 8XX, 9XX)

# 8 Módulos de interfaz

#### 8.1 Montaje de módulos

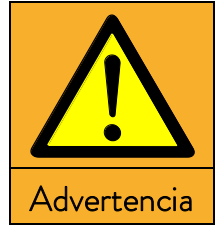

| Pieza              | Piezas sometidas a tensión eléctrica durante el montaje de módulos |  |  |  |  |
|--------------------|--------------------------------------------------------------------|--|--|--|--|
| Descarga eléctrica |                                                                    |  |  |  |  |
| •                  | Antes de montar módulos, desconecte el equipo de la red de         |  |  |  |  |
|                    | suministro eléctrico.                                              |  |  |  |  |
| •                  | Encomiende el montaje exclusivamente a personal                    |  |  |  |  |
|                    | especializado.                                                     |  |  |  |  |

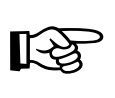

Si el equipo se <u>desconecta solo en la cabeza Master</u>, mediante el interruptor delantero o posterior, sigue habiendo tensión en el equipo o la cabeza.

Situar el interruptor giratorio del panel frontal en la posición "OFF = 0" y desconectar el conector de red.

La cabeza Master <u>puede</u> complementarse con módulos de interfaz adicionales que se introducen de forma sencilla en la parte trasera de la cabeza de control en 2 ranuras de conexión de módulos.

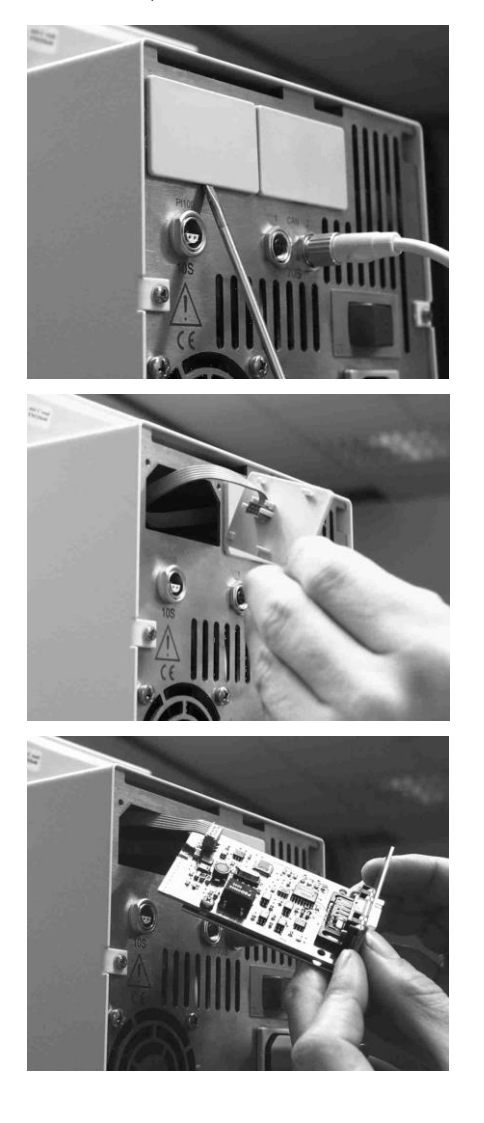

- Apagar el termostato con el interruptor giratorio del panel frontal y desconectar el conector de red.
- Tocar la tapa para baño puesta a tierra del termostato
   Proline para derivar eventuales cargas electrostáticas.
- Sacar el módulo de su embalaje.
- Introducir el destornillador en la escotadura inferior del hueco del módulo y desprender la cubierta de plástico. La cubierta puede luego retirarse hacia abajo.
- Retirar el conector del cable de conexión del bus de la cubierta de plástico.

- Enchufar el cable de conexión del bus (conector rojo en el casquillo rojo).
- Introducir el módulo y fijarlo con los dos tornillos en cruz.
- Enchufar de nuevo el conector de red y conectar el termostato.
- Los conectores están protegidos contra la polaridad inversa. El conector presenta un saliente que se introduce en una muesca del casquillo.

### 8.2 Estructura del menú para todos los módulos

Se representan todas las opciones de menú existentes. No obstante, la unidad de mando a distancia Command oculta opciones del menú que no son ejecutables. Encontrará información más detallada en las secciones siguientes.

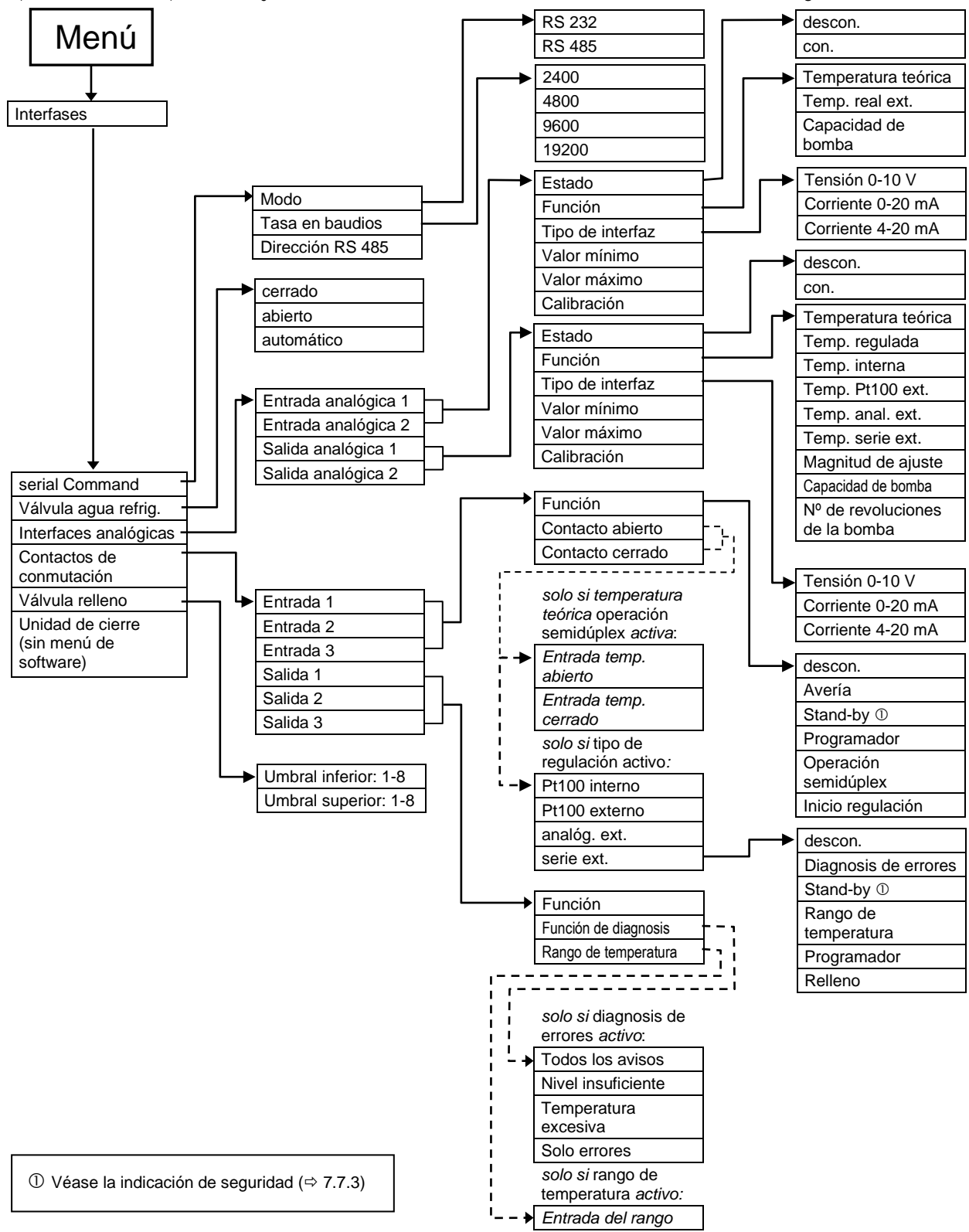

### 8.3 Módulo de interfaz RS 232/485

Módulo de interfaz RS 232/485 (n.º de pedido LRZ 913) con casquillo SUB-D de 9 polos. Con aislamiento galvánico mediante optoacoplador. Con el conjunto de comandos de LAUDA, ampliamente compatible con la serie ECO, Ecoline, Integral XT e Integral T.

La interfaz RS 232 se puede conectar directamente al PC con un cable de contactos 1:1 (n.º de pedido EKS 037).

| Ordenador      |                               |   |                                |   | Termostato    |               |                |
|----------------|-------------------------------|---|--------------------------------|---|---------------|---------------|----------------|
| Señal          | Casquillo Sub-D de 9<br>polos |   | Casquillo Sub-D de<br>25 polos |   | Casquillo Sub | -D de 9 polos | Señal          |
|                | 0                             | 2 | 1                              | 2 | 0             | 2             |                |
| R x D          | 2                             | 2 | 3                              | 3 | 2             | 2             | T x D          |
| ТхD            | 3                             | 3 | 2                              | 2 | 3             | 3             | R x D          |
| DTR            | 4                             |   | 20                             |   | 4             |               | DSR            |
| Señal a tierra | 5                             | 5 | 7                              | 7 | 5             | 5             | Señal a tierra |
| DSR            | 6                             |   | 6                              |   | 6             |               | DTR            |
| RTS            | 7                             |   | 4                              |   | 7             |               | CTS            |
| CTS            | 8                             |   | 5                              |   | 8             |               | RTS            |

### 8.3.1 Cable de conexión y prueba de interfaz RS 232

 $\oplus$  Con protocolo de enlace de hardware: Para la conexión de un termostato al PC, utilizar un cable 1:1, **no** un cable de módem nulo.

© Sin protocolo de enlace de hardware: En el ordenador debe estar ajustado el modo de funcionamiento "Sin protocolo de enlace de hardware".

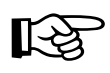

- Utilizar líneas de conexión apantalladas.
- Conectar el apantallado con la caja del conector.
- Los cables deben estar aislados galvánicamente del resto del módulo electrónico.
- Los pines no ocupados no se deben conectar.

La interfaz RS 232 se puede **comprobar** fácilmente en un PC conectado que tenga el sistema operativo Microsoft Windows. En Windows<sup>®</sup> 95/98/NT/XP con el programa "HyperTerminal".

Con los nuevos sistemas operativos Windows, el programa "HyperTerminal" ya no forma parte del sistema operativo.

 Puede encontrar el programa terminal en internet como software gratuito. Este programa le pide funciones similares como "HyperTerminal" (por ejemplo, PuTTY). Petición de búsqueda "Puerto de serie del programa terminal".

#### 8.3.2 Protocolo RS 232

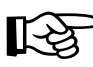

- La interfaz funciona con 1 bit de parada, sin bit de paridad y con 8 bits de datos.
- La velocidad de transmisión se puede elegir entre los valores siguientes:
   2400, 4800, 9600 (ajuste de fábrica) o 19200 baudios.
- La interfaz RS 232 se puede hacer funcionar con o sin protocolo de enlace de hardware (RS/CTS).
- El comando del ordenador debe finalizar con un CR, CRLF o LFCR.
- La respuesta de los termostatos se cierran siempre con un CRLF.
- Después de enviar un comando al termostato, debe esperarse la respuesta antes de enviar el siguiente comando. De este modo se consigue una asignación inequívoca de preguntas y respuestas.

CR = Retorno de carro (hexadecimal: OD)

LF = Alimentación de línea (hexadecimal: OA)

#### Ejemplo: Transmisión de un valor nominal de 30,5 °C a los termostatos

| Ordenador            | Termostato |  |  |
|----------------------|------------|--|--|
| "OUT_SP_00_30.5"CRLF | ⇔          |  |  |
| <b>4</b>             | "OK"CRLF   |  |  |

#### 8.3.3 Cable de conexión RS 485

| Termostato                 |                                 |
|----------------------------|---------------------------------|
| Casquillo Sub-D de 9 polos |                                 |
| Contacto                   | Datos                           |
| 1                          | Datos A (-)                     |
| 5                          | SG (señal a tierra)<br>opcional |
| 6                          | Datos B (+)                     |

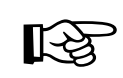

- Utilizar líneas de conexión apantalladas.
- Conectar el apantallado con la caja del conector.
- Los cables deben estar aislados galvánicamente del resto del módulo electrónico.
- Los pines no ocupados no se deben conectar.

El **bus RS 485** necesita forzosamente una terminación de bus en forma de red de terminación que asegure un estado de reposo definido en las fases de alta impedancia del funcionamiento del bus. La terminación del bus tiene un aspecto similar a este:

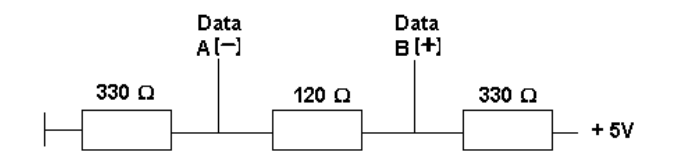

Por lo general, esta red de terminación está integrada en la tarjeta insertable del PC (RS 485).

#### 8.3.4 Protocolo RS 485

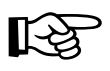

- La interfaz funciona con 1 bit de parada, sin bit de paridad y con 8 bits de datos.
- La velocidad de transmisión se puede elegir entre los valores siguientes:
   2400, 4800, 9600 (ajuste de fábrica) o 19200 baudios.
- Los comandos de RS 485 siempre van precedidos de la dirección del equipo. Hay hasta 127 direcciones posibles. Las direcciones siempre son de tres cifras.
   (Desde A000\_... hasta A127\_...)
- El comando procedente del ordenador debe terminar con un CR.
- La respuesta de los termostatos termina siempre con un CR.
- CR = Retorno de carro (hexadecimal: OD)

# **Ejemplo:** Transmisión de un valor nominal de 30,5 °C a los termostatos que tienen la dirección 15.

| Ordenador               | Termostato    |
|-------------------------|---------------|
| "A015_OUT_SP_00_30.5"CR | $\Rightarrow$ |
| <b>4</b>                | "A015_OK"CR   |

# 8.3.5 Comandos de escritura (especificación de datos para los termostatos)

| OUT PV 05 XXXX         Defining the temperature externs a través de la interfaz.           OUT SP 00 XXXXX         Intermisión de un valor nominal de mix.3 ofirtes antes de la coma decimal y mix.2 ofirtes después de etca.           OUT SP 01 XXX         Nivel de potencia de la bornha 1 a B.           OUT SP 02 XXX         Modo de funcionamento refigresación (0 = INACTIVO / 1 + ACTIVO / 2 + ATOMÀTICO).           OUT SP 04 XXXX         TH Valor superior de la limitación de la temperatura de avance.           OUT_SP 04 XXXX         TL Valor inferior de la limitación de la temperatura de avance.           OUT_SP 04 XXXX         Ajuste del parimetro de regulación TA.           OUT_PAR_00_XXX         Ajuste del parimetro de regulación TA.           OUT_PAR_01_XXX         Ajuste del parimetro de regulación TA.           OUT_PAR_02_XXX         Ajuste del parimetro de regulación TA.           OUT_PAR_04_XXX         Ajuste del parimetro de regulación TA.           OUT_PAR_05_XXX         Ajuste del parimetro de regulación TA.           OUT_PAR_04_XXX         Ajuste del parimetro de regulación TA.           OUT_PAR_05_XXX         Ajuste del parimetro de regulación TA.           OUT_PAR_05_XXX         Ajuste del parimetro de regulación TA.           OUT_PAR_14_XXXX         Ajuste del parimetro de regulación TAP.           OUT_PAR_10_XXXX         Ajuste del parimetro de regulación TAP.           OUT_PAR_10_XXXX                                                                                                    | Comando                           | Significado                                                                                               |
|----------------------------------------------------------------------------------------------------|-----------------------------------|----------------------------------------------------------------------------------------------------|
| OUT_SP_00_XXXX         Transmisión de un valor nominal de máx. 3 cifras entes de la coma decimal y máx. 2 cifras después<br>de esta.           OUT_SP_01_XXX         Nivel de potencia de la bomba 1 a 8.           OUT_SP_02_XXX         Mode de funcionarmiento refrigeración<br>(0 = INACTIVO / 1 = ACTIVO / 2 = AUTOMÀTICO).           OUT_SP_04_XXX         Tit / Valor septence de la limitación de la temperatura de avance.           OUT_SP_04_XXX         Tit / Valor septence de la limitación de la temperatura de avance.           OUT_PAR_00_XXX         Ajuste del parámetro de regulación Tit.G = 180 s; 181 = Off).           OUT_PAR_01_XXX         Ajuste del parámetro de regulación Tit.G           OUT_PAR_02_XXX         Ajuste del parámetro de regulación Tit.G           OUT_PAR_03_XXX         Ajuste del parámetro de regulación Tit.G           OUT_PAR_04_XXX         Ajuste del parámetro de regulación Tit.G           OUT_PAR_05_XXX         Ajuste del parámetro de regulación Tit.G (9 = 079 s; 980 = Off).           OUT_PAR_05_XXX         Ajuste del parámetro de regulación Tit.G (9 = 079 s; 980 = Off).           OUT_PAR_05_XXX         Ajuste del parámetro de regulación Tit.G (9 = 079 s; 980 = Off).           OUT_PAR_05_XXX         Ajuste del parámetro de regulación Tot.G (9 = 067).           OUT_PAR_05_XXX         Ajuste del parámetro de regulación Tot.G (9 = 077).           OUT_PAR_05_XXX         Ajuste del parámetro de regulación Tot.G (9 = 077).                                                                                                    | OUT_PV_05_XXX.XX                  | Definir la temperatura externa a través de la interfaz.                                                   |
| OUT.SP.01_XXX         Nivel de potencia de la bomba 1 a 8.           OUT.SP.02_XXX         Mode de functionamiento refrigeración<br>(0 = INACTIVO / 1 = AUTONÁTICO).           OUT.SP.04_XXX         THI Valor superior de la limitación de la temperatura de avance.           OUT.PAR_00_XXX         THI Valor superior de la limitación de la temperatura de avance.           OUT_PAR_01_XXX         Ajuste del parámetro de regulación Tn (5 - 180 s; 181 = OFF).           OUT_PAR_02_XXX         Ajuste del parámetro de regulación Tn (5 - 180 s; 181 = OFF).           OUT_PAR_04_XXX         Ajuste del parámetro de regulación Tn (5 - 979 s; 980 = OFD).           OUT_PAR_04_XXX         Ajuste del parámetro de regulación TuE (5 - 979 s; 980 = OFD).           OUT_PAR_04_XXX         Ajuste del parámetro de regulación TuE (5 - 979 s; 980 = OFD).           OUT_PAR_04_XXX         Ajuste del parámetro de regulación TuE (5 - 979 s; 980 = OFD).           OUT_PAR_04_XXX         Ajuste del parámetro de regulación TuE (5 - 979 s; 980 = OFD).           OUT_PAR_04_XXX         Ajuste del parámetro de regulación TuE (5 - 979 s; 980 = OFD).           OUT_PAR_04_XXX         Ajuste del parámetro de regulación TuE (5 - 979 s; 980 = OFD).           OUT_PAR_04_XXX         Ajuste del parámetro de regulación TuE (5 - 979 s; 980 = OFD).           OUT_PAR_04_XXXX         Ajuste del parámetro de regulación TuE (5 - 979 s; 980 = OFD).           OUT_PAR_04_XXXX         Ajuste del parámetro de regulación TuE (5 -                                                                                                    | OUT_SP_00_XXX.XX                  | Transmisión de un valor nominal de máx. 3 cifras antes de la coma decimal y máx. 2 cifras después de esta |
| OUT_SP_02_XXX         Modo de funcionamiento refrigeración<br>(0 = INACTIVO / 1 = ACTIVO / 2 = AUTOWÁTICO).           OUT_SP_04_XXX         TH Valor superior de la limitación de la temperatura de avance.           OUT_SP_05_XXXX         Til Valor inferior de la limitación de la temperatura de avance.           OUT_PAR_00_XXX         Ajuste del parámetro de regulación IN.           OUT_PAR_01_XXX         Ajuste del parámetro de regulación IN.           OUT_PAR_03_XXX         Ajuste del parámetro de regulación IN.           OUT_PAR_04_XXX         Ajuste del parámetro de regulación IN.           OUT_PAR_05_XXX         Ajuste del parámetro de regulación INE (0 = 071).           OUT_PAR_05_XXX         Ajuste del parámetro de regulación TEC (0 = 071).           OUT_PAR_05_XXX         Ajuste del parámetro de regulación INE (0 = 071).           OUT_PAR_05_XXX         Ajuste del parámetro de regulación INE (0 = 071).           OUT_PAR_05_XXX         Ajuste del parámetro de regulación ApE.           OUT_PAR_05_XXX         Ajuste del parámetro de regulación INE (0 = 071).           OUT_PAR_05_XXX         Ajuste del parámetro de regulación ApE.           OUT_PAR_05_XXX         Ajuste del parámetro de regulación ProE           OUT_PAR_05_XXX         Ajuste del parámetro de regulación ProE           OUT_PAR_05_XXX         Ajuste del parámetro de regulación ProE           OUT_PAR_05_XXX         Ajuste del parámetr                                                                                                    | OUT_SP_01_XXX                     | Nivel de potencia de la bomba 1 a 8.                                                                      |
| (0 = INACTIVO / 1 = ACTIVO / 2 = AUTOMÁTICO).           OUT.SP.04_XXXX         TH Valor superior de la limitación de la temperatura de avance.           OUT.SP.05_XXXX         TL Valor inferior de la limitación de la temperatura de avance.           OUT.PAR_00_XXX         Ajuste del parimetro de regulación Tu.           OUT.PAR_01_XXX         Ajuste del parimetro de regulación Tu.           OUT.PAR_01_XXX         Ajuste del parimetro de regulación Tu.           OUT.PAR_01_XXX         Ajuste del parimetro de regulación Tu.           OUT.PAR_01_XXX         Ajuste del parimetro de regulación Tu.           OUT.PAR_04_XXX         Ajuste del parimetro de regulación Tu.           OUT.PAR_05_XXX         Ajuste del parimetro de regulación TuE (5 - 979 s; 980 = Off).           OUT.PAR_05_XXX         Ajuste del parimetro de regulación TuE.           OUT.PAR_05_XXX         Ajuste del parimetro de regulación TuE.           OUT.PAR_05_XXX         Ajuste del parimetro de regulación TuE.           OUT.PAR_05_XXX         Ajuste del parimetro de regulación TuE.           OUT.PAR_10_XXX         Ajuste del parimetro de regulación Apr.           OUT.PAR_10_XXX         Ajuste del parimetro de regulación PropE           OUT.PAR_10_XXX         Ajuste del parimetro de regulación Apr.           OUT.MODE_01_X         Regulación: 0 = in / 1 = ext. Pt 100 / 2 = ext. analógico / 3 = ext. serie / 5 = externo EtherreA1.                                                                                                    | OUT_SP_02_XXX                     | Modo de funcionamiento refrigeración                                                                      |
| OUT_SP_04_XXXX         Till Valor superior de la limitación de la temperatura de avance.           OUT_SP_05_XXXX         Till Valor inferior de la limitación de la temperatura de avance.           OUT_PAR_01_XXX         Ajuste del parámetro de regulación Xp.           OUT_PAR_01_XXX         Ajuste del parámetro de regulación Tr.           OUT_PAR_03_XXX         Ajuste del parámetro de regulación Tr.           OUT_PAR_03_XXX         Ajuste del parámetro de regulación Tot.           OUT_PAR_04_XXX         Ajuste del parámetro de regulación Tot.           OUT_PAR_05_XXX         Ajuste del parámetro de regulación Tot. E( 0 = 0°F)           OUT_PAR_05_XXX         Ajuste del parámetro de regulación Tot. E( 0 = 0°F)           OUT_PAR_05_XXX         Ajuste del parámetro de regulación Tot.           OUT_PAR_05_XXX         Ajuste del parámetro de regulación Tot.           OUT_PAR_05_XXX         Ajuste del parámetro de regulación Tot.           OUT_PAR_05_XXX         Ajuste del parámetro de regulación Tot.           OUT_PAR_05_XXX         Ajuste del parámetro de regulación Tot.           OUT_PAR_05_XXX         Ajuste del parámetro de regulación Tot.           OUT_PAR_05_XXX         Ajuste del parámetro de regulación Tot.           OUT_PAR_05_XXX         Ajuste del parámetro de regulación Tot.           OUT_PAR_05_XXX         Ajuste del parámetro de regulación Tot.           OUT_PA                                                                                                    |                                   | (0 = INACTIVO / 1 = ACTIVO / 2 = AUTOMÁTICO).                                                             |
| OUT_SP_05_XXXX         TiL Valor inferior de la limitación de la temperatura de avance.           OUT_PAR_00_XXX         Ajuste del parámetro de regulación Tx.           OUT_PAR_01_XXX         Ajuste del parámetro de regulación Tr.           OUT_PAR_02_XXX         Ajuste del parámetro de regulación Tal.           OUT_PAR_03_XXX         Ajuste del parámetro de regulación Td.           OUT_PAR_05_XXX         Ajuste del parámetro de regulación Td.           OUT_PAR_05_XXX         Ajuste del parámetro de regulación Tal.           OUT_PAR_06_XXX         Ajuste del parámetro de regulación Tut.           OUT_PAR_05_XXX         Ajuste del parámetro de regulación Tal.           OUT_PAR_06_XXX         Ajuste del parámetro de regulación Tal.           OUT_PAR_09_XXXX         Ajuste del parámetro de regulación Tal.           OUT_PAR_09_XXXX         Ajuste del parámetro de regulación XpF.           OUT_PAR_09_XXX         Ajuste del parámetro de regulación PropE           OUT_PAR_09_XXX         Ajuste del parámetro de regulación PropE           OUT_PAR_15_XXX         Ajuste del parámetro de regulación PropE           OUT_PAR_01_XX         Ajuste del parámetro de regulación PropE           OUT_MODE_00_X         Teclado del Master: 0 = libr / 1 = bloqueedo (corresponde a: "KEY").           OUT_MODE_01_X         Regulación: 0 = int / 1 = bloqueedo (corresponde a: "KEY").           OUT_MO                                                                                                    | OUT_SP_04_XXX.X                   | TiH Valor superior de la limitación de la temperatura de avance.                                          |
| CUT, PAR, 00, XXX         Ajuste del parimetro de regulación Xp.           OUT, PAR, 01, XXX         Ajuste del parimetro de regulación Tv.           OUT, PAR, 03, XXX         Ajuste del parimetro de regulación Tv.           OUT, PAR, 04, XXX         Ajuste del parimetro de regulación Td.           OUT, PAR, 05, XXX         Ajuste del parimetro de regulación Td.           OUT, PAR, 05, XXX         Ajuste del parimetro de regulación Tv.           OUT, PAR, 05, XXX         Ajuste del parimetro de regulación Tv.           OUT, PAR, 05, XXX         Ajuste del parimetro de regulación Tv.           OUT, PAR, 05, XXX         Ajuste del parimetro de regulación Tv.           OUT, PAR, 09, XXXX         Ajuste del parimetro de regulación TdE.           OUT, PAR, 14, XXXX         Ajuste del parimetro de regulación XpF.           OUT, PAR, 14, XXXX         Ajuste del parimetro de regulación PropE           OUT, MODE, 00, X         Teclado del Master: 0 = libre / 1 = bioqueado (corresponde a: "KEY).           OUT, MODE, 00, X         Teclado del Master: 0 = libre / 1 = bioqueado solo se puede ejecutar si se envia el comando OUT, PV. 05, XXXX debe transmitirse ciclicamente desde la interfaz seleccionada.           OUT_MODE, 01, X         Careat anidigoro / 3 = set. serie / 5 = externo Ethernet / 6 = externo EtherCAT.           Observación: En algunos equipos de termorregulación, este comando solo se puede ejecutar si se envia el comando OUT, PV. 05, XXXX debe transmitris: ciclicamente des                                                                                                    | OUT_SP_05_XXX.X                   | TiL Valor inferior de la limitación de la temperatura de avance.                                          |
| OUT_PAR_00_XXX     Ajuste del pariametro de regulación Xp.       OUT_PAR_01_XXX     Ajuste del pariametro de regulación Tn (5 – 180 s; 181 = Off).       OUT_PAR_03_XXX     Ajuste del pariametro de regulación Tv.       OUT_PAR_04_XXX     Ajuste del pariametro de regulación Tv.       OUT_PAR_05_XXX     Ajuste del pariametro de regulación Ts.       OUT_PAR_06_XXX     Ajuste del pariametro de regulación Ts.       OUT_PAR_06_XXX     Ajuste del pariametro de regulación Ts.       OUT_PAR_06_XXX     Ajuste del pariametro de regulación Ts.       OUT_PAR_05_XXX     Ajuste del pariametro de regulación Ts.       OUT_PAR_05_XXX     Ajuste del pariametro de regulación Ts.       OUT_PAR_05_XXX     Ajuste del pariametro de regulación Ts.       OUT_PAR_05_XXX     Ajuste del pariametro de regulación Ts.       OUT_PAR_05_XXX     Ajuste del da mariametro de regulación Ts.       OUT_PAR_05_XXX     Ajuste del da mariametro de regulación Ts.       OUT_PAR_05_0_XX     Ajuste del da mariametro de regulación Tr.       OUT_PAR_15_XXX     Ajuste del da mariametro de regulación PropE       OUT_MODE_0_X     Teclado del Master: 0 = libre / 1 = bloqueado (corresponde a: "KEY").       OUT_MODE_0_X     Regulación: 0 = int. / 1 = ext. Pt.100 / 2 = ext. analógico / 3 = ext. serie / 5 = externo Ethernet / 6 = externo Ethernet / 6 = externo Ethernet / 1.       OUT_MODE_0_X     Unidad de mando a distancia Commando 0 = libre / 1 = bloqueado.       OUT_MODE                                                                                                    |                                   |                                                                                                    |
| OUT_PAR.01_XXX         Ajuste del parimetro de regulación Tn (5 - 180 s; 181 = Off).           OUT_PAR.02_XXX         Ajuste del parimetro de regulación Tv.           OUT_PAR.03_XXX         Ajuste del parimetro de regulación Td.           OUT_PAR.04_XXX         Ajuste del parimetro de regulación Td.           OUT_PAR.05_XXX         Ajuste del parimetro de regulación TrE (5 - 979 s; 980 = Off).           OUT_PAR.05_XXX         Ajuste del parimetro de regulación TrE (5 - 979 s; 980 = Off).           OUT_PAR.05_XXX         Ajuste del parimetro de regulación TrE (0 = Off).           OUT_PAR.05_XXX         Ajuste del parimetro de regulación TdE.           OUT_PAR.10_XXX         Ajuste del parimetro de regulación TdE.           OUT_PAR.10_XXX         Ajuste del parimetro de regulación TAF.           OUT_PAR.10_XXX         Ajuste del parimetro de regulación TAF.           OUT_PAR.11_XXX         Ajuste del parimetro de regulación PropE           OUT_MODE.00_X         Teclado del Master: 0 = libre / 1 = bloqueado (corresponde a: "KEY").           OUT_MODE_01_X         Regulación: 0 = int. / 1 = ext. Pt100 / 2 = ext. analógico / 3 = ext. serie / 5 = externo Etherret / 5 = externo EtherCAT.           Observación: En algunos equipos de termorregulación, este comando solo se puede ejecutar sis e envia e comando OUT_PV.05_XXXXX debe transmitras ciclicamente desde la interfaz seleccionada.           OUT_MODE_03_X         Unitad de mandoa ad istancia Command: 0 = libre / 1 = bloqueado. <td>OUT_PAR_00_XX.X</td> <td>Ajuste del parámetro de regulación Xp.</td>                                                                                                    | OUT_PAR_00_XX.X                   | Ajuste del parámetro de regulación Xp.                                                                    |
| OUT_PAR_02_XXX         Ajuste del parimetro de regulación Tv.           OUT_PAR_03_XXX         Ajuste del parimetro de regulación Td.           OUT_PAR_04_XXX         Ajuste del parimetro de regulación KpE.           OUT_PAR_05_XXX         Ajuste del parimetro de regulación TrE (5 - 979 s; 980 = Off).           OUT_PAR_05_XXX         Ajuste del parimetro de regulación TrE (5 - 979 s; 980 = Off).           OUT_PAR_07_XXX         Ajuste del parimetro de regulación TrE (5 - 979 s; 980 = Off).           OUT_PAR_07_XXX         Ajuste del parimetro de regulación TrE (5 - 979 s; 980 = Off).           OUT_PAR_07_XXX         Ajuste del parimetro de regulación TrE (5 - 979 s; 980 = Off).           OUT_PAR_07_XXX         Ajuste del parimetro de regulación TrE (0 = Off)           OUT_PAR_10_XXX         Ajuste del parimetro de regulación XpF.           OUT_PAR_15_XXX         Ajuste del parimetro de regulación PropE           OUT_AR_15_XXX         Ajuste del parimetro de regulación PropE           OUT_MODE_01_X         Regulación: 0 = int/ 1 = bloqueado (corresponde a: "KEY").           OUT_MODE_01_X         Regulación: 0 = int/ 1 = skt. Pt100 / 2 = ext. analógico / 3 = ext. serie / 5 = externo Ethernet / 6 = externo Ethernet / 1.           Osservación: En algunos equipos de termorregulación, este comando solo se puede ejecutar si se envia el comando OUT_PV_05_XXXX desde la interfaz. Tenga en cuenta también que el comando OUT_PV_05_XXXX desde la interfaz. Tenga en cuenta también que el comando OUT_PV_05_XXXX desde la inte                                                                                                    | OUT_PAR_01_XXX                    | Ajuste del parámetro de regulación Tn (5 – 180 s; 181 = Off).                                             |
| OUT_PAR_03_XXX         Ajuste del parimetro de regulación Td.           OUT_PAR_04_XXX         Ajuste del parimetro de regulación TkpE.           OUT_PAR_05_XXX         Ajuste del parimetro de regulación TkpE (5 - 979 s; 980 = Off).           OUT_PAR_05_XXX         Ajuste del parimetro de regulación TkE (0 = Off)           OUT_PAR_05_XXX         Ajuste del parimetro de regulación TkE.           OUT_PAR_05_XXX         Ajuste del alimitación de corrección.           OUT_PAR_10_XXX         Ajuste del alimitación de corrección.           OUT_PAR_15_XXX         Ajuste del alimitación de corrección.           OUT_PAR_15_XXX         Ajuste del alimitación de corrección.           OUT_PAR_15_XXX         Ajuste del parimetro de regulación XpF.           OUT_PAR_15_XXX         Ajuste del parimetro de regulación XpF.           OUT_PAR_15_XXX         Ajuste del parimetro de regulación XpF.           OUT_PAR_15_XXX         Ajuste del parimetro de regulación XpF.           OUT_PAR_15_XXX         Ajuste del parimetro de regulación XpF.           OUT_MODE_00_X         Teclado del Master: 0 = libre / 1 = bloqueado (corresponde a: "KEY").           OUT_MODE_01_X         Regulación: C = int. / 1 = bloqueado (corresponde a: "KEY").           OUT_MODE_03_X         Unidad de mando a distancia Command: 0 = libre / 1 = bloqueado.           OUT_MODE_04_X         Origen de la dexiación respecta al valor nominal: 0 = norma                                                                                                    | OUT_PAR_02_XXX                    | Ajuste del parámetro de regulación Tv.                                                                    |
| OUT_PAR_05_XXX         Ajuste del parámetro de regulación KpE.           OUT_PAR_05_XXX         Ajuste del parámetro de regulación TNE (5 = 979 s; 980 = Off).           OUT_PAR_06_XXX         Ajuste del parámetro de regulación TNE (0 = Off)           OUT_PAR_07_XXX         Ajuste del parámetro de regulación TAE.           OUT_PAR_10_XXX         Ajuste del parámetro de regulación TAE.           OUT_PAR_10_XXX         Ajuste del parámetro de regulación TAE.           OUT_PAR_11_XXXX         Ajuste del parámetro de regulación Tominal.           OUT_PAR_11_XXXX         Ajuste del parámetro de regulación PropE           OUT_MODE_0_X         Teclado del Master: 0 = libr / 1 = bloqueado (corresponde a: "KEY").           OUT_MODE_0_1_X         Regulación: 0 = int. / 1 = ext. Pt100 / 2 = ext. analógico / 3 = ext. serie / 5 = externo Ethernet / 6 = exterio EtherCAT.           Observación: En algunos equipos de termorregulación, este comando solo se puede ejecutar si se envía el comando OUT_PV_05_XXXX debe trammitres ciclicamente desde la interfaz seleccionada.           OUT_MODE_0_3_X         Unidad de mando a distancia Command: 0 = libre / 1 = bloqueado.           OUT_MODE_0_4_X         Origen de la desviación respecto al valor nominal: 0 = normal / 1 = ext. Pt / 2 = ext. analógico / 3 = ext. serie.           OUT_MODE_0_4_X         Origen de la desviación respecto al valor nominal: 0 = normal / 1 = ext. Pt / 2 = ext. analógico / 3 = ext. serie.           OUT_MODE_0_4_X         Origen de la desviación respecto al valo                                                                                                    | OUT_PAR_03_XX.X                   | Ajuste del parámetro de regulación Td.                                                                    |
| OUT_PAR_05_XXX       Ajuste del parámetro de regulación TnE (5 – 979 s; 980 = Off).         OUT_PAR_05_XXX       Ajuste del parámetro de regulación TVE (0 = Off)         OUT_PAR_05_XXX       Ajuste del parámetro de regulación TdE.         OUT_PAR_05_XXX       Ajuste del parámetro de regulación XpF.         OUT_PAR_14_XXXX       Ajuste del adesviación respecto al valor nominal.         OUT_PAR_15_XXX       Ajuste del parámetro de regulación PropE         OUT_MODE_00_X       Teclado del Master: 0 = libre / 1 = bloqueado (corresponde a: "KEY").         OUT_MODE_01_X       Regulación: 0 = int. / 1 = ext. Pt100 / 2 = ext. analógico / 3 = ext. serie / 5 = externo Ethernet / 6 = externo EtherCAT.         Observación: En algunos equipos de termorregulación, este comando solo se puede ejecutar si se envía el comando OUT_PV_05_XXXXX debe transmitirse ciclicamente desde la interfaz seleccionada.         OUT_MODE_03_X       Unidad de mando a distancia Command: 0 = libre / 1 = bloqueado.         OUT_MODE_04_X       Origen de la desviación respecto al valor nominal: 0=normal / 1 = ext. Pt / 2 = ext. analógico / 3 = ext. serie / 5 = externo EthercAT.         Observación: En algunos equipos de termorregulación, este comando solo se puede ejecutar si se envía el comando OUT_PV_05_XXXXX debe tarnsmitirse ciclicamente desde la interfaz seleccionada.         OUT_MODE_04_X       Origen de la desviación respecto al valor nominal: 0 = normal / 1 = ext. Pt / 2 = ext. analógico / 3 = ext. serie / 5 = externo EthercAT.         Observación: En algunos equipos de termorregulación                                                                                                    | OUT_PAR_04_X.XX                   | Ajuste del parámetro de regulación KpE.                                                                   |
| OUT_PAR_06_XXX         Ajuste del parámetro de regulación TvE (0 = Off)           OUT_PAR_07_XXX         Ajuste del parámetro de regulación TdE.           OUT_PAR_07_XXX         Ajuste del parámetro de regulación XpF.           OUT_PAR_10_XXX         Ajuste del parámetro de regulación XpF.           OUT_PAR_14_XXXX         Ajuste del parámetro de regulación XpF.           OUT_PAR_15_XXX         Ajuste del parámetro de regulación PropE           OUT_MODE_00_X         Teclado del Master: 0 = libre / 1 = bloqueado (corresponde a: "KEY").           OUT_MODE_01_X         Regulación: 0 = int. / 1 = ext. Pt100 / 2 = ext. analógico / 3 = ext. serie / 5 = externo Etherret / 6 = externo EtherCAT.           Observación: En algunos equipos de termorregulación, este comando solo se puede ejecutar si se envía el comando OUT_PV_05_XXXXX debe transmitirse ciclicamente desde la interfaz seleccionada.           OUT_MODE_03_X         Unidad de mando a distancia Command. 0 = libre / 1 = bloqueado.           OUT_MODE_04_X         Origen de la desviación respecto al valor nominal: 0 = normal / 1 = ext. Pt / 2 = ext. analógico / 3 = ext. serie.           Observación: En algunos equipos de termorregulación, este comando solo se puede ejecutar si se envía el comando OUT_PV_05_XXXXX debe transmitirse ciclicamente desde la interfaz seleccionada.           OUT_MODE_04_X         Origen de la desviación respecto al valor nominal: 0 = normal / 1 = ext. Pt / 2 = ext. analógico / 3 = ext. serie / 5 = externo EtherCAT.           Observación: En algunos equipos de termorregulación, este comando                                                                                                    | OUT_PAR_05_XXX                    | Ajuste del parámetro de regulación TnE (5 – 979 s; 980 = Off).                                            |
| OUT_PAR_07_XXX         Ajuste del parámetro de regulación TdE.           OUT_PAR_09_XXXX         Ajuste de la limitación de corrección.           OUT_PAR_10_XXX         Ajuste de la desviación respecto al valor nominal.           OUT_PAR_15_XXX         Ajuste de la desviación respecto al valor nominal.           OUT_MODE_00_X         Teclado del Master: 0 = libre / 1 = bloqueado (corresponde a: "KEY").           OUT_MODE_01_X         Regulación: 0 = int. / 1 = ext. Pr100 / 2 = ext. analógico / 3 = ext. serie / 5 = externo Ethernet / 6 = externo EthercAT.           OUT_MODE_01_X         Regulación: 0 = int. / 1 = ext. Pr100 / 2 = ext. analógico / 3 = ext. serie / 5 = externo Ethernet / 6 = externo EthercAT.           OUT_MODE_03_X         Unidad e mando a distancia Command: 0 = libre / 1 = bloqueado.           OUT_MODE_03_X         Unidad e mando a distancia Command: 0 = libre / 1 = bloqueado.           OUT_MODE_04_X         Origen de la desviación respecto al valor nominal: 0 = normal / 1=ext. Pt / 2 = ext. analógico / 3 = ext. Serie.           OUT_MODE_04_X         Origen de la desviación respecto al valor nominal: 0 = normal / 1 = ext. Pt / 2 = ext. analógico / 3 = ext. Serie.           OUT_MODE_04_X         Origen de la desviación respecto al valor nominal: 0 = normal / 1 = ext. Pt / 2 = ext. analógico / 3 = ext. Serie.           OUT_MODE_04_X         Origen de la desviación respecto al valor nominal: 0 = normal / 1 = ext. Pt / 2 = ext. analógico / 3 = ext. Serie.           OUT_MODE_04_X         Origen de la desviación celepto nom                                                                                                    | OUT_PAR_06_XXX                    | Ajuste del parámetro de regulación TvE (0 = Off)                                                          |
| OUT_PAR_09_XXX X         Ajuste de la limitación de corrección.           OUT_PAR_10_XXX X         Ajuste del parámetro de regulación XpF.           OUT_PAR_14_XXX X         Ajuste de la desviación respecto al valor nominal.           OUT_PAR_15_XXX         Ajuste del parámetro de regulación PropE           OUT_MODE_00_X         Teclado del Master: 0 = libre / 1 = bloqueado (corresponde a: "KEY").           OUT_MODE_01_X         Regulación: 0 = int. / 1 = ext. Pt 100 / 2 = ext. analógico / 3 = ext. serie / 5 = externo Ethernet / 6 = externo EtherCAT.           Observación: En algunos equipos de termorregulación, este comando solo se puede ejecutar si se envía el comando OUT_PV_05_XXX XX desde la interfaz. Tenga en cuenta también que el comando OUT_PV_05_XXX XX desde la interfaz. Tenga en cuenta también que el comando OUT_PV_05 | OUT_PAR_07_XX.X                   | Ajuste del parámetro de regulación TdE.                                                                   |
| OUT_PAR_10_XXX         Ajuste del parámetro de regulación XpF.           OUT_PAR_14_XXXX         Ajuste de la desviación respecto al valor nominal.           OUT_PAR_15_XXX         Ajuste de la desviación respecto al valor nominal.           OUT_MODE_00_X         Teclado del Master: 0 = libre / 1 = bloqueado (corresponde a: "KEY").           OUT_MODE_01_X         Regulación: 0 = int. / 1 = ext. Pt 100 / 2 = ext. analógico / 3 = ext. serie / 5 = externo Ethernet / 6 = externo EtherCAT.           Observación: En algunos de termorregulación, este comando solo se puede ejecutar si se envía el comando OUT_PV_05_XXX.XX desde la interfaz. Tenga en cuenta también que el comando OUT_PV_05_XXX.XX desde ta interfaz. Tenga en cuenta también que el comando OUT_PV_05_XXX.XX desde ta interfaz. Tenga en cuenta también que el comando OUT_PV_05_XXX.XX desde ta interfaz. Tenga en cuenta también que el comando OUT_PV_05_XXX.XX desde ta interfaz. Tenga en cuenta también que el comando OUT_PV_05_XXX.XX desde ta interfaz. Tenga en cuenta también que el comando OUT_PV_05_XXX.XX desde ta interfaz. Tenga en cuenta también que el comando OUT_PV_05_XXX.XX desde ta interfaz. Tenga en cuenta también que el comando OUT_PV_05_XXX.XX desde la interfaz. Tenga en cuenta también que el comando OUT_PV_05_XXX.XX desde la interfaz. Tenga en cuenta también que el comando OUT_PV_05_XXX.XX desde la interfaz. Tenga en cuenta también que el comando OUT_PV_05_XXX.XX desde la interfaz. Tenga en cuenta también que el comando OUT_PV_05_XXX.XX desde la interfaz. Tenga en cuenta también que el comando OUT_PV_05_XXX.XX desde la interfaz. Tenga en cuenta también que el comando OUT_PV_05_XXX.XX desde la interfaz. Tenga en cuenta también que el comando.           START         Conecta el equipo (desde Stand-by) Véssela indicación de se | OUT_PAR_09_XXX.X                  | Ajuste de la limitación de corrección.                                                                    |
| OUT_PAR_14_XXXX       Ajuste de la desviación respecto al valor nominal.         OUT_PAR_15_XXX       Ajuste del parámetro de regulación PropE         OUT_MODE_00_X       Teclado del Master: 0 = libre / 1 = bloqueado (corresponde a: "KEY").         OUT_MODE_01_X       Regulación: 0 = int. / 1 = ext. Pt100 / 2 = ext. analógico / 3 = ext. serie / 5 = externo Ethernet / 6 = externo EtherCAT.         Observación: En algunos equipos de termorregulación, este comando solo se puede ejecutar si se envía el comando OUT_PV_05_XXX XX debe transmitirse cíclicamente desde la interfaz seleccionada.         OUT_MODE_03_X       Unidad de mando a distancia Command: 0 = libre / 1 = bloqueado.         OUT_MODE_04_X       Origen de la desviación respecto al valor nominal: 0 = normal / 1 = ext. Pt / 2 = ext. analógico / 3 = ext. Serie.         OUT_MODE_04_X       Origen de la desviación respecto al valor nominal: 0 = normal / 1 = ext. Pt / 2 = ext. analógico / 3 = ext. Serie.         Observación: En algunos equipos de termorregulación, este comando solo se puede ejecutar si se envía el comando OUT_PV_05_XXXX debe transmitirse cíclicamente desla la interfaz seleccionada.         OUT_MODE_04_X       Origen de la desviación respecto al valor nominal: 0 = normal / 1 = ext. Pt / 2 = ext. analógico / 3 = ext. Serie.         Observación: En algunos equipos de termorregulación, este comando solo se puede ejecutar si se envía el comando OUT_PV_05_XXXX debe transmitirse cíclicamente desla la interfaz seleccionada.         START       Conecta el equipo (desde Stand-by) Vésse la indicación de seguridad (\$\scressla).         RMP                                                                                                    | OUT_PAR_10_XX.X                   | Ajuste del parámetro de regulación XpF.                                                                   |
| OUT_PAR_15_XXX         Ajuste del parámetro de regulación PropE           OUT_MODE_00_X         Teclado del Master: 0 = libre / 1 = bloqueado (corresponde a: "KEY").           OUT_MODE_01_X         Regulación: 0 = int. / 1 = ext. Pt100 / 2 = ext. analógico / 3 = ext. serie / 5 = externo Ethernet / 6 = externo Ethernet AT.           Observación: En algunos equipos de termorregulación, este comando solo se puede ejecutar si se envía el comando OUT_PV_05_XXX XX desde la interfaz. Tenga en cuenta también que el comando OUT_PV_05_XXX XX desde transmitirse ciclicamente desde la interfaz seleccionada.           OUT_MODE_03_X         Unidad de mando a distancia Command: 0 = libre / 1 = bloqueado.           OUT_MODE_04_X         Origen de la desviación respecto al valor nominal: 0 = normal / 1 = ext. Pt / 2 = ext. analógico / 3 = ext. Serie.           Observación: En algunos equipos de termorregulación, este comando solo se puede ejecutar si se envía el comando OUT_PV_05_XXX XX desde la interfaz. Tenga en cuenta también que el comando OUT_PV_05_XXX XX desde la interfaz. Tenga en cuenta también que el comando OUT_PV_05_XXX XX desde la interfaz seleccionada.           START         Conecta el equipo (desde Stand-by)Vésse la indicación de seguridad (+7 .5.3).           STOP         Pone el equipo (desde Stand-by)Vésse la indicación de seguridad (+7 .5.3).           RMP_SELECT_X         Elección del programa (1 a 5) al que deben hacer referencia los demás comandos. Tras la conexión del equipo está elegido el programa 5.           RMP_PAUSE         Detener el programador.           RMP_PAUSE         Detener el programador.     <                                                                                                    | OUT_PAR_14_XXX.X                  | Ajuste de la desviación respecto al valor nominal.                                                        |
| OUT_MODE_00_X       Teclado del Master: 0 = libre / 1 = bloqueado (corresponde a: "KEY").         OUT_MODE_01_X       Regulación: 0 = int. / 1 = ext. Pt 100 / 2 = ext. analógico / 3 = ext. serie / 5 = externo Ethernet / 6 = externo EtherCAT.         Observación: En algunos equipos de termorregulación, este comando solo se puede ejecutar si se envía el comando OUT_PV_05_XXX.XX desde la interfaz. Tenga en cuenta también que el comando OUT_PV_05_XXX.XX debe transmitirse cíclicamente desde la interfaz seleccionada.         OUT_MODE_03_X       Unidad de mando a distancia Command: 0 = libre / 1 = bloqueado.         OUT_MODE_04_X       Origen de la desviación respecto al valor nominal: 0=normal / 1=ext. Pt / 2=ext. analógico / 3 = ext. serie.         Observación: En algunos equipos de termorregulación, este comando solo se puede ejecutar si se envía el comando OUT_PV_05_XXX.XX desde la interfaz. Tenga en cuenta también que el comando OUT_PV_05_XXX.XX desde la interfaz. Tenga en cuenta también que el comando OUT_PV_05_XXX.XX desde la interfaz. Tenga en cuenta también que el comando OUT_PV_05_XXX.XX desde la interfaz. Tenga en cuenta también que el comando OUT_PV_05_XXX.XX desde la interfaz. Tenga en cuenta también que el comando OUT_PV_05_XXX.XX desde la interfaz. Tenga en cuenta también que el comando OUT_PV_05_XXX.XX desde la indicación de seguridad (\$ 7.5.3).         START       Conecta el equipo (desde Stand-by) Véase la indicación de seguridad (\$ 7.5.3).         RMP_SELECT_X       Elección del programa (1 a 5) al que deben hacer referencia los demás comandos. Tras la conexión del equipo está elegido el programa 5.         RMP_START       Iniciar el programador.         RMP_STOP <td< td=""><td>OUT_PAR_15_XXX</td><td>Ajuste del parámetro de regulación PropE</td></td<>                   | OUT_PAR_15_XXX                    | Ajuste del parámetro de regulación PropE                                                                  |
| OUT_MODE_00_X         Teclado del Master: 0 = libre / 1 = bloqueado (corresponde a: "KEY").           OUT_MODE_01_X         Regulación: 0 = int. / 1 = ext. Pt100 / 2 = ext. analógico / 3 = ext. serie / 5 = externo Ethernet /<br>6 = externo EtherCAT.           Observación: En algunos equipos de termorregulación, este comando solo se puede ejecutar si se<br>envía el comando OUT_PV_05_XXX.XX desde la interfaz. Tenga en cuenta también que el<br>comando OUT_PV_05_XXX.XX desde transmitirse cíclicamente desde la interfaz seleccionada.           OUT_MODE_03_X         Unidad de mando a distancia Command: 0 = libre / 1 = bloqueado.           OUT_MODE_04_X         Origen de la desviación respecto al valor nominal: 0 = normal / 1 = ext. Pt /<br>2 = ext. analógico / 3 = ext. Serie.           Observación: En algunos equipos de termorregulación, este comando solo se puede ejecutar si se<br>envía el comando OUT_PV_05_XXX.XX desde la interfaz. Tenga en cuenta también que el<br>comando OUT_PV_05_XXX.XX debe transmitirse cíclicamente desde la interfaz seleccionada.           START         Conecta el equipo (desde Stand-by)Véase la indicación de seguridad (⇔ 7.5.3).           STOP         Pone el equipo en stand-by (bomba, calefacción, grupo de refrigeración inactivo).           MP_SLECT_X         Elección del programa (1 a 5) al que deben hacer referencia los demás<br>comandos. Tras la conexión del equipo está elegido el programa 5.           RMP_SLART         Iniciar el programador.           RMP_CONT         Iniciar de nuevo el programador.           RMP_CONT         Iniciar de nuevo el programador tras una pausa.           RMP_SLO                                                                                                    |                                   |                                                                                                    |
| OUT_MODE_01_X       Regulación: 0 = int. / 1 = ext. Pt100 / 2 = ext. analógico / 3 = ext. serie / 5 = externo Ethernet / 6 = externo EtherCAT.         Observación: En algunos equipos de termorregulación, este comando solo se puede ejecutar si se envía el comando OUT_PV_05_XXX.XX debe transmitirse cíclicamente desde la interfaz seleccionada.         OUT_MODE_03_X       Unidad de mando a distancia Command: 0 = libre / 1 = bloqueado.         OUT_MODE_04_X       Origen de la desviación respecto al valor nominal: 0 = normal / 1 = ext. Pt / 2 = ext. analógico / 3 = ext. Serie.         Observación: En algunos equipos de termorregulación, este comando solo se puede ejecutar si se envía el comando OUT_PV_05_XXX.XX debe transmitirse cíclicamente desde la interfaz. Tenga en cuenta también que el comando OUT_PV_05_XXX.XX debe transmitirse cíclicamente desde la interfaz seleccionada.         OT_MODE_04_X       Origen de la desviación respecto al valor nominal: 0 = normal / 1 = ext. Pt / 2 = ext. analógico / 3 = ext. Serie.         Observación: En algunos equipos de termorregulación, este comando solo se puede ejecutar si se envía el comando OUT_PV_05_XXX.XX debe transmitirse cíclicamente desde la interfaz seleccionada.         T       Pone el equipo (desde Stand-by)Véase la indicación de seguridad (\$ 7.5.3).         STOP       Pone el equipo (desde Stand-by)Véase la indicación de seguridad (\$ 7.5.3).         STOP       Pone el equipo de refrigeracion inactivo).         C       Elección del programa (1 a 5) al que deben hacer referencia los demás comandos. Tras la conexión del equipo está elegido el programa 5.         RMP_START <td< td=""><td>OUT_MODE_00_X</td><td>Teclado del Master: 0 = libre / 1 = bloqueado (corresponde a: "KEY").</td></td<>                                                    | OUT_MODE_00_X                     | Teclado del Master: 0 = libre / 1 = bloqueado (corresponde a: "KEY").                                     |
| 6 = externo EtherCAT.         Observación: En algunos equipos de termorregulación, este comando solo se puede ejecutar si se envía el comando OUT_PV_05_XXX_XX desde la interfaz. Tenga en cuenta también que el comando OUT_PV_05_XXX_XX debe transmitres cíclicamente desde la interfaz seleccionada.         OUT_MODE_03_X       Unidad de mando a distancia Command: 0 = libre / 1 = bloqueado.         OUT_MODE_04_X       Origen de la desviación respecto al valor nominal: 0 = normal / 1 = ext. Pt / 2 = ext. analógico / 3 = ext. Serie.         Observación: En algunos equipos de termorregulación, este comando solo se puede ejecutar si se envía el comando OUT_PV_05_XXX_XX desde la interfaz. Tenga en cuenta también que el comando OUT_PV_05_XXX_XX debe transmitirse cíclicamente desde la interfaz seleccionada.         START       Conecta el equipo (desde Stand-by)Véase la indicación de seguridad (4 7.5.3).         STOP       Pone el equipo en Stand-by (bomba, calefacción, grupo de refrigeración inactivo).         MP_SELECT_X       Elección del programa (1 a 5) al que deben hacer referencia los demás comandos. Tras la conexión del equipo está elegido el programa 5.         RMP_START       Iniciar el programador.         RMP_PAUSE       Detener el programador.         RMP_STOP       Finalizar el programa.         RMP_STOP       Finalizar el programa.         RMP_STOP       Finalizar el programa.         RMP_OUT_00_XXX.XX_XXXXX_XXX_XX       Define el segmento ve se coupa con los datos correspondientes.                                                                                                    | OUT_MODE_01_X                     | Regulación: 0 = int. / 1 = ext. Pt100 / 2 = ext. analógico / 3 = ext. serie / 5 = externo Ethernet /      |
| Observación: En algunos equipos de termorregulación, este comando solo se puede ejecutar si se envía el comando OUT_PV_05_XXX.XX desde la interfaz. Tenga en cuenta también que el comando OUT_PV_05_XXX.XX debe transmitirse cíclicamente desde la interfaz seleccionada.         OUT_MODE_03_X       Unidad de mando a distancia Command: 0 = libre / 1 = bloqueado.         OUT_MODE_04_X       Origen de la desviación respecto al valor nominal: 0=normal / 1=ext. Pt / 2=ext. analógico / 3=ext. Serie.         Observación: En algunos equipos de termorregulación, este comando solo se puede ejecutar si se envía el comando OUT_PV_05_XXX.XX desde la interfaz. Tenga en cuenta también que el comando OUT_PV_05_XXX.XX debe transmitirse cíclicamente desde la interfaz seleccionada.         START       Conecta el equipo (desde Stand-by)Véase la indicación de seguridad (4 7.5.3).         STOP       Pone el equipo en Stand-by (bomba, calefacción, grupo de refrigeración inactivo).         RMP_SELECT_X       Elección del programa (1 a 5) al que deben hacer referencia los demás comandos. Tras la conexión del equipo está elegido el programa 5.         RMP_START       Iniciar el programador.         RMP_ONT       Iniciar el programador.         RMP_CONT       Finalizar el programa.         RMP_STOP       Finalizar el programa.         RMP_OUT_00_XXX.XX_XXXXX_XXXX_X       Define el segmento del programador (temperatura, tiempo, tolerancia y etapa de la bomba).         Se añade un segmento y se ocupa con los datos correspondientes.                                                                                                    |                                   | 6 = externo EtherCAT.                                                                                     |
| envía el comando OUT_PV_05_XXX.XX desde la interfaz. Tenga en cuenta también que el         comando OUT_PV_05_XXX.XX debe transmitirse cíclicamente desde la interfaz seleccionada.         OUT_MODE_03_X       Unidad de mando a distancia Command: 0 = libre / 1 = bloqueado.         OUT_MODE_04_X       Origen de la desviación respecto al valor nominal: 0=normal / 1=ext. Pt /<br>2=ext. analógico / 3=ext. Serie.         Observación: En algunos equipos de termorregulación, este comando solo se puede ejecutar si se<br>envía el comando OUT_PV_05_XXX.XX desde la interfaz. Tenga en cuenta también que el<br>comando OUT_PV_05_XXX.XX debe transmitirse cíclicamente desde la interfaz seleccionada.         START       Conecta el equipo (desde Stand-by)Véase la indicación de seguridad (\$ 7.5.3).         STOP       Pone el equipo en Stand-by (bomba, calefacción, grupo de refrigeración inactivo).         RMP_SELECT_X       Elección del programa (1 a 5) al que deben hacer referencia los demás<br>comandos. Tras la conexión del equipo está elegido el programa 5.         RMP_START       Iniciar el programador.         RMP_PAUSE       Detener el programador.         RMP_STOP       Finalizar el programa (1 cos los segmentos).         RMP_STOP       Finalizar el programa (tel programa).         RMP_STOP       Finalizar el programa (tel programador (temperatura, tiempo, tolerancia y etapa de la bomba).         RMP_OUT_00_XXX.XX_XXXX_XXX_XXX       Define el segmento del programador (temperatura, tiempo, tolerancia y etapa de la bomba).                                                                                                    |                                   | Observación: En algunos equipos de termorregulación, este comando solo se puede ejecutar si se            |
| comando OUT_PV_05_XXX_XX debe transmitirse cíclicamente desde la interfaz seleccionada.         OUT_MODE_03_X       Unidad de mando a distancia Command: 0 = libre / 1 = bloqueado.         OUT_MODE_04_X       Origen de la desviación respecto al valor nominal: 0=normal / 1=ext. Pt / 2=ext. analógico / 3=ext. Serie.         Observación: En algunos equipos de termorregulación, este comando solo se puede ejecutar si se envía el comando OUT_PV_05_XXX_XX desde la interfaz. Tenga en cuenta también que el comando OUT_PV_05_XXX_XX debe transmitirse cíclicamente desde la interfaz seleccionada.         START       Conecta el equipo (desde Stand-by) Véase la indicación de seguridad (\$\$7.5.3).         STOP       Pone el equipo en Stand-by (bomba, calefacción, grupo de refrigeración inactivo).         RMP_SELECT_X       Elección del programa (1 a 5) al que deben hacer referencia los demás comandos. Tras la conexión del equipo está elegido el programa 5.         RMP_START       Iniciar el programador.         RMP_CONT       Iniciar el programador.         RMP_STOP       Finalizar el programa.         RMP_STOP       Finalizar el programa.         RMP_OUT_00_XXX_XX_XXXX_XXXX_XXXX       Define el segmento del programador (temperatura, tiempo, tolerancia y etapa de la bomba).         Se añade un segmento y se ocupa con los datos correspondientes.       Se añade un segmento y se ocupa con los datos correspondientes.                                                                                                    |                                   | envía el comando OUT_PV_05_XXX.XX desde la interfaz. Tenga en cuenta también que el                       |
| OUT_MODE_03_X       Unidad de mando a distancia Command: 0 = libre / 1 = bloqueado.         OUT_MODE_04_X       Origen de la desviación respecto al valor nominal: 0=normal / 1=ext. Pt /<br>2=ext. analógico / 3=ext. Serie.         Observación: En algunos equipos de termorregulación, este comando solo se puede ejecutar si se<br>envía el comando OUT_PV_05_XXX.XX desde la interfaz. Tenga en cuenta también que el<br>comando OUT_PV_05_XXX.XX debe transmitirse cíclicamente desde la interfaz seleccionada.         START       Conecta el equipo (desde Stand-by)Véase la indicación de seguridad (\$ 7.5.3).         STOP       Pone el equipo en Stand-by (bomba, calefacción, grupo de refrigeración inactivo).         RMP_SELECT_X       Elección del programa (1 a 5) al que deben hacer referencia los demás<br>comandos. Tras la conexión del equipo está elegido el programa 5.         RMP_START       Iniciar el programador.         RMP_ONT       Iniciar el programador.         RMP_CONT       Iniciar de nuevo el programador tras una pausa.         RMP_STOP       Finalizar el programa.         RMP_OUT_00_XXX.XX_XXXX_XXX_XXX_XXX_XXX_XXX_XXX_                                                                                                    |                                   | comando OUT_PV_05_XXX.XX debe transmitirse cíclicamente desde la interfaz seleccionada.                   |
| OUT_MODE_04_X       Origen de la desviación respecto al valor nominal: 0=normal / 1=ext. Pt /         2=ext. analógico / 3=ext. Serie.       Observación: En algunos equipos de termorregulación, este comando solo se puede ejecutar si se envía el comando OUT_PV_05_XXX.XX desde la interfaz. Tenga en cuenta también que el comando OUT_PV_05_XXX.XX debe transmitirse cíclicamente desde la interfaz seleccionada.         START       Conecta el equipo (desde Stand-by)Véase la indicación de seguridad (⇔ 7.5.3).         STOP       Pone el equipo en Stand-by (bomba, calefacción, grupo de refrigeración inactivo).         RMP_SELECT_X       Elección del programa (1 a 5) al que deben hacer referencia los demás comandos. Tras la conexión del equipo está elegido el programa 5.         RMP_START       Iniciar el programador.         RMP_CONT       Iniciar de nuevo el programador tras una pausa.         RMP_STOP       Finalizar el programa.         RMP_RESET       Borrar el programa (todos los segmentos).         RMP_OUT_00_XXX.XX_XXX_XXX_XXX_XX       Define el segmento del programador (temperatura, tiempo, tolerancia y etapa de la bomba).                                                                                                    | OUT_MODE_03_X                     | Unidad de mando a distancia Command: 0 = libre / 1 = bloqueado.                                           |
| 2=ext. analógico / 3=ext. Serie.         Observación: En algunos equipos de termorregulación, este comando solo se puede ejecutar si se envía el comando OUT_PV_05_XXX.XX desde la interfaz. Tenga en cuenta también que el comando OUT_PV_05_XXX.XX debe transmitirse cíclicamente desde la interfaz seleccionada.         START       Conecta el equipo (desde Stand-by)Véase la indicación de seguridad (\$ 7.5.3).         STOP       Pone el equipo en Stand-by (bomba, calefacción, grupo de refrigeración inactivo).         RMP_SELECT_X       Elección del programa (1 a 5) al que deben hacer referencia los demás comandos. Tras la conexión del equipo está elegido el programa 5.         RMP_START       Iniciar el programador.         RMP_CONT       Iniciar de nuevo el programador tras una pausa.         RMP_STOP       Finalizar el programa.         RMP_RESET       Borrar el programa (todos los segmentos).         RMP_OUT_00_XXX.XX_XXXX_XXX_XX       Define el segmento del programador (temperatura, tiempo, tolerancia y etapa de la bomba). Se añade un segmento y se ocupa con los datos correspondientes.                                                                                                    | OUT_MODE_04_X                     | Origen de la desviación respecto al valor nominal: 0=normal / 1=ext. Pt /                                 |
| Observación: En algunos equipos de termorregulación, este comando solo se puede ejecutar si se envía el comando OUT_PV_05_XXX.XX desde la interfaz. Tenga en cuenta también que el comando OUT_PV_05_XXX.XX desde la interfaz. Tenga en cuenta también que el comando OUT_PV_05_XXX.XX debe transmitirse cíclicamente desde la interfaz seleccionada.         START       Conecta el equipo (desde Stand-by) Véase la indicación de seguridad ( $\Rightarrow$ 7.5.3).         STOP       Pone el equipo en Stand-by (bomba, calefacción, grupo de refrigeración inactivo).         RMP_SELECT_X       Elección del programa (1 a 5) al que deben hacer referencia los demás comandos. Tras la conexión del equipo está elegido el programa 5.         RMP_START       Iniciar el programador.         RMP_CONT       Iniciar de nuevo el programador tras una pausa.         RMP_STOP       Finalizar el programa.         RMP_RESET       Borrar el programa (todos los segmentos).         RMP_OUT_00_XXX.XX_XXXX_XXX_XX       Define el segmento del programador (temperatura, tiempo, tolerancia y etapa de la bomba). Se añade un segmento y se ocupa con los datos correspondientes.                                                                                                    |                                   | 2=ext. analógico / 3=ext. Serie.                                                                          |
| envía el comando OUT_PV_05_XXX.XX desde la interfaz. Tenga en cuenta también que el comando OUT_PV_05_XXX.XX debe transmitirse cíclicamente desde la interfaz seleccionada.         START       Conecta el equipo (desde Stand-by) Véase la indicación de seguridad (⇔ 7.5.3).         STOP       Pone el equipo en Stand-by (bomba, calefacción, grupo de refrigeración inactivo).         RMP_SELECT_X       Elección del programa (1 a 5) al que deben hacer referencia los demás comandos. Tras la conexión del equipo está elegido el programa 5.         RMP_START       Iniciar el programador.         RMP_PAUSE       Detener el programador.         RMP_STOP       Finalizar el programa.         RMP_STOP       Finalizar el programa.         RMP_RESET       Borrar el programa (todos los segmentos).         RMP_OUT_00_XXX.XX_XXXX_XXX_XXX_X       Define el segmento del programador (temperatura, tiempo, tolerancia y etapa de la bomba). Se añade un segmento y se ocupa con los datos correspondientes.                                                                                                    |                                   | Observación: En algunos equipos de termorregulación, este comando solo se puede ejecutar si se            |
| comando OUT_PV_05_XXX.XX debe transmitirse ciclicamente desde la interfaz seleccionada.         START       Conecta el equipo (desde Stand-by) Véase la indicación de seguridad (⇒ 7.5.3).         STOP       Pone el equipo en Stand-by (bomba, calefacción, grupo de refrigeración inactivo).         RMP_SELECT_X       Elección del programa (1 a 5) al que deben hacer referencia los demás comandos. Tras la conexión del equipo está elegido el programa 5.         RMP_START       Iniciar el programador.         RMP_PAUSE       Detener el programador.         RMP_STOP       Finalizar el programa.         RMP_RESET       Borrar el programa (todos los segmentos).         RMP_OUT_00_XXX.XX_XXXXXXXXXXX       Define el segmento del programador (temperatura, tiempo, tolerancia y etapa de la bomba).         Se añade un segmento y se ocupa con los datos correspondientes.       Statos correspondientes.                                                                                                    |                                   | envía el comando OUT_PV_05_XXX.XX desde la interfaz. Tenga en cuenta también que el                       |
| START       Conecta el equipo (desde Stand-by)Véase la indicación de seguridad (\$ 7.5.3).         STOP       Pone el equipo en Stand-by (bomba, calefacción, grupo de refrigeración inactivo).         RMP_SELECT_X       Elección del programa (1 a 5) al que deben hacer referencia los demás comandos. Tras la conexión del equipo está elegido el programa 5.         RMP_START       Iniciar el programador.         RMP_PAUSE       Detener el programador.         RMP_STOP       Finalizar el programa.         RMP_RESET       Borrar el programa (todos los segmentos).         RMP_OUT_00_XXX.XX_XXXXXXXXXXXXXXXXXXXXXXXXXXXX                                                                                                    |                                   | comando OUI_PV_05_XXX.XX debe transmitirse ciclicamente desde la interfaz seleccionada.                   |
| STARI       Conecta el equipo (desde Stand-by) Véase la indicación de seguridad (\$ 7.5.3).         STOP       Pone el equipo en Stand-by (bomba, calefacción, grupo de refrigeración inactivo).         RMP_SELECT_X       Elección del programa (1 a 5) al que deben hacer referencia los demás comandos. Tras la conexión del equipo está elegido el programa 5.         RMP_START       Iniciar el programador.         RMP_PAUSE       Detener el programador.         RMP_STOP       Finalizar el programa.         RMP_RESET       Borrar el programa (todos los segmentos).         RMP_OUT_00_XXX.XX_XXXXX_XXXXX       Define el segmento del programador (temperatura, tiempo, tolerancia y etapa de la bomba).                                                                                                    |                                   |                                                                                                    |
| SIOP       Pone el equipo en Stand-by (bomba, calefacción, grupo de refrigeración inactivo).         RMP_SELECT_X       Elección del programa (1 a 5) al que deben hacer referencia los demás comandos. Tras la conexión del equipo está elegido el programa 5.         RMP_START       Iniciar el programador.         RMP_PAUSE       Detener el programador.         RMP_CONT       Iniciar de nuevo el programador tras una pausa.         RMP_STOP       Finalizar el programa.         RMP_RESET       Borrar el programa (todos los segmentos).         RMP_OUT_00_XXX.XX_XXXX_XXXXX       Define el segmento del programador (temperatura, tiempo, tolerancia y etapa de la bomba).                                                                                                    |                                   | Conecta el equipo (desde Stand-by) Véase la indicación de seguridad (⇒ 7.5.3).                            |
| RMP_SELECT_X       Elección del programa (1 a 5) al que deben hacer referencia los demás comandos. Tras la conexión del equipo está elegido el programa 5.         RMP_START       Iniciar el programador.         RMP_PAUSE       Detener el programador.         RMP_CONT       Iniciar de nuevo el programador tras una pausa.         RMP_STOP       Finalizar el programa.         RMP_RESET       Borrar el programa (todos los segmentos).         RMP_OUT_00_XXX.XX_XXXXX_XXXXXX       Define el segmento del programador (temperatura, tiempo, tolerancia y etapa de la bomba).         Se añade un segmento y se ocupa con los datos correspondientes.       Se añade un segmento y se ocupa con los datos correspondientes.                                                                                                    | SIOP                              | Pone el equipo en Stand-by (bomba, calefacción, grupo de refrigeración inactivo).                         |
| RMP_SELECT_X       Eleccion del programa (1 a 5) al que deben nacer referencia los demas<br>comandos. Tras la conexión del equipo está elegido el programa 5.         RMP_START       Iniciar el programador.         RMP_PAUSE       Detener el programador.         RMP_CONT       Iniciar de nuevo el programador tras una pausa.         RMP_STOP       Finalizar el programa.         RMP_RESET       Borrar el programa (todos los segmentos).         RMP_OUT_00_XXX.XX_XXXXX_XXXXXX       Define el segmento del programador (temperatura, tiempo, tolerancia y etapa de la bomba).<br>Se añade un segmento y se ocupa con los datos correspondientes.                                                                                                    |                                   |                                                                                                    |
| RMP_START       Iniciar el programador.         RMP_PAUSE       Detener el programador.         RMP_CONT       Iniciar de nuevo el programador tras una pausa.         RMP_STOP       Finalizar el programa (todos los segmentos).         RMP_OUT_00_XXX.XX_XXXXX_XXXXXXXXXXXXXXXXXXXXXX                                                                                                    | R/MP_SELECT_X                     | Elección del programa (1 a 5) al que deben hacer referencia los demas                                     |
| RMP_START       Inicial el plogramador.         RMP_PAUSE       Detener el programador.         RMP_CONT       Iniciar de nuevo el programador tras una pausa.         RMP_STOP       Finalizar el programa.         RMP_RESET       Borrar el programa (todos los segmentos).         RMP_OUT_00_XXX.XX_XXXX_XXXX_XXX_XXX       Define el segmento del programador (temperatura, tiempo, tolerancia y etapa de la bomba).         Se añade un segmento y se ocupa con los datos correspondientes.       Se añade un segmento y se ocupa con los datos correspondientes.                                                                                                    |                                   | contandos. Tras la conexión del equipo esta elegido el programa 5.                                        |
| RMP_CONT       Iniciar de nuevo el programador tras una pausa.         RMP_STOP       Finalizar el programa.         RMP_RESET       Borrar el programa (todos los segmentos).         RMP_OUT_00_XXX.XX_XXXX_XXX_XXX_XX       Define el segmento del programador (temperatura, tiempo, tolerancia y etapa de la bomba).         Se añade un segmento y se ocupa con los datos correspondientes.                                                                                                    |                                   |                                                                                                    |
| RMP_STOP       Finalizar el programa.         RMP_RESET       Borrar el programa (todos los segmentos).         RMP_OUT_00_XXX.XX_XXXX_XXX_XXX_XXX       Define el segmento del programador (temperatura, tiempo, tolerancia y etapa de la bomba).         Se añade un segmento y se ocupa con los datos correspondientes.                                                                                                    |                                   | Detener er programador.                                                                                   |
| RMP_RESET       Borrar el programa (todos los segmentos).         RMP_OUT_00_XXX.XX_XXXX_XXX_XXX       Define el segmento del programador (temperatura, tiempo, tolerancia y etapa de la bomba).         Se añade un segmento y se ocupa con los datos correspondientes.                                                                                                    |                                   |                                                                                                    |
| RMP_OUT_00_XXX.XX_XXXX_XXX_XXX_XXX_XXX       Define el segmento del programador (temperatura, tiempo, tolerancia y etapa de la bomba).         Se añade un segmento y se ocupa con los datos correspondientes.                                                                                                    | RMP RESET                         | Rorrar el programa (todos los segmentos)                                                                  |
| Se añade un segmento y se ocupa con los datos correspondientes.                                                                                                    | RMP OUT OO XXX XX XXXXX XXX XX XX | Define el segmento del programador (temperatura, tiempo, tolerancia y etana de la bomba).                 |
|                                                                                                    |                                   | Se añade un segmento y se ocupa con los datos correspondientes                                            |
| RMP OUT 02 XXX Número de repeticiones del programa: 0 = infinitas/de 1 a 250.                                                                                                    | RMP OUT 02 XXX                    | Número de repeticiones del programa: 0 = infinitas/de 1 a 250.                                            |

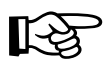

- En lugar de "\_", también se permiten " " (espacios).
- Respuesta del termostato "OK" o, en caso de error, "ERR\_X" (interfaz RS-458, p. ej., "A015\_OK" o, en caso de error, "A015\_ERR\_X").
- El comando del ordenador debe finalizar con un CR, CRLF o LFCR.
- La respuesta de los termostatos se cierran siempre con un CRLF.
- Después de enviar un comando al termostato, debe esperarse la respuesta antes de enviar el siguiente comando. De este modo se consigue una asignación inequívoca de preguntas y respuestas.
- CR = Retorno de carro (hexadecimal: OD)

LF = Alimentación de línea (hexadecimal: OA)

#### Formatos de datos admisibles:

| -XXX.XX | -XXX.X | -XXX. | -XXX | XXX.XX | XXX.X | XXX. | XXX |
|---------|--------|-------|------|--------|-------|------|-----|
| -XX.XX  | -XX.X  | -XX.  | -XX  | XX.XX  | XX.X  | XX.  | XX  |
| -X.XX   | -X.X   | -X.   | -X   | X.XX   | X.X   | Х.   | Х   |
| XX      | X      | .XX   | .X   |        | "XX"  |      |     |

#### 8.3.6 Comandos de lectura (solicitud de datos de los termostatos)

| Comando   | Significado                                                                     |
|-----------|---------------------------------------------------------------------------------|
| IN_PV_00  | Consulta de la temperatura del baño (temperatura de avance).                    |
| IN_PV_01  | Consulta de la temperatura regulada (int./ext. Pt/ext. analógico/ext. serie).   |
| IN_PV_03  | Consulta de la temperatura externa TE (Pt100).                                  |
| IN_PV_04  | Consulta de la temperatura externa TE (entrada analógica).                      |
| IN_PV_05  | Consulta del nivel del baño.                                                    |
| IN_PV_10  | Consulta de la temperatura del baño (temperatura de avance) <b>en 0.001 °C.</b> |
| IN_PV_13  | Consulta de la temperatura externa TE (Pt100) <b>en 0.001 ℃.</b>                |
|           |                                                                                 |
| IN_SP_00  | Consulta del valor nominal de la temperatura.                                   |
| IN_SP_01  | Consulta del nivel de potencia de la bomba.                                     |
| IN_SP_02  | Consulta del modo de funcionamiento de refrigeración (0 = DESC / 1 = CON /      |
|           | 2 = AUTOMÁTICO).                                                                |
| IN_SP_03  | Consulta del punto de desconexión por exceso de temperatura.                    |
| IN_SP_04  | Consulta de la limitación de la temperatura de avance TiH.                      |
| IN_SP_05  | Consulta de la limitación de la temperatura de avance TiL.                      |
|           |                                                                                 |
| IN_PAR_00 | Consulta del parámetro de regulación Xp.                                        |
| IN_PAR_01 | Consulta del parámetro de regulación Tn (181 = OFF).                            |
| IN_PAR_02 | Consulta del parámetro de regulación Tv.                                        |
| IN_PAR_03 | Consulta del parámetro de regulación Td.                                        |
| IN_PAR_04 | Consulta del parámetro de regulación KpE.                                       |
| IN_PAR_05 | Consulta del parámetro de regulación TnE (980 = OFF).                           |
| IN_PAR_06 | Consulta del parámetro de regulación TvE (0 = Off)                              |
| IN_PAR_07 | Consulta del parámetro de regulación TdE.                                       |
| IN_PAR_09 | Consulta de la limitación de corrección                                         |
| IN_PAR_10 | Consulta del parámetro de regulación XpF.                                       |
| IN_PAR_14 | Consulta de la desviación respecto al valor nominal.                            |
| IN_PAR_15 | Consulta del parámetro de regulación PropE.                                     |
|           |                                                                                 |

| Comando       | Significado                                                                                              |
|---------------|----------------------------------------------------------------------------------------------------|
| IN_DI_01      | Estado de la entrada de contacto 1: 0 = abierto/ 1 = cerrado.                                            |
| IN_DI_02      | Estado de la entrada de contacto 2: 0 = abierto/ 1 = cerrado.                                            |
| IN_DI_03      | Estado de la entrada de contacto 3: 0 = abierto/ 1 = cerrado.                                            |
|               |                                                                                                    |
| IN_DO_01      | Estado de la salida de contacto 1:                                                                       |
|               | 0 = contacto de cierre abierto / 1 = contacto de cierre cerrado.                                         |
| IN_DO_02      | Estado de la salida de contacto 2:                                                                       |
|               | 0 = contacto de cierre abierto / 1 = contacto de cierre cerrado.                                         |
| IN_DO_03      | Estado de la salida de contacto 3:                                                                       |
|               | 0 = contacto de cierre abierto / 1 = contacto de cierre cerrado.                                         |
|               |                                                                                                    |
| IN_MODE_00    | Teclado del Master: 0 = libre / 1 = bloqueado.                                                           |
| IN_MODE_01    | Regulación: 0 = int. / 1 = ext. Pt100 / 2 = ext. analógico / 3 = ext. serie / 5 = externo Ethernet / 6 = |
|               | externo EtherCAT                                                                                         |
| IN_MODE_02    | Standby: 0 = Equipo CON / 1 = Equipo DESC.                                                               |
| IN_MODE_03    | Unidad de mando a distancia Command: 0 = libre / 1 = bloqueado.                                          |
| IN_MODE_04    | Origen de la desviación respecto al valor nominal: 0=normal / 1=ext. Pt / 2=ext. analógico / 3=ext.      |
|               | Serie.                                                                                                   |
|               |                                                                                                    |
| TIPO          | Consulta del tipo de equipo (respuesta, p. ej., "RP 3090")                                               |
| VERSION_R     | Consulta del número de versión del software del sistema de regulación.                                   |
| VERSION_S     | Consulta del número de versión del software del sistema de protección.                                   |
| VERSION_B     | Consulta del número de versión de software de Command.                                                   |
| VERSION_T     | Consulta del número de versión del software del sistema de refrigeración.                                |
| VERSION_A     | Consulta del número de versión del software del módulo analógico.                                        |
| VERSION_V     | Consulta del número de versión del software del módulo RS 232/485.                                       |
| VERSION_D     | Consulta del número de versión del software del módulo digital.                                          |
| VERSION_M_0   | Consulta del número de versión del software de la válvula magnética                                      |
|               | (agua de refrigeración).                                                                                 |
| VERSION_M_1   | Consulta del n.º de versión de software de la válvula magnética                                          |
|               | (sistema automático de relleno).                                                                         |
| VERSION_M_3   | Consulta del número de versión del software de la válvula magnética                                      |
|               | (válvula de cierre 1).                                                                                   |
| VERSION_M_4   | Consulta del número de versión del software de la válvula magnética                                      |
|               | (válvula de cierre 2).                                                                                   |
| VERSION_M_5   | Consulta del número de versión de software del refrigerador de alta temperatura                          |
| STATUS        | Consulta del estado del equipo 0 = OK, -1 = fallo.                                                       |
| STAT          | Consulta del diagnóstico de la avería Respuesta: XXXXXXX $\rightarrow$ X = 0 Sin fallo, X = 1 Fallo      |
|               | Carácter 1 = Error                                                                                       |
|               | Carácter 2 = Alarma                                                                                      |
|               | Carácter 3 = Advertencia                                                                                 |
|               | Carácter 4 = Exceso de temperatura                                                                       |
|               | Carácter 5 = Nivel bajo                                                                                  |
|               | Carácter 6 = nivel excesivo (en caso de ajuste de alarma)                                                |
|               | Carácter 7 = Falta valor de regulación externo.                                                          |
|               |                                                                                                    |
| RMP_IN_00_XXX | Consulta de un segmento de programa XXX                                                                  |
|               | (Respuesta: p. ej., 030.00_010.00_005.00_001.00 → temperatura nominal 30.00 °C, tiempo 10                |
|               | min, tolerancia = 5 °C, nivel bomba = 1).                                                                |
| RMP_IN_01     | Consulta del número de segmento actual.                                                                  |
| RMP_IN_02     | Consulta de las repeticiones del programa ajustadas.                                                     |
| RMP_IN_03     | Consulta de la repetición actual del programa.                                                           |
| RMP_IN_04     | Consulta del programa al que hacen referencia los demás comandos.                                        |

| Comando        | Significado                                                                                         |
|----------------|----------------------------------------------------------------------------------------------------|
| RMP_IN_05      | Consulta del programa que se está ejecutando (0 = ninguno).                                         |
| LOG_IN_00_XXXX | Consulta de un punto de medición XXXX desde registrador de datos.                                   |
|                | (Respuesta: p. ej., 020.00_021.23_030.50 => Temperatura nominal = 20,00 °C, temperatura del         |
|                | baño = 21,23 °C, temperatura externa = 30,5 °C).                                                    |
| LOG_IN_01      | Consulta de todos los puntos de medición del registrador de datos.                                  |
|                | A diferencia del comando "LOG_IN_00", en vez de "_" aquí se utiliza un tabulador como carácter de   |
|                | separación. Los puntos de medición están separados con CR y LF. El final se indica con CR LF CR LF. |
| LOG_IN_02      | Consulta momento de inicio del registrador de datos                                                 |
|                | (Repuesta: p. ej., 20_14_12_20 => día 20, 14:12:20 h).                                              |
| LOG_IN_03      | Consulta del intervalo de registro del registrador de datos (respuesta en segundos).                |

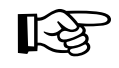

- En lugar de "\_", también se permiten " " (espacios).
- La respuesta de los termostatos tiene lugar siempre con el formato de separador decimal fijo "XXX.XX", o bien para valores negativos "-XXX.XX" o "ERR\_X". (Interfaz RS 458, p. ej., "A015\_XXX.XX" o "A015\_-XXX.XX" o "A015\_ERR\_X").
- El comando del ordenador debe finalizar con un CR, CRLF o LFCR.
- La respuesta de los termostatos se cierran siempre con un CRLF.
- Después de enviar un comando al termostato, debe esperarse la respuesta antes de enviar el siguiente comando. De este modo se consigue una asignación inequívoca de preguntas y respuestas.

CR = Retorno de carro (hexadecimal: OD)

LF = Alimentación de línea (hexadecimal: OA)

#### 8.3.7 Mensajes de error

| Error  | Significado                                                                                              |
|--------|----------------------------------------------------------------------------------------------------|
| ERR_2  | Entrada errónea (p. ej., desbordamiento del búfer).                                                      |
| ERR_3  | Comando erróneo.                                                                                         |
| ERR_5  | Error de sintaxis en el valor.                                                                           |
| ERR_6  | Valor no admisible.                                                                                      |
| ERR_8  | Módulo o valor no disponible.                                                                            |
| ERR_30 | Programador, todos los segmentos ocupados.                                                               |
| ERR_31 | No se puede especificar ningún valor nominal; entrada de valor nominal analógico CONECTADA.              |
| ERR_32 | TiH <= TiL,                                                                                              |
| ERR_33 | Falta el sensor externo.                                                                                 |
| ERR_34 | Valor analógico no disponible.                                                                           |
| ERR_35 | Ajustado el modo automático.                                                                             |
| ERR_36 | No se puede especificar ningún valor nominal; el programador está en marcha o se encuentra en una pausa. |
| ERR_37 | No se puede iniciar el programador; la entrada de valor nominal analógico está conectada.                |

#### 8.3.8 Software controlador para LABVIEW®

Con ayuda de las herramientas de desarrollo de programas LABVIEW<sup>®</sup> de National Instruments (<u>http://sine.ni.com/apps/we/nioc.vp?cid=1381&lang=US</u>) puede crearse un software cómodo e individual de control o automatización para operar equipos Proline. Para poder dar respuesta a la interfaz RS 232/485 utilizada desde una perspectiva técnica de programas, en https://www.lauda.de/es/servicios LAUDA ofrece la descarga gratuita de los controladores concebidos de forma especial para LABVIEW<sup>®</sup>.
## 8.4 Módulo analógico

El módulo analógico (n.º de pedido LRZ 912) cuenta con 2 entradas y 2 salidas, implementadas en un casquillo de 6 polos conforme a la recomendación Namur (NE 28). Las entradas y salidas pueden ajustarse de forma independiente entre sí como interfaz 0 – 20 mA, 4 – 20 mA o 0 – 10 V. Para las entradas y salidas se pueden elegir funciones diferentes. En consecuencia, la señal se interpreta de manera diferente en la entrada o bien se envían informaciones diferentes por la salida. Por otra parte, las interfaces son escalables a voluntad teniendo en cuenta la función ajustada. Se dispone de 20 V CC para el convertidor de medición.

A través de las entradas se pueden definir los valores siguientes:

- Temperatura nominal con función: P7 E5 o Temperatura teórica
- temperatura real externa con función: ריק 45 o Temp. real ext. .
- Capacidad de bomba con función: "7 PP o Capacidad de bomba

A través de las salidas se pueden enviar los valores siguientes:

- Temperatura nominal con función: Master: 77 £5 o Command: Temperatura teórica
- La fuente de temperatura con la que se regula de manera activa: 77 EE Temp. regulada .
- Temperatura real (temperatura del baño): ריח בו ס Temp. interna .
- temperatura real externa del Pt100: "7EP o Temp. Pt100 ext. .
- temperatura real externa de la entrada analógica: PRER o Temp. anal. ext. .
- temperatura real externa de la interfaz serie: ""LES o Temp. serie ext.
- Magnitud de ajuste: 77 H o Magnitud de ajuste .
- Capacidad de bomba: 77 PP Capacidad de bomba.
- N.º de revoluciones de la bomba: 『기と日」 o N.º de revoluciones de la bomba

Además, la escala de las interfaces puede modificarse libremente según la función ajustada con L DD / H IDDD en % o valor mínimo / valor máximo.

Por ejemplo: 4 mA corresponde a 0 °C y 20 mA equivale a 100 °C.

- La precisión de las entradas y salidas tras la calibración es mejor que 0,1 % F.S.
- Entradas de corriente
   Entradas de tensión
   Salidas de corriente
   Salidas de tensión
   Carga aparente < 400 Ohm</li>
   Salidas de tensión
   Carga > 10 kOhm

#### Conexión de las entradas y salidas analógicas

Se necesita un conector redondo de 6 polos con cierre roscado y disposición de contactos conforme a DIN EN 60130-9 o IEC 130-9.

El conector de acoplamiento apropiado se puede adquirir con el n.º de pedido EQS 057.

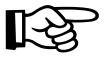

Vista del casquillo (frontal) y lado de soldadura del conector:

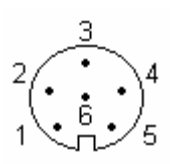

| Contacto 1                | Salida 1                                 |
|---------------------------|------------------------------------------|
| Contacto 2                | Salida 2                                 |
| Contacto 3                | Potencial de referencia de OV            |
| Contacto 4                | Entrada 1                                |
| Contacto 5                | +20 V (máx. 0,1 A)                       |
| Contacto 6                | Entrada 2                                |
| Casquillo 74S (a<br>2010) | partir de 2007 hasta finales de abril de |
| Contasto 1                | Salida 1                                 |
| Contacto 2                | Salida 2                                 |
| Contacto 3                | Potencial de referencia de 0 V           |
| Contacto 4                | Entrada 1                                |
| Contacto 5                | +24 V (máx. 0,1 Å)                       |
| Contacto 6                | Entrada 2                                |

Casquillo 74S (a partir de mayo de 2010)

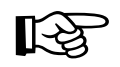

Utilizar líneas de conexión apantalladas. Conectar el blindaje con la caja de conector.

### 8.5 Módulos de contactos

#### 8.5.1 Módulo de contacto LRZ 915 con tres entradas y tres salidas

Módulo de contacto (n.º de pedido LRZ 915), las entradas y salidas se realizan en un casquillo SUB-D de 15 polos. Cuenta con 3 salidas por contacto de relé (tipo contacto inversor, máx. 30 V/0,2 A) y 3 entradas binarias para el control a través de contactos externos libres de potencial.

Las entradas ponen a disposición las funciones siguientes:

- Fijar avería con función: Master: F RLR o Command: Avería
- Fijar Stand-by con función: F 5Łb o Stand-by. Véase la indicación de seguridad (⇔ 7.5.3).
- Controlar programador (entrada 1 activa programador 1, entrada 2 activa programador 2, etc. En el primer "cerrado" el programador se inicia desplazado con "abierto" en "pausa". El siguiente "cerrado" desencadena "continuar" con función: F Pr5 o Programador.
- Controlar operación semidúplex (a los estados de conmutación contacto "abierto" o "cerrado" se asignan 2 temperaturas nominales diferentes): F *L2E* o Operación semidúplex.
- Controlar tipo de regulación (a los estados de conmutación entrada "abierta" o "cerrada" se les puede asignar dos fuentes diferentes de temperatura de regulación. P. ej., regulación interna ↔ externa): F Lan o Inicio regulación.

Las salidas ponen a disposición las funciones siguientes:

- Señalizar diversos estados de error: F d IR o Diagnosis de errores
- Señalizar Stand-by: F 5Eb o Stand-by.
- Indicar el estado del discriminador de ventana (dentro  $\leftrightarrow$  fuera): F  $L_{J}$ , o Rango de temperatura.
- Indicar estado de programador: F Pr6 o Programador
- Señalizar relleno de líquido caloportador: F F IL o Relleno.

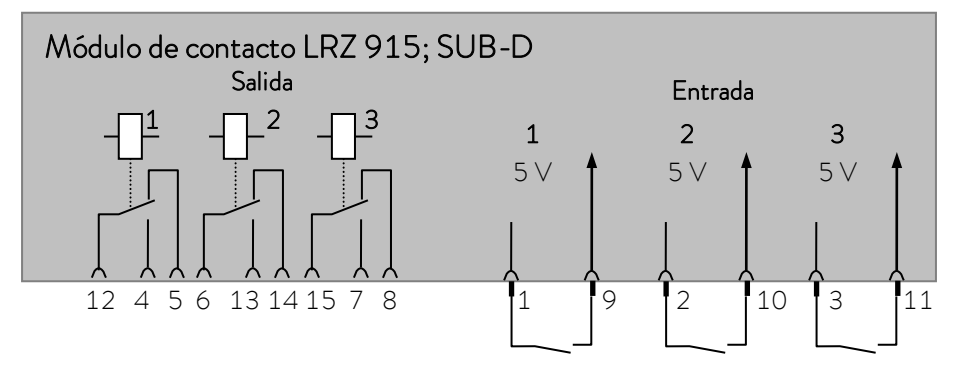

#### Contacto, entradas y salidas

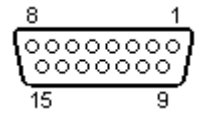

- Vista del casquillo desde el lado de conexión o del conector desde el lado de soldadura.
- Puede adquirirse un conector Sub-D de 15 polos adecuado junto con una carcasa a juego:
   N.º de pedido EQM 030 y n.º de pedido de la caja de conector

EQG 017.

### 8.5.2 Módulo de contacto LRZ 914 con una salida y una entrada

Módulo de contacto (n.º de pedido LRZ 914) con conexión de enchufe según NAMUR NE28. Misma funcionalidad que LRZ 915, pero en 2 casquillos DIN con solo 1 salida y 1 entrada cada uno.

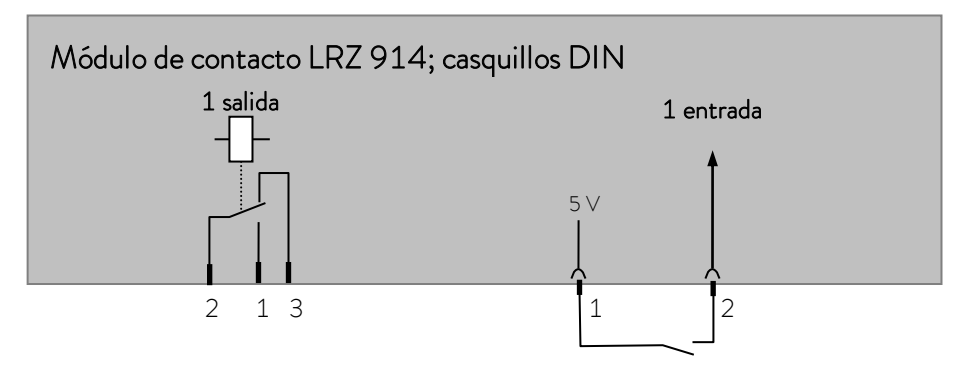

#### Contacto, entradas y salidas

| Salida                                                                                                    | Entrada                                                                             |
|----------------------------------------------------------------------------------------------------|-------------------------------------------------------------------------------------|
| <ul> <li>Vista del conector con brida (frontal) o de la caja de<br/>acoplamiento por el lado de soldadura.</li> </ul> | <ul> <li>Vista del casquillo (frontal) o lado de soldadura<br/>conector.</li> </ul> |
| <ul> <li>Máx. 30 ∨; 0,2 A.</li> </ul>                                                                                 | – Señal aprox. 5 V, 10 mA ¡No ocupar el                                             |
| N.º de pedido de la caja de acoplamiento<br>EQD 047.                                                                  | contacto 3!<br>N.º de pedido del conector de acoplamiento<br>EQS 048.               |
| 1 = Contacto                                                                                                    | o de trabajo                                                                        |
|                                                                                                    |                                                                                     |
| 3 = Contacto                                                                                                    | o de reposo                                                                         |

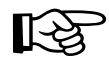

 Utilizar líneas de conexión apantalladas. Conectar el apantallado con la caja del conector. Cubrir las conexiones de enchufe que no se utilicen con una tapa de protección.

# 9 Mantenimiento

### 9.1 Estado del equipo

Con la unidad de mando a distancia Command puede comprobarse de forma cómoda el termostato.

### 9.1.1 Consultar el tipo de equipo

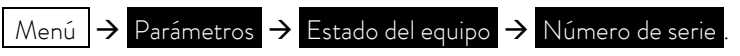

El tipo de equipo es detectado automáticamente y no puede modificarse.

### 9.1.2 Versión software

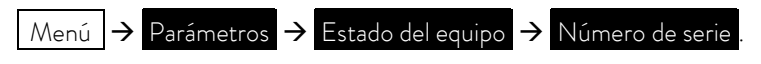

Se muestran las versiones del sistema de regulación ( Control ), el sistema de seguridad ( Safety ), la unidad de mando a distancia ( Command ), el sistema de refrigeración ( Cool ) y, dado el caso, de otros módulos conectados.

## 9.1.3 Números de serie

Menú  $\rightarrow$  Parámetros  $\rightarrow$  Estado del equipo  $\rightarrow$  Número de serie

Se muestran los números de serie de Master (Master), la unidad de mando a distancia Command (Command), el sistema de refrigeración (Cool) y de otros módulos conectados.

#### 9.1.4 Datos del equipo

| Command                                                                                                    |                                                                                                    | Datos del equipo                                                                                                    |
|----------------------------------------------------------------------------------------------------|----------------------------------------------------------------------------------------------------|----------------------------------------------------------------------------------------------------|
| T ext Pt25,70 TintT ext analóg, TensT ext serie, Frec.T cabeza39,80 NivelT elem. refri.51,68 TensCap. bomba44,90 5V alrpm bomba5460 TensCorriente bomba1,68 Cons | 25,55°C<br>. red. (%) 100,74<br>red 50<br>4<br>. transf. 27,90<br>iment. 5,00<br>. ventil. 7,0<br>sum. corr. 2,84 | <ul> <li>Menú → Parámetros → Estado del equipo →</li> <li>Datos instrumento → Indicar</li> <li>T ext muestra diversas temperaturas reales en °C de Pt100 ext. y de los módulos.</li> <li>T cab. y T elem. refr. son temperaturas de la electrónica en el Master en °C.</li> <li>Capacidad de bomba en vatios, revoluciones de bomba (rpm) en 1/min, corriente de bomba en A.</li> <li>Tint indica la temperatura del baño en °C</li> </ul> |
| Pump Menu End                                                                                                    | T <sub>set</sub> T <sub>fix</sub>                                                                                 | <ul> <li>Tensión de red en % del valor nominal y<br/>frecuencia de red en Hz.</li> </ul>                                                                                                    |
|                                                                                                    |                                                                                                    | <ul> <li>Nivel indica el nivel de líquido en el recipiente<br/>de baño interno.</li> </ul>                                                                                                    |
|                                                                                                    |                                                                                                    | <ul> <li>Tensiones del transformador de potencia, de la<br/>alimentación de 5 V y la tensión del ventilador<br/>en V.</li> </ul>                                                                                                    |
|                                                                                                    |                                                                                                    | <ul> <li>Consumo de corriente indica el consumo de<br/>corriente total de la red en amperios.</li> </ul>                                                                                                    |

### 9.1.5 Memoria de errores

Para analizar y delimitar los errores, en la versión Command hay una memoria de errores en la que se almacenan hasta 45 mensajes de error y alarma.

| Con | nmand            |          |               |                      |                  | Memoria de errores                                                          |
|-----|------------------|----------|---------------|----------------------|------------------|-----------------------------------------------------------------------------|
| N.º | Origen           | Código   | Tipo          | Fecha                | Tiempo           | Menú $\rightarrow$ Parámetros $\rightarrow$ Estado del equipo $\rightarrow$ |
| 10  | Safety           | 2        | Alarma        |                      |                  | Historial de alarmas $ ightarrow$ Indicar                                   |
| 9   | Safety<br>Contro | 4<br>32  | Adv.<br>Error | 28/08/03<br>17/07/03 | 15:32:02         | – El último aviso aparece arriba.                                           |
| 7   | Contro.          | 3        | Adv.          | 06/06/2003           | 11:15:11         | <ul> <li>Cada línea de aviso puede marcarse con los</li> </ul>              |
| 6   | Contro.          | 9        | Alarma        | 05/06/03             | 08:45:01         | botones del cursor. En la línea del fondo                                   |
| 5   | Contro.          | 3        | Alarma        | 01/06/2003           | 17:58:22         | aparece el aviso en texto legible.                                          |
| 4   | Contro.          | 4        | Adv.          | 28/05/2003           | 20:01:22         | <ul> <li>En Origen se muestra el nodo CAN que ha</li> </ul>                 |
| 3   | Contro.          | 5        | Adv.          | 27/05/03             | 07:58:00         | comunicado el error.                                                        |
| Niv | el insu          | uficient | е             |                      |                  | <ul> <li>Código es el número que se utilizó en el Master</li> </ul>         |
| Ρι  | Imp              | Menu     | Enc           | Tset                 | T <sub>fix</sub> | para la indicación hasta que se subsanó la causa.                           |
|     |                  |          |               |                      |                  | <ul> <li>Tipo: alarma, advertencia o fallo (Error).</li> </ul>              |

## 9.2 Limpieza

#### 9.2.1 Limpieza de la superficie del equipo

|             | Piezas bajo tensión en contacto con producto de limpieza                                                      |
|-------------|----------------------------------------------------------------------------------------------------|
|             | Descarga eléctrica                                                                                            |
|             | <ul> <li>Antes de iniciar la limpieza, desenchufe el equipo de la red de<br/>suministro eléctrico.</li> </ul> |
| Advertencia |                                                                                                    |
| Indicación  | Piezas bajo tensión en contacto con producto de limpieza                                                      |
|             | Daños materiales                                                                                              |
|             | <ul> <li>Antes de iniciar la limpieza, desenchufe el equipo de la red de<br/>suministro eléctrico.</li> </ul> |
|             | <ul> <li>Es imprescindible evitar la entrada de agua u otros líquidos en<br/>la unidad de control.</li> </ul> |

La limpieza se puede llevar a cabo con agua, a la que se deben añadir unas gotas de un agente tensioactivo (detergente), y un paño húmedo.

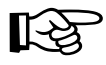

Si se ha producido un derrame de algún material peligroso sobre el equipo o en el interior de este, adoptar las medidas de descontaminación más apropiadas.

El método de limpieza o descontaminación dependerá de la competencia técnica del usuario. En caso de duda, contactar con el fabricante.

### 9.2.2 Vaciado del condensador refrigerado por agua

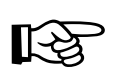

<u>Atención:</u> Si existe peligro de congelación (p. ej., si el transporte se lleva a cabo en invierno), vaciar el condensador de los equipos refrigerados por agua.

Soltar la manguera de agua del grifo de agua. A continuación, abrir la válvula de agua de refrigeración como se describe a continuación y aplicar con cuidado aire comprimido en la manguera de retorno de agua hasta haber purgado toda el agua del equipo.

| Command                                                                                            |                                                         | Inicio Vaciado Cond.                                                                                                    |
|----------------------------------------------------------------------------------------------------|---------------------------------------------------------|----------------------------------------------------------------------------------------------------|
| Bomba<br>Parámetros<br>Gráfico<br>Reloj<br>Programador<br>Módulos<br>Regulación<br>Valores límites | Nivel de bomba<br>Ext. bomba<br>Inicio Vaciado<br>Cond. | <ul> <li>Abrir mediante el botón programable</li> <li>Menu el menú de parámetros del equipo.</li> <li>Con Ocambiar de Bomba →<br/>a Inicio Vaciado Cond.</li> <li>Pulsar Ocambiar de agua de refrigeración. La pantalla cambia de nuevo a la ventana de resumen.</li> <li>Para volver a cerrar la válvula, repetir el procedimiento. En este caso, sin embargo.</li> </ul> |
| Pump Menu E                                                                                        | Ind T <sub>set</sub> T <sub>fix</sub>                   | seleccionar la opción del menú                                                                                                    |
|                                                                                                    |                                                         | Fin Vaciado Cond                                                                                                    |

9.3 Indicaciones sobre el mantenimiento, la reparación y la eliminación

|             | Piezas con tensión durante la búsqueda de errores                                                                                                    |  |  |
|-------------|----------------------------------------------------------------------------------------------------|--|--|
|             | Descarga eléctrica                                                                                                    |  |  |
|             | • Antes de la reparación, desconecte el equipo de la red de                                                                                                    |  |  |
| Advertencia | suministro eléctrico.                                                                                                    |  |  |
|             | • La reparación se debe encomendar exclusivamente a                                                                                                    |  |  |
|             |                                                                                                    |  |  |
|             | personal tecnico especializado.                                                                                                    |  |  |
|             | Piezas giratorias/sometidas a tensión eléctrica durante<br>el desmontaje del ventilador                                                                                                    |  |  |
|             | Piezas giratorias/sometidas a tensión eléctrica durante<br>el desmontaje del ventilador<br>Corte, aplastamiento, descarga eléctrica                                                                                                    |  |  |
|             | Piezas giratorias/sometidas a tensión eléctrica durante<br>el desmontaje del ventilador<br><i>Corte, aplastamiento, descarga eléctrica</i><br>• Antes de la reparación, desconecte el equipo de la red de                                                                                     |  |  |
| Advertencia | Piezas giratorias/sometidas a tensión eléctrica durante<br>el desmontaje del ventilador<br><i>Corte, aplastamiento, descarga eléctrica</i><br>• Antes de la reparación, desconecte el equipo de la red de<br>suministro eléctrico.                                                            |  |  |
| Advertencia | Piezas giratorias/sometidas a tensión eléctrica durante<br>el desmontaje del ventilador         Corte, aplastamiento, descarga eléctrica         Antes de la reparación, desconecte el equipo de la red de<br>suministro eléctrico.         La reparación se debe encomendar exclusivamente a |  |  |

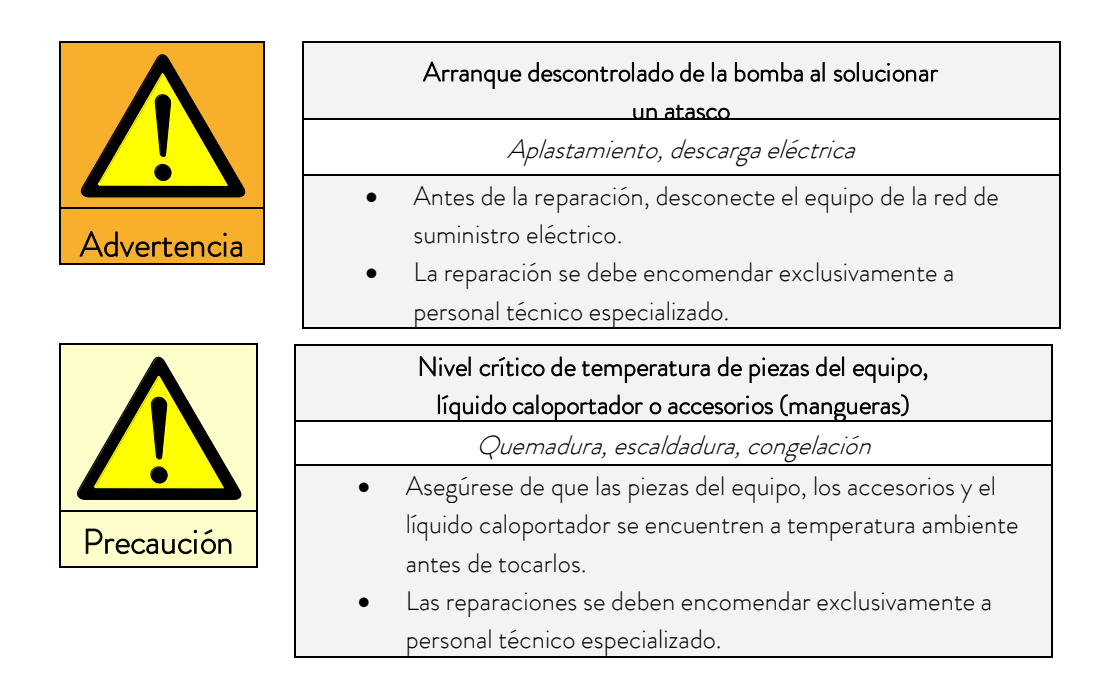

#### 9.3.1 Mantenimiento

Los termostatos LAUDA apenas requieren mantenimiento. En caso de contaminación del líquido caloportador, este se debe sustituir. (⇔ 6.2).

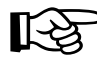

En la parte posterior de la cabeza del Proline hay un interruptor principal de seguridad
 que corta la conexión a la red en caso de sobrecarga.

Puede colocarse en posición "O" y luego de nuevo en posición "–".

- Si el fusible se quema nuevamente, el servicio técnico deberá investigar la causa.
- A su vez, en la placa de circuitos impresos de red también hay un fusible que protege las bajas tensiones. En caso de fallo de un fusible (→ la luz de red deja de iluminarse), utilizar solo fusibles con los datos indicados (1 x T 10 A,

tamaño 5 x 20  $\rightarrow$  el fusible se encuentra en el equipo como se muestra debajo).

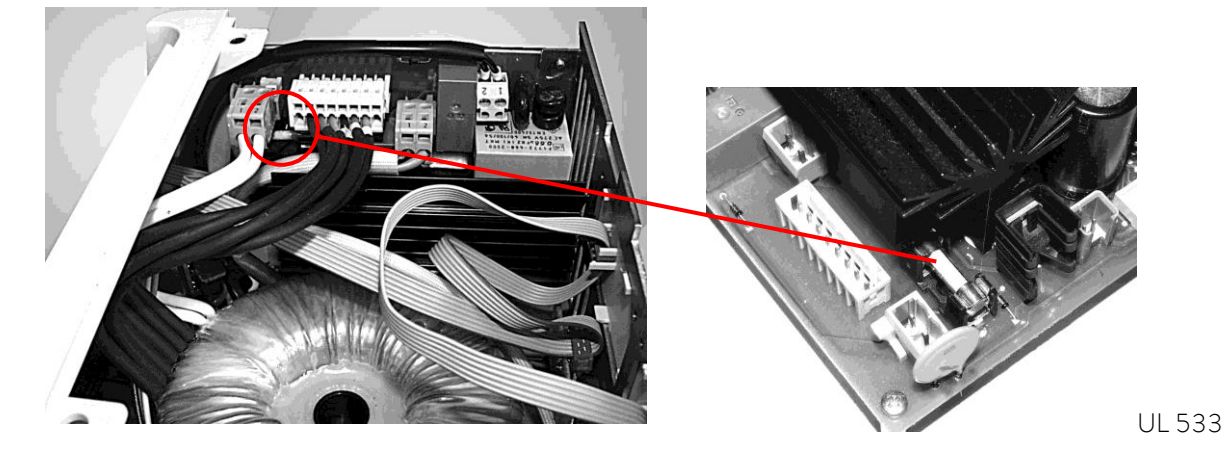

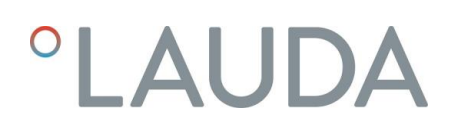

#### 9.3.2 Intervalos de mantenimiento

| Parte de la instalación                  | Frecuencia                                       | Observación                  |
|------------------------------------------|--------------------------------------------------|------------------------------|
|                                          | En cada puesta en servicio y,<br>posteriormente: |                              |
| Equipo completo                          |                                                  |                              |
| Estado externo del equipo                | mensual                                          |                              |
| Líquido caloportador                     |                                                  |                              |
| Análisis del líquido caloportador        | semestral (y cuando sea<br>necesario)            | (⇔ 9.3.3)                    |
| Caldera del baño con grifo de vaciado    |                                                  |                              |
| Estanqueidad                             | cada día                                         | Inspección desde el exterior |
| Mangueras externas                       |                                                  |                              |
| Fatiga del material                      | mensual                                          | Inspección desde el exterior |
| Grupo de refrigeración                   |                                                  |                              |
| Limpieza del condensador                 | mensual                                          | (⇔ 9.3.4)                    |
| Sistema electrónico                      |                                                  |                              |
| Protección contra exceso de temperatura  | trimestral                                       | (⇔ 7.12.1)                   |
| Alarma/advertencia de nivel insuficiente | trimestral                                       | (⇔ 7.12.2)                   |

#### 9.3.3 Comprobación del líquido caloportador

| Precaución |
|------------|

|   | Contacto con líquido caloportador caliente/frío        |
|---|--------------------------------------------------------|
|   | Escaldadura, congelación                               |
| • | Para efectuar el análisis, espere hasta que el líquido |
|   | caloportador alcance la temperatura ambiente.          |

En caso necesario, aunque como mínimo una vez por semestre, deberá comprobarse la idoneidad para el uso del líquido caloportador (p. ej., si se modifica el modo de funcionamiento). Solo se permite reutilizar el caloportador si la comprobación ha tenido un resultado positivo

La comprobación del medio caloportador debe efectuarse conforme a DIN 51529; Comprobación y evaluación de sustancias caloportadoras usadas.

Fuente: VDI 3033; DIN 51529.

## 9.3.4 Limpieza del condensador

#### 9.3.4.1 Condensador refrigerado por aire

| $\mathbf{\Lambda}$ | Contacto con las aletas de bordes afilados del condensador durante la<br>limpieza |  |
|--------------------|-----------------------------------------------------------------------------------|--|
|                    | Lesión por corte                                                                  |  |
|                    | • Limpie el condensador usando una herramienta                                    |  |
| Precaución         | auxiliar apropiada (p. ej., una escobilla, aire comprimido, etc.).                |  |

El sistema SmartCool del grupo de refrigeración apenas necesita mantenimiento.

Para disponer de la máxima potencia refrigerante, debe limpiarse el polvo del intercambiador de calor (condensador) del grupo de refrigeración. Efectuar la limpieza al menos 1 vez al mes, en función del tiempo de funcionamiento y de la acumulación de polvo en el entorno del dispositivo.

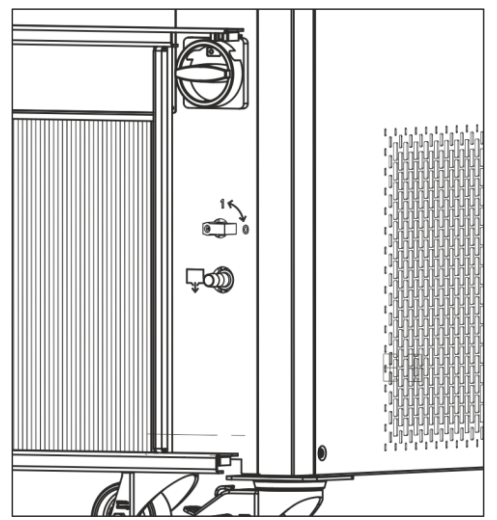

Para ello, abrir el panel frontal, limpiar el polvo del condensador y, si es necesario, soplar con aire comprimido.

El asistente SelfCheck Proline detecta un alto grado de suciedad y emite una advertencia.

### 9.3.4.2 Condensador refrigerado por agua

9.3.4.2.1 Limpieza del colector de suciedad

Según el grado de ensuciamiento del agua de refrigeración, el colector de suciedad se debe limpiar a intervalos periódicos de un mes o más.

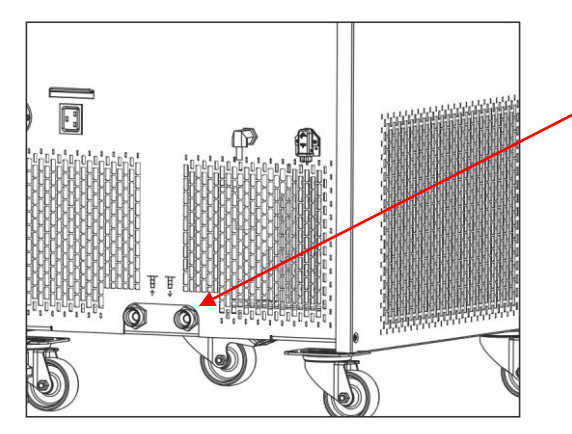

Soltar la manguera de entrada de agua del equipo y retirar el filtro. Limpiar el filtro y volver a insertarlo en la entrada de agua de refrigeración.

#### 9.3.4.2.2 Descalcificación del circuito de agua de refrigeración

A intervalos periódicos de 3 meses o más, el condensador refrigerado por agua se debe descalcificar y limpiar. El intervalo dependerá de la dureza del agua de refrigeración y del grado de suciedad. Vaciar según (⇔ 9.2.2).

Equipamiento necesario:

- Dos recipientes de entre 10 y 20 litros de capacidad.
- Utilizar una bomba adecuada (bomba para bidones) o una manguera con embudo y colocar el embudo lo más alto posible para que el equipo pueda llenarse rápidamente.
- Manguera de conexión entre el recipiente, la bomba y la entrada de agua de refrigeración, y entre la salida de agua de refrigeración y el recipiente.

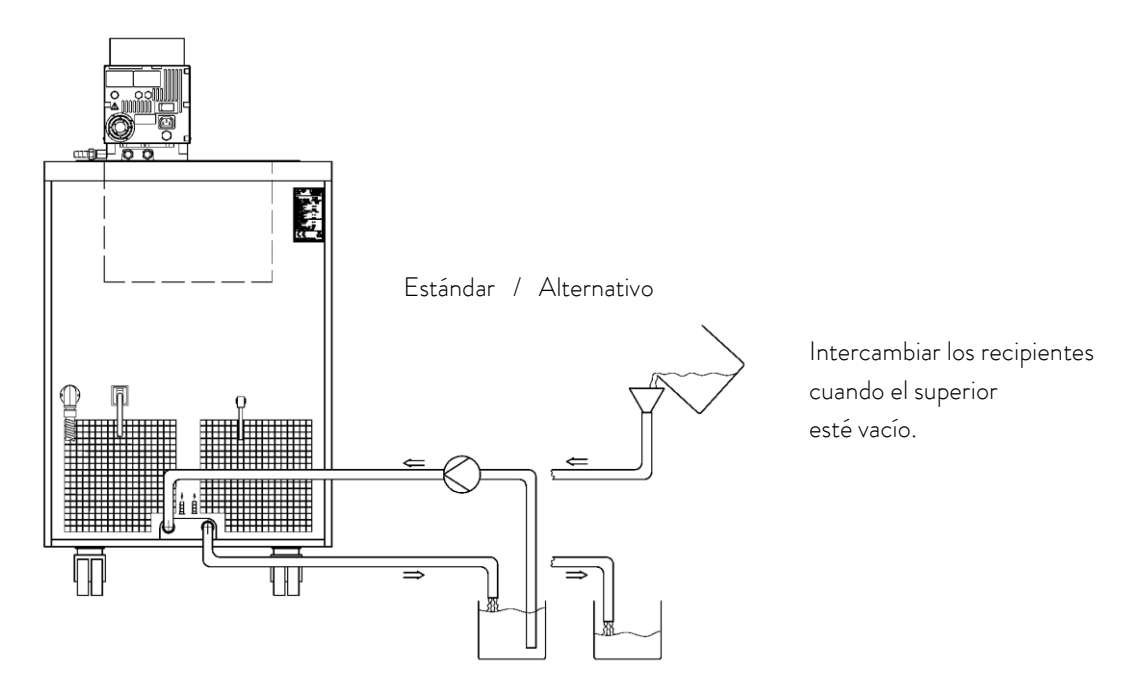

| Tiempo de<br>actuación:      | Continuar con el proceso de bombeo hasta que la reacción espumosa empiece a disminuir. Por lo general, esto ocurrirá transcurridos entre 15 y 30 minutos. |
|------------------------------|----------------------------------------------------------------------------------------------------|
| Producto<br>descalcificador: | Agua con descalcificador LAUDA LZB 126.<br>Observar las indicaciones de seguridad al manipular productos químicos.                                        |
| Lavado:                      | Dejar fluir al menos 30 litros de agua.                                                                                                    |

### 9.3.5 Nota sobre la reparación

Si quiere enviar un equipo para su reparación, póngase de acuerdo sin falta de antemano con el servicio técnico LAUDA (⇔ 9.5).

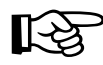

 Tenga en cuenta que, si decide enviarnos un equipo, este se debe embalar de manera correcta y cuidadosa. LAUDA no puede aceptar ninguna responsabilidad por los daños que se puedan derivar de un embalaje inapropiado.

## 9.3.6 Resolución de fallos

Antes de informar al servicio técnico LAUDA, compruebe si puede solucionar el problema con las siguientes indicaciones:

| Fallo                                                                                                    | Posible solución                                                                                                    |
|----------------------------------------------------------------------------------------------------|----------------------------------------------------------------------------------------------------|
| El equipo no enfría o enfría muy despacio.                                                                                                    | <ol> <li>El módulo "Smart Cool" está "inactivo" →<br/>Conectar el módulo "Smart Cool" (⇒ 8.2).</li> </ol>                                                                                                    |
|                                                                                                    | <ol> <li>Condensador sucio → Limpiar el condensador (⇔<br/>9.3.4).</li> </ol>                                                                                                    |
|                                                                                                    | <ol> <li>Valor límite de temperatura Til demasiado elevado →<br/>Reducir el valor límite de temperatura Til (⇔ 7.6.2).</li> </ol>                                                                                                    |
| El equipo no calienta o calienta muy despacio.                                                                                                | <ol> <li>Valor límite de temperatura Tih demasiado bajo →<br/>Aumentar el valor límite de temperatura Tih (⇔<br/>7.6.2).</li> </ol>                                                                                                    |
| El grupo de refrigeración lleva unos minutos en<br>funcionamiento, aunque no se requiere refrigeración.                                       | <ol> <li>Funcionamiento normal (función de protección), no<br/>requiere ninguna acción.</li> </ol>                                                                                                    |
| Master: mensaje de alarma <b>LEP7P</b><br>Command: protección contra exceso de<br>temperatura. (⇔ 7.12.1).                                    | <ol> <li>Esperar hasta que la temperatura del baño se haya<br/>enfriado por debajo del punto de desconexión por<br/>exceso de temperatura o ajustar el punto de<br/>desconexión por encima de la temperatura del baño.</li> </ol>                      |
| Master: mensaje de advertencia                                                                                                    | <ol> <li>Comprobar las mangueras, las conexiones y el<br/>consumidor para detectar posibles inestanqueidades<br/>(fugas). → Si es necesario, subsanar la fuga y añadir<br/>líquido caloportador (⇔ 6.2 y 6.3).</li> </ol>                              |
| Command: nivel insuficiente.<br>(nivel insuficiente en el baño). (⇔ 7.12.2).                                                                  | <ol> <li>Comprobar el Proline Kryomat para detectar posibles<br/>inestanqueidades (fugas). → Si es necesario, informar<br/>al servicio técnico LAUDA (⇔ 9.4).</li> </ol>                                                                               |
|                                                                                                    | <ol> <li>El nivel de líquido puede bajar por el enfriamiento. →</li> <li>Si es necesario, añadir líquido caloportador (⇔ 6.2 y</li> <li>6.3).</li> </ol>                                                                                               |
| Master: mensaje de advertencia<br>LJArn 103<br>Command: nivel excesivo<br>Master: mensaje de alarma AL 6                                      | <ol> <li>Dilatación en el calentamiento.</li> <li>Absorción de humedad del medio de regulación de<br/>temperatura.</li> </ol>                                                                                                    |
| Command: nıvel excesıvo<br>(nivel excesivo en el baño). (⇔ 7.12.4).                                                                           |                                                                                                    |
| Master: mensaje de alarma <b>bLDE</b><br>Command: Bomba bloqueada<br>(Supervisión de motor de bomba: sobrecarga,<br>obstrucción). (⇔ 7.12.5). | <ol> <li>La viscosidad del líquido caloportador es<br/>excesiva → Cambiar el medio de regulación de<br/>temperatura o aumentar la temperatura nominal.</li> <li>La bomba está obstruida. → Informar al servicio<br/>tácnico LALIDA (⇔ 9.5).</li> </ol> |

| Master: mensaje de alarma <b>PuLEU</b><br>Command: nivel insuficiente (bomba)<br>(Supervisión de motor de bomba: marcha en vacío).<br>(⇔ 7.12.6). | <ol> <li>No hay líquido en el sistema. Si esto ocurre, la vigilancia de nivel ha fallado. → Comprobar si el flotador del recipiente de expansión está bloqueado por cuerpos extraños. En caso contrario, informar al servicio técnico LAUDA (⇔ 9.5).</li> <li>Si está activada la opción "Consumidor abierto", el equipo aspira aire del consumidor abierto. → Cambiar el retorno al consumidor.</li> </ol> |
|----------------------------------------------------------------------------------------------------|----------------------------------------------------------------------------------------------------|
| Master: mensaje de alarma <b>Error 11</b><br>Command: Sobrepresión.<br>(presión de avance excesiva).                                              | <ol> <li>Etapa de la bomba excesiva → Seleccionar una etapa<br/>de la bomba inferior (⇔ 7.5.3).</li> </ol>                                                                                                    |
| Exceso de temperatura del compresor.                                                                                                    | (⇔ 7.12.7)                                                                                                    |
| Conexión de corriente trifásica.                                                                                                    | (⇔ 7.12.8)                                                                                                    |

## 9.4 Instrucciones para la eliminación de residuos

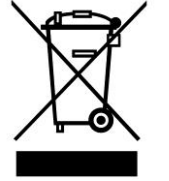

Para los estados miembros de la UE es válido lo siguiente: La eliminación del equipo como residuo se debe llevar a cabo conforme a la Directiva 2012/19/UE (RAEE, residuos de aparatos eléctricos y electrónicos).

En Alemania se aplica el decreto de protección del clima contra los efectos de ciertas sustancias químicas (ChemKlimaschutzV).

#### 9.4.1 Eliminación del refrigerante como residuo

|          | Escape incontrolado de refrigerante/explosión              |
|----------|------------------------------------------------------------|
|          | Aplastamiento, golpe, corte                                |
|          | No llevar a cabo la eliminación de residuos mientras el    |
|          | circuito de refrigeración se encuentre sometido a presión. |
| ecaucion | La puesta fuera de servicio debe ser efectuada             |
|          | exclusivamente por personal técnico especializado.         |

El tipo y el nivel de llenado del refrigerante se pueden consultar en el equipo. Tanto las reparaciones como la eliminación de residuos se deben encomendar exclusivamente a técnicos especialistas en la tecnología de refrigeración.

Para los estados miembros de la UE es válido lo siguiente: La eliminación del refrigerante como residuo se debe llevar a cabo de acuerdo con lo estipulado en el reglamento 2015/2067/UE en combinación con el reglamento (UE) 2024/573.

### 9.4.2 Eliminación del embalaje como residuo

Para los estados miembros de la UE es válido lo siguiente: La eliminación del embalaje como residuo debe realizarse de acuerdo con la directiva 94/62/CE.

En Alemania se aplica el decreto de envases (VerpackV).

## 9.5 Servicio técnico, pedido de piezas de recambio y placa de características

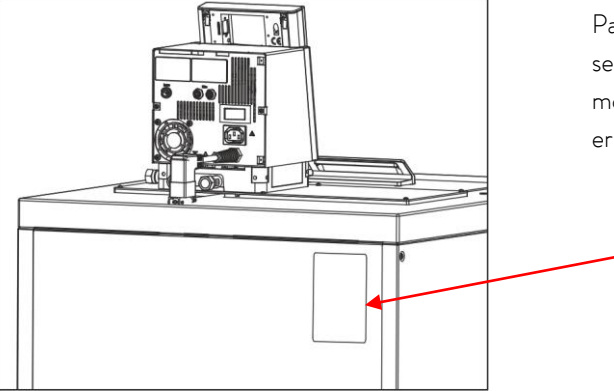

Para pedidos de piezas de recambio, indicar el número de serie que figura en la placa de características. De este modo se evitan las preguntas innecesarias, así como los errores en las entregas.

Placa de características.

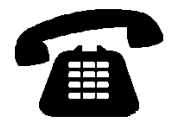

Su socio para todo lo relacionado con el mantenimiento y una asistencia competente del servicio técnico:

Servicio técnico Teléfono: +49 (0)9343 503-350 (inglés y alemán) Correo electrónico: <u>service@lauda.de</u>

Estamos permanentemente a su disposición para responder a sus preguntas o escuchar sus sugerencias.

#### LAUDA DR. R. WOBSER GMBH & CO. KG

Laudaplatz 1 97922 Lauda-Königshofen Alemania Teléfono: +49 (0)9343 503-0

Correo electrónico: <u>info@lauda.de</u> Sitio web: <u>http://www.lauda.de</u>

# 10 Accesorios

| Denominación                                                                         | Aplicación                                                                                                    | Número de<br>pedido |
|--------------------------------------------------------------------------------------|----------------------------------------------------------------------------------------------------|---------------------|
| Módulo de interfaz RS 232/485.                                                       | Comunicación digital, (⇔ 8.3) .                                                                                                    | LRZ 913             |
| Cable RS 232 (2 m).                                                                  | Sub-D termostato-ordenador (9 terminales ).                                                                                                    | EKS 037             |
| Cable RS 232 (5 m).                                                                  | Sub-D termostato-ordenador (9 terminales ).                                                                                                    | EKS 057             |
| Módulo analógico.                                                                    | Interfaces de corriente y tensión (⇔ 8.3.1).                                                                                                    | LRZ 912             |
| Módulo de contacto con 3 entradas y salidas.                                         | Indicación y emisión de señales del equipo (⇔ 8.5.1).                                                                                                    | LRZ 915             |
| Módulo de contacto con 1 entrada y salida respectivamente.                           | Funcionalidad NAMUR NE28 (⇔ 8.5.2).                                                                                                    | LRZ 914             |
| Pieza en T del cable adaptador<br>para el bus interno del equipo<br>LAUDA (LiBus) 🛛. | Para la conexión de otros componentes LiBus 🛛 (para<br>termostatos de calefacción hay dos conexiones LiBus no<br>ocupadas y para termostatos de refrigeración hay una<br>conexión LiBus 🛛 no ocupada). | EKS 073             |
| Prolongación para LiBus 🛛 5 m.                                                       | Para todos los componentes LiBus 🛛, pero especialmente                                                                                                    | EKS 068             |
| Prolongación para LiBus 🛛 25 m.                                                      | para el control remoto con la unidad de mando a distancia<br>Command.                                                                                                    | EKS 069             |
| Sistema automático de relleno con<br>accionamiento LiBus □.                          | El líquido del baño que se evapora se rellena<br>automáticamente.                                                                                                    | LCZ 9661            |
| Unidad de cierre con accionamiento LiBus<br>□.                                       | Impide el flujo de retorno de líquido caloportador desde<br>recipientes externos, situados por encima del baño, al baño.                                                                               | LCZ 9673            |
| Estabilizador de nivel sin bloqueo de<br>retroceso, función mecánica.                | Mantiene el nivel de líquido de un baño externo abierto en<br>un nivel constante.                                                                                                    | LCZ 0660            |
| Plataforma de elevación, bastidor de colocación, soporte colgante.                   | Póngase en contacto con el departamento de<br>ventas de LAUDA (⇔ 9.4). Estaremos encantados de<br>asesorarle.                                                                                          |                     |

🛛 LiBus = BUS interno LAUDA (basado en CAN)

# 11 Datos técnicos

Los datos se determinaron conforme a DIN 12876

|                                                                                      | Tabla 1                |               | Unidad   | RP 4050 C RP 4050 CW                                  |                                                        |  |
|--------------------------------------------------------------------------------------|------------------------|---------------|----------|-------------------------------------------------------|--------------------------------------------------------|--|
| Rango ACC temperatura trabajo                                                        |                        |               | °C       | -50 - 200                                             |                                                        |  |
| Rango temp                                                                           | eratura ambiental      |               | °C       | 5 -                                                   | 40                                                     |  |
| Humedad re                                                                           | lativa del aire        |               |          | humedad relativa máxima 80 %<br>50 % decrecient       | % hasta 31 °C y hasta 40 °C a<br>e de forma lineal     |  |
| Distancia eq                                                                         | uipo a entorno         |               | cm       | 50                                                    | 20                                                     |  |
| Temperatura                                                                          | a de almacenaje        |               | °C       | -20<br>en equipos refrigerados por agu<br>por complet | – 44<br>a, el condensador debe vaciarse<br>o (⇔ 9.2.2) |  |
| Precisión de                                                                         | ajuste                 |               | °C       | 0,1                                                   | /0,01                                                  |  |
| Resolución a                                                                         | de visualización       |               | °C       | Master: 0,01 Comma                                    | und: 0,1 / 0,01 / 0,001                                |  |
| Precisión de                                                                         | indicación             |               |          | ±0,2 °C calibrable de                                 | forma aditiva (⇔ 1.3)                                  |  |
| Estabilidad c                                                                        | le temperatura a -10 ° | °C con etanol | К        | ±O                                                    | ,05                                                    |  |
| Dispositivos de seguridad                                                            |                        |               | Clase    | III, FL apropiado para líquidos c                     | ombustibles y no combustibles                          |  |
| Enfriamiento                                                                         |                        |               |          | Aire                                                  | Agua                                                   |  |
| Consumo de agua de refrigeración con<br>referencia: temperatura 15 °C, presión 3 bar |                        |               | L/h      |                                                       | 700                                                    |  |
| Conexión refrigeración por agua<br>(DIN EN 10226-1)                                  |                        |               | pulgadas |                                                       | G ¾"                                                   |  |
| Potencia cal                                                                         | orífica 400 V          |               | kW       | Máximo 3,5                                            |                                                        |  |
| Potencia cal                                                                         | orífica 208 V          |               | kW       | Máximo 3,0                                            |                                                        |  |
| Potencia cal                                                                         | orífica 200 V          |               | kW       | Máxim                                                 | no 2,8                                                 |  |
| _0                                                                                   | con aceite térmico     | 200 °C        | kW       | 5,0                                                   | 6,0                                                    |  |
| C t <sub>am</sub><br>6)<br>baño                                                      | con etanol             | 20 °C         | kW       | 5,0                                                   | 6,0                                                    |  |
| a 20 °<br>omba<br>del h                                                              |                        | 0°C           | kW       | 3,0                                                   | 3,5                                                    |  |
| e frío a<br>e la bu<br>ratura                                                        |                        | -20 °C        | kW       | 1,6                                                   | 1,8                                                    |  |
| cia de<br>apa d<br>empe                                                              |                        | -30 °C        | kW       | 1,0                                                   | 1,1                                                    |  |
| oten<br>(et<br>@ t                                                                   |                        | -40 °C        | kW       | 0,5                                                   | 0,6                                                    |  |
|                                                                                      |                        | -50 °C        | kW       | 0,25                                                  | 0,25                                                   |  |
| Tipo de bom                                                                          | Tipo de bomba          |               |          | Bomba de presión, 4 niveles de potencia (nivel 5 a 8) |                                                        |  |
| Presión de elevación máx.                                                            |                        |               | bar      | 0,5 para nivel de potencia de bomba 8                 |                                                        |  |
| Energía de elevación máx.                                                            |                        |               | L/min    | 19 para nivel de potencia de bomba 8                  |                                                        |  |

| Tabla 1                                                                                       | Unidad | RP 4050 C                | RP 4050 CW              |  |  |
|-----------------------------------------------------------------------------------------------|--------|--------------------------|-------------------------|--|--|
| Conexiones de manguera                                                                        |        | Rosca M16 x 1; olivas 13 | mm de diámetro exterior |  |  |
| Volumen del baño<br>desde – hasta                                                             | L      | 32 -                     | - 44                    |  |  |
| Abertura del baño An x Pr                                                                     | mm     | 350>                     | 350                     |  |  |
| Profundidad del baño/<br>profundidad útil                                                     | mm     | 250 / 230                |                         |  |  |
| Altura borde superior baño                                                                    | mm     | 905                      |                         |  |  |
| Medidas totales An x Pr                                                                       | mm     | 600 x 700                |                         |  |  |
| Dimensión total Al                                                                            | mm     | 1160                     |                         |  |  |
| Peso                                                                                          | kg     | 130                      |                         |  |  |
| Consumo eléctrico 400 V                                                                       | kW     | 5,0                      |                         |  |  |
| Consumo eléctrico 208 V                                                                       | kW     | 5,0                      |                         |  |  |
| Consumo eléctrico 200 V                                                                       | kW     | 5,0                      |                         |  |  |
| Grados de protección de las carcasas<br>DIN EN 60529<br>(IP-Code International<br>Protection) |        | IP 2 1                   |                         |  |  |
| Clase de protección para<br>medios de servicio eléctricos<br>DIN EN 61140; VDE 0140-1         |        | Clase de protección l    |                         |  |  |

|                                                                                             | Tabla 2                   |           | Unidad                                                           | RP 3090 C         RP 3090 CW         RP 4090 C         RP 4090 CV |                                                                                                    |                                   |                    |  |
|---------------------------------------------------------------------------------------------|---------------------------|-----------|------------------------------------------------------------------|-------------------------------------------------------------------|----------------------------------------------------------------------------------------------------|-----------------------------------|--------------------|--|
| Rango ACC                                                                                   | C temperatur              | a trabajo | °C                                                               | -90 - 200                                                         |                                                                                                    |                                   |                    |  |
| Rango temp                                                                                  | peratura amb              | iental    | °C                                                               |                                                                   | 5 -                                                                                                  | 40                                |                    |  |
| Humedad r                                                                                   | elativa del airo          | e         |                                                                  | humedad relativa n                                                | náxima 80 % hasta 3<br>de form                                                                       | 1 °C y hasta 40 °C a<br>na lineal | a 50 % decreciente |  |
| Distancia ed                                                                                | quipo a entor             | no        | cm                                                               | 50                                                                | 20                                                                                                   | 50                                | 20                 |  |
| Temperatur                                                                                  | a de almacen              | aje       | °C                                                               | en equipos                                                        | -20 – 44<br>en equipos refrigerados por agua, el condensador debe vaciarse<br>por completo (⇔ 9.2.2) |                                   |                    |  |
| Precisión de                                                                                | e ajuste                  |           | °C                                                               |                                                                   | 0,1                                                                                                  | /0,01                             |                    |  |
| Resolución                                                                                  | de visualizaci            | ón        | °C                                                               | Mas                                                               | ster: 0,01 Comma                                                                                     | and: 0,1 / 0,01 / 0,0             | 01                 |  |
| Precisión de                                                                                | e indicación              |           |                                                                  | <u>+</u>                                                          | :0,2 °C calibrable de                                                                                | forma aditiva (⇔ 1.3              | 3)                 |  |
| Estabilidad<br>a -10 °C co                                                                  | de temperatu<br>on etanol | ıra       | К                                                                |                                                                   | ±O                                                                                                   | ,05                               |                    |  |
| Dispositivos                                                                                | s de seguridad            | ł         | Clase III, FL apropiado para líquidos combustibles y no combusti |                                                                   |                                                                                                    |                                   | mbustibles         |  |
| Enfriamient                                                                                 | 0                         |           |                                                                  | Aire                                                              | Agua                                                                                                 | Aire                              | Agua               |  |
| Consumo de agua de refrigeración<br>con referencia: temperatura L/h<br>15 °C, presión 3 bar |                           |           |                                                                  |                                                                   | 700                                                                                                  |                                   | 700                |  |
| Conexión re<br>(DIN EN 1                                                                    | efrigeración p<br>0226-1) | oor agua  | pulgada<br>s                                                     | G ¾" G ¾"                                                         |                                                                                                    |                                   |                    |  |
| Potencia ca                                                                                 | llorífica 400 '           | V         | kW                                                               |                                                                   | Máxin                                                                                                | no 3,5                            |                    |  |
| Potencia ca                                                                                 | llorífica 208 '           | V         | kW                                                               |                                                                   | Máxin                                                                                                | no 3,0                            |                    |  |
| Potencia ca                                                                                 | lorífica 200 '            | V         | kW                                                               |                                                                   | Máxin                                                                                                | no 2,8                            |                    |  |
|                                                                                             | con aceite<br>térmico     | 200 °C    | kW                                                               | 3,0                                                               | 4,0                                                                                                  | 3,0                               | 4,0                |  |
| t <sub>amb</sub><br>)<br>ĭo                                                                 | con<br>etanol             | 20°C      | kW                                                               | 3,0                                                               | 4,0                                                                                                  | 3,0                               | 4,0                |  |
| 20 °C<br>nba 6<br>lel bañ                                                                   |                           | 0 °C      | kW                                                               | 2,9                                                               | 3,7                                                                                                  | 2,9                               | 3,7                |  |
| río a 2<br>la bon<br>tura c                                                                 |                           |           | kW                                                               | 2,5                                                               | 3,1                                                                                                  | 2,5                               | 3,1                |  |
| a de fr<br>va de l<br>npera                                                                 |                           | -30 °C    | kW                                                               | 2,3                                                               | 2,7                                                                                                  | 2,3                               | 2,7                |  |
| tencia<br>(etap<br>@ ten                                                                    |                           | -40 °C    | kW                                                               | 2,0                                                               | 2,0                                                                                                  | 2,0                               | 2,0                |  |
| Po                                                                                          |                           | -50 °C    | kW                                                               | 1,6                                                               | 1,6                                                                                                  | 1,6                               | 1,6                |  |
|                                                                                             |                           | -60 °C    | kW                                                               | 1,3                                                               | 1,3                                                                                                  | 1,3                               | 1,3                |  |
|                                                                                             |                           | -70°C     | kW                                                               | 0,8                                                               | 0,8                                                                                                  | 0,8                               | 0,8                |  |

| Tabla 2                                                  |                                               | Unidad              | RP 3090 C | RP 3090 CW            | RP 4090 C              | RP 4090 CW            |        |
|----------------------------------------------------------|-----------------------------------------------|---------------------|-----------|-----------------------|------------------------|-----------------------|--------|
|                                                          |                                               | -80 °C              | kW        | 0,5                   | 0,5                    | 0,5                   | 0,5    |
|                                                          |                                               | -90 °C              | kW        | 0,15                  | 0,15                   | 0,15                  | 0,15   |
| Tipo de bon                                              | nba                                           |                     |           | Bomb                  | a de presión, 4 nivele | es de potencia (nivel | 5 a 8) |
| Presión de e                                             | elevación má                                  | κ.                  | bar       |                       | 0,5 para nivel de p    | otencia de bomba 8    |        |
| Energía de e                                             | elevación má                                  | x.                  | L/min     |                       | 19 para nivel de p     | otencia de bomba 8    |        |
| Conexiones                                               | de manguer                                    | a                   |           | Rosc                  | a M16 x 1; olivas 13   | mm de diámetro ex     | terior |
| Volumen de<br>desde – has                                | el baño<br>sta                                |                     | L         | 23 -                  | - 31                   | 32 -                  | - 44   |
| Abertura de                                              | el baño An x F                                | Pr                  | mm        | 350                   | × 200                  | 350>                  | « 350  |
| Profundidad<br>profundidad                               | l del baño/<br>I útil                         |                     | mm        | 250/230               |                        |                       |        |
| Altura bord                                              | e superior bai                                | ño                  | mm        | 905                   |                        |                       |        |
| Medidas tot                                              | ales An x Pr                                  |                     | mm        | 600 × 700             |                        |                       |        |
| Dimensión                                                | total Al                                      |                     | mm        | 1160                  |                        |                       |        |
| Peso                                                     |                                               |                     | kg        |                       | 15                     | 55                    |        |
| Consumo e                                                | léctrico 400                                  | $\vee$              | kW        |                       | 7.                     | ,0                    |        |
| Consumo e                                                | léctrico 208                                  | $\vee$              | kW        |                       | 7.                     | ,0                    |        |
| Consumo e                                                | léctrico 200                                  | $\vee$              | kW        | 7,0                   |                        |                       |        |
| Grados de p<br>carcasas DI<br>(IP-Code In<br>Protection) | protección de<br>N EN 6052<br>nternational    | e las<br>9          |           | IP 2 1                |                        |                       |        |
| Clase de pro<br>medios de s<br>DIN EN 61                 | otección para<br>ervicio eléctr<br>140; VDE ( | a<br>icos<br>0140-1 |           | Clase de protección l |                        |                       |        |

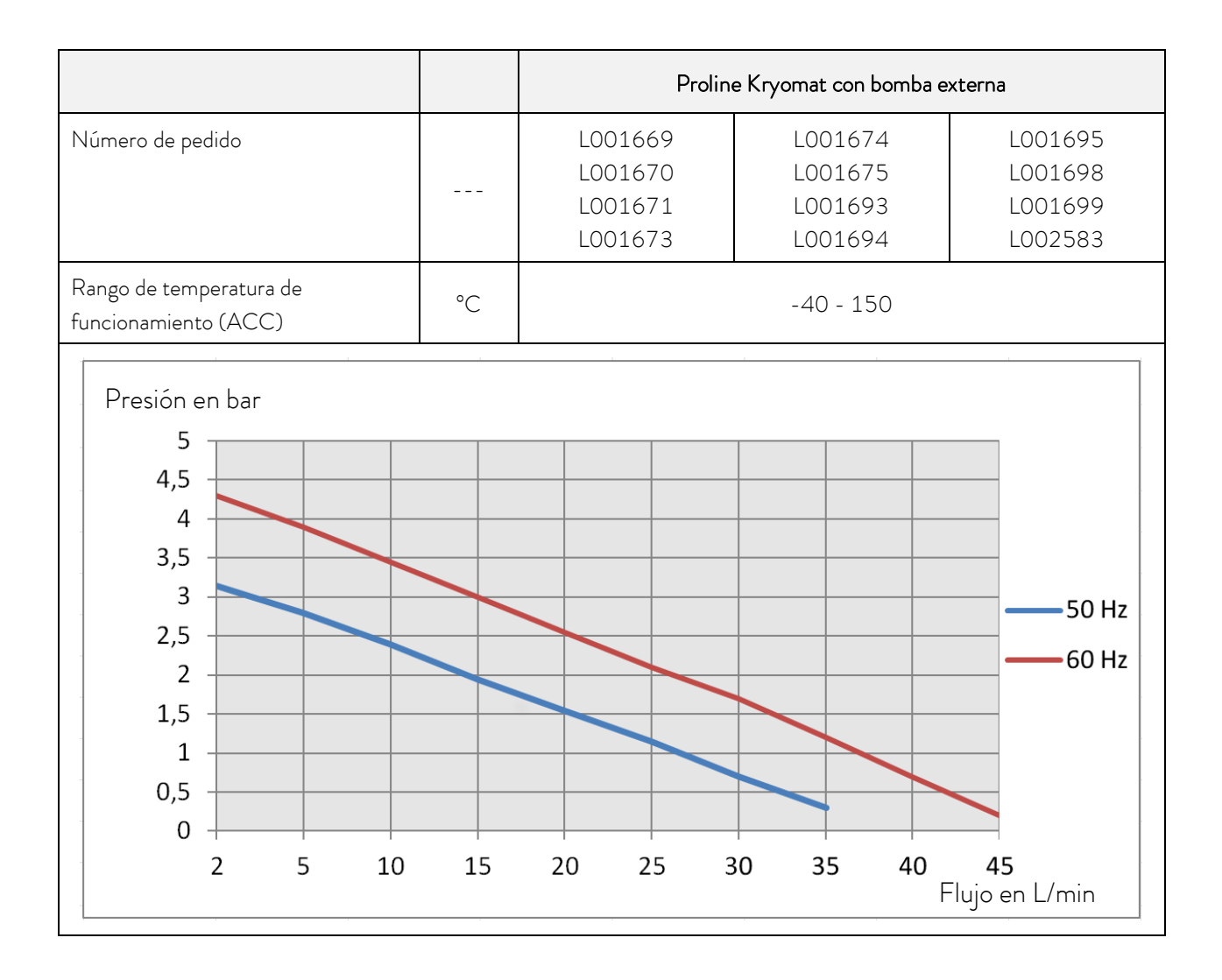

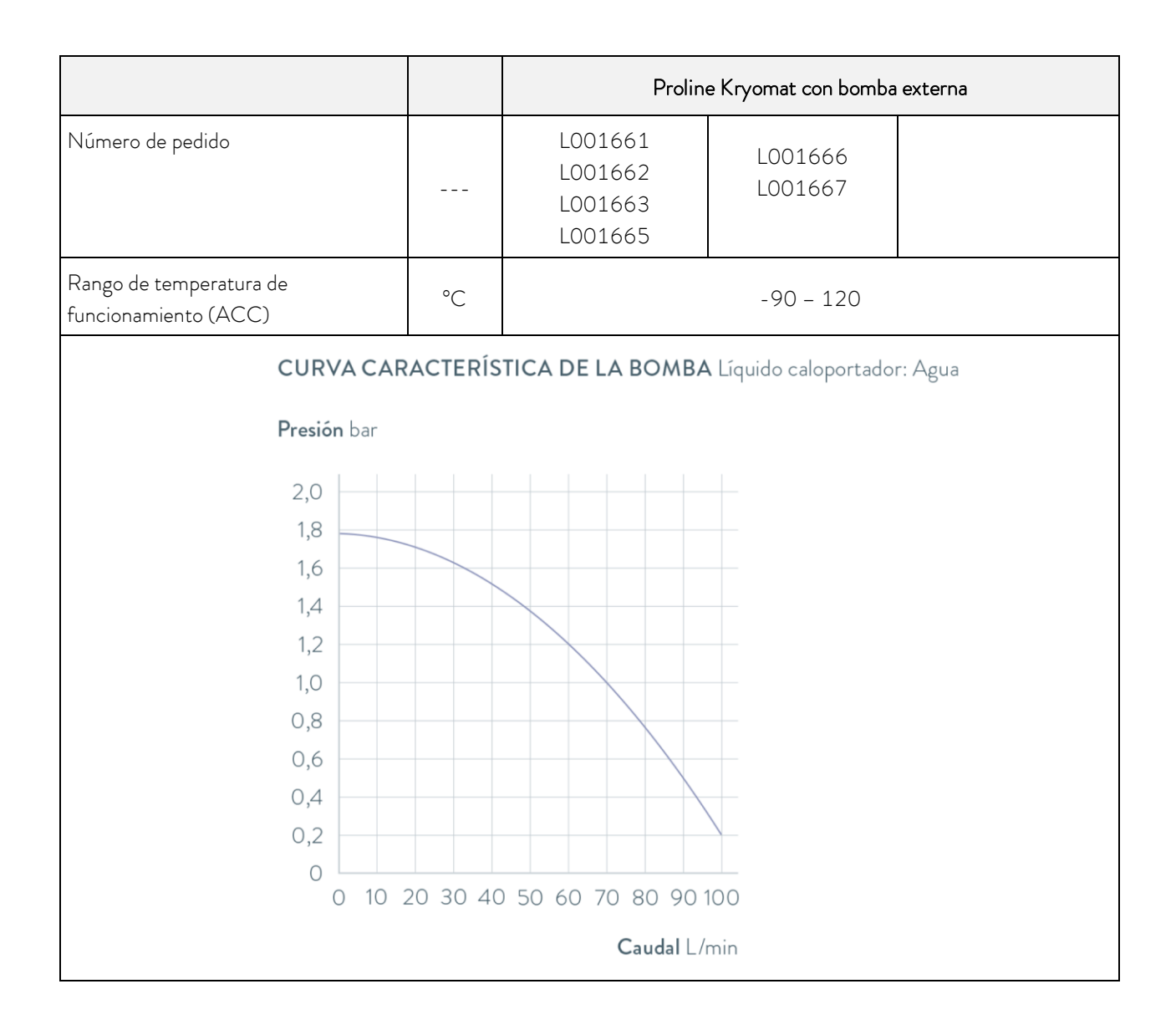

## 11.1 Lugar de emplazamiento

- Asegurar una buena ventilación y desaireación
- Volumen libre mínimo del recinto, volumen del recinto por kg de refrigerante conforme a DIN 378-1 (Consulte la cantidad de refrigerante en la placa de características o en Capítulo (⇒ 11.3 Refrigerante y volumen de llenado)).

| Refrigerante | Volumen del recinto por kg de refrigerante |
|--------------|--------------------------------------------|
| R-449A       | 2,81 m <sup>3</sup> /kg                    |
| R-452A       | 2,37 m <sup>3</sup> /kg                    |
| R-508B       | 4,0 m <sup>3</sup> /kg                     |

Tab.: Refrigerante y volumen del recinto

## 11.2 Valores de conexión a la red

## Equipos refrigerados por aire

| Fuente de alimentación       | RP 4050 C | RP 3090 C | RP 4090 C |
|------------------------------|-----------|-----------|-----------|
| 400 V +8/-10 %; 3/N/PE~50 Hz | Х         | Х         | Х         |
| 208∨±8%; 3/PE~60 Hz          | Х         | Х         | Х         |
| 200∨±10%; 3/PE~50/60 Hz      | Х         | Х         | Х         |

### Equipos refrigerados por agua

| Fuente de alimentación       | RP 4050 CW | RP 3090 CW | RP 4090 CW |
|------------------------------|------------|------------|------------|
| 400 V +8/-10 %; 3/N/PE~50 Hz | Х          | Х          | Х          |
| 208 V ±8 %; 3/PE~60 Hz       | Х          | Х          | Х          |
| 200 V ±10 %; 3/PE~50/60 Hz   | Х          | Х          | Х          |

Quedan reservadas las modificaciones técnicas.

## 11.3 Refrigerante y volumen de llenado

El equipo contiene gases fluorados de efecto invernadero.

|                         | Unidad | RP 4050 C | RP 4050 CW |
|-------------------------|--------|-----------|------------|
| Refrigerante            |        | R-449A    | R-449A     |
| Peso máximo de llenado  | kg     | 1,6       | 1,6        |
| GWP <sub>(100a)</sub> * |        | 1397      | 1397       |
| Equivalente de $CO_2$   | t      | 2,2       | 2,2        |

### Equipos con dos compresores

|                         | Unidad | RP 3090 C | RP 3090 CW | RP 4090 C | RP 4090 CW |
|-------------------------|--------|-----------|------------|-----------|------------|
| Refrigerante 1          |        | R-452A    | R-452A     | R-452A    | R-452A     |
| Peso máximo de llenado  | kg     | 1,6       | 1,6        | 1,6       | 1,6        |
| GWP <sub>(100a)</sub> * |        | 2140      | 2140       | 2140      | 2140       |
| Equivalente de $CO_2$   | t      | 3,4       | 3,4        | 3,4       | 3,4        |
| Refrigerante 2          |        | R-508B    | R-508B     | R-508B    | R-508B     |
| Peso máximo de llenado  | kg     | 0,73      | 0,73       | 0,73      | 0,73       |
| GWP <sub>(100a)</sub> * |        | 13400     | 13400      | 13400     | 13400      |
| Equivalente de $CO_2$   | t      | 9,8       | 9,8        | 9,8       | 9,8        |

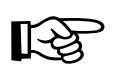

Potencial de calentamiento global (Global Warming Potential o GWP), comparado con CO $_2$  = 1,0

\* Plazo de 100 años, según IPCC IV

## Curvas características de bomba

medidas con agua

Bomba interna PL 4

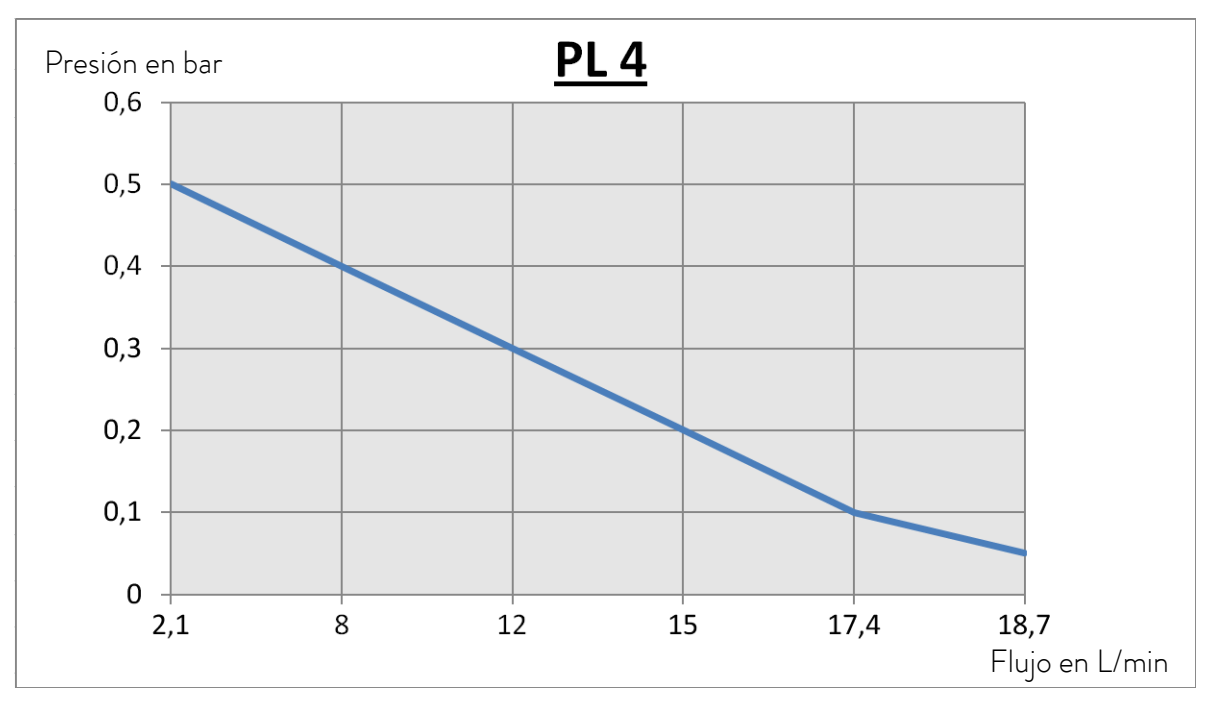

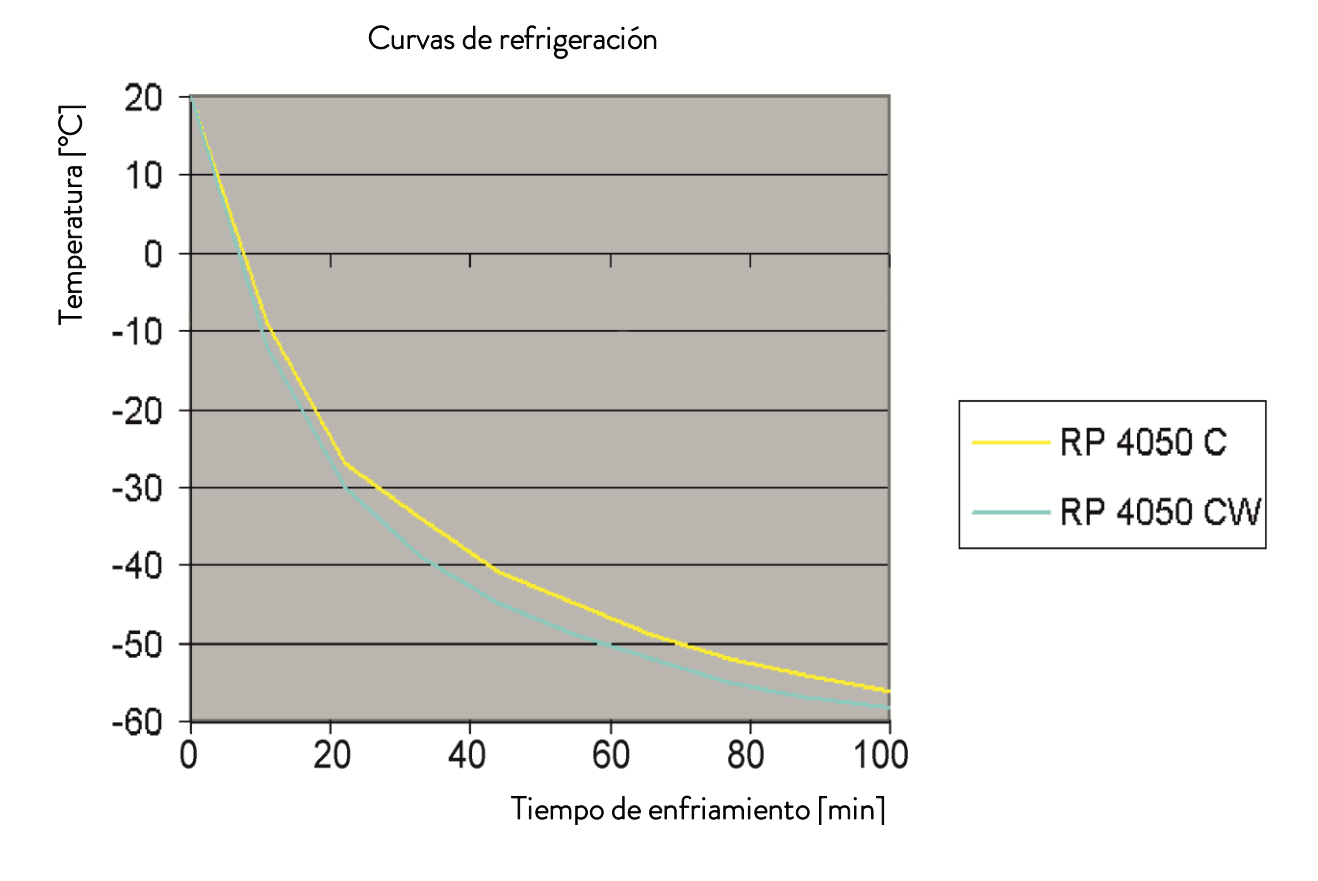

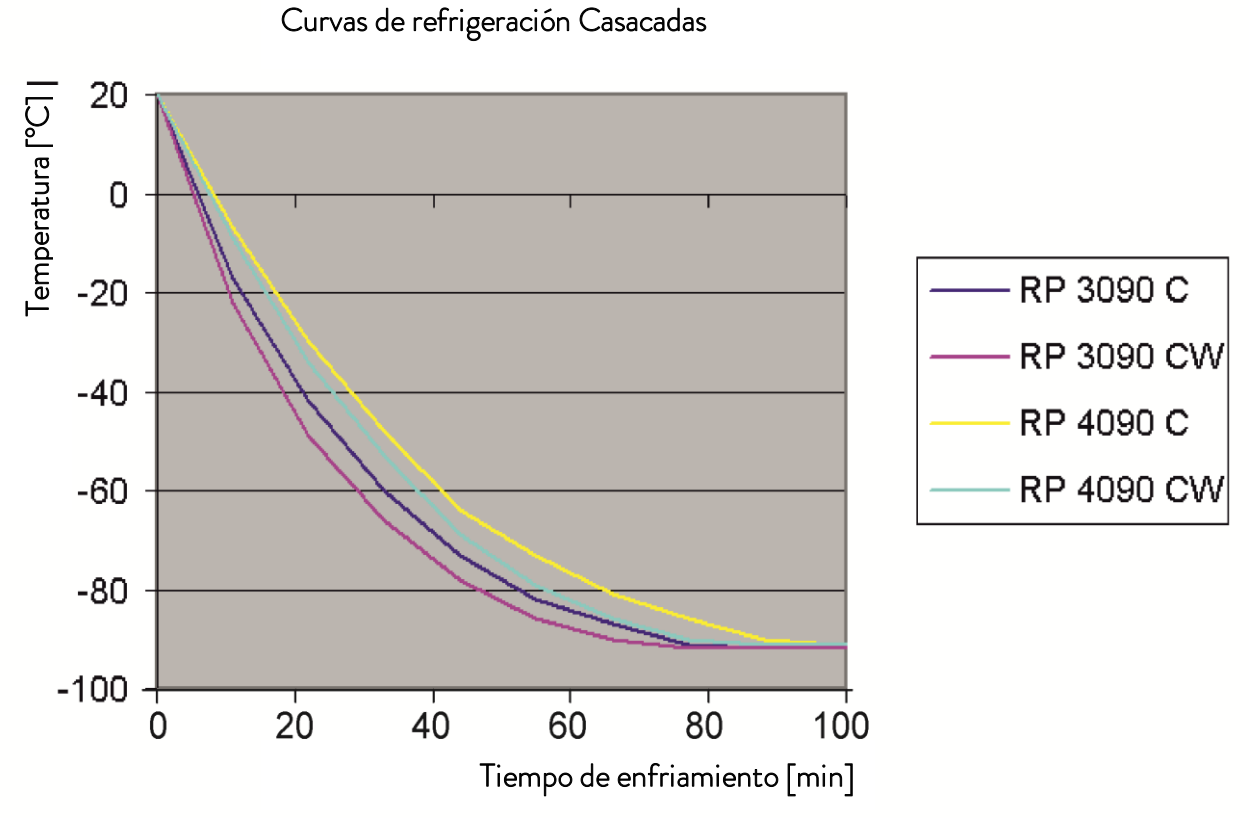

Curvas de enfriamiento:

Baño cerrado, líquido caloportador etanol, etapa de la bomba 6, tiempo en minutos, temperatura en °C.

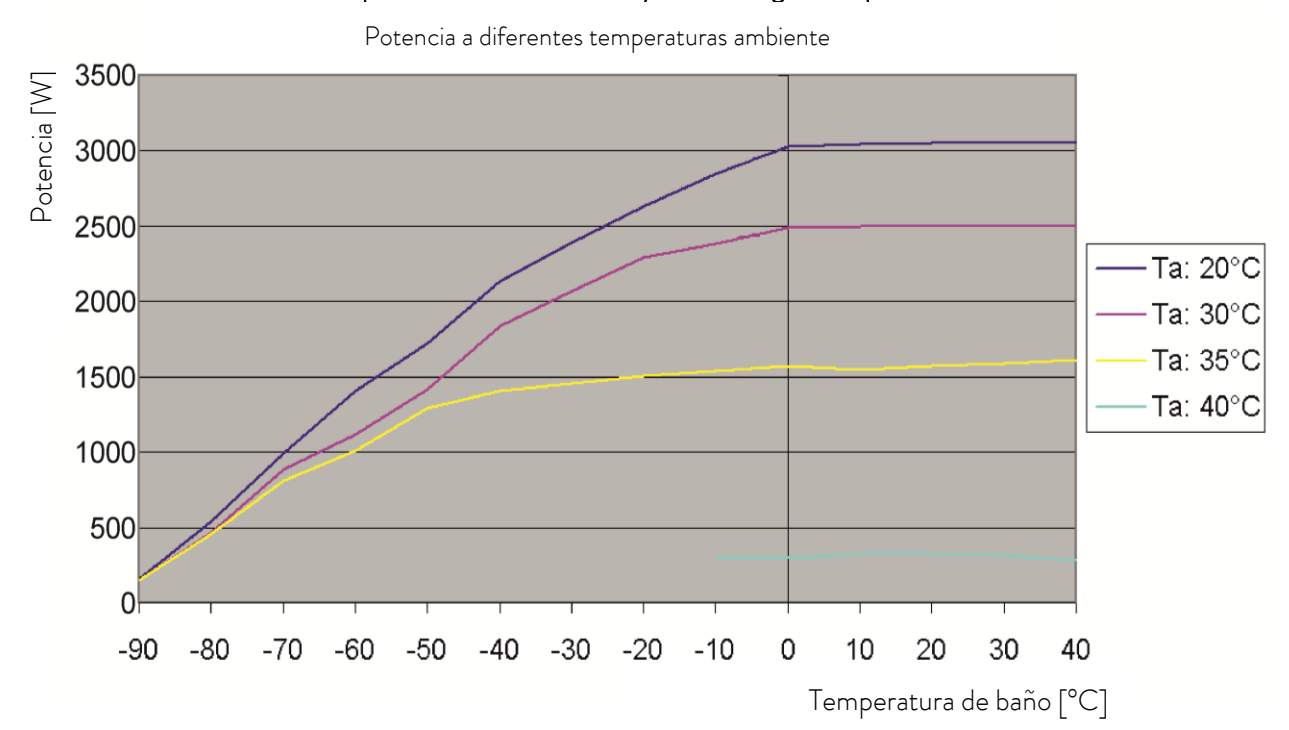

Influencia de la temperatura ambiente en Kryomat refrigerados por aire RP 4090

12 Declaración de conformidad y devolución de mercancías

| LAU                                                                                                    | DA                                                                                                    |                                                                                                 |
|----------------------------------------------------------------------------------------------------|----------------------------------------------------------------------------------------------------|-------------------------------------------------------------------------------------------------|
|                                                                                                    |                                                                                                    |                                                                                                 |
| DECI                                                                                                    | _ARACIÓN                                                                                              | DE CONFORMIDAD CE                                                                               |
| Fabricante: LAU<br>Laud                                                                                         | DA DR. R. WOBSER GA<br>aplatz 1, 97922 Lauda-K                                                        | ЛВН & CO. KG<br>;önigshofen, Alemania                                                           |
| Declaramos bajo nuestr                                                                                          | a exclusiva responsabilidad                                                                           | d que las máquinas descritas a continuación                                                     |
| Línea de productos:                                                                                             | Proline Kryomat                                                                                       | Número de serie: a partir de S1900000001                                                        |
| Modelos:                                                                                                    | RP 3050 C, RP 305<br>RP 3090 C, RP 309                                                                | 50 CW, RP 4050 C, RP 4050 CW,<br>90 CW, RP 4090 C, RP 4090 CW                                   |
| cumplen con todas las c<br>diseño y construcción e                                                              | lisposiciones pertinentes d<br>n la versión comercializada                                            | de las directivas CE enumeradas a continuación en lo relativo a su<br>a por nosotros:           |
| Directiva de máquinas<br>Directiva CEM<br>Directiva RoHS                                                        | 2006/42/C<br>2014/30/U<br>2011/65/U                                                                   | :E<br>JE<br>JE en relación con (EU) 2015/863                                                    |
| Los equipos no están co<br>del equipo es la categor                                                             | ontemplados en la directiva<br>ía 1 y está contemplada er                                             | a de equipos a presión 2014/68/UE, ya que la clasificación máxir<br>n la directiva de máquinas. |
| Los objetivos de protec<br>con el anexo I, apartado                                                             | ción de la directiva de máq<br>1.5.1, y con la directiva c                                            | quinas en materia de seguridad eléctrica se cumplen de conformid<br>de baja tensión 2014/35/UE. |
| Normas armonizadas ap                                                                                           | licadas:                                                                                              |                                                                                                 |
| <ul> <li>EN 12100:2</li> <li>EN 61326-1</li> <li>EN 378-2:20</li> <li>EN 61010-1</li> <li>EN 61010-2</li> </ul> | 011 (ISO 12100:2010)<br>.:2013 (IEC 61326-1:2<br>018<br>.:2011 (IEC 61010-1:2<br>2-010:2015 (IEC 6101 | )<br>2012)<br>2010 + Cor. :2011)<br>0-2-010:2014)                                               |
| Representante autoriza                                                                                          | do para la elaboración de l                                                                           | a documentación técnica:                                                                        |
| Dr. Jürgen Dirscherl, di                                                                                        | rector de Investigación y [                                                                           | Desarrollo                                                                                      |
| Lauda-Königshofen, 24                                                                                           | 1-09-2021                                                                                             | A. Diriyer<br>Dr. Alexander Dinger, director de Gestión de Calidad                              |
| PAUDENILIEIT POELCIUS P                                                                                         |                                                                                                    | Número de documento: Q5WA-QA13-014-ES Versión 03                                                |

# Devolución de mercancías y declaración de no objeción

| Devolución de mercancías       | ;Desea devolve<br>la devolución d<br>reclamación, n<br><i>Material Autho</i><br>este número d<br>+49 (0) 9343 (<br><u>service@lauda</u> | er a LAUDA un produ<br>le mercancías, por eje<br>ecesita una autorizac<br><i>rization (RMA)</i> o un <i>n</i><br>e RMA en nuestro se<br>503 350 o por correc<br>ude. | ucto que ha adquirido de LAUDA? Para<br>emplo, para su reparación o en caso de<br>ión de LAUDA en forma de <i>Return</i><br><i>úmero de procesamiento</i> . Puede obtener<br>ervicio de atención al cliente en el número<br>o electrónico en la dirección |
|--------------------------------|----------------------------------------------------------------------------------------------------|----------------------------------------------------------------------------------------------------|----------------------------------------------------------------------------------------------------|
| Dirección de devolución        | LAUDA DR. F                                                                                                    | R. WOBSER GMBH                                                                                                    | & CO. KG                                                                                                    |
|                                | Laudaplatz 1                                                                                                    |                                                                                                    |                                                                                                    |
|                                | 97922 Lauda-                                                                                                    | Königshofen                                                                                                    |                                                                                                    |
|                                | Alemania/Gerr                                                                                                    | many                                                                                                    |                                                                                                    |
|                                | ldentifique su e<br>Además, adjun                                                                                                    | envío de forma claran<br>te esta declaración c                                                                                                    | nente visible con el número RMA.<br>umplimentada.                                                                                                    |
|                                |                                                                                                    |                                                                                                    |                                                                                                    |
| Número RMA                     |                                                                                                    | Número de serie de                                                                                                    | l producto                                                                                                    |
| Cliente/entidad explotadora    |                                                                                                    | Nombre de contact                                                                                                    | 0                                                                                                    |
| Correo electrónico de contacto |                                                                                                    | Teléfono de contact                                                                                                    | 0                                                                                                    |
| Código postal                  |                                                                                                    | Localidad                                                                                                    |                                                                                                    |
| Calle y número                 |                                                                                                    |                                                                                                    |                                                                                                    |
| Aclaraciones adicionales       |                                                                                                    |                                                                                                    |                                                                                                    |
| Declaración de no objeción     | Por la presente<br>enviado con el<br>dadosamente,<br>lo posible y que<br>dantes, peligro<br>u otras sustanc                             | e, el cliente/la entidad<br>número RMA arriba<br>que las conexiones ex<br>e sobre o en el produc<br>sas para el medio aml<br>cias peligrosas.                        | l explotadora confirma que el producto<br>indicado ha sido vaciado y limpiado cui-<br>xistentes están cerradas en la medida de<br>cto no hay sustancias explosivas, oxi-<br>biente, biopeligrosas, tóxicas, radiactivas                                   |
|                                |                                                                                                    |                                                                                                    |                                                                                                    |
| Lugar, fecha                   | Nombre en let                                                                                                    | ra de imprenta                                                                                                    | Firma                                                                                                    |
| Versión 02 - ES                |                                                                                                    |                                                                                                    |                                                                                                    |

# 13 Índice

# А

| Accesorios                        | 123      |
|-----------------------------------|----------|
| Aceites caloportadores            | 32       |
| Activación de Stand-by            | 45       |
| Activar regulación externa        | 56       |
| Activar Stand-by                  | 54       |
| Advertencia/alarma por nivel      |          |
| excesivo                          | 93       |
| Advertencias                      | . 90, 96 |
| Agua de refrigeración             | 33       |
| Ajustar el rendimiento de la bomb | a 54     |
| Ajuste de valores numéricos       | 43       |
| Ajustes de fábrica                | 64       |
| Ajustes de nivel excesivo         | 93       |
| Alarma de nivel insuficiente      | 92       |
| Alarmas                           | . 90, 96 |
| Alarmas y advertencias            | 90       |
| Asistente SelfCheck               | . 20, 90 |
| Autoadaptación                    | 88       |
| Auto-comienzo                     | 61       |
| Autocomprobación                  | 42       |
|                                   |          |

# В

| 6600 Bomba bloqueada            | 94 |
|---------------------------------|----|
| Bloquear el teclado <b>SRFE</b> | 9  |
| Bloquear teclado                | 9  |
| Bloquear, teclado               | 9  |
| Bomba 1                         | 9  |
| Bomba (Programa)7               | 8' |
| Bomba Varioflex 1               | 9  |
| Bomba, externa 5                | 6  |
| Boquilla de bomba 2             | 0  |
| No utilizada3                   | 8  |
| Botón de coma decimal 4         | 15 |
| Botón de entrada                |    |
| Command4                        | 4  |
| Master4                         | 13 |
| Botón de signo 4                | 15 |
| Botón Duo, Command 4            | 15 |
| Botón Escape 4                  | 4  |
| Botones del cursor 4            | 4  |
| Botones programables 4          | 15 |

# С

| <u>Calentador</u> de puente de baño | 22 |
|-------------------------------------|----|
| Calibración                         | 67 |
| Calibración sensor de temperatura   | 65 |
| Calidad del agua de refrigeración   | 36 |

| Casquillo 10S                   | 53    |
|---------------------------------|-------|
| Ciclo                           | 79    |
| Colector de suciedad            | 118   |
| Compensación de valores nominal | ies63 |
| Compensación, sensor de         |       |
| temperatura                     | 65    |
| Compresor                       | 22    |
| Соп Ajuste                      | 56    |
| Condensación                    | 22    |
| Condensador                     | 22    |
| Conexión, bomba                 | 20    |
| Conjunto de parámetros de       |       |
| regulación                      | 87    |
| Conmutador de alimentación      | 41    |
| Consultar el tipo de equipo     | 113   |
| Consumidor                      |       |
| Elevado                         | 38    |
| Externo                         | 53    |
| Consumo de corriente            | 58    |
| Contacto del servicio técnico   | 122   |
| Contraste                       | 45    |
| Control variable                | 57    |
| Crear programa                  | 74    |
|                                 |       |

# D

| Datos del equipo        | 113 |
|-------------------------|-----|
| Datos técnicos          |     |
| Delete                  | 75  |
| Denominación de tipos   | 19  |
| Desarrollo del programa | 79  |
| Desbloquear             | 49  |
| Descalcificación        |     |
| Desconexión             | 43  |
| Desviación fuente       | 63  |
| Distancia               | 30  |
| Duración del segmento   | 77  |
| -                       |     |

# Е

| E <b>R</b> Origen de regulación módulo |        |
|----------------------------------------|--------|
| analógico                              | 57     |
| Editar                                 | 75     |
| Eliminación de residuos                | 33     |
| E <b>P</b> Origen de regulación sensor |        |
| externo                                | 57     |
| Error                                  | 90     |
| E5 Origen de regulación módulo         |        |
| serie                                  | 57     |
| Especificaciones del agua de           |        |
| refrigeración                          | 36, 37 |
| Estado                                 | 72,73  |

| Estado del equipo113      | 3 |
|---------------------------|---|
| EXT Sensor de temp. ext54 | 1 |

# F

| Filtro                            | 118 |
|-----------------------------------|-----|
| Formato de fecha                  |     |
| Fuente de alimentación            | 41  |
| Fuentes de peligro                | 9   |
| Función de rampa                  | 81  |
| Función de reloj conmutador       | 82  |
| Funcionamiento                    | 39  |
| Funcionamiento acorde a los fines |     |
| establecidos                      | 9   |
| Funciones de los botones          | 43  |

# G

| Gráfic | 0                   | 79 |
|--------|---------------------|----|
| Graph  | Registrador gráfico | 68 |
| Grupo  | frigorífico         | 22 |

# Н

Historial de alarmas......114

|  | • |
|--|---|

| ldioma                               | 42  |
|--------------------------------------|-----|
| Indicación de la temperatura del     |     |
| baño                                 | 42  |
| Indicaciones de seguridad            | 3,8 |
| Info                                 | 80  |
| Info. pantalla                       | 48  |
| Instrucciones para la eliminación d  | e   |
| residuos                             | 121 |
| Interfaces                           | 21  |
| Interrumpir Programa                 | 73  |
| Interruptor principal de seguridad . | 41  |
|                                      |     |

# L

| 2 |
|---|
| 5 |
| 8 |
| 4 |
| 8 |
|   |
| 7 |
| 4 |
| 0 |
| 2 |
|   |

| Líquidos, combustibles | 32 |
|------------------------|----|
| Lista de errores90,    | 96 |
| Llenado                | 31 |
| Luminosidad            | 45 |

# Μ

| Mangueras                   | 35       |
|-----------------------------|----------|
| Mantenimiento               | 113,115  |
| Máquina frigorífica         |          |
| Modificar ventana           |          |
| Modo de funcionamiento de   |          |
| arranque                    | 61       |
| Módulo analógico            | 21, 109  |
| Módulo de contacto          | 22, 110  |
| Módulo de interfaz RS 232/4 | 8521,102 |
| Módulo Profibus             | 22       |
| Módulos                     | 21, 100  |
| Módulos de contactos        | 110      |
| Módulos de interfaz         | 21, 100  |
| Montar módulos              |          |
|                             |          |

# Ν

| Nivel de bomba5                | 5 |
|--------------------------------|---|
| Nivel de líquido               | 2 |
| Nivel de rendimiento, bomba 20 | С |
| Norma de CEM DIN EN 61326-1    | 9 |
| Nota sobre la reparación11     | 9 |
| Números de serie Master11      | 3 |

# 0

Out 1(Programa)......78

# Ρ

| Parámetros                        | 84  |
|-----------------------------------|-----|
| Parámetros fábrica                | 64  |
| Peligros                          | 9   |
| Personal especializado, instruido | 9   |
| Piezas de recambio                | 122 |

| Placa de características16, 122    | 2 |
|------------------------------------|---|
| Plan semanal82                     | 2 |
| Poner en fecha59                   | ) |
| Poner en hora59                    | ) |
| Potencia calorífica22              | 2 |
| Potencia refrigerante              | ) |
| Programador                        | 2 |
| Protección contra exceso de        |   |
| temperatura90                      | ) |
| Pu Niveles de capacidad de bomba54 | 1 |
| PuLEU Nivel insuf. bomba           | 5 |
| Punto de desconexión por exceso de |   |
| temperatura                        | L |

# R

| Rampa                        | 70     |
|------------------------------|--------|
| Refrigerante                 |        |
| Volumen de relleno           |        |
| Reloj                        | 59, 82 |
| Representación gráfica       | 68     |
| Representaciones de pantalla | 45     |
| Resolución de fallos         |        |
| Resolución de visualización  | 60     |

# S

| Screen  | Registrador gráfico           | 68 |
|---------|-------------------------------|----|
| Segme   | nto                           | 70 |
| Segme   | nto "Start"                   | 71 |
| Selecci | onar programa                 | 72 |
| Señales | s acústicas                   | 65 |
| Señales | LED                           | 44 |
| Sensor  | interno, origen de regulación | 57 |
| SEE Aj  | uste de valor nominal         | 51 |
| Sistema | a de seguridad                | 20 |
| Stand-  | by                            | 43 |
| Superv  | entana                        | 47 |
| Superv  | isión del motor de la bomba   |    |
| Mar     | cha en vacío                  | 95 |
| Sobr    | recarga                       | 94 |
|         |                               |    |

# Т

| T end °C                                        | 75  |
|-------------------------------------------------|-----|
| Tapas de cierre                                 | 30  |
| Técnica SmartCool                               |     |
| EEnnP Alarma temp. excesiva                     | 91  |
| Temperatura                                     |     |
| Ajuste de valor nominal                         | 51  |
| Caída                                           | 53  |
| Entorno                                         | 30  |
| Externa                                         | 53  |
| Resolución de visualización                     | 60  |
| Sensor externo                                  | 53  |
| Temperatura ambiente                            | 30  |
| $T_{\text{ext}}$ Mostrar temperatura externa    | 54  |
| T <sub>fix</sub> Temp. nominal preajustada      | 52  |
| Tiempo (programa)                               | 77  |
| Tolerancia (programa)                           | 77  |
| Tono de señal                                   | 65  |
| T <sub>set</sub> Ajustar la temperatura nominal | 52  |
| Tubuladura de aspiración                        | 19  |
| Tubuladura de presión y aspiración              | 19  |
| Tv manual/auto                                  | .85 |

## V

| Vaciado                       |     |
|-------------------------------|-----|
| Valores límite de temperatura | 62  |
| Valores límites               | 62  |
| Válvula de derivación         |     |
| Ventana básica                |     |
| Ventana regular               |     |
| Versión del software          | 113 |
| Versión software              | 113 |
| Volumen de relleno            | 130 |

# W

| <i>ыл</i> яга А | dvertencia          | 94 |
|-----------------|---------------------|----|
| 6JR-n 10        | 33 Adv. nivel exces | 94 |

Página en blanco

Página en blanco

Fabricante LAUDA DR. R. WOBSER GMBH & CO. KG º Laudaplatz 1 º 97922 Lauda-Königshofen Teléfono: +49 (0)9343 503-0 Correo electrónico: info@lauda.de º Internet: https://www.lauda.de